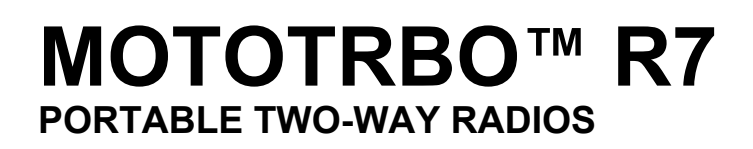

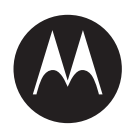

# **Activation Guide**

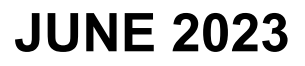

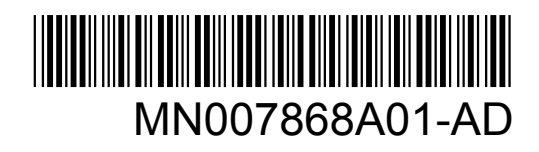

© 2023 Motorola Solutions, Inc. All rights reserved

## Contents

| Legal and Support                            | 3  |
|----------------------------------------------|----|
| Intellectual Property and Regulatory Notices | 3  |
| Chapter 1: Activation Overview               | 5  |
| 1.1 Wi-Fi Access Point Setup                 | 5  |
| 1.2 Activation and Firmware Update           | 5  |
| 1.2.1 Best Practices                         | 6  |
| Chapter 2: Initial Activation Process        | 7  |
| Chapter 3: Troubleshooting                   | 11 |

## Legal and Support

## **Intellectual Property and Regulatory Notices**

## Copyrights

The Motorola Solutions products described in this document may include copyrighted Motorola Solutions computer programs. Laws in the United States and other countries preserve for Motorola Solutions certain exclusive rights for copyrighted computer programs. Accordingly, any copyrighted Motorola Solutions computer programs contained in the Motorola Solutions products described in this document may not be copied or reproduced in any manner without the express written permission of Motorola Solutions.

No part of this document may be reproduced, transmitted, stored in a retrieval system, or translated into any language or computer language, in any form or by any means, without the prior written permission of Motorola Solutions, Inc.

## Trademarks

MOTOROLA, MOTO, MOTOROLA SOLUTIONS, and the Stylized M Logo are trademarks or registered trademarks of Motorola Trademark Holdings, LLC and are used under license. All other trademarks are the property of their respective owners.

## **License Rights**

The purchase of Motorola Solutions products shall not be deemed to grant either directly or by implication, estoppel or otherwise, any license under the copyrights, patents or patent applications of Motorola Solutions, except for the normal non-exclusive, royalty-free license to use that arises by operation of law in the sale of a product.

## **Open Source Content**

This product may contain Open Source software used under license. Refer to the product installation media for full Open Source Legal Notices and Attribution content.

## European Union (EU) and United Kingdom (UK) Waste of Electrical and Electronic Equipment (WEEE) Directive

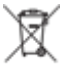

The European Union's WEEE directive and the UK's WEEE regulation require that products sold into EU countries and the UK must have the crossed-out wheelie bin label on the product (or the package in some cases). As defined by the WEEE directive, this crossed-out wheelie bin label means that customers and end-users in EU and UK countries should not dispose of electronic and electrical equipment or accessories in household waste.

Customers or end-users in EU and UK countries should contact their local equipment supplier representative or service centre for information about the waste collection system in their country.

## Disclaimer

Please note that certain features, facilities, and capabilities described in this document may not be applicable to or licensed for use on a specific system, or may be dependent upon the characteristics of a specific mobile subscriber unit or configuration of certain parameters. Please refer to your Motorola Solutions contact for further information.

### © 2023 Motorola Solutions, Inc. All Rights Reserved

## **Activation Overview**

MOTOTRBO™ R7 is an advanced cloud ready Land Mobile Radio (LMR) device.

R7 requires a one-time activation to enable the software features and services purchased with the radio. The radio connects to RadioCentral Server that is a cloud-based application to obtain the specific software features and settings for a particular model and region (regional codeplug). The radio also downloads the latest firmware (if available) to ensure that your radio has the latest software features and security patches.

After the one time activation, your radio can be activated and configured with Radio Management (RM) or Customer Programming Software (CPS) 2.0 software.

## 1.1 Wi-Fi Access Point Setup

Your radio connects to the secure cloud application through Wi-Fi. All radios come with Wi-Fi as standard or as software upgradable options and are capable of connecting to Wi-Fi for this initial download.

| Item                                 | Description       |
|--------------------------------------|-------------------|
| SSID                                 | MOTOTRBO          |
| Password                             | Radio Management  |
| Security type                        | WPA2-PSK          |
| Frequency                            | 2.4 GHz and 5 GHz |
| Channel                              | 1 to 11 (2.4 GHz) |
| Recommended download speed per radio | 7 Mbps            |

### Table 1: Requirements for Preconfigured Wi-Fi Access Point

### 1.2

## **Activation and Firmware Update**

The section explains the typical package size and the duration for the activation process.

#### Table 2: Activation

| Item                    | Description          |
|-------------------------|----------------------|
| Typical package size    | 0.5 MB               |
| Activation process time | Two to three minutes |

### Table 3: Activation and Firmware Upgrade

| Item                    | Description          |
|-------------------------|----------------------|
| Typical package size    | 30 MB                |
| Activation process time | Eight to ten minutes |

MN007868A01-AD Chapter 1 : Activation Overview

## 1.2.1 Best Practices

Motorola Solutions offers best practices for the security and operation of the Wi-Fi network for your radio.

For more information, refer to the MOTOTRBO<sup>™</sup> Best Practices for Device Activation, MN008921A01 at https://learning.motorolasolutions.com.

## Chapter 2

## **Initial Activation Process**

Radio connects automatically to the preconfigured Wi-Fi access point and activate after the radio is turned on.

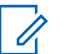

### NOTE:

- For full keypad (FKP), you can refer to the Radio Display as well as LED and Tone Indication column in the following tables.
- For non-keypad (NKP), you can refer to the LED and Tone Indication column in the following tables. You can also check the Wi-Fi status announcement by pressing the 3-Dot Programmable Feature button.

### Stage 1 : Wi-Fi Connection

| Radio Display (FKP<br>only) | LED and Tone Indication<br>(FKP and NKP) | Status                              |
|-----------------------------|------------------------------------------|-------------------------------------|
|                             | LED :                                    | Radio powers on and shows the Mo-   |
|                             | Solid Green                              | torola Solutions launch screen.     |
|                             | Tone :                                   |                                     |
| MOTOROLA<br>SOLUTIONS       | Power Up                                 |                                     |
| O                           | LED :                                    | Radio is in the unprogrammed state. |
|                             | -                                        |                                     |
|                             | Tone :                                   |                                     |
| Unprogrammed                | Continuous Unprogrammed                  |                                     |
| Zones Contacts              |                                          |                                     |

| Radio Display (FKP only) | LED and Tone Indication<br>(FKP and NKP) | Status      |                                                |
|--------------------------|------------------------------------------|-------------|------------------------------------------------|
| <b>%</b>                 | LED :<br>Blinking Yellow                 | Radio conne | cts to a Wi-Fi network.                        |
|                          | Tone :                                   | lcon        | Description                                    |
| Connecting<br>MOTOTRBO   | Momentary Valid                          | হি          | Radio is con-<br>nected to a<br>Wi-Fi network. |
|                          |                                          | Ń           | Wi-Fi network<br>is not availa-<br>ble.        |

## Stage 2: Radio Connects to Server for Package Download

| Radio Display (FKP<br>only) | LED and Tone Indication<br>(FKP and NKP)              | Status                                                                                                    |  |
|-----------------------------|-------------------------------------------------------|----------------------------------------------------------------------------------------------------|--|
| Checking for Updates        | LED :<br>Blinking Yellow<br>Tone :<br>Momentary Valid | Radio connects to the server and<br>check for radio updates.<br>NOTE: Ensure the Wi-Fi<br>icon shows that the Wi-Fi is<br>connected.            |  |
| ≑ <b>±</b>                  | LED :<br>Blinking Yellow<br>Tone :<br>Momentary Valid | Radio downloads the packages from<br>the server if there are updates re-<br>quired.                                                             |  |
| Downloading Updates         |                                                       | • If the software in the radio has the latest version, the radio only downloads the regional information.                                       |  |
|                             |                                                       | <ul> <li>If the software in the<br/>radio is not the latest,<br/>the radio upgrades and<br/>download the regional in-<br/>formation.</li> </ul> |  |

| Radio Display (FKP<br>only)                            | LED and Tone Indication<br>(FKP and NKP)              | Status                                     |
|--------------------------------------------------------|-------------------------------------------------------|--------------------------------------------|
| <ul> <li>♥ ■</li> <li>Unpacking<br/>Updates</li> </ul> | LED :<br>Blinking Yellow<br>Tone :<br>Momentary Valid | Radio unpacks the downloaded up-<br>dates. |

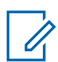

NOTE: Your radio restarts after the server update process is complete.

### Stage 3: Installation

| Radio Display (FKP<br>only)                           | LED and Tone Indication<br>(FKP and NKP)           | Status                                                                                                    |
|-------------------------------------------------------|----------------------------------------------------|----------------------------------------------------------------------------------------------------|
| <ul> <li>♥ ■</li> <li>Do Not<br/>Power Off</li> </ul> | LED :<br>Solid Yellow<br>Tone :<br>Momentary Valid | Radio must be on during the installa-<br>tion process.<br><b>NOTE:</b> Turning off radio at<br>this stage can cause update<br>failures. |
| <ul> <li>L</li> <li>Update<br/>In Progress</li> </ul> | LED :<br>Solid Yellow<br>Tone :<br>Momentary Valid | Radio is updating.                                                                                                    |

| Radio Display (FKPLEDonly)(FKP | and Tone Indication<br>and NKP) | Status                  |
|--------------------------------|---------------------------------|-------------------------|
| Update<br>Completed            | :<br>entary Update Com-         | The update is complete. |

## Troubleshooting

This section explains the basic troubleshooting process.

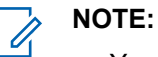

- You are recommended to start the troubleshooting steps with a full keypad radio.
- The maximum number of concurrent radios supported depends on the number of active clients that your access point supports but it is recommended to troubleshoot 20 radios at a time.
- In case of a power failure, the radio resumes at the previous stage.

| Problem                                | LED and Tone<br>Indication | Solution     |                                                       |           |
|----------------------------------------|----------------------------|--------------|-------------------------------------------------------|-----------|
| Radio is unable to<br>connect to Wi-Fi | LED:                       | Perform one  | e of the following actions:                           |           |
|                                        | Blinking Yellow            | 1 Verify the | at the Wi-Fi feature is enabled.                      |           |
|                                        | Tone:<br>-                 | N<br>V       | IOTE: You are recommended t<br>Vi-Fi modem or router. | o use a   |
|                                        |                            | lcon         | Description                                           |           |
| 1 Connecting<br>MOTOTRBO               |                            | Ş            | Your radio is co<br>nected to a Wi-<br>network.       | on-<br>Fi |
|                                        |                            | <b>1</b>     | Wi-Fi network i<br>available.                         | s not     |
|                                        |                            | 2 Check if   | the access point is configured                        | correctly |
|                                        |                            | Item         | Description                                           |           |
|                                        |                            | SSID         | MOTOTRBO                                              |           |
|                                        |                            | Passwo       | rd Radio Managei                                      | ment      |
|                                        |                            | Security     | v Type WPA2-PSK                                       |           |

- 3 Ensure that the radio is powered on within the range of the access point. You can verify by connecting to the MOTOTRBO access point by using a smartphone.
- 4 Check the distance of the radio and the access point. Check the signal of the SSID by using a smartphone.

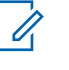

**NOTE:** Ensure that the sleep feature is turned off for iPhone access point. Enable maximum compatibility.

| Problem              | LED and Tone<br>Indication   | Solution                                                                                                    |
|----------------------|------------------------------|----------------------------------------------------------------------------------------------------|
| Radio remains in Un- | LED:                         | Perform one of the following actions:                                                                                                    |
| programmed channel   | -<br>Tone:                   | <ol> <li>If the Wi-Fi is connected, check if the access<br/>point has internet connection.</li> </ol>                                                                           |
|                      | Continuous Un-               | 2 Connect to the access point by using a smart-<br>phone.                                                                                                    |
|                      | programmou                   | a If the Wi-Fi is connected, check the Wi-Fi icon                                                                                                    |
| Unprogrammed         |                              | in an unprogrammed channel. If the Wi-<br>Fi signal has more than three bars, connect<br>to the SSID by using a smartphone. Go to<br>https://www.motorolasolutions.com/         |
| Zones Contacts       |                              | b If https://www.motorolasolutions.com/ is not<br>accessible through your smartphone, contact<br>your network administrator. This process re-<br>quires an internet connection. |
|                      |                              | 3 If the radio shows Connecting, and eventually shows Unprogrammed, perform the following actions:                                                                              |
|                      |                              | a Check the access point and password.                                                                                                    |
|                      |                              | b If the Wi-Fi is unavailable, use your smart-<br>phone to connect to the SSID using the pass-<br>word stated.                                                                  |
|                      |                              | 4 If the radio shows Checking for Updates,<br>and eventually shows Unprogrammed, perform<br>the following actions:                                                              |
|                      |                              | <b>a</b> If the Wi-Fi is connected, test the internet connectivity by using a smartphone.                                                                                       |
|                      |                              | b If the internet connection is working properly,<br>power cycle the radio to restart the provision-<br>ing process.                                                            |
|                      |                              | 5 If you hear these tones:                                                                                                    |
|                      |                              | Continuous unprogrammed tone                                                                                                    |
|                      |                              | Momentarily valid tone                                                                                                    |
|                      |                              | wait for one to two minutes for the radio to find<br>the Update Job and perform one of the following<br>actions:                                                                |
|                      |                              | <ul> <li>If a job is found, the radio proceeds to the<br/>provisioning process.</li> </ul>                                                                                      |
|                      |                              | <ul> <li>If no job is found, power cycle the radio.</li> </ul>                                                                                                    |
|                      |                              | <b>NOTE:</b> If the issues persist, contact Motor-<br>ola Customer Service.                                                                                                    |
| Update Not Available | LED:                         | Perform the following actions:                                                                                                    |
|                      | Blinking Red<br><b>Tone:</b> | 1 Verify that the Wi-Fi is connected by pressing the<br>3-Dot Programmable Feature button.                                                                                      |

| Problem                   | LED and Tone<br>Indication                                    | Solution                                                                                                    |
|---------------------------|---------------------------------------------------------------|----------------------------------------------------------------------------------------------------|
| Update<br>Not Available   | Continuous Un-<br>programmed                                  | <ul> <li>2 Check the router firewall configuration.</li> <li>3 To retry the activation process, power cycle the radio.</li> <li>NOTE: If the Wi-Fi is connected, contact Motorola Customer Service.</li> </ul>                                                                                                    |
| Update Failed             | LED:<br>Blinking Red<br>Tone:<br>Continuous Un-<br>programmed | <ul> <li>Perform the following actions:</li> <li>1 Verify that the Wi-Fi is connected by pressing the 3-Dot Programmable Feature button.</li> <li>2 If there is a low battery alert tone, charge the radio and continue until the tone stops.</li> <li>3 Power cycle the radio and redo the whole process.</li> <li>If the issues persist, contact Motorola Customer Service.</li> </ul> |
| Missing Certificates      | LED:<br>Solid Red<br>Tone:<br>Continuous Un-<br>programmed    | Contact Motorola Customer Service. <b>NOTE:</b> If the radio connects to the Wi-Fi before         receiving the error message, the radio         shows the Wi-Fi icon.         If you receive the error message before         connecting to the Wi-Fi, the radio does not         show the Wi-Fi icon.                                                                                  |
| Device Not Found in<br>RC | LED:<br>Solid Red<br>Tone:<br>Continuous Un-<br>programmed    | Contact Motorola Customer Service.                                                                                                    |

| Problem                        | LED and Tone<br>Indication                                 | Solution                           |
|--------------------------------|------------------------------------------------------------|------------------------------------|
| Device Not<br>Found in RC      |                                                            |                                    |
| Job Not Found in RC            | LED:<br>Solid Red<br>Tone:<br>Continuous Un-<br>programmed | Contact Motorola Customer Service. |
| Install Failed Restart-<br>ing | LED:<br>Flashing Red<br>Tone:<br>Momentary In-<br>valid    | Wait for the radio to power cycle. |
| Staging Error                  | LED:<br>Solid Red<br>Tone:<br>Continuous Un-<br>programmed | Contact Motorola Customer Service. |

| Problem             | LED and Tone<br>Indication   | Solution                           |
|---------------------|------------------------------|------------------------------------|
| Staging Error       |                              |                                    |
| Committing Error    | LED:                         | Contact Motorola Customer Service. |
| (                   | Solid Red                    |                                    |
|                     | Tone:                        |                                    |
| Committing<br>Error | Continuous Un-<br>programmed |                                    |

## **Table des matières**

| Avis juridique et soutien                       | .3  |
|-------------------------------------------------|-----|
| Propriété intellectuelle et avis réglementaires | . 3 |
| Chapitre 1 : Aperçu de l'activation             | . 5 |
| 1.1 Configuration du point d'accès Wi-Fi        | .5  |
| 1.2 Activation et mise à jour du micrologiciel  | 5   |
| 1.2.1 Pratiques exemplaires                     | . 6 |
| Chapitre 2 : Processus d'activation initiale    | .7  |
| Chapitre 3 : Dépannage                          | 11  |

## Avis juridique et soutien

## Propriété intellectuelle et avis réglementaires

## Droits d'auteur

Les produits Motorola Solutions décrits dans ce document peuvent inclure des programmes informatiques protégés par des droits d'auteur de Motorola Solutions. Les lois des États-Unis et d'autres pays réservent à Motorola Solutions certains droits exclusifs pour les programmes informatiques protégés par droits d'auteur. Par conséquent, tout programme informatique protégé par droits d'auteur de Motorola Solutions compris dans les produits Motorola Solutions décrits dans le présent document ne peut être copié ni reproduit de quelque manière que ce soit sans l'autorisation écrite expresse de Motorola Solutions.

Aucune partie du présent document ne peut être reproduite, transmise, stockée dans un système de recherche documentaire ou traduite dans une autre langue ou dans un langage informatique, sous quelque forme ou par quelque moyen que ce soit, sans l'autorisation écrite préalable de Motorola Solutions, Inc.

### Marques de commerce

MOTOROLA, MOTO, MOTOROLA SOLUTIONS et le logo au M stylisé sont des marques de commerce ou des marques déposées de Motorola Trademark Holdings, LLC et sont utilisées sous licence. Toutes les autres marques de commerce sont la propriété de leurs détenteurs respectifs.

### Droits de licence

L'achat de produits Motorola Solutions ne peut être considéré comme une transaction octroyant directement, par inférence, estoppel ou autrement une licence en vertu des droits d'auteur, des droits de brevets ou d'une demande de brevet de Motorola Solutions, à l'exception d'une licence d'utilisation normale et non exclusive, libre de toute redevance, prévue par la loi lors de la vente d'un produit.

## Contenu à code source libre

Ce produit peut contenir des logiciels libres utilisés sous licence. Reportez-vous au support d'installation du produit pour obtenir tous les avis juridiques relatifs aux logiciels libres et aux contenus d'attribution.

## Directive sur la mise au rebut des équipements électriques et électroniques (DEEE) de l'Union européenne (UE) et du Royaume-Uni (RU)

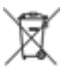

La directive DEEE de l'Union européenne et les réglementations DEEE du Royaume-Uni exigent que les produits (ou leur emballage, dans certains cas) vendus dans les pays de l'UE ou au Royaume-Uni portent l'étiquette de la poubelle barrée. Comme le définit la directive DEEE, cette étiquette de poubelle barrée signifie que les clients et les utilisateurs finaux dans les pays de l'UE et du RU ne doivent pas jeter les équipements électriques et électroniques ou leurs accessoires dans les ordures domestiques.

Les clients ou les utilisateurs finaux dans les pays de l'UE et du RU doivent communiquer avec le représentant ou le centre de service local de leur fournisseur d'équipements pour obtenir des renseignements sur le système de collecte des déchets de leur pays.

### Avis de non-responsabilité

Veuillez noter que certaines fonctionnalités, installations et capacités décrites dans ce document pourraient ne pas s'appliquer ou être accordées sous licence pour l'utilisation sur un système particulier ou pourraient dépendre des caractéristiques d'une unité mobile d'abonné ou d'une configuration de certains paramètres. Veuillez consulter votre personne-ressource chez Motorola Solutions pour en savoir plus.

### © 2023 Motorola Solutions, Inc. Tous droits réservés

## Aperçu de l'activation

MOTOTRBO™ R7 est une radio mobile terrestre (LMR) évoluée, prête pour le nuage.

La radio R7 requiert une activation unique pour activer les fonctions et les services logiciels achetés avec la radio. La radio se connecte au serveur RadioCentral, une application en nuage, afin d'obtenir les fonctions et les paramètres spécifiques au modèle et à la région (codeplug régionale). La radio télécharge également le plus récent micrologiciel (si disponible) afin que votre radio possède les dernières fonctions logicielles et correctifs de sécurité.

Après l'activation unique, votre radio peut être activée et configurée à l'aide du logiciel de Gestion radio (RM) ou du Logiciel de programmation client (CPS) 2.0.

#### 1.1

## Configuration du point d'accès Wi-Fi

Votre radio se connecte à l'application infonuagique sécurisée par Wi-Fi. Toutes les radios sont dotées de la connectivité Wi-Fi en standard ou en tant qu'option par mise à niveau logicielle et ont la capacité de se connecter au Wi-Fi pour ce téléchargement initial.

| Composant                                       | Description      |
|-------------------------------------------------|------------------|
| le SSID,                                        | MOTOTRBO         |
| Mot de passe                                    | Radio Management |
| Type de sécurité                                | WPA2-PSK         |
| Fréquence                                       | 2,4 GHz à 5 GHz  |
| Canal                                           | 1 à 11 (2,4 GHz) |
| Vitesse de téléchargement recommandée par radio | 7 Mbit/s         |

#### Tableau 1 : Exigences pour le point d'accès Wi-Fi préconfiguré

### 1.2

## Activation et mise à jour du micrologiciel

Cette section explique la taille type du package et la durée du processus d'activation.

### Tableau 2 : Activation

| Élément                         | Description          |
|---------------------------------|----------------------|
| Taille type du package          | 0,5 Mo               |
| Durée du processus d'activation | Deux à trois minutes |

### Tableau 3 : Activation et mise à niveau du micrologiciel

| Élément                | Description |
|------------------------|-------------|
| Taille type du package | 30 Mo       |

### Élément

Description

Durée du processus d'activation

Huit à dix minutes

#### 1.2.1

## **Pratiques exemplaires**

Motorola Solutions propose des pratiques exemplaires pour la sécurité et le fonctionnement du réseau Wi-Fi de votre radio.

Pour plus d'informations, reportez-vous aux meilleures pratiques MOTORBO™ pour l'activation des appareils, MN008921A01 à l'adresse https://learning.motorolasolutions.com.

## **Chapitre 2**

## **Processus d'activation initiale**

La radio se connecte automatiquement au point d'accès Wi-Fi préconfiguré et s'active une fois la radio allumée.

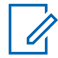

### **REMARQUE** :

- Pour les appareils avec clavier complet (FKP), vous pouvez vous reporter aux colonnes Affichage de la radio ainsi que DEL et Indication de tonalité dans les tableaux suivants.
- Pour les appareils sans clavier (NKP), vous pouvez vous reporter aux colonnes DEL et Indication de tonalité dans les tableaux suivants. Vous pouvez également vérifier l'état de la connexion Wi-Fi en appuyant sur le bouton de fonction à 3 points.

#### Étape 1 : Connexion Wi-Fi

| Affichage de la radio<br>(FKP seulement) | DEL et Indication de tonalité (FKP et NKP) | État                                    |
|------------------------------------------|--------------------------------------------|-----------------------------------------|
|                                          | DEL :                                      | La radio s'allume et affiche l'écran de |
|                                          | Vert fixe                                  | lancement Motorola Solutions.           |
|                                          | Tonalité :                                 |                                         |
| $\sim$                                   | Mise sous tension                          |                                         |
| MOTOROLA<br>SOLUTIONS                    |                                            |                                         |
|                                          |                                            |                                         |
|                                          |                                            |                                         |
| n                                        | DEL :                                      | La radio est en état non programmé.     |
|                                          | -                                          |                                         |
|                                          | Tonalité :                                 |                                         |
| Unprogrammed                             | Continue Non programmé                     |                                         |
|                                          |                                            |                                         |
|                                          |                                            |                                         |
| Zones Contacts                           |                                            |                                         |

| Affichage de la radio<br>(FKP seulement) | DEL et Indication de tonalité (FKP et NKP) | État                                                |                          |
|------------------------------------------|--------------------------------------------|-----------------------------------------------------|--------------------------|
| *                                        | <b>DEL :</b><br>Jaune clignotant           | La radio se o<br>Fi.                                | connecte à un réseau Wi- |
|                                          | Tonalité :                                 | Icône                                               | Description              |
| I Connecting<br>MOTOTRBO                 | ଟି                                         | La radio est<br>connectée à<br>un réseau Wi-<br>Fi. |                          |
|                                          | 1                                          | Réseau Wi-Fi<br>non<br>disponible.                  |                          |

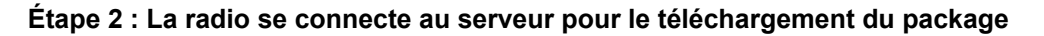

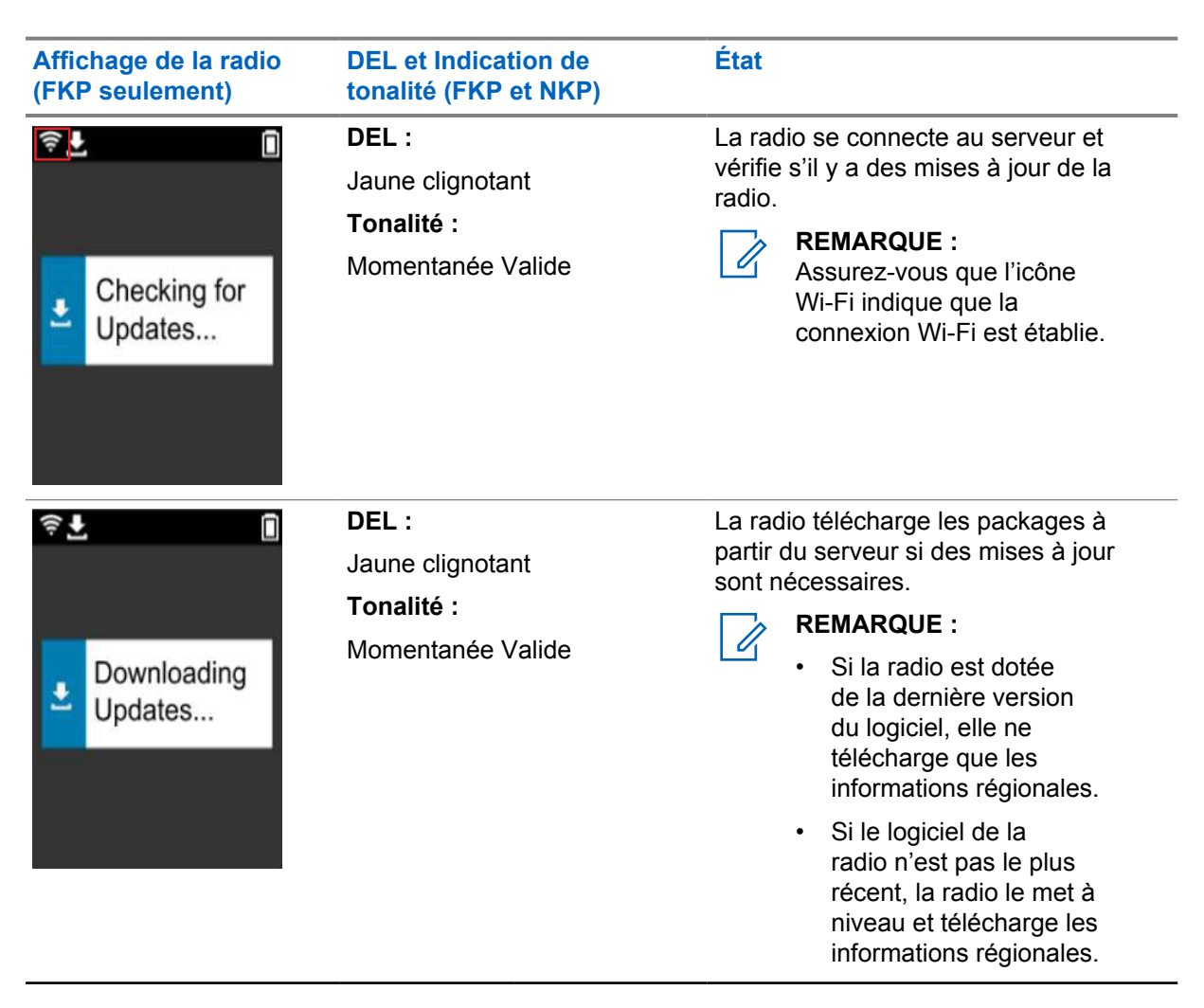

| Affichage de la radio<br>(FKP seulement) | DEL et Indication de<br>tonalité (FKP et NKP) | État                                                |
|------------------------------------------|-----------------------------------------------|-----------------------------------------------------|
| <b>≑</b> ∎ Î                             | DEL :<br>Jaune clignotant<br>Tonalité :       | La radio décompresse les mises à jour téléchargées. |
| Unpacking<br>Updates                     | Momentanée Valide                             |                                                     |

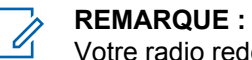

Votre radio redémarre une fois le processus de mise à jour du serveur terminé.

Étape 3 : Installation

| Affichage de la radio<br>(FKP seulement)                         | DEL et Indication de tonalité (FKP et NKP)             | État                                                                                                    |
|------------------------------------------------------------------|--------------------------------------------------------|----------------------------------------------------------------------------------------------------|
| <ul> <li>♥ ■</li> <li>Do Not<br/>Power Off</li> </ul>            | DEL :<br>Jaune fixe<br>Tonalité :<br>Momentanée Valide | La radio doit être allumée pendant le<br>processus d'installation.<br><b>REMARQUE :</b><br>La mise hors tension de<br>la radio à ce stade peut<br>entraîner l'échec de la mise<br>à jour. |
| <ul> <li>L</li> <li>L</li> <li>Update<br/>In Progress</li> </ul> | DEL :<br>Jaune fixe<br>Tonalité :<br>Momentanée Valide | La radio procède à la mise à jour.                                                                                                    |

| Affichage de la radio<br>(FKP seulement) | DEL et Indication de<br>tonalité (FKP et NKP)                  | État                         |
|------------------------------------------|----------------------------------------------------------------|------------------------------|
| Update<br>Completed                      | DEL :<br>-<br>Tonalité :<br>Momentanée Mise à jour<br>terminée | La mise à jour est terminée. |

## **Chapitre 3**

## Dépannage

Cette section explique le processus de dépannage de base.

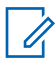

**REMARQUE** :

- Il est recommandé de commencer les étapes de dépannage avec une radio à clavier complet.
- Le nombre maximal de radios simultanées prises en charge dépend du nombre de clients actifs que votre point d'accès prend en charge, mais il est recommandé de dépanner 20 radios à la fois.
- En cas de panne de courant, la radio reprend à l'étape précédente.

| Problème                    | DEL et<br>Indication de<br>tonalité        | Solution                                |                                     |                                                                                |                                                                                                    |
|-----------------------------|--------------------------------------------|-----------------------------------------|-------------------------------------|--------------------------------------------------------------------------------|----------------------------------------------------------------------------------------------------|
| La radio n'arrive pas       | DEL :                                      | Effectuez l'une des actions suivantes : |                                     |                                                                                |                                                                                                    |
| à se connecter au Wi-<br>Fi | Jaune clignotant<br><b>Tonalité :</b><br>- | 1                                       | Vérifie                             | z que la fonctior                                                              | n Wi-Fi est activée.                                                                                           |
|                             |                                            |                                         |                                     | REMARQUE :<br>Il est recomma<br>ou un routeur V                                | ndé d'utiliser un modem<br>Wi-Fi.                                                                              |
|                             |                                            |                                         | lcône                               | )                                                                              | Description                                                                                                    |
| Connexion<br>MOTOTRBO       |                                            |                                         | ŝ                                   |                                                                                | Votre radio est<br>connectée à un<br>réseau Wi-Fi.                                                             |
|                             |                                            |                                         | ¶/                                  |                                                                                | Réseau Wi-Fi non<br>disponible.                                                                                |
|                             |                                            | 2                                       | Vérifie<br>config                   | z si le point d'ac<br>uré :                                                    | ccès est correctement                                                                                          |
|                             |                                            |                                         | Com                                 | oosant                                                                         | Description                                                                                                    |
|                             |                                            |                                         | le SS                               | ID,                                                                            | MOTOTRBO                                                                                                    |
|                             |                                            |                                         | Mot d                               | e passe                                                                        | Radio Management                                                                                               |
|                             |                                            |                                         | Туре                                | de sécurité                                                                    | WPA2-PSK                                                                                                    |
|                             |                                            | 3                                       | Assure<br>zone o<br>le véri<br>MOTO | ez-vous que la ra<br>de portée du poir<br>fier en vous con<br>DROLA à l'aide c | adio est allumée dans la<br>nt d'accès. Vous pouvez<br>nectant au point d'accès<br>d'un téléphone intelligent. |

| <ul> <li>4 Vérifiez la distance de la radio au point d'accès. Vérifiez le signal du SSID à l'aide d'un téléphone intelligent.</li> <li>REMARQUE :<br/>Assurez-vous que la fonction de veille est désactivée pour le point d'accès iPhone. Activez la compatibilité maximale.</li> <li>DEL :<br/>Tonalité :<br/>Continue Non programmé</li> <li>Tonalité :<br/>Continue Non programmé</li> <li>Tonalité :<br/>Continue Non programmé</li> <li>Si la connexion Wi-Fi est établie, vérifiez si le point d'accès est connecté à l'aide d'un téléphone intelligent.</li> <li>a Si la connexion Wi-Fi est établie, vérifiez l'icône Wi-Fi is sur un canal non programmé. Si le signal Wi-Fi comporte plus de trois barres, connectez-vous au SSID à l'aide d'un téléphone intelligent. Aller à https://www.motorolasolutions.com/ n'est pas accessible avec votre téléphone intelligent. Aller à https://www.motorolasolutions.com/ n'est pas accessible avec votre téléphone intelligent. Contactez voire administrateur reseau. Ce processus nécessite une connexion Internet.</li> <li>Si la radio indique Conexion, puis affiche éventuellement Non programmé, effectuez les actions suivantes :<br/>a Vérifiez le point d'accès et le mot de passe.</li> <li>Si la radio indique Conexion, puis affiche éventuellement Non programmé, effectuez les actions suivantes :<br/>a Vérifiez le point d'accès te mot de passe.</li> <li>Si la radio indique Recherche des mises A Si Di aradio indique Conexion Ni-Fi est établie, testez la connection Wi-Fi est établie, testez la connection Wi-Fi est établie, testez la connection Wi-Fi est établie, testez la connection Wi-Fi est établie, testez la connection Wi-Fi est établie, testez la connection Wi-Fi est établie, testez la connection Wi-Fi est établie, testez la connection Wi-Fi est établie, testez la connection Wi-Fi est établie, testez la connection Wi-Fi est établie, testez la connection Wi-Fi est établie, testez la connection Wi-Fi est établie, testez la connection Wi-Fi est établie, testez la connection Wi-Fi est établie</li></ul> | Problème              | DEL et<br>Indication de<br>tonalité | So | plution                                                                                                    |
|----------------------------------------------------------------------------------------------------|-----------------------|-------------------------------------|----|----------------------------------------------------------------------------------------------------|
| Image: Contacts       Remarcule:         Image: Contacts       DEL :         Consist Contacts       Sile connexion Wi-Fi est établie, vérifiez si le point d'accès est connecté à l'aide d'un téléphone intelligent.         Image: Contacts       Sile connexion Wi-Fi est établie, vérifiez si le point d'accès est connecté à l'aide d'un téléphone intelligent.         Image: Contacts       Connectez-vous au point d'accès à l'aide d'un téléphone intelligent.         Image: Contacts       Sile connexion Wi-Fi est établie, vérifiez         Continue Non programmé       Sile signal Wi-Fi est établie, vérifiez         Contectz-vous au point d'accès au point d'accès au SID à teris barres, connectez-vous au SID à l'aide d'un téléphone intelligent. Aller à https:// www.motorolasolutions.com/         Zones       Contacts         Sile radio indique contexion, puis affiche éventuellement Non programmé, effectuez les actions suivantes :         a Vérifiez le point d'accès et le mot de passe.         b Sile Wi-Fi n'est gas disponible, utilisez votre téléphone intelligent, contactes votre administrateur réseau. Ce processus nécessite une connexion Internet.         3 Sile radio indique Contexion, puis affiche éventuellement Non programmé, effectuez les actions suivantes :         a Vérifiez le point d'accès et le mot de passe.         b Sile Wi-Fi n'est gas disponible, utilisez votre téléphone intelligent, puis affiche éventuellement Non programmé, effectuez les actions suivantes :         a Sile connexion Nit-Fi est établie, testez la co                                                                                                    |                       |                                     | 4  | Vérifiez la distance de la radio au point d'accès.<br>Vérifiez le signal du SSID à l'aide d'un téléphone<br>intelligent.                                                                                                 |
| La radio reste sur un canal non programmé       DEL :       Effectuez l'une des actions suivantes :         Tonalité :       Continue Non programmé       Connectez-vous au point d'accès à l'aide d'un téléphone intelligent.         Unprogrammed       a Si la connexion Wi-Fi est établie, vérifiez si le point d'accès est connecté à l'aide d'un téléphone intelligent.         Zones Contacts       b Si la connexion Wi-Fi est établie, vérifiez         l'icône Wi-Fi est établie, vérifiez       l'icône Wi-Fi est établie, vérifiez         l'aide d'un téléphone intelligent.       A Si la connectoz-vous au SSID à l'aide d'un téléphone intelligent. Aller à https://www.motorolasolutions.com/ n'est pas accessible avec votre téléphone intelligent, contactez votre administrateur réseau. Ce processus nécessite une connexion Internet.         3 Si la radio indique Connexion, puis affiche éventuellement Non programmé, effectuez les actions suivantes :       a Vérifiez le point d'accès et le mot de passe.         b Si le Wi-Fi n'est pas disponible, utilisez votre téléphone intelligent pour vous connecter au SSID en utilisant le mot de passe indiqué.       Si la radio indique Recherche des mises a jour, puis affiche éventuellement Non programmé, effectuez les actions programmé, effectuez les actions programmé.         a Si la connexion Wi-Fi est établie, testez la connectivité Internet à l'aide d'un téléphone intelligent.         b Si le value Recherche des mises a jour, puis affiche éventuellement Non programmé, effectuez les actions programmé, effectuez les actions programmé.         a Si la connexion Wi-Fi est établie, testez la connectivité In                                                                                                    |                       |                                     |    | REMARQUE :<br>Assurez-vous que la fonction de<br>veille est désactivée pour le point<br>d'accès iPhone. Activez la compatibilité<br>maximale.                                                                            |
| <ul> <li>Si la connexion Wi-Fi est établie, vérifiez si le point d'accès est connecté à Internet.</li> <li>Continue Non programmé</li> <li>Si la connexion Wi-Fi est établie, vérifiez l'icône Wi-Fi est établie, vérifiez l'icône Wi-Fi est est est conscion suivantes conne contexion loternet.</li> <li>Si la tradio indique Connexion, puis affiche éventuellement Non programmé, effectuez les actions suivantes : <ul> <li>a Vérifiez le point d'accès et le mot de passe.</li> <li>b Si la radio indique Recherche des mises à jour, puis affiche éventuellement Non programmé, effectuez les actions suivantes :</li> <li>a Vérifiez le point d'accès et le mot de passe.</li> <li>b Si la radio indique Recherche des mises à jour, puis affiche éventuellement Non programmé, effectuez les actions suivantes :</li> <li>a Si la connexion Ni-Fi est établie, testez la connectivité Internet à l'aide d'un téléphone intelligent.</li> <li>b Si la connexion Internet fonctionne correctement, redémarrez la radio pour redémarrer le processus de mise en service.</li> </ul></li></ul>                                                                                                    | La radio reste sur un | DEL :                               | Ef | fectuez l'une des actions suivantes :                                                                                                    |
| Continue Non<br>programmé       2       Connectez-vous au point d'accès à l'aide d'un<br>téléphone intelligent.         a       Si la connexion Wi-Fi est établie, vérifiez<br>l'icône Wi-Fi est establie, vérifiez<br>l'icône Wi-Fi est establie, vérifiez<br>l'icône Wi-Fi est establie, vérifiez<br>l'aide d'un téléphone intelligent. Aller à https://<br>www.motorolasolutions.com/ n'est<br>pas accessible avec votre téléphone<br>intelligent, contactez votre administrateur<br>réseau. Ce processus nécessite une<br>connexion Internet.         3       Si la radio indique Connexion, puis affiche<br>éventuellement Non programmé, effectuez les<br>actions suivantes :         a       Vérifiez le point d'accès et le mot de passe.         b       Si la radio indique Recherche des mises<br>à jour, puis affiche éventuellement Non<br>programmé, effectuez les<br>actions suivantes :         a       Vérifiez le point d'accès et le mot de passe.         b       Si la radio indique Recherche des mises<br>à jour, puis affiche éventuellement Non<br>programmé, effectuez les actions suivantes :         a       Si la radio indique Recherche des mises         b       Si la connexion Wi-Fi est établie, testez la<br>connectivité Internet à l'aide d'un téléphone<br>intelligent.         b       Si la connexion Internet fonctionne<br>correctement, redémarrez la radio pour<br>redémarrer le processus de mise en service.         5       Si vous entendez ces tonalités :<br>·                                                                                                    | canal non programmé   | -<br>Tonalité :                     | 1  | Si la connexion Wi-Fi est établie, vérifiez si le<br>point d'accès est connecté à Internet.                                                                                                    |
| <ul> <li>a Si la connexion Wi-Fi est établie, vérifiez<br/>l'icône Wi-Fi a sur un canal non<br/>programmé. Si le signal Wi-Fi comporte plus<br/>de trois barres, connectez-vous au SSID à<br/>l'aide d'un téléphone intelligent. Aller à https://<br/>www.motorolasolutions.com/</li> <li>b Si https://www.motorolasolutions.com/ n'est<br/>pas accessible avec votre téléphone<br/>intelligent, contactez votre administrateur<br/>réseau. Ce processus nécessite une<br/>connexion Internet.</li> <li>3 Si la radio indique Connexion, puis affiche<br/>éventuellement Non programmé, effectuez les<br/>actions suivantes :</li> <li>a Vérifiez le point d'accès et le mot de passe.</li> <li>b Si le Wi-Fi n'est pas disponible, utilisez votre<br/>téléphone intelligent pour vous connecter au<br/>SSID en utilisant le mot de passe indiqué.</li> <li>4 Si la radio indique Recherche des mises<br/>à jour, puis affiche éventuellement Non<br/>programmé, effectuez les actions suivantes :</li> <li>a Si la connexion Wi-Fi est établie, testez la<br/>connectivité Internet à l'aide d'un téléphone<br/>intelligent.</li> <li>b Si la connexion Internet fonctionne<br/>correctement, redémarrez la radio pour<br/>redémarrer le processus de mise en service.</li> <li>5 Si vous entendez ces tonalités :</li> <li>Continue Non programmé</li> </ul>                                                                                                    |                       | Continue Non<br>programmé           | 2  | Connectez-vous au point d'accès à l'aide d'un téléphone intelligent.                                                                                                    |
| Unprogrammed       l'icône Wi-Fi is sur un canal non programmé. Si le signal Wi-Fi comporte plus de trois barres, connectez-vous au SSID à l'aide d'un téléphone intelligent. Aller à https://www.motorolasolutions.com/         Zones       Contacts         b       Si https://www.motorolasolutions.com/ n'est pas accessible avec votre téléphone intelligent, contactez votre administrateur réseau. Ce processus nécessite une connexion Internet.         3       Si la radio indique Connexion, puis affiche éventuellement Non programmé, effectuez les actions suivantes :         a       Vérifiez le point d'accès et le mot de passe.         b       Si la radio indique Recherche des mises à jour, puis affiche éventuellement Non programmé, effectuez les actions suivantes :         a       Vérifiez le point d'accès et le mot de passe.         b       Si la radio indique Recherche des mises à jour, puis affiche éventuellement Non programmé, effectuez les actions suivantes :         a       Si la radio indique Recherche des mises a jour, pis affiche éventuellement Non programmé, effectuez les actions suivantes :         a       Si la connexion Wi-Fi est établie, testez la connectivité Internet à l'aide d'un téléphone intelligent.         b       Si la connexion Internet fonctionne correctement, redémarrer le processus de mise en service.         5       Si vous entendez ces tonalités :         •       Contacts                                                                                                    |                       |                                     |    | a Si la connexion Wi-Fi est établie, vérifiez                                                                                                    |
| <ul> <li>b Si https://www.motorolasolutions.com/ n'est pas accessible avec votre téléphone intelligent, contactez votre administrateur réseau. Ce processus nécessite une connexion Internet.</li> <li>3 Si la radio indique Connexion, puis affiche éventuellement Non programmé, effectuez les actions suivantes : <ul> <li>a Vérifiez le point d'accès et le mot de passe.</li> <li>b Si le Wi-Fi n'est pas disponible, utilisez votre téléphone intelligent pour vous connecter au SSID en utilisant le mot de passe indiqué.</li> </ul> </li> <li>4 Si la radio indique Recherche des mises à jour, puis affiche éventuellement Non programmé, effectuez les actions suivantes : <ul> <li>a Si la radio indique Recherche des mises</li> <li>à jour, puis affiche éventuellement Non programmé, effectuez les actions suivantes :</li> </ul> </li> <li>5 Si la connexion Internet à l'aide d'un téléphone intelligent.</li> <li>b Si la connexion Internet fonctionne correctement, redémarrez la radio pour redémarrer le processus de mise en service.</li> <li>5 Si vous entendez ces tonalités :     <ul> <li>Continue Non programmé</li> </ul> </li> </ul>                                                                                                    | Unprogrammed          |                                     |    | l'icône Wi-Fi sur un canal non<br>programmé. Si le signal Wi-Fi comporte plus<br>de trois barres, connectez-vous au SSID à<br>l'aide d'un téléphone intelligent. Aller à https://<br>www.motorolasolutions.com/          |
| <ul> <li>3 Si la radio indique Connexion, puis affiche éventuellement Non programmé, effectuez les actions suivantes :</li> <li>a Vérifiez le point d'accès et le mot de passe.</li> <li>b Si le Wi-Fi n'est pas disponible, utilisez votre téléphone intelligent pour vous connecter au SSID en utilisant le mot de passe indiqué.</li> <li>4 Si la radio indique Recherche des mises à jour, puis affiche éventuellement Non programmé, effectuez les actions suivantes :</li> <li>a Si la connexion Wi-Fi est établie, testez la connectivité Internet à l'aide d'un téléphone intelligent.</li> <li>b Si la connexion Internet fonctionne correctement, redémarrez la radio pour redémarrer le processus de mise en service.</li> <li>5 Si vous entendez ces tonalités :</li> <li>Continue Non programmé</li> </ul>                                                                                                    | Zones Contacts        |                                     |    | <ul> <li>b Si https://www.motorolasolutions.com/ n'est<br/>pas accessible avec votre téléphone<br/>intelligent, contactez votre administrateur<br/>réseau. Ce processus nécessite une<br/>connexion Internet.</li> </ul> |
| <ul> <li>a Vérifiez le point d'accès et le mot de passe.</li> <li>b Si le Wi-Fi n'est pas disponible, utilisez votre téléphone intelligent pour vous connecter au SSID en utilisant le mot de passe indiqué.</li> <li>4 Si la radio indique Recherche des mises à jour, puis affiche éventuellement Non programmé, effectuez les actions suivantes :</li> <li>a Si la connexion Wi-Fi est établie, testez la connectivité Internet à l'aide d'un téléphone intelligent.</li> <li>b Si la connexion Internet fonctionne correctement, redémarrez la radio pour redémarrer le processus de mise en service.</li> <li>5 Si vous entendez ces tonalités :</li> <li>Continue Non programmé</li> </ul>                                                                                                    |                       |                                     | 3  | Si la radio indique Connexion, puis affiche<br>éventuellement Non programmé, effectuez les<br>actions suivantes :                                                                                                    |
| <ul> <li>b Si le Wi-Fi n'est pas disponible, utilisez votre téléphone intelligent pour vous connecter au SSID en utilisant le mot de passe indiqué.</li> <li>4 Si la radio indique Recherche des mises à jour, puis affiche éventuellement Non programmé, effectuez les actions suivantes :</li> <li>a Si la connexion Wi-Fi est établie, testez la connectivité Internet à l'aide d'un téléphone intelligent.</li> <li>b Si la connexion Internet fonctionne correctement, redémarrez la radio pour redémarrer le processus de mise en service.</li> <li>5 Si vous entendez ces tonalités :</li> <li>Continue Non programmé</li> </ul>                                                                                                    |                       |                                     |    | a Vérifiez le point d'accès et le mot de passe.                                                                                                    |
| <ul> <li>4 Si la radio indique Recherche des mises<br/>à jour, puis affiche éventuellement Non<br/>programmé, effectuez les actions suivantes :</li> <li>a Si la connexion Wi-Fi est établie, testez la<br/>connectivité Internet à l'aide d'un téléphone<br/>intelligent.</li> <li>b Si la connexion Internet fonctionne<br/>correctement, redémarrez la radio pour<br/>redémarrer le processus de mise en service.</li> <li>5 Si vous entendez ces tonalités :</li> <li>Continue Non programmé</li> </ul>                                                                                                    |                       |                                     |    | <ul> <li>b Si le Wi-Fi n'est pas disponible, utilisez votre<br/>téléphone intelligent pour vous connecter au<br/>SSID en utilisant le mot de passe indiqué.</li> </ul>                                                   |
| <ul> <li>a Si la connexion Wi-Fi est établie, testez la connectivité Internet à l'aide d'un téléphone intelligent.</li> <li>b Si la connexion Internet fonctionne correctement, redémarrez la radio pour redémarrer le processus de mise en service.</li> <li>5 Si vous entendez ces tonalités : <ul> <li>Continue Non programmé</li> </ul> </li> </ul>                                                                                                    |                       |                                     | 4  | Si la radio indique Recherche des mises<br>à jour, puis affiche éventuellement Non<br>programmé, effectuez les actions suivantes :                                                                                       |
| <ul> <li>b Si la connexion Internet fonctionne correctement, redémarrez la radio pour redémarrer le processus de mise en service.</li> <li>5 Si vous entendez ces tonalités :         <ul> <li>Continue Non programmé</li> </ul> </li> </ul>                                                                                                    |                       |                                     |    | a Si la connexion Wi-Fi est établie, testez la connectivité Internet à l'aide d'un téléphone intelligent.                                                                                                    |
| <ul> <li>5 Si vous entendez ces tonalités :</li> <li>Continue Non programmé</li> </ul>                                                                                                    |                       |                                     |    | <ul> <li>b Si la connexion Internet fonctionne<br/>correctement, redémarrez la radio pour<br/>redémarrer le processus de mise en service.</li> </ul>                                                                     |
| Continue Non programmé                                                                                                    |                       |                                     | 5  | Si vous entendez ces tonalités :                                                                                                    |
|                                                                                                    |                       |                                     |    | Continue Non programmé                                                                                                    |

| Problème                | DEL et<br>Indication de<br>tonalité | Solution                                                                                                    |  |
|-------------------------|-------------------------------------|----------------------------------------------------------------------------------------------------|--|
|                         |                                     | Momentanée Valide                                                                                                    |  |
|                         |                                     | Attendez une à deux minutes pour que la radio<br>trouve la tâche de mise à jour et effectue l'une<br>des actions suivantes :      |  |
|                         |                                     | <ul> <li>Si la tâche est trouvée, la radio effectue le<br/>processus de mise en service.</li> </ul>                               |  |
|                         |                                     | <ul> <li>Si aucune tâche n'est trouvée, redémarrez la radio.</li> </ul>                                                           |  |
|                         |                                     | REMARQUE :<br>Si le problème persiste, communiquez<br>avec le service à la clientèle Motorola.                                    |  |
| Mise à jour non         | DEL :                               | Effectuez les opérations suivantes :                                                                                              |  |
| disponible              | Rouge<br>clignotant                 | <ol> <li>Vérifiez que la connexion Wi-Fi est établie en<br/>appuyant sur le bouton de fonction à 3 points.</li> </ol>             |  |
|                         | Tonalité :                          | 2 Vérifiez la configuration du pare-feu du routeur.                                                                               |  |
|                         | Continue Non<br>programmé           | <ol> <li>Pour reprendre le processus d'activation,<br/>éteignez puis rallumez la radio.</li> </ol>                                |  |
| Update<br>Not Available |                                     | REMARQUE :<br>Si la connexion Wi-Fi est établie,<br>communiquez avec le service à la<br>clientèle Motorola.                       |  |
| Échec de la mise à      | DEL :                               | Effectuez les opérations suivantes :                                                                                              |  |
| jour                    | Rouge<br>clignotant                 | <ol> <li>Vérifiez que la connexion Wi-Fi est établie en<br/>appuyant sur le bouton de fonction à 3 points.</li> </ol>             |  |
|                         | Tonalité :<br>Continue Non          | <ul> <li>Si la tonalité est l'alerte de batterie faible,<br/>chargez la radio jusqu'à ce que la tonalité<br/>s'arrête.</li> </ul> |  |
| A Échec de la           | programme                           | <ol> <li>Redémarrez la radio et répétez tout le<br/>processus.</li> </ol>                                                         |  |
|                         |                                     | <b>REMARQUE :</b><br>Si le problème persiste, communiquez<br>avec le service à la clientèle Motorola.                             |  |

| Problème                                                              | DEL et<br>Indication de<br>tonalité                            | Solution                                                                                                    |
|-----------------------------------------------------------------------|----------------------------------------------------------------|----------------------------------------------------------------------------------------------------|
| Certificats<br>manquants                                              | DEL :<br>Rouge fixe<br>Tonalité :<br>Continue Non<br>programmé | Communiquez avec le service à la clientèle de<br>Motorola.<br><b>REMARQUE :</b><br>Si la radio se connecte au Wi-Fi avant de<br>recevoir le message d'erreur, l'icône Wi-Fi<br>s'affiche.<br>Si vous recevez le message d'erreur avant<br>que la radio se connecte au réseau Wi-Fi,<br>l'icône Wi-Fi ne s'affiche pas. |
| Appareil introuvable<br>dans RC<br>Appareil<br>introuvable<br>dans RC | DEL :<br>Rouge fixe<br>Tonalité :<br>Continue Non<br>programmé | Communiquez avec le service à la clientèle de Motorola.                                                                                                    |
| Tâche introuvable<br>dans RC<br>Tâche<br>introuvable<br>dans RC       | DEL :<br>Rouge fixe<br>Tonalité :<br>Continue Non<br>programmé | Communiquez avec le service à la clientèle de<br>Motorola.                                                                                                    |
| Échec du<br>redémarrage de<br>l'installation                          | <b>DEL :</b><br>Rouge<br>clignotant                            | Attendez que la radio se rallume.                                                                                                    |

| Problème                                     | DEL et<br>Indication de<br>tonalité                            | Solution                                                   |
|----------------------------------------------|----------------------------------------------------------------|------------------------------------------------------------|
| Échec du<br>redémarrage<br>de l'installation | <b>Tonalité :</b><br>Momentané non<br>valide                   |                                                            |
| Erreur de préparation                        | DEL :<br>Rouge fixe<br>Tonalité :<br>Continue Non<br>programmé | Communiquez avec le service à la clientèle de<br>Motorola. |
| Erreur de validation                         | DEL :<br>Rouge fixe<br>Tonalité :<br>Continue Non<br>programmé | Communiquez avec le service à la clientèle de<br>Motorola. |

## Contenido

| Información legal y soporte                      | 3   |
|--------------------------------------------------|-----|
| Propiedad intelectual y avisos normativos        | .3  |
| Capítulo 1: Descripción general de la activación | 5   |
| 1.1 Configuración del punto de acceso Wi-Fi      | . 5 |
| 1.2 Activación y actualización del firmware      | . 5 |
| 1.2.1 Prácticas recomendables                    | .6  |
| Capítulo 2: Proceso de activación inicial        | 7   |
| Capítulo 3: Solución de problemas1               | 1   |

## Información legal y soporte

## Propiedad intelectual y avisos normativos

### Derechos de autor

Entre los productos Motorola Solutions que se describen en esta documentación, se pueden incluir programas informáticos de Motorola Solutions que están protegidos por derechos de autor. Las leyes de Estados Unidos y de otros países preservan para Motorola Solutions ciertos derechos exclusivos sobre los programas informáticos protegidos por derechos de autor. Del mismo modo, los programas informáticos protegidos por derechos de autor de Motorola Solutions incluidos en los productos de Motorola Solutions descritos en esta guía no se podrán copiar ni reproducir de ninguna forma sin el expreso consentimiento por escrito de Motorola Solutions.

Ninguna parte de este documento se puede reproducir, transmitir, almacenar en un sistema recuperable ni traducir a ningún idioma ni lenguaje informático, de ninguna forma ni por ningún medio, sin la autorización expresa por escrito de Motorola Solutions, Inc.

### **Marcas comerciales**

MOTOROLA, MOTO, MOTOROLA SOLUTIONS y el logotipo de la M estilizada son marcas comerciales o marcas comerciales registradas de Motorola Trademark Holdings, LLC y se utilizan bajo licencia. Todas las demás marcas comerciales pertenecen a sus respectivos propietarios.

### Derechos de licencia

No se considerará que la compra de productos Motorola Solutions otorgue, en forma directa, implícita, por exclusión ni de ningún otro modo, una licencia sobre los derechos de autor, las patentes o las solicitudes de patentes de Motorola Solutions, excepto la licencia normal, no exclusiva y libre de regalías de uso que surge por efecto de la ley de la venta de un producto.

## Contenido de código abierto

Este producto puede contener un software de código abierto utilizado bajo licencia. Consulte los medios de instalación del producto para obtener el contenido completo de atribución y avisos legales de código abierto.

## Directiva de Residuos de Aparatos Eléctricos y Electrónicos (RAEE) de la Unión Europea (UE) y el Reino Unido (RU)

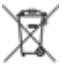

En la directiva de RAEE de la Unión Europea y el Reino Unido, se exige que los productos que se venden en los países de la UE y en el Reino Unido tengan la etiqueta de un bote de basura tachado sobre el producto (o en el paquete en algunos casos). Como se define en la directiva de RAEE, esta etiqueta con un bote de basura tachado indica que los clientes y los usuarios finales en los países de la UE y el Reino Unido no deben desechar equipos ni accesorios eléctricos y electrónicos en la basura doméstica.

Los clientes o los usuarios finales en los países de la UE y en el Reino Unido deben comunicarse con su representante distribuidor de equipos o centro de servicio locales para obtener información acerca del sistema de recolección de residuos de su país.

## Exención de responsabilidad

Tenga en cuenta que determinadas funciones, características y capacidades que se describen en este documento podrían no ser aplicables o no tener licencia para su uso en un sistema específico, o bien pueden ser dependientes de las características de una unidad de suscriptor móvil específico o la configuración de ciertos parámetros. Comuníquese con un representante de Motorola Solutions para obtener más información.

© 2023 Motorola Solutions, Inc. Todos los derechos reservados.

## Descripción general de la activación

El MOTOTRBO™ R7 es un dispositivo avanzado de radio móvil terrestre (LMR) apto para la nube.

El R7 requiere una activación única para habilitar las funciones del software y los servicios adquiridos con el radio. El radio se conecta al servidor de RadioCentral, que es una aplicación basada en la nube para obtener funciones y configuraciones específicas del software de un modelo y una región en particular (codeplug regional). El radio también descarga el último firmware (si está disponible) para asegurarse de tener las funciones del software y los parches de seguridad más recientes.

Después de la activación única, el radio puede activarse y configurarse con el software Radio Management (RM) o el software de programación del cliente (CPS) 2.0.

#### 1.1

## Configuración del punto de acceso Wi-Fi

El radio se conecta a la aplicación de nube segura a través de Wi-Fi. Todos los radios incluyen Wi-Fi de manera estándar o como opción de actualización de software, y pueden conectarse a Wi-Fi para esta descarga inicial.

| Elemento                                    | Descripción      |
|---------------------------------------------|------------------|
| SSID                                        | MOTOTRBO         |
| Contraseña                                  | Radio Management |
| Tipo de seguridad                           | WPA2-PSK         |
| Frecuencia                                  | 2,4 GHz y 5 GHz  |
| Canal                                       | 1 a 11 (2,4 GHz) |
| Velocidad de descarga recomendada por radio | 7 Mbps           |

#### Mesa 1: Requisitos para el punto de acceso Wi-Fi preconfigurado

### 1.2

## Activación y actualización del firmware

En esta sección, se explica el tamaño típico del paquete y la duración del proceso de activación.

#### Mesa 2: Activación

| Elemento                         | Descripción           |
|----------------------------------|-----------------------|
| Tamaño típico del paquete        | 0,5 MB                |
| Tiempo del proceso de activación | De dos a tres minutos |

### Mesa 3: Activación y actualización del firmware

| Elemento                         | Descripción            |
|----------------------------------|------------------------|
| Tamaño típico del paquete        | 30 MB                  |
| Tiempo del proceso de activación | De ocho a diez minutos |

## 1.2.1 **Prácticas recomendables**

Motorola Solutions ofrece prácticas recomendables para la seguridad y el funcionamiento de la red Wi-Fi en el radio.

Para obtener más información, consulte Prácticas recomendables para la activación de dispositivos de MOTOTRBO™, MN008921A01 en https://learning.motorolasolutions.com.

## Proceso de activación inicial

El radio se conecta automáticamente al punto de acceso Wi-Fi preconfigurado y se activa después de encenderse.

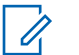

### NOTA:

- En el caso de tener teclado completo (FKP), puede consultar la pantalla del radio, así como la columna de indicación de tono y LED, en las siguientes tablas.
- En el caso de no tener teclado (NKP), puede consultar la columna de indicación de tono y LED en las siguientes tablas. También puede revisar el anuncio de estado de Wi-Fi presionando el botón de función programable con 3 puntos.

### Etapa 1: Conexión Wi-Fi

| Pantalla del radio (FKP solamente) | Indicación de tono y LED<br>(FKP y NKP) | Estado                                                                           |  |  |
|------------------------------------|-----------------------------------------|----------------------------------------------------------------------------------|--|--|
|                                    | LED:                                    | El radio se enciende y muestra<br>la pantalla de inicio de Motorola<br>Solutions |  |  |
|                                    | Verde fijo                              |                                                                                  |  |  |
|                                    | Tono:                                   |                                                                                  |  |  |
| MOTOROLA<br>SOLUTIONS              | Encendido                               |                                                                                  |  |  |
|                                    | LED:<br>-                               | El radio está en el estado no<br>programado.                                     |  |  |
|                                    | Tono:                                   |                                                                                  |  |  |
| No programado                      | Continuo sin programar                  |                                                                                  |  |  |
| Zonas Contactos                    |                                         |                                                                                  |  |  |

| Pantalla del radio (FKP solamente) | Indicación de tono y LED<br>(FKP y NKP) | Estado        |                                                |
|------------------------------------|-----------------------------------------|---------------|------------------------------------------------|
| * 1                                | LED:<br>Amarillo intermitente           | El radio se c | onecta a una red Wi-Fi.                        |
|                                    | Tono:                                   | Ícono         | Descripción                                    |
| Connecting<br>MOTOTRBO             | Momentáneamente válido                  | হি            | El radio está<br>conectado a<br>una red Wi-Fi. |
|                                    |                                         | <b>%</b>      | La red Wi-Fi<br>no está<br>disponible.         |

## Etapa 2: El radio se conecta al servidor para la descarga del paquete

| Pantalla del radio (FKP solamente) | Indicación de tono y LED<br>(FKP y NKP)                          | Estado                                                                                                    |
|------------------------------------|------------------------------------------------------------------|----------------------------------------------------------------------------------------------------|
| Checking for Updates               | LED:<br>Amarillo intermitente<br>Tono:<br>Momentáneamente válido | El radio se conecta al servidor y<br>verifica si hay actualizaciones.<br>NOTA:<br>Asegúrese de que el ícono<br>de Wi-Fi muestre que el Wi-<br>Fi está conectado. |
| ≑ <b>±</b>                         | LED:<br>Amarillo intermitente<br>Tono:                           | El radio descarga los paquetes<br>desde el servidor si se requieren<br>actualizaciones.                                                                          |
| Downloading Updates                | ownloading<br>pdates                                             | <ul> <li>Si el software del radio<br/>tiene la versión más<br/>reciente, el radio solo<br/>descarga la información<br/>regional.</li> </ul>                      |
|                                    |                                                                  | <ul> <li>Si el software del radio<br/>no es el más reciente,<br/>el radio se actualiza y<br/>descarga la información<br/>regional.</li> </ul>                    |
| Pantalla del radio (FKP solamente)          | Indicación de tono y LED<br>(FKP y NKP)                          | Estado                                                   |
|---------------------------------------------|------------------------------------------------------------------|----------------------------------------------------------|
| <ul> <li>♥ Unpacking<br/>Updates</li> </ul> | LED:<br>Amarillo intermitente<br>Tono:<br>Momentáneamente válido | El radio descomprime las<br>actualizaciones descargadas. |

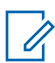

NOTA:

El radio se reinicia después de que se complete el proceso de actualización del servidor.

#### Etapa 3: Instalación

| Pantalla del radio (FKP solamente)                         | Indicación de tono y LED<br>(FKP y NKP)                                | Estado                                                                                                    |
|------------------------------------------------------------|------------------------------------------------------------------------|----------------------------------------------------------------------------------------------------|
| <ul> <li>♥ ▲</li> <li>Do Not</li> <li>Power Off</li> </ul> | LED:<br>Amarillo fijo<br>Tono:<br>Momentáneamente válido               | El radio debe estar encendido durante<br>el proceso de instalación.<br>NOTA:<br>Apagar el radio en esta<br>etapa puede generar errores<br>de actualización. |
| L Podate In Progress                                       | <b>LED:</b><br>Amarillo fijo<br><b>Tono:</b><br>Momentáneamente válido | El radio se está actualizando.                                                                                                    |

| Pantalla del radio (FKP solamente) | Indicación de tono y LED<br>(FKP y NKP) | Estado                         |
|------------------------------------|-----------------------------------------|--------------------------------|
|                                    | LED:<br>-<br>Tono:                      | La actualización está completa |
| ✓ Update<br>Completed              | Actualización momentánea<br>completa    |                                |

## Solución de problemas

En esta sección, se explica el proceso básico de la solución de problemas.

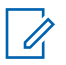

NOTA:

- Se recomienda iniciar los pasos para la solución de problemas con un radio con teclado completo.
- La cantidad máxima de radios simultáneos compatibles depende de la cantidad de clientes activos que admite su punto de acceso, pero se recomienda solucionar problemas de 20 radios a la vez.
- En caso de que ocurra una falla de alimentación, el radio se reanuda en la etapa anterior.

| Problema                                | Indicación de<br>tono y LED                    | Sc                                                                                                 | lución                                                                                             |                                                                          |
|-----------------------------------------|------------------------------------------------|----------------------------------------------------------------------------------------------------|----------------------------------------------------------------------------------------------------|--------------------------------------------------------------------------|
| El radio no puede<br>conectarse a Wi-Fi | LED:<br>Amarillo<br>intermitente<br>Tono:<br>- | Re<br>1                                                                                            | valice una de las siguier<br>Verifique que la función<br>NOTA:<br>Se recomienda<br>enrutador Wi-Fi | ntes acciones:<br>n Wi-Fi esté activada.<br>utilizar un módem o un<br>i. |
| Conectando                              |                                                |                                                                                                    | Ícono                                                                                              | Descripción                                                              |
| U MOTOTRBO                              |                                                |                                                                                                    | হি                                                                                                 | El radio está<br>conectado a una<br>red Wi-Fi.                           |
|                                         |                                                |                                                                                                    | 1                                                                                                  | La red Wi-Fi no<br>está disponible.                                      |
|                                         |                                                | 2                                                                                                  | Compruebe si el punto<br>configurado correctam                                                     | de acceso está<br>ente:                                                  |
|                                         | 3                                              | El<br>SS<br>Cc<br>Tip                                                                              | Elemento                                                                                           | Descripción                                                              |
|                                         |                                                |                                                                                                    | SSID                                                                                               | MOTOTRBO                                                                 |
|                                         |                                                |                                                                                                    | Contraseña                                                                                         | Radio Management                                                         |
|                                         |                                                |                                                                                                    | Tipo de seguridad                                                                                  | WPA2-PSK                                                                 |
|                                         |                                                | Asegúrese de que el ra<br>dentro del rango del pu<br>verificarlo, puede cone<br>MOTOTRBO con un te | adio esté encendido<br>unto de acceso. Para<br>ectarse al punto de acceso<br>eléfono inteligente.  |                                                                          |

| Problema                     | Indicación de<br>tono y LED | So | lución                                                                                                    |
|------------------------------|-----------------------------|----|----------------------------------------------------------------------------------------------------|
|                              |                             | 4  | Verifique la distancia entre el radio y el punto<br>de acceso. Verifique la señal del SSID con un<br>teléfono inteligente.                                                                                                    |
|                              |                             |    | NOTA:<br>Asegúrese de que la función de reposo<br>esté desactivada para el punto de<br>acceso del iPhone. Habilite la máxima<br>compatibilidad.                                                                                 |
| El radio permanece           | LED:                        | Re | alice una de las siguientes acciones:                                                                                                    |
| en el canal no<br>programado | -<br>Tono:                  | 1  | Si el Wi-Fi está conectado, compruebe si el<br>punto de acceso tiene conexión a Internet.                                                                                                    |
| Û                            | Continuo sin<br>programar   | 2  | Conéctese al punto de acceso con un teléfono inteligente.                                                                                                    |
|                              |                             |    | a Si el Wi-Fi está conectado, verifique el ícono                                                                                                    |
| Unprogrammed                 |                             |    | de Wi-Fi 😭 en un canal no programado.<br>Si la señal Wi-Fi tiene más de tres barras,<br>conéctese al SSID con un teléfono inteligente.<br>Vaya a https://www.motorolasolutions.com/.                                            |
| Zones Contacts               |                             |    | <ul> <li>b Si no se puede acceder a https://<br/>www.motorolasolutions.com/ a través de un<br/>teléfono inteligente, comuníquese con el<br/>administrador de red. Este proceso requiere<br/>una conexión a Internet.</li> </ul> |
|                              |                             | 3  | Si el radio muestra Conectando y, finalmente,<br>muestra No programado, realice las siguientes<br>acciones:                                                                                                    |
|                              |                             |    | <ul> <li>Compruebe el punto de acceso y la<br/>contraseña.</li> </ul>                                                                                                    |
|                              |                             |    | b Si el Wi-Fi no está disponible, utilice su<br>teléfono inteligente para conectarse al SSID<br>con la contraseña indicada.                                                                                                    |
|                              |                             | 4  | <b>Si el radio muestra</b> Buscando<br>actualizaciones <b>y, finalmente, muestra</b> No<br>programado, <b>realice las siguientes acciones</b> :                                                                                 |
|                              |                             |    | <ul> <li>Si el Wi-Fi está conectado, pruebe la<br/>conectividad a Internet utilizando un teléfono<br/>inteligente.</li> </ul>                                                                                                   |
|                              |                             |    | b Si la conexión a Internet funciona<br>correctamente, apague y encienda el<br>radio para reiniciar el proceso de<br>aprovisionamiento.                                                                                         |
|                              |                             | 5  | Si escucha estos tonos:                                                                                                    |
|                              |                             |    | Tono continuo sin programar                                                                                                    |

| Problema                  | Indicación de<br>tono y LED          | Solución                                                                                                    |
|---------------------------|--------------------------------------|----------------------------------------------------------------------------------------------------|
|                           |                                      | Tono válido momentáneamente                                                                                                    |
|                           |                                      | Espere de uno a dos minutos para que el radio<br>encuentre el trabajo de actualización y realice<br>una de las siguientes acciones: |
|                           |                                      | <ul> <li>Si se encuentra un trabajo, el radio continúa<br/>con el proceso de aprovisionamiento.</li> </ul>                          |
|                           |                                      | <ul> <li>Si no se encuentra ningún trabajo, apague y<br/>encienda el radio.</li> </ul>                                              |
|                           |                                      | NOTA:<br>Si los problemas persisten, comuníquese<br>con el Servicio al cliente de Motorola.                                         |
| Actualización no          | LED:                                 | Realice las siguientes acciones:                                                                                                    |
| disponible                | Rojo<br>intermitente<br><b>Tono:</b> | <ol> <li>Verifique que el Wi-Fi esté conectado<br/>presionando el botón de función programable<br/>con 3 puntos.</li> </ol>         |
| Update                    | Continuo sin<br>programar            | <ol> <li>Compruebe la configuración del firewall del<br/>enrutador.</li> </ol>                                                      |
|                           |                                      | 3 Para volver a intentar el proceso de activación,<br>apague y encienda el radio.                                                   |
|                           |                                      | NOTA:<br>Si el Wi-Fi está conectado, comuníquese<br>con el Servicio al cliente de Motorola.                                         |
| La actualización falló    | LED:                                 | Realice las siguientes acciones:                                                                                                    |
| <del>ç</del>              | Rojo<br>intermitente                 | <ol> <li>Verifique que el Wi-Fi esté conectado<br/>presionando el botón de función programable<br/>con 3 puntos.</li> </ol>         |
| La actualización<br>falló | Continuo sin                         | 2 Si hay un tono de alerta de batería baja, cargue el radio y continúe hasta que el tono se detenga.                                |
|                           | programar                            | 3 Apague y encienda el radio, y vuelva a realizar todo el proceso.                                                                  |
|                           |                                      | NOTA:<br>Si los problemas persisten,<br>comuníquese con el Servicio al cliente<br>de Motorola.                                      |

| Problema                               | Indicación de<br>tono y LED                                           | Solución                                                                                                    |
|----------------------------------------|-----------------------------------------------------------------------|----------------------------------------------------------------------------------------------------|
| Certificados faltantes                 | <b>LED:</b><br>Rojo fijo<br><b>Tono:</b><br>Continuo sin<br>programar | Comuníquese con el Servicio al cliente de Motorola.<br>NOTA:<br>Si el radio se conecta a Wi-Fi antes<br>de recibir el mensaje de error, el radio<br>muestra el ícono de Wi-Fi.<br>Si recibe el mensaje de error antes de<br>conectarse a Wi-Fi, el radio no muestra el<br>ícono de Wi-Fi. |
| No se encontró el<br>dispositivo en RC | LED:<br>Rojo fijo<br>Tono:<br>Continuo sin<br>programar               | Comuníquese con el Servicio al cliente de Motorola.                                                                                                    |
| No se encontró el<br>trabajo en RC     | LED:<br>Rojo fijo<br>Tono:<br>Continuo sin<br>programar               | Comuníquese con el Servicio al cliente de Motorola.                                                                                                    |
| No se pudo reiniciar<br>la instalación | LED:<br>Rojo<br>intermitente<br>Tono:                                 | Espere a que el radio realice un ciclo de apagado y encendido.                                                                                                    |

| Problema                                  | Indicación de<br>tono y LED                             | Solución                                            |
|-------------------------------------------|---------------------------------------------------------|-----------------------------------------------------|
| No se pudo<br>reiniciar la<br>instalación | No válido<br>momentáneame<br>nte                        |                                                     |
| Error de preparación                      | LED:<br>Rojo fijo<br>Tono:<br>Continuo sin<br>programar | Comuníquese con el Servicio al cliente de Motorola. |
| Error de confirmación                     | LED:<br>Rojo fijo<br>Tono:<br>Continuo sin<br>programar | Comuníquese con el Servicio al cliente de Motorola. |

# Índice

| Informações legais e de suporte                     | 3   |
|-----------------------------------------------------|-----|
| Avisos sobre propriedade intelectual e regulamentos | . 3 |
| Capítulo 1: Visão geral da ativação                 | 5   |
| 1.1 Configuração do ponto de acesso Wi-Fi           | .5  |
| 1.2 Ativação e atualização de firmware              | . 5 |
| 1.2.1 Práticas recomendadas                         | . 6 |
| Capítulo 2: Processo de ativação inicial            | .7  |
| Capítulo 3: Diagnóstico e solução de problemas1     | 1   |

# Informações legais e de suporte

### Avisos sobre propriedade intelectual e regulamentos

#### **Direitos autorais**

Os produtos da Motorola Solutions descritos neste documento podem incluir programas de computador da Motorola Solutions protegidos por direitos autorais. As leis dos Estados Unidos e de outros países garantem determinados direitos exclusivos da Motorola Solutions que envolvem programas de computador protegidos por direitos autorais. Sendo assim, nenhum programa de computador protegido por direitos autorais da Motorola Solutions incluído nos produtos da Motorola Solutions descritos neste documento pode ser copiado ou reproduzido, de qualquer forma, sem permissão expressa por escrito da Motorola Solutions.

Nenhuma parte deste documento pode ser reproduzida, transmitida, armazenada em sistema de recuperação ou traduzida para qualquer idioma ou linguagem de computador, de forma nenhuma nem por nenhum meio, sem permissão prévia por escrito da Motorola Solutions, Inc.

#### Marcas registradas

MOTOROLA, MOTO, MOTOROLA SOLUTIONS e o logotipo "M" estilizado são marcas comerciais ou registradas da Motorola Trademark Holdings, LLC e são utilizadas sob licença. Todas as demais marcas comerciais pertencem aos seus respectivos proprietários.

#### Direitos de licença

A aquisição de produtos da Motorola Solutions não pressupõe garantia, explícita ou implícita, por impedimento ou qualquer outra forma, de qualquer licença de direito autoral, patente ou aplicação de patente da Motorola Solutions, exceto a licença de uso regular não exclusiva, isenta de exploração de patente concedida por força de lei na venda de um produto.

#### Conteúdo de código aberto

Este produto pode conter software de código aberto usado conforme licença. Consulte na mídia de instalação do produto o conteúdo completo sobre avisos legais e imputações referentes a código aberto.

## Diretiva WEEE (Waste of Electrical and Electronic Equipment, resíduos de equipamentos elétricos e eletrônicos) da União Europeia e do Reino Unido

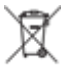

A diretiva WEEE da União Europeia e a regulamentação WEEE do Reino Unido exigem que os produtos vendidos nos países da União Europeia e do Reino Unido exibam a etiqueta de lixeira cruzada no produto (ou na embalagem, em alguns casos). Conforme definido pela diretiva WEEE, essa etiqueta de lixeira cruzada indica que os clientes e os usuários finais nos países da União Europeia e do Reino Unido não podem descartar equipamentos ou acessórios elétricos ou eletrônicos em lixo doméstico.

Os clientes ou usuários finais dos países da União Europeia e do Reino Unido devem entrar em contato com o representante do fornecedor do equipamento ou o centro de assistência local para obter informações sobre o sistema de coleta de lixo em seu país.

#### Isenção de responsabilidade

Observe que alguns recursos e capacidades descritos neste documento podem não ser pertinentes ou licenciados para uso em um sistema específico ou podem depender das características de uma determinada unidade de rádio móvel ou da configuração de determinados parâmetros. Consulte seu contato da Motorola Solutions para mais informações.

#### © 2023 Motorola Solutions, Inc. Todos os direitos reservados

## Visão geral da ativação

O MOTOTRBO R7<sup>™</sup> é um dispositivo LMR (Land Mobile Radio, de rádio móvel terrestre) avançado pronto para a nuvem.

O R7 requer uma ativação única para habilitar os recursos e serviços de software adquiridos com o rádio. O rádio se conecta ao Servidor RadioCentral que é um aplicativo baseado em nuvem para obter os recursos e configurações de software específicos para um modelo e região específicos (codeplug regional). O rádio também baixa o firmware mais recente (se disponível) para garantir que o rádio tenha os recursos de software e patches de segurança mais recentes.

Após a ativação única, o rádio pode ser ativado e configurado com o software RM (Radio Management, gerenciamento do rádio) ou CPS (Customer Programming Software, software de programação do cliente) 2.0.

#### 1.1

### Configuração do ponto de acesso Wi-Fi

Seu rádio se conecta ao aplicativo de nuvem segura por Wi-Fi. Todos os rádios vêm com Wi-Fi como padrão ou como opções atualizáveis por software e podem se conectar ao Wi-Fi para este download inicial.

| Item                                         | Descrição        |
|----------------------------------------------|------------------|
| SSID                                         | MOTOTRBO         |
| Senha                                        | Radio Management |
| Tipo de segurança                            | WPA2-PSK         |
| Frequência                                   | 2,4 GHz e 5 GHz  |
| Canal                                        | 1 a 11 (2,4 GHz) |
| Velocidade de download recomendada por rádio | 7 Mbps           |

#### Acima 1: Requisitos para ponto de acesso Wi-Fi pré-configurado

#### 1.2

### Ativação e atualização de firmware

A seção explica o tamanho típico do pacote e a duração do processo de ativação.

#### Acima 2: Ativação

| Item                          | Descrição              |
|-------------------------------|------------------------|
| Tamanho típico do pacote      | 0,5 MB                 |
| Tempo do processo de ativação | De dois a três minutos |

Acima 3: Ativação e upgrade de firmware

| Item                          | Descrição          |
|-------------------------------|--------------------|
| Tamanho típico do pacote      | 30 MB              |
| Tempo do processo de ativação | Oito a dez minutos |

#### 1.2.1 Práticas recomendadas

A Motorola Solutions oferece práticas recomendadas para a segurança e operação da rede Wi-Fi para o seu rádio.

Para obter mais informações, consulte as práticas recomendadas do MOTOTRBO™ para Ativação de dispositivos, MN008921A01 em https://learning.motorolasolutions.com.

### Capítulo 2

## Processo de ativação inicial

O rádio se conecta automaticamente ao ponto de acesso Wi-Fi pré-configurado e é ativado depois que o rádio é ligado.

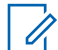

#### **OBSERVAÇÃO:**

- Para teclado completo (FKP), você pode consultar o visor do rádio, bem como a coluna LED e indicação de Tom nas tabelas a seguir.
- Para não teclado (NKP), você pode consultar a coluna LED e indicação de tom nas tabelas a seguir. Você também pode verificar o anúncio do status do Wi-Fi pressionando o botão de função programável de 3 pontos.

#### Fase 1: Conexão Wi-Fi

| Visor do rádio<br>(somente FKP) | LED e indicação de tom<br>(FKP e NKP) | Status                                 |
|---------------------------------|---------------------------------------|----------------------------------------|
|                                 | LED:                                  | O rádio liga e mostra a tela de        |
|                                 | Verde contínuo                        | inicialização da Motorola Solutions.   |
|                                 | Tom:                                  |                                        |
| MOTOROLA                        | Inicialização                         |                                        |
|                                 | LED:<br>-<br>Tomi                     | O rádio está no estado não programado. |
|                                 | IOM:<br>Contínuo não programado       |                                        |
| Não programada                  |                                       |                                        |
| Zonas Contatos                  |                                       |                                        |

| Visor do rádio<br>(somente FKP) | LED e indicação de tom<br>(FKP e NKP) | Status                               |                                                    |  |
|---------------------------------|---------------------------------------|--------------------------------------|----------------------------------------------------|--|
| LED:     Amarelo piscando       |                                       | O rádio se conecta a uma rede Wi-Fi. |                                                    |  |
|                                 | Tom:                                  | Ícone                                | Descrição                                          |  |
| Connecting<br>MOTOTRBO          | Momentaneamente válido                | ନ                                    | O rádio está<br>conectado a<br>uma rede Wi-<br>Fi. |  |
|                                 |                                       | <b>%</b>                             | A rede Wi-Fi<br>não está<br>disponível.            |  |

#### Fase 2: O rádio se conecta ao servidor para download de pacote

| Visor do rádio<br>(somente FKP) | LED e indicação de tom<br>(FKP e NKP)                      | Status                                                                                                    |  |  |
|---------------------------------|------------------------------------------------------------|----------------------------------------------------------------------------------------------------|--|--|
| Checking for Updates            | LED:<br>Amarelo piscando<br>Tom:<br>Momentaneamente válido | O rádio se conecta ao servidor e<br>verifica se há atualizações de rádio.<br>OBSERVAÇÃO:<br>Verifique se o ícone Wi-Fi<br>mostra que o Wi-Fi está<br>conectado. |  |  |
| ≑ <b>⊥</b> Î                    | LED:<br>Amarelo piscando                                   | O rádio baixa os pacotes do servidor se houver atualizações necessárias.                                                                                        |  |  |
| Downloading Updates             | Momentaneamente válido                                     | <ul> <li>Se o software no rádio<br/>tiver a versão mais<br/>recente, o rádio baixará<br/>apenas as informações<br/>regionais.</li> </ul>                        |  |  |
|                                 |                                                            | <ul> <li>Se o software no rádio<br/>não for o mais recente, o<br/>rádio atualiza e baixa as<br/>informações regionais.</li> </ul>                               |  |  |

| Visor do rádio<br>(somente FKP) | LED e indicação de tom<br>(FKP e NKP)                                                                                                    | Status |  |
|---------------------------------|----------------------------------------------------------------------------------------------------|--------|--|
| ≑ <b>⊥</b> Î                    | LED:     O rádio descompacta as atualizado baixadas.       Amarelo piscando     Drádio descompacta as atualizado baixadas.       Tom:     Drádio descompacta as atualizado baixadas. |        |  |
| Unpacking<br>Updates            | Momentaneamente válido                                                                                                    |        |  |

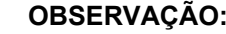

**OBSERVAÇÃO:** O rádio será reiniciado após a conclusão do processo de atualização do servidor.

Fase 3: Instalação

| Visor do rádio<br>(somente FKP)                            | LED e indicação de tom<br>(FKP e NKP)                      | Status                                                                                                    |
|------------------------------------------------------------|------------------------------------------------------------|----------------------------------------------------------------------------------------------------|
| <ul> <li>♥ ▲</li> <li>Do Not</li> <li>Power Off</li> </ul> | LED:<br>Amarelo contínuo<br>Tom:<br>Momentaneamente válido | O rádio deve estar ligado durante o<br>processo de instalação.<br>OBSERVAÇÃO:<br>Desligar o rádio nessa<br>fase pode causar falhas de<br>atualização. |
| <ul> <li>L</li> <li>Update<br/>In Progress</li> </ul>      | LED:<br>Amarelo contínuo<br>Tom:<br>Momentaneamente válido | O rádio está sendo atualizado.                                                                                                    |

| Visor<br>(som | <sup>.</sup> do rádio<br>ente FKP) | LED e indicação de tom<br>(FKP e NKP) | Status                       |
|---------------|------------------------------------|---------------------------------------|------------------------------|
|               |                                    | LED:<br>-<br>Tom:                     | A atualização está completa. |
| Ø             | Update<br>Completed                | Atualização momentânea<br>concluída   |                              |

### Capítulo 3

## **Diagnóstico e solução de problemas**

Esta seção explica o processo básico de solução de problemas.

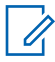

#### OBSERVAÇÃO:

- É recomendável iniciar as etapas de solução de problemas com um rádio com teclado completo.
- O número máximo de rádios simultâneos suportados depende do número de clientes ativos que seu ponto de acesso suporta, mas é recomendado solucionar problemas de 20 rádios por vez.
- Em caso de falha de energia, o rádio retoma a fase anterior.

| Problema                         | LED e<br>indicação de<br>tom            | Sc                  | lução                                |                                                                             |                                                                                        |
|----------------------------------|-----------------------------------------|---------------------|--------------------------------------|-----------------------------------------------------------------------------|----------------------------------------------------------------------------------------|
| O rádio não                      | LED:                                    | Ex                  | ecute (                              | uma das seguinte                                                            | s ações:                                                                               |
| consegue se<br>conectar ao Wi-Fi | Amarelo<br>piscando<br><b>Tom:</b><br>– | <b>1</b> Ve         | Verific                              | Verifique se o recurso Wi-Fi está ativado.                                  |                                                                                        |
| Conectando<br>MOTOTRBO           |                                         |                     |                                      | OBSERVAÇÃO<br>É recomendáve<br>roteador Wi-Fi.                              | :<br>I usar um modem ou                                                                |
|                                  |                                         |                     | Ícone                                | )                                                                           | Descrição                                                                              |
|                                  |                                         |                     | ŝ                                    |                                                                             | Seu rádio está<br>conectado a uma<br>rede Wi-Fi.                                       |
|                                  |                                         |                     | ¶/                                   |                                                                             | A rede Wi-Fi não<br>está disponível.                                                   |
|                                  |                                         | 2                   | Verific<br>corret                    | lue se o ponto de<br>amente:                                                | acesso está configurado                                                                |
|                                  |                                         | lto<br>S<br>S<br>Ti | Item                                 |                                                                             | Descrição                                                                              |
|                                  |                                         |                     | SSID                                 |                                                                             | MOTOTRBO                                                                               |
|                                  |                                         |                     | Senh                                 | а                                                                           | Radio Management                                                                       |
|                                  | 3                                       |                     | Tipo                                 | de segurança                                                                | WPA2-PSK                                                                               |
|                                  |                                         | 3                   | Certifi<br>do alc<br>verific<br>MOTC | que-se de que o r<br>ance do ponto de<br>ar conectando-se<br>OTRBO usando u | rádio esteja ligado dentro<br>acesso. Você pode<br>ao ponto de acesso<br>m smartphone. |

| Problema                   | LED e<br>indicação de<br>tom | So | lução                                                                                                    |
|----------------------------|------------------------------|----|----------------------------------------------------------------------------------------------------|
|                            |                              | 4  | Verifique a distância do rádio e do ponto de<br>acesso. Verifique o sinal do SSID usando um<br>smartphone.                                                                                                    |
|                            |                              |    | OBSERVAÇÃO:<br>Certifique-se de que a função<br>SLEEP está desativada para o<br>ponto de acesso do iPhone. Habilitar<br>compatibilidade máxima.                                                                            |
| O rádio permanece          | LED:                         | Ex | ecute uma das seguintes ações:                                                                                                    |
| no canal não<br>programado | –<br>Tom:                    | 1  | Se o Wi-Fi estiver ligado, verifique se o ponto de<br>acesso tem ligação à Internet.                                                                                                    |
|                            | Contínuo não                 | 2  | Conecte-se ao ponto de acesso usando um smartphone.                                                                                                    |
|                            | p. cg. aa.c                  |    | a Se o Wi-Fi estiver conectado, verifique                                                                                                    |
| Unprogrammed               |                              |    | o ícone Wi-Fi a em um canal não<br>programado. Se o sinal Wi-Fi tiver mais<br>de três barras, conecte-se ao SSID<br>usando um smartphone. Vá para https://<br>www.motorolasolutions.com/                                   |
| Zones Contacts             |                              |    | <ul> <li>b Se o https://www.motorolasolutions.com/ não<br/>estiver acessível por meio do smartphone,<br/>entre em contato com o administrador da<br/>rede. Este processo requer uma conexão<br/>com a Internet.</li> </ul> |
|                            |                              | 3  | Se o rádio mostrar Conectando e exibir<br>eventualmente Não programado, execute as<br>seguintes ações:                                                                                                    |
|                            |                              |    | a Verifique o ponto de acesso e a senha.                                                                                                    |
|                            |                              |    | b Se o Wi-Fi não estiver disponível, use<br>o smartphone para se conectar ao SSID<br>usando a senha indicada.                                                                                                    |
|                            |                              | 4  | Se o rádio mostrar Verificando<br>atualizações e exibir Desprogramado,<br>execute as seguintes ações:                                                                                                    |
|                            |                              |    | <ul> <li>Se o Wi-Fi estiver conectado, teste a<br/>conectividade com a Internet usando um<br/>smartphone.</li> </ul>                                                                                                    |
|                            |                              |    | <ul> <li>b Se a conexão com a Internet estiver<br/>funcionando corretamente, desligue e ligue<br/>o rádio para reiniciar o processo de<br/>provisionamento.</li> </ul>                                                     |
|                            |                              | 5  | Se você ouvir estes tons:                                                                                                    |
|                            |                              |    | <ul> <li>Tom contínuo não programado</li> </ul>                                                                                                    |
|                            |                              |    |                                                                                                    |

| Problema             | LED e<br>indicação de<br>tom        | Solução                                                                                                    |
|----------------------|-------------------------------------|----------------------------------------------------------------------------------------------------|
|                      |                                     | Tom momentaneamente válido                                                                                               |
|                      |                                     | aguarde de um a dois minutos para que o rádio<br>encontre a Tarefa de atualização e execute uma<br>das seguintes ações:  |
|                      |                                     | <ul> <li>Se uma tarefa for encontrada, o<br/>rádio prosseguirá para o processo de<br/>provisionamento.</li> </ul>        |
|                      |                                     | <ul> <li>Se nenhuma tarefa for encontrada, desligue e<br/>ligue o rádio.</li> </ul>                                      |
|                      |                                     | OBSERVAÇÃO:<br>Se o problema persistir, entre em<br>contato com o Atendimento ao cliente da<br>Motorola.                 |
| Atualização não      | LED:                                | Execute as seguintes ações:                                                                                              |
| disponível           | Vermelho<br>piscando<br><b>Tom:</b> | <ol> <li>Verifique se o Wi-Fi está conectado<br/>pressionando o botão de Função programável de<br/>3 pontos.</li> </ol>  |
|                      | Contínuo não                        | 2 Verifique a configuração do firewall do roteador.                                                                      |
|                      | programado                          | <ol> <li>Para repetir o processo de ativação, desligue e<br/>ligue o rádio.</li> </ol>                                   |
| A Not Available      |                                     | OBSERVAÇÃO:<br>Se o Wi-Fi estiver conectado, entre em<br>contato com o Serviço de Atendimento ao<br>Cliente da Motorola. |
| Falha ao atualizar   | LED:                                | Execute as seguintes ações:                                                                                              |
| Ś.                   | Vermelho<br>piscando<br><b>Tom:</b> | <ol> <li>Verifique se o Wi-Fi está conectado<br/>pressionando o botão de Função programável de<br/>3 pontos.</li> </ol>  |
| _                    | Contínuo não                        | <ol> <li>Se houver um tom de alerta de bateria fraca,<br/>carregue o rádio e continue até que o tom pare.</li> </ol>     |
| A Falha ao atualizar | ao programado<br>zar                | <ol> <li>Desligue e ligue o rádio e refaça todo o processo.</li> </ol>                                                   |
|                      |                                     | OBSERVAÇÃO:<br>Se o problema persistir, entre em<br>contato com o Atendimento ao cliente<br>da Motorola.                 |

| Problema                                                                      | LED e<br>indicação de<br>tom                                       | Solução                                                                                                    |
|-------------------------------------------------------------------------------|--------------------------------------------------------------------|----------------------------------------------------------------------------------------------------|
| Certificados ausentes Certificados Certificados ausentes                      | LED:<br>Vermelho<br>contínuo<br>Tom:<br>Contínuo não<br>programado | <ul> <li>Entre em contato com o Atendimento ao cliente da Motorola.</li> <li>OBSERVAÇÃO:<br/>Se o rádio se conectar ao Wi-Fi antes de receber a mensagem de erro, o rádio exibirá o ícone do Wi-Fi.<br/>Se você receber a mensagem de erro antes de se conectar ao Wi-Fi, o rádio não exibe o ícones de Wi-Fi.</li> </ul> |
| Dispositivo não<br>encontrado no RC<br>Dispositivo não<br>encontrado<br>no RC | LED:<br>Vermelho<br>contínuo<br>Tom:<br>Contínuo não<br>programado | Entre em contato com o Atendimento ao cliente da Motorola.                                                                                                    |
| Tarefa não<br>encontrada no RC                                                | LED:<br>Vermelho<br>contínuo<br>Tom:<br>Contínuo não<br>programado | Entre em contato com o Atendimento ao cliente da Motorola.                                                                                                    |
| Falha na<br>reinicialização após<br>instalação                                | LED:<br>Vermelho<br>piscando<br>Tom:                               | Aguarde até que o rádio seja ligado novamente.                                                                                                    |

| Problema                                       | LED e<br>indicação de<br>tom                                       | Solução                                                       |
|------------------------------------------------|--------------------------------------------------------------------|---------------------------------------------------------------|
| Falha na<br>reinicialização<br>após instalação | Momentaneame<br>nte inválido                                       |                                                               |
| Erro de preparação                             | LED:<br>Vermelho<br>contínuo<br>Tom:<br>Contínuo não<br>programado | Entre em contato com o Atendimento ao cliente da<br>Motorola. |
| Erro de confirmação                            | LED:<br>Vermelho<br>contínuo<br>Tom:<br>Contínuo não<br>programado | Entre em contato com o Atendimento ao cliente da<br>Motorola. |

## 目录

| 法律  | 和  | 支   | 持          | 3  |
|-----|----|-----|------------|----|
|     | 矨  | 识   | 产权和监管声明    | 3  |
| 章节  | 1  | :   | 激活概述       | 4  |
| • • | 1. | 1\  |            | 4  |
|     | 1. | 2 ) | 激活和固件更新    | .4 |
|     |    |     | 1.2.1 最佳做法 | .5 |
| 童节  | 2  | :   | 初始激活讨程     | 6  |
| 音节  | 3  |     |            | 0  |
|     | •  | •   |            |    |

## 法律和支持

### 知识产权和监管声明

#### 版权

本文档中介绍的 Motorola Solutions 产品可能包含受版权保护的 Motorola Solutions 计算机程序。美国 和其他国家/地区的法律为 Motorola Solutions 保留受版权保护的计算机程序的某些专有权利。因此,在 未经 Motorola Solutions 明确书面许可的情况下,不得以任何方式对本文档中介绍的 Motorola Solutions 产品所包含的任何受版权保护的 Motorola Solutions 计算机程序进行拷贝或复制。

在未经 Motorola Solutions, Inc. 事先书面许可的情况下,不得以任何形式或通过任何方式来复制、传播、在检索系统中存储本文档的任何部分,或将其翻译为任何语言或计算机语言。

#### 商标

MOTOROLA、MOTO、MOTOROLA SOLUTIONS 和标志性的 M 徽标是 Motorola Trademark Holdings, LLC 的商标或注册商标,必须获得授权方可使用。所有其他商标均为其各自所有者的财产。

#### 许可权利

购买 Motorola Solutions 的产品不应视为直接或通过暗示、禁止反言或其他方式授予 Motorola Solutions 的版权、专利或专利申请的任何许可,但产品销售过程中因法律实施所引起的普通非专有免版税许可除 外。

#### 开源内容

本产品可能包含经许可使用的开源软件。请参阅产品安装介质,了解完整的"开源法律声明和归属"内 容。

#### 欧盟 (EU) 和英国 (UK) 废弃电子电气设备 (WEEE) 指令

Ŕ

▲ 欧盟的 WEEE 指令和英国的 WEEE 法规要求销售到欧盟国家/地区和英国的产品必须在产品上 (有时是在包装上)张贴带交叉号的垃圾箱标签。根据 WEEE 指令的定义,此带叉号的带轮垃圾箱标签 表示欧盟国家/地区和英国的客户和最终用户不得将此电子电气设备或附件作为生活垃圾处置。

欧盟国家/地区和英国的客户或最终用户应联系当地的设备供应商代表或服务中心,以了解有关所在国家/ 地区废物收集系统的相关信息。

#### 免责声明

请注意,此文档中介绍的某些特性、设备和功能可能不适用于或未授权给特定系统使用,或者取决于特 定移动订阅用户设备的特性或特定参数的配置。请联系 Motorola Solutions 联系人获取详细信息。

© 2023 Motorola Solutions, Inc. 保留所有权利

### 章节1

MOTOTRBO™ R7 是一款先进的云就绪陆地移动无线电 (LMR) 设备。

需要对 R7 完成一次性激活才能启用随对讲机购买的软件功能和服务。对讲机会连接到基于云的应用程 序 RadioCentral Server,获取特定型号和区域(区域 Codeplug)的特定软件功能和设置。对讲机还会 下载最新固件(如果有),以确保对讲机具有最新的软件功能和安全补丁。

在完成一次性激活后,您可以使用对讲机管理 (RM) 或客户编程软件 (CPS) 2.0 软件激活和配置您的对 讲机。

#### 1.1

### Wi-Fi 接入点设置

您的对讲机会通过 Wi-Fi 连接到安全云应用程序。所有对讲机均标配 Wi-Fi 功能或作为软件升级选项, 且能够连接到 Wi-Fi 进行初始下载。

#### 表 1: 预配置 Wi-Fi 接入点的要求

| 项目           | 说明               |
|--------------|------------------|
| SSID         | MOTOTRBO         |
| 密码           | Radio Management |
| 安全类型         | WPA2-PSK         |
| 频率           | 2.4 GHz 和 5 GHz  |
| 信道           | 1 至 11 (2.4 GHz) |
| 每台对讲机的推荐下载速度 | 7 Mbps           |

#### 1.2

### 激活和固件更新

本节介绍了典型的软件包大小和激活过程的持续时间。

#### 表 2: 激活

| 项目      | 说明       |
|---------|----------|
| 典型软件包大小 | 0.5 MB   |
|         | 2 到 3 分钟 |

#### 表 3: 激活和固件升级

| 项目      | 说明        |
|---------|-----------|
| 典型软件包大小 | 30 MB     |
| 激活过程时间  | 8 到 10 分钟 |

1.2.1 **最佳做法** 

Motorola Solutions 为您的对讲机提供 Wi-Fi 网络安全和操作的最佳实践。

有关详细信息,请参阅 MOTOTRBO<sup>™</sup> 设备激活最佳实践 MN008921A01,网址:https:// learning.motorolasolutions.com。

### 章节 2

## 初始激活过程

对讲机会自动连接到预配置的 Wi-Fi 接入点,并在对讲机开机后激活。

## 注释:

- 对于全键盘 (FKP) 产品,您可以参阅下表中的对讲机显示屏以及 LED 和提示音指示列。
- 对于无键盘 (NKP) 产品,您可以参阅下表中的 LED 和提示音指示列。您还可以通过按 3 点可 预设功能按钮检查 Wi-Fi 状态通知。

#### 第1阶段:Wi-Fi连接

| 对讲机显示屏(仅限<br>FKP)     | LED 和提示音指示(FKP 和<br>NKP) | <b>状态</b>                   |
|-----------------------|--------------------------|-----------------------------|
|                       | LED :                    | 对讲机开机并显示 Motorola Solutions |
|                       | 呈绿色长亮                    | 启动屏幕。                       |
|                       | 提示音:                     |                             |
| MOTOROLA<br>SOLUTIONS | 开机                       |                             |
|                       | LED :                    | 对讲机处于未预设状态。                 |
|                       | -<br>년 二 <del>호</del>    |                             |
|                       | 提示首:                     |                             |
| Unprogrammed          | 连续未预设                    |                             |
| Zones Contacts        |                          |                             |

| 对讲机显示屏(仅限<br>FKP)        | LED 和提示音指示(FKP 和<br>NKP) | 状态                        |                  |
|--------------------------|--------------------------|---------------------------|------------------|
| 7 B                      | LED:<br>呈黄色闪烁            | 对讲机连接到                    | 到 Wi-Fi 网络。      |
|                          | 提示音:                     | 图标                        | 说明               |
| ① Connecting<br>MOTOTRBO | হ                        | 对讲机已连接<br>到 Wi-Fi 网<br>络。 |                  |
|                          |                          | 1                         | Wi-Fi 网络不<br>可用。 |
|                          |                          |                           |                  |

#### 第2阶段:对讲机连接到服务器以下载软件包

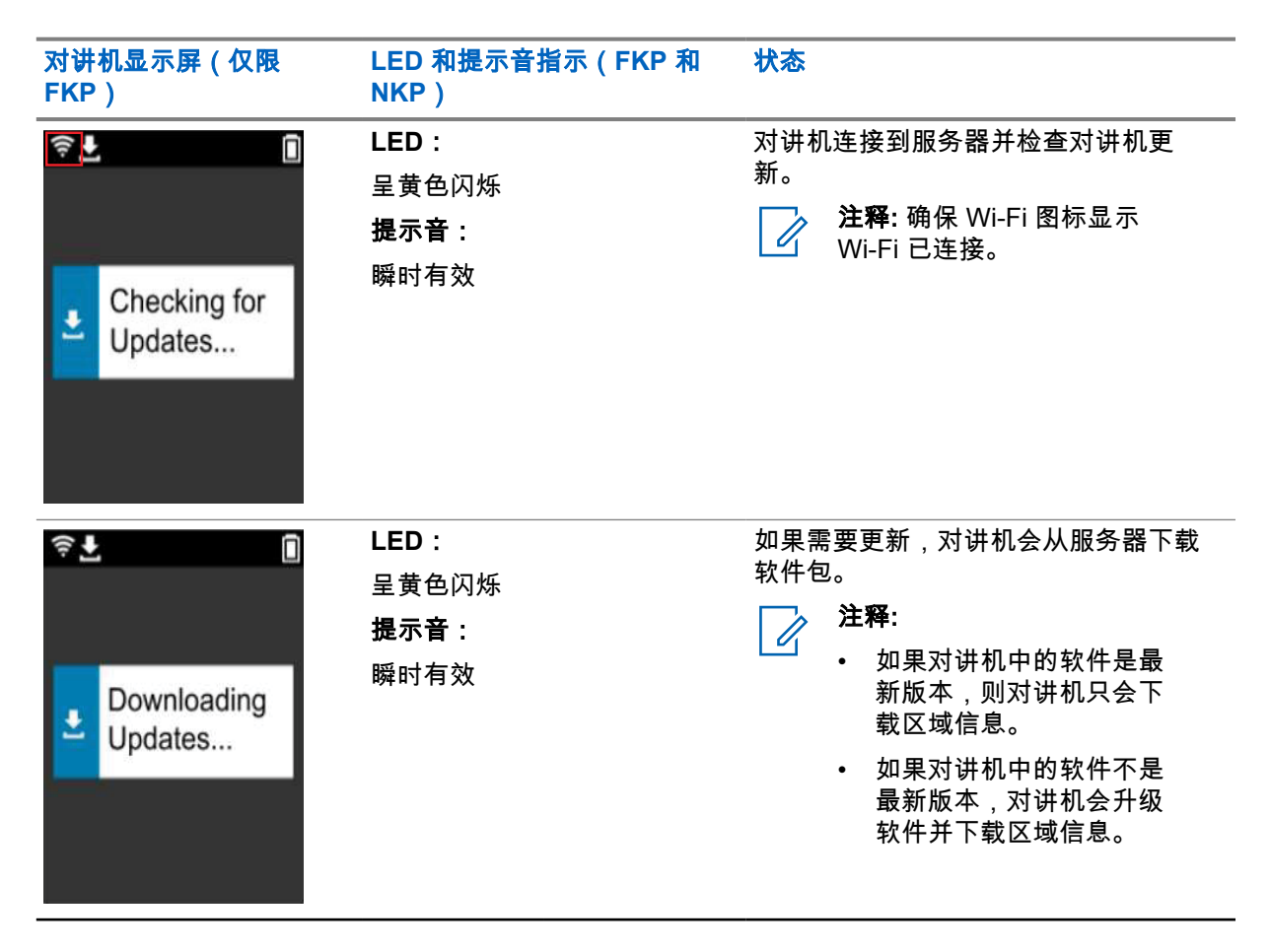

| 对讲机显示屏(仅限<br>FKP)        | LED 和提示音指示(FKP 和<br>NKP)             | 状态          |
|--------------------------|--------------------------------------|-------------|
| ♥ ⊥ Unpacking<br>Updates | LED:<br>呈黄色闪烁<br><b>提示音:</b><br>瞬时有效 | 对讲机解压下载的更新。 |

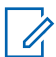

**注释:** 服务器更新过程完成后,对讲机会重新启动。

#### 第3阶段:安装

| 对讲机显示屏(仅限<br>FKP)                                          | LED 和提示音指示(FKP 和<br>NKP)                    | 状态                                                |
|------------------------------------------------------------|---------------------------------------------|---------------------------------------------------|
| <ul> <li>₹ ▲</li> <li>Do Not</li> <li>Power Off</li> </ul> | <b>LED:</b><br>呈黄色长亮<br><b>提示音:</b><br>瞬时有效 | 安装过程期间必须开启对讲机。<br><b>注释:</b> 此阶段关闭对讲机会导<br>致更新失败。 |
| <ul> <li>L In Progress</li> </ul>                          | LED:<br>呈黄色长亮<br><b>提示音:</b><br>瞬时有效        | 对讲机正在更新。                                          |

| 对讲机显示屏(仅限<br>FKP)   | LED 和提示音指示(FKP 和<br>NKP)           | 状态    |
|---------------------|------------------------------------|-------|
| Update<br>Completed | LED:<br>-<br><b>提示音:</b><br>瞬时更新完成 | 更新完成。 |

### 章节 3

## 故障排除

本节介绍基本的故障排除过程。

## / 注释:

- 我们建议您使用全键盘对讲机开始故障排除步骤。
- 支持的最大并发对讲机数量取决于接入点支持的活动客户端数量,但建议一次对 20 部对讲机 进行故障排除。
- 如果出现电源故障,对讲机会恢复到前一个阶段。

| 问题                 | LED 和提示音指<br>示                           | 解决方案                                                                                                    |                                                                |                                                                                                    |                                                                                 |
|--------------------|------------------------------------------|----------------------------------------------------------------------------------------------------|----------------------------------------------------------------|----------------------------------------------------------------------------------------------------|---------------------------------------------------------------------------------|
| 对讲机无法连接到 Wi-<br>Fi | <b>LED:</b><br>呈黄色闪烁<br><b>提示音:</b><br>- | 执<br>1                                                                                                    | 行以下<br>确认 \<br><b>图标</b>                                       | 操作之一:<br>Wi-Fi 功能已启用。<br><b>注释:</b> 建议您使序<br>路由器。                                                                                          | ,<br>用 Wi-Fi 调制解调器或<br><mark>说明</mark><br>对讲机已连接到 Wi-<br>Fi 网络。<br>Wi-Fi 网络不可用。 |
|                    | 2<br>3<br>4                              | □ 检<br>项<br>SID<br>の<br>安<br>の<br>の<br>全<br>の<br>の<br>て<br>た<br>检<br>检<br>た<br>い<br>い<br>い<br>い<br>か<br>い<br>の<br>な<br>の<br>の<br>の<br>の<br>の<br>の<br>の<br>の<br>の<br>の<br>の<br>の<br>の | 会入点是否配置正常 送型 时讲机已开机,且行使用智能手机连接器 正式 5SID 信号。 法释:确保 iPho 关闭。启用最大 | 确:<br><mark>说明</mark><br>MOTOTRBO<br>Radio Management<br>WPA2-PSK<br>位于接入点的范围内。您<br>到 MOTOTRBO 接入点进<br>间的距离。使用智能手机<br>ne 接入点的睡眠功能已<br>兼容性。 |                                                                                 |
| 对讲机一直使用未预设<br>的信道  | <b>LED:</b><br>-<br><b>提示音:</b><br>连续未预设 | 执<br>1<br>2                                                                                                    | 行以下<br>如果 \<br>连接。<br>使用智                                      | 操作之一:<br>Wi-Fi 已连接,请标<br>骨能手机连接到接                                                                                                    | 检查接入点是否有互联网<br>入点。                                                              |

| 问题                               | LED 和提示音指<br>示                               | 解决方案                                                                                                    |
|----------------------------------|----------------------------------------------|----------------------------------------------------------------------------------------------------|
| Unprogrammed                     |                                              | <ul> <li>a 如果已连接 Wi-Fi,请检查未预设信道中的 Wi-Fi 图标 20. 如果 Wi-Fi 信号超过三格,请使用智能手机连接至 SSID。转到 https://www.motorolasolutions.com/。</li> <li>b 如果无法通过智能手机访问 https://www.motorolasolutions.com/,请与网络管理员联系。此过程需要互联网连接。</li> <li>3 如果对讲机显示正在连接,并且最终显示未预设,请执行以下操作:</li> <li>a 检查接入点和密码。</li> <li>b 如果 Wi-Fi 不可用,请使用智能手机和所述密码连接到 SSID。</li> <li>4 如果对讲机显示正在检查更新,并且最终显示未预设,请执行以下操作:</li> <li>a 如果已连接 Wi-Fi,请使用智能手机测试互联网连接。</li> <li>b 如果互联网连接正常,请关闭再重新打开对讲机,重新启动配置过程。</li> <li>5 如果听到以下提示音:</li> <li>连续未预设提示音</li> <li>瞬时有效提示音</li> <li>瞬时有效提示音</li> <li>如果找到作业,对讲机将继续执行配置过程。</li> <li>如果未找到作业,请关闭再重新打开对讲机。</li> <li>注释:如果问题仍然存在,请与 Motorola</li> </ul> |
| 更新不可用<br>Update<br>Not Available | <b>LED:</b><br>呈红色闪烁<br><b>提示音:</b><br>连续未预设 | <ul> <li>请执行以下操作:</li> <li>1 按下 3 点可预设功能按钮,验证 Wi-Fi 是否已连接。</li> <li>2 检查路由器防火墙配置。</li> <li>3 要重试激活流程,关闭再重新打开对讲机。</li> <li>☑ 注释: 如果 Wi-Fi 已连接,请与 Motorola 客服联系。</li> </ul>                                                                                                    |
| 更新失败                             | LED:<br>呈红色闪烁                                | 请执行以下操作:                                                                                                    |

| 问题        | LED 和提示音指<br>示                               | 解决方案                                                                                                    |
|-----------|----------------------------------------------|----------------------------------------------------------------------------------------------------|
| ♥ ■       | <b>提示音:</b><br>连续未预设                         | <ol> <li>按下 3 点可预设功能按钮,验证 Wi-Fi 是否已连接。</li> <li>如果出现电池电量低提示音,请为对讲机充电并继续,直至提示音停止。</li> <li>关闭再重新打开对讲机,然后重新执行整个过程。</li> <li>注释:如果问题仍然存在,请与Motorola 客服联系。</li> </ol> |
| 缺失证书      | LED:<br>呈红色长亮<br><b>提示音:</b><br>连续未预设        | 请与 Motorola 客服联系。<br>注释:<br>如果对讲机在收到错误消息之前已连接至<br>Wi-Fi,对讲机将显示 Wi-Fi 图标。<br>如果您在连接至 Wi-Fi 之前收到错误消息,<br>对讲机将不会显示 Wi-Fi 图标。                                         |
| RC 中未找到设备 | LED:<br>呈红色长亮<br><b>提示音:</b><br>连续未预设        | 请与 Motorola 客服联系。                                                                                                    |
| RC 中未找到作业 | <b>LED:</b><br>呈红色长亮<br><b>提示音:</b><br>连续未预设 | 请与 Motorola 客服联系。                                                                                                    |

| 问 <u>题</u>                         | LED 和提示音指<br>示                | <b>解决方案</b>       |
|------------------------------------|-------------------------------|-------------------|
| <ul> <li>RC 中未<br/>找到作业</li> </ul> |                               |                   |
| 安装失败,重启中                           | LED:<br>红色问纸                  | 等待对讲机关闭再重新打开。     |
|                                    | 红色闪烁<br><b>提示音:</b><br>瞬时无效   |                   |
| 部署错误                               | LED :                         | 请与 Motorola 客服联系。 |
| ♠ 部署错误                             | 呈红色长亮<br><b>提示音:</b><br>连续未预设 |                   |
| 提交错误                               | LED :                         | 请与 Motorola 客服联系。 |
|                                    | 呈红色长亮<br><b>提示音</b>           |                   |
|                                    | 连续未预设                         |                   |

| 问题           | LED 和提示音指<br>示 | 解决方案 |
|--------------|----------------|------|
| <del>,</del> |                |      |
| ▲ 提交错误       |                |      |
|              |                |      |
|              |                |      |

# 目次

| 法務およびサポート                        | 3   |
|----------------------------------|-----|
| 知的財産および規制に関するご注意                 | . 3 |
| 章 1: アクティベーションの概要                | 5   |
| 1.1 Wi-Fi アクセスポイントのセットアップ        | 5   |
| 1.2 アクティベーションとファームウェア アップデート     | .5  |
| 1.2.1 ベスト プラクティス                 | .6  |
| 章 2: 初期アクティベーション プロセス            | .7  |
| 章 <b>3:</b> トラブルシューティング <b>1</b> | 1   |

## 法務およびサポート

### 知的財産および規制に関するご注意

#### 著作権

本書に記載されている Motorola Solutions 製品には、著作権取得済み Motorola Solutions コンピュータ プログラムが含まれている場合があります。米国およびその他諸国の法律で、著作権取得済みコンピュ ータ プログラムの一定の独占権が Motorola Solutions のために保護されています。したがって、本書 で説明される Motorola Solutions 製品に含まれるいかなる著作権取得済み Motorola Solutions コンピ ュータ プログラムも、Motorola Solutions からの書面による明確な許可なしに、いかなる方法において も複製または複写してはなりません。

本書のいかなる部分についても、いかなる形式であろうと、いかなる手段によっても、Motorola Solutions, Inc. からの事前の書面による許可なしに複製、転送、情報検索システムへの格納、あらゆる 言語への翻訳、コンピュータ言語への変換をしてはいけません。

#### 商標

MOTOROLA、MOTO、MOTOROLA SOLUTIONS、および図案化された M ロゴは、Motorola Trademark Holdings, LLC の商標または登録商標であり、ライセンスの下に使用されます。その他のすべての商標 は、該当する各所有者が権利を有しています。

#### ライセンスの権利

Motorola Solutions 製品の購入は、直接的あるいは黙示的、禁反言的、またはその他の方法によって、 Motorola Solutions の著作権、特許または特許申請の対象となる一切のライセンスを付与するものとは みなされないものとします。ただし、製品の販売において法の運用によって生ずる通常の非独占的、ロ イヤルティ不要の使用ライセンスについては、この限りではありません。

オープン ソース コンテンツ

この製品には、ライセンスの下に使用されるオープン ソース ソフトウェアが含まれている場合があり ます。オープン ソースの法的通知および帰属の内容については、製品のインストール メディアを参照 してください。

#### 欧州連合 (EU) および英国 (UK) の電気電子廃棄物 (WEEE) 指令

### Ø

▲ 欧州連合の WEEE 指令および英国の WEEE 規制では、EU 諸国および英国に販売される製品 (場合によってはパッケージ)に車輪付きゴミ箱への投入禁止ラベルを貼ることを要求しています。WEEE 指令で規定されるとおり、この車輪付きゴミ箱への投入禁止ラベルは、EU 諸国と英国の顧客とエンドユーザーが、電気および電子機器またはアクセサリを生活廃棄物として廃棄してはならないことを意味します。

EU 諸国と英国の顧客またはエンドユーザーは、自国の廃棄物収集システムについて、地元の機器販売 代理店またはサービス センターに問い合わせる必要があります。
# 免責条項

特定のシステムに対して、本書で説明する特定の機能、設備、性能が適用されない、またはライセンス 付与されない場合や、特定のモバイル加入者ユニットの特性や特定のパラメータの設定に依存する場合 があることに注意してください。詳細については、Motorola Solutionsの担当者にご確認ください。

© 2023 Motorola Solutions, Inc. 無断複写、転載を禁じます。

# 章 1

# アクティベーションの概要

MOTOTRBO™ R7 は、最先端のクラウド対応陸上移動無線 (LMR) 装置です。

R7 には、無線機と一緒に購入したソフトウェア機能とサービスを有効にするためのワンタイム アクティベーションが必要です。無線機はクラウドベース アプリケーションの RadioCentral Server に接続して、各モデルと地域 (地域コードプラグ)の特定ソフトウェア機能と設定を取得します。また、無線機は最新のファームウェア (利用可能な場合)をダウンロードして、無線機に最新のソフトウェア機能とセキュリティ パッチが適用されるようにします。

ワンタイム アクティベーションが完了すると、無線機はアクティブになり、Radio Management (RM) や Customer Programming Software (CPS) 2.0 ソフトウェアを設定できます。

# 1.1 Wi-Fi アクセスポイントのセットアップ

無線機は、Wi-Fi 経由で安全なクラウド アプリケーションに接続されます。Wi-Fi はすべての無線機に 標準装備、またはソフトウェア アップグレードが可能なオプションとして提供されており、最初にダ ウンロードするために、Wi-Fi に接続することができます。

| 項目               | 説明               |
|------------------|------------------|
| SSID             | MOTOTRBO         |
| パスワード            | Radio Management |
| セキュリティ タイプ       | WPA2-PSK         |
| 周波数              | 2.4GHz および 5GHz  |
| チャネル             | 1 ~ 11 (2.4GHz)  |
| 無線機ごとの推奨ダウンロード速度 | 7Mbps            |

#### 表 1: 事前設定された Wi-Fi アクセス ポイントの要件

1.2

# アクティベーションとファームウェア アップデート

このセクションでは、一般的なパッケージ サイズとアクティベーション プロセスの所要時間について 説明します。

#### 表 2: アクティベーション

| 項目                  | 説明    |
|---------------------|-------|
| 一般的なパッケージ サイズ       | 0.5MB |
| アクティベーション プロセスの所要時間 | 2~3分  |

表 3: アクティベーションとファームウェア アップグレード

| 項目                  | 説明    |
|---------------------|-------|
| 一般的なパッケージ サイズ       | 30MB  |
| アクティベーション プロセスの所要時間 | 8~10分 |

1.2.1 ベスト プラクティス

Motorola Solutions では、無線機の Wi-Fi ネットワークのセキュリティと運用に関するベストプラクティスを提供しています。

詳細については、https://learning.motorolasolutions.com の『MOTOTRBO™ Best Practices for Device Activation』 (MN008921A01) を参照してください。

# 章 2

# 初期アクティベーション プロセス

無線機の電源を入れると、事前に設定された Wi-Fi アクセスポイントに自動的に接続してアクティブに なります。

/ 注:

- フル キーパッド (FKP) の場合は、次の表の「無線機のディスプレイ」列と「LED およびト ーン インジケータ」列を参照してください。
- キーパッドなし (NKP) の場合は、次の表の「LED およびトーン インジケータ」列を参照してください。3 ドット プログラム可能機能ボタンを押して、Wi-Fi ステータス通知を確認することもできます。

ステージ 1: Wi-Fi 接続

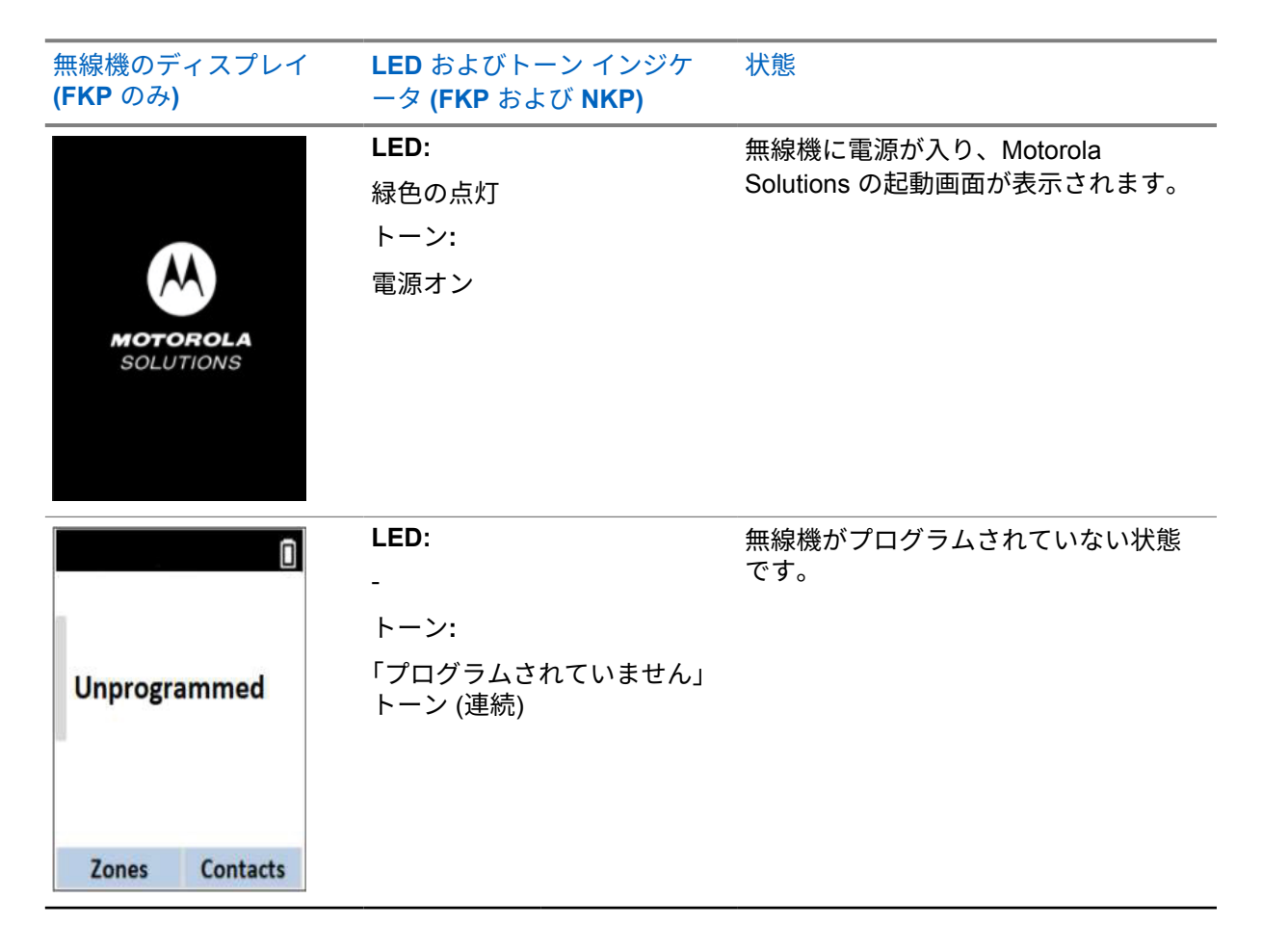

| 無線機のディスプレイ<br>(FKP のみ)                 | <b>LED</b> およびトーン インジケ<br>ータ (FKP および NKP) | 状態                              |                                              |  |
|----------------------------------------|--------------------------------------------|---------------------------------|----------------------------------------------|--|
| Connecting     Connecting     MOTOTRBO | LED:<br>黄色の点滅                              | 無線機は Wi-Fi ネットワークに接続さ<br>れています。 |                                              |  |
|                                        | トーン:<br>「有効」トーン (一度)                       | アイコン<br>중                       | 説明<br>無線機は Wi-<br>Fi ネットワー<br>クに接続して<br>います。 |  |
|                                        |                                            | <b>\$</b> /                     | Wi-Fi ネット<br>ワークを利用<br>できません。                |  |

ステージ 2: 無線機をサーバーに接続してパッケージをダウンロード

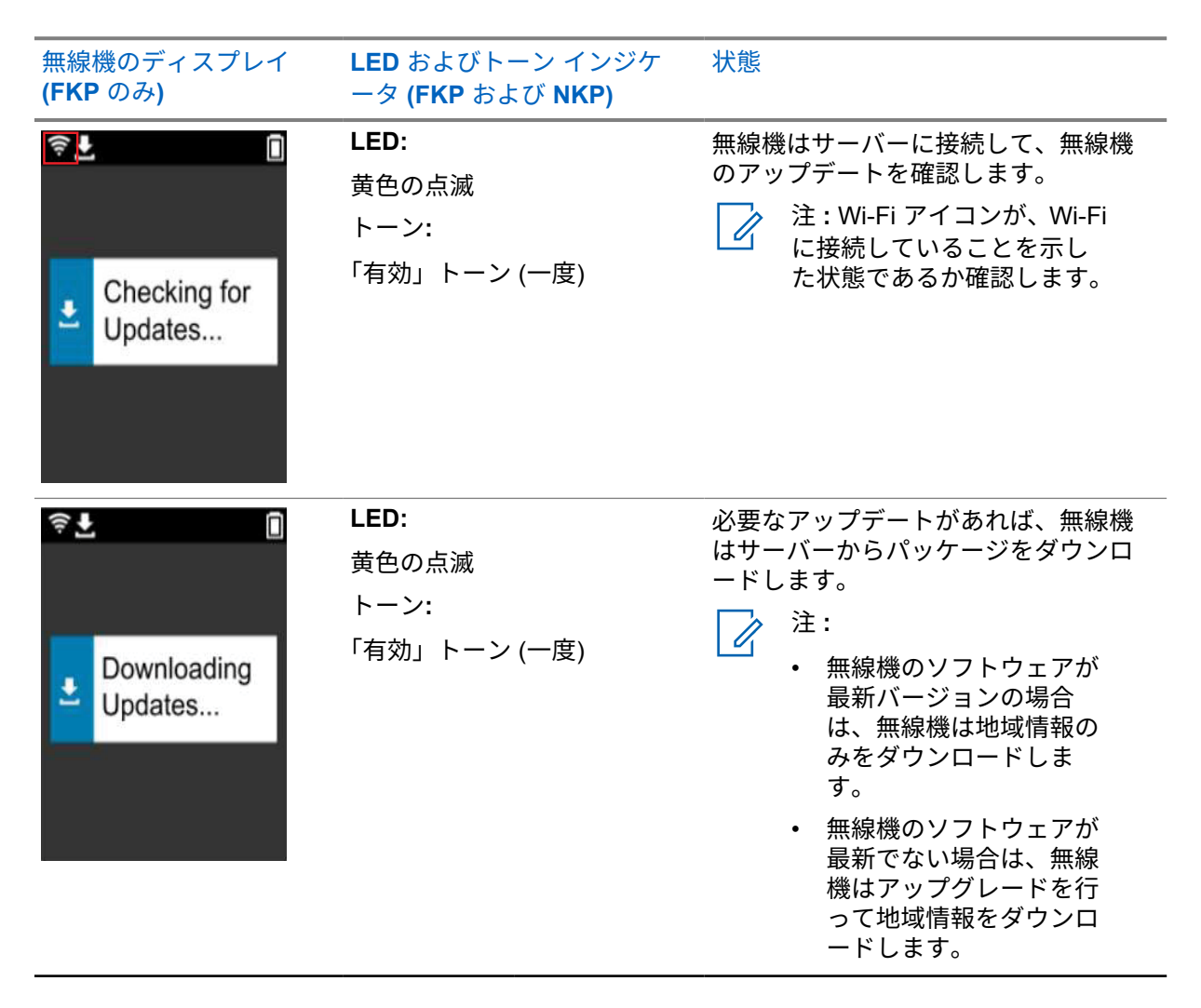

| 無線機のディスプレイ<br>(FKP のみ) | <b>LED</b> およびトーン インジケ<br>ータ (FKP および NKP) | 状態                            |
|------------------------|--------------------------------------------|-------------------------------|
| ≑ <b>⊥</b>             | <b>LED:</b><br>黄色の点滅<br>トーン:               | 無線機はダウンロードしたアップデー<br>トを展開します。 |
| Unpacking<br>Updates   | 「有効」トーン (一度)                               |                               |

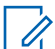

注:サーバーのアップデート プロセスが完了すると、無線機が再起動します。

ステージ **3:** インストール

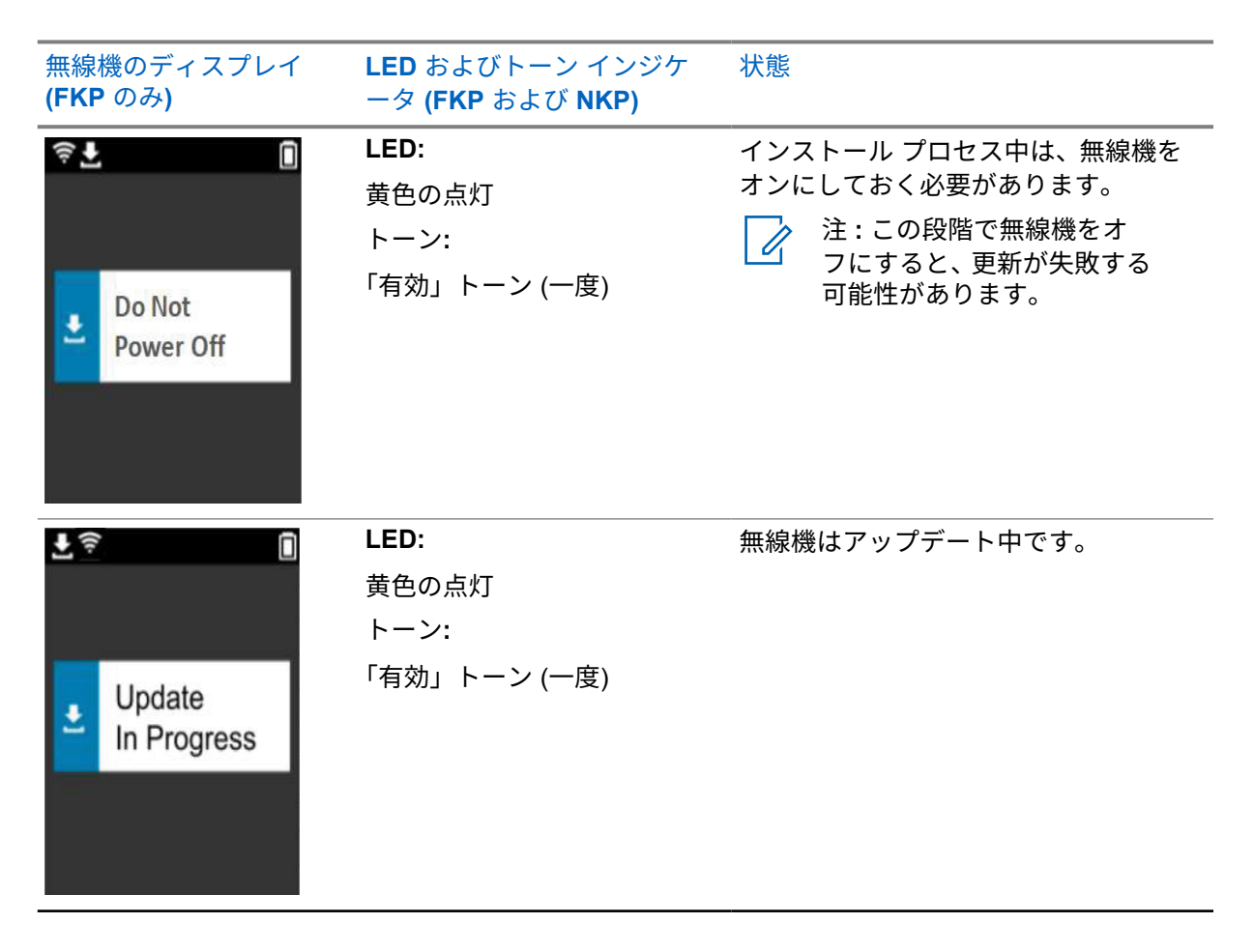

| 無線機のディスプレイ<br>(FKP のみ) | <b>LED</b> およびトーン インジケ<br>ータ (FKP および NKP) | 状態             |
|------------------------|--------------------------------------------|----------------|
| Update<br>Completed    | LED:<br>-<br>トーン:<br>「アップデート完了」トーン<br>(一度) | アップデートが完了しました。 |

# 章3 トラブルシューティングのプロセスについて説明します。 このセクションでは、基本的なトラブルシューティングのプロセスについて説明します。 注: フルキーパッド無線機を使用している場合、トラブルシューティング手順を開始することをお勧めします。 同時にサポートできる無線の最大数は、アクセスポイントがサポートするアクティブクライアントの数によって異なりますが、一度に 20 台の無線機をトラブルシューティングすることをお勧めします。 電源障害が発生した場合、無線機は前の段階で再開します。

| 問題                            | <b>LED</b> およびトー<br>ン インジケータ      | 対      | 処法                                                            |                                            |
|-------------------------------|-----------------------------------|--------|---------------------------------------------------------------|--------------------------------------------|
| 無線機を <b>Wi-Fi</b> に接続<br>できない | <b>LED:</b><br>黄色の点滅<br>トーン:<br>- | 下<br>1 | 記の操作のいずれかを身<br>Wi-Fi 機能が有効になっ<br>す。<br>注:Wi-Fi モデム<br>用が推奨されま | ≷行します。<br>っていることを確認しま<br>ムまたはルーターの使<br>す。  |
| 1 MOTOTRBO<br>接続中             |                                   |        | アイコン<br><b>奈</b>                                              | 説明<br>無線機は Wi-Fi ネ                         |
|                               |                                   |        |                                                               | ットワークに接続<br>しています。                         |
|                               |                                   |        | 1                                                             | Wi-Fi ネットワーク<br>を利用できません。                  |
|                               |                                   | 2      | アクセス ポイントが正<br>うかを確認します。                                      | しく設定されているかど                                |
|                               |                                   |        | 項目                                                            | 説明                                         |
|                               |                                   |        | SSID                                                          | MOTOTRBO                                   |
|                               |                                   |        | パスワード                                                         | Radio Management                           |
|                               |                                   |        | セキュリティ タイ<br>プ                                                | WPA2-PSK                                   |
|                               |                                   | 3      | アクセス ポイントの範<br>れるようにします。ス<br>MOTOTRBO アクセス<br>で確認できます。        | 囲内で、無線機の電源を入<br>マートフォンを使用して<br>ポイントに接続すること |

#### MN007868A01-AD 章 3 : トラブルシューティング

| 問題                     | LED およびトー<br>ン インジケータ           | 対 |                                                                                                    |
|------------------------|---------------------------------|---|----------------------------------------------------------------------------------------------------|
|                        |                                 | 4 | <ul> <li>無線機とアクセス ポイントの距離を確認します。</li> <li>スマートフォンを使用して SSID の信号を確認します。</li> <li>注: iPhone アクセス ポイントのスリープ機能をオフにします。互換性は最大まで有効にします。</li> </ul> |
| 無線機がプログラムさ             | LED:                            | 下 |                                                                                                    |
| れていないチャネルの<br>ままになっている | -<br>トーン:                       | 1 | Wi-Fi に接続されている場合は、アクセス ポイン<br>トがインターネットに接続されているかどうか<br>を確認します。                                                                               |
|                        | - フロクラムさ<br>れていません」<br>トーン (連続) | 2 | スマートフォンを使用してアクセス ポイントに<br>接続します。                                                                                                    |
| Unprogrammed           | ζ, ,                            |   | <b>a</b> Wi-Fi に接続されている場合は、プログラムさ                                                                                                    |
|                        |                                 |   | れていないチャネルの Wi-Fi アイコン 🛜 を<br>確認します。Wi-Fi 信号のバーが 3 本以上あ<br>る場合は、スマートフォンを使用して SSID に<br>接続します。https://<br>www.motorolasolutions.com/ に移動します。   |
| Zones Contacts         |                                 |   | b スマートフォンから https://                                                                                                    |
|                        |                                 |   | www.motorolasolutions.com/ にアクセスでき<br>ない場合は、ネットワーク管理者に連絡して<br>ください。このプロセスにはインターネット<br>接続が必要です。                                               |
|                        |                                 | 3 | 無線機に [Connecting] (接続中) と表示され、<br>最終的に [Unprogrammed] (プログラムされて<br>いません) と表示される場合は、次の操作を行い<br>ます。                                            |
|                        |                                 |   | a アクセス ポイントとパスワードを確認しま<br>す。                                                                                                    |
|                        |                                 |   | <b>b</b> Wi-Fi が利用できない場合は、スマートフォン<br>を使用して指定されたパスワードで SSID に<br>接続します。                                                                       |
|                        |                                 | 4 | 無線機に [Checking for Updates] (アップ<br>デートの確認)と表示され、最終的に<br>[Unprogrammed] (プログラムされていません)<br>と表示される場合は、次の操作を行います。                               |
|                        |                                 |   | a Wi-Fi に接続されている場合は、スマートフォ<br>ンを使用してインターネット接続をテストし<br>ます。                                                                                    |
|                        |                                 |   | b インターネット接続が正常な場合は、無線機<br>の電源を入れ直してプロビジョニング プロセ<br>スを再開します。                                                                                  |

| 問題                                           | LED およびトー<br>ン インジケータ                                          | 対処法                                                                                                    |
|----------------------------------------------|----------------------------------------------------------------|----------------------------------------------------------------------------------------------------|
| アップデートを利用で<br>きない<br>Update<br>Not Available | <b>LED:</b><br>赤色の点滅<br>トーン:<br>「プログラムさ<br>れていません」<br>トーン (連続) | <ul> <li>5 次のトーンが聞こえたら、以下の手順に従います。</li> <li>「プログラムされていません」トーン(連続)</li> <li>「有効」トーン(一度)</li> <li>無線機がアップデート ジョブを検出するまで 1 ~2 分待ち、次のいずれかの操作を行います。</li> <li>ジョブが見つかった場合は、無線機はプロビジョニング プロセスに進みます。</li> <li>ジョブが見つからない場合は、無線機の電源を入れ直します。</li> <li>注:問題が解決しない場合は、Motorola カスタマーサービスにお問い合わせください。</li> <li>次の操作を実行します。</li> <li>1 3 ドット プログラム可能機能ボタンを押して、Wi-Fi に接続されていることを確認します。</li> <li>2 ルーターのファイアウォール設定を確認します。</li> <li>3 アクティブ化プロセスを再試行するには、無線機の電源を入れ直します。</li> <li>注:Wi-Fi に接続されている場合は、Motorola カスタマーサービスにお問い合わせください。</li> </ul> |
| アップデートできない                                   | LED:                                                           | 次の操作を実行します。                                                                                                    |
| <del>ç</del>                                 | 赤色の点滅<br>トーン:                                                  | <ol> <li>3 ドット プログラム可能機能ボタンを押して、<br/>Wi-Fi に接続されていることを確認します。</li> </ol>                                                                                                    |
|                                              | 「プログラムさ<br>れていません」                                             | 2 バッテリ残量低下の警告トーンが鳴った場合は、<br>音が鳴らなくなるまで無線機を充電します。                                                                                                    |
| 西如牛助                                         | トーン (連続)                                                       | <b>3</b> 無線機の電源を入れ直して、手順を最初からやり                                                                                                    |

▲ 更新失敗

- **3** 無線機の電源を入れ直して、手順を最初からやり 直します。
  - 注:問題が解決しない場合は、Motorola カスタマー サービスにお問い合わせく ださい。

#### MN007868A01-AD 章 3 : トラブルシューティング

|                                | LED およびトー<br>ン インジケータ                                          | 対処法                                                                                                    |
|--------------------------------|----------------------------------------------------------------|----------------------------------------------------------------------------------------------------|
| 証明書なし                          | <b>LED:</b><br>赤色の点灯<br>トーン:<br>「プログラムさ<br>れていません」<br>トーン (連続) | Motorola カスタマー サービスにお問い合わせくだ<br>さい。<br>注:<br>このエラー メッセージが表示される前に<br>無線機が Wi-Fi に接続されていた場合は、<br>無線機に Wi-Fi アイコンが表示されます。<br>無線機に接続する前にエラー メッセージ<br>が表示された場合は、無線機に Wi-Fi アイ<br>コンは表示されません。 |
| RC に<br>デバイスなし                 | <b>LED:</b><br>赤色の点灯<br>トーン:<br>「プログラムさ<br>れていません」<br>トーン (連続) | Motorola カスタマー サービスにお問い合わせくだ<br>さい。                                                                                                    |
| RC に<br>ワークなし<br>RC に<br>ワークなし | LED:<br>赤色の点灯<br>トーン:<br>「プログラムさ<br>れていません」<br>トーン (連続)        | Motorola カスタマー サービスにお問い合わせくだ<br>さい。                                                                                                    |
| インストール失敗 再起<br>動中              | <b>LED:</b><br>赤色の点滅<br>トーン:<br>一時的に無効で<br>す                   | 無線機の電源が再投入されるまで待ちます。                                                                                                    |

| 問題                                    | LED およびトー<br>ン インジケータ                                   | 対処法                                 |
|---------------------------------------|---------------------------------------------------------|-------------------------------------|
| <ul> <li>インストール失敗<br/>再起動中</li> </ul> |                                                         |                                     |
| ステージング エラー                            | LED:<br>赤色の点灯<br>トーン:<br>「プログラムさ<br>れていません」<br>トーン (連続) | Motorola カスタマー サービスにお問い合わせくだ<br>さい。 |
| コミット エラー                              | LED:<br>赤色の点灯<br>トーン:<br>「プログラムさ<br>れていません」<br>トーン (連続) | Motorola カスタマー サービスにお問い合わせくだ<br>さい。 |

# 목차

| 법률  | · 및 지원               | 3  |
|-----|----------------------|----|
|     | 지적 재산권 및 규제 고지       | .3 |
| 장 1 | : 활성화 개요             | .4 |
|     | 1.1 Wi-Fi 액세스 포인트 설정 | .4 |
|     | 1.2 활성화 및 펌웨어 업데이트   | 4  |
|     | 1.2.1 모범 사례          | .5 |
| 장 2 | : 초기 활성화 프로세스        | 6  |
| 장 3 | : 문제 해결1             | 0  |

# 법률 및 지원

# 지적 재산권 및 규제 고지

# 저작권

이 문서에 설명되어 있는 Motorola Solutions 제품에는 저작권 보호를 받는 Motorola Solutions 컴퓨터 프로그램이 포함되어 있을 수 있습니다. 미국과 기타 국가의 법률은 저작권 보호를 받는 컴퓨터 프로그 램에 대한 독점적인 권리를 Motorola Solutions에 부여합니다. 따라서 본 문서에 수록된 Motorola Solutions 제품에 포함되어 있으며 Motorola Solutions이 저작권을 보유한 모든 컴퓨터 프로그램은 Motorola Solutions의 서면 승인이 없는 한 어떠한 형식으로도 복사 또는 복제할 수 없습니다.

이 문서의 어떤 부분도 Motorola Solutions, Inc.의 사전 서면 허가 없이는 어떤 형태나 방식으로든 검색 시스템에 복사, 전송, 저장하거나 다른 언어나 컴퓨터 언어로 번역할 수 없습니다.

# 등록 상표

MOTOROLA, MOTO, MOTOROLA SOLUTIONS 및 양식화된 M 로고는 Motorola Trademark Holdings, LLC의 상표 또는 등록 상표이며 라이선스에 의거하여 사용됩니다. 기타 모든 상표는 해당 소유자의 재 산입니다.

## 라이선스 권한

제품 판매 관련 법규에 의해 사용이 허가된 일반적인 비배타적, 사용료가 면제된 라이선스를 제외하고 는 Motorola Solutions 제품의 구매를 통해 저작권, 특허 또는 Motorola Solutions 특허 출원 하의 어떠한 라이선스도 직접적, 암시적, 금반언 또는 그 밖의 어떤 형식으로든 권리를 부여받은 것으로 간주되지 않 습니다.

# 오픈 소스 콘텐츠

이 제품에는 라이선스에 의거하여 사용되는 오픈 소스 소프트웨어가 포함되어 있을 수 있습니다. 오픈 소스 법적 고지 및 귀속과 관련된 전체 내용은 제품 설치 미디어를 참조하십시오.

# 유럽 연합(EU) 및 영국(UK) 전기 전자 폐기물(WEEE: Waste Electrical and Electronic Equipment) 지침

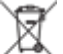

→ 유럽 연합의 WEEE 규정 및 영국의 WEEE 규정에 의하면 유럽 연합 및 영국에서 판매되는 제품(또 는 포장)에는 가위표가 표시된 바퀴 달린 쓰레기통 라벨이 부착되어 있어야 합니다. WEEE 규정에 따라, 가위표가 표시된 바퀴 달린 쓰레기통 라벨이 부착되어 있으면 유럽 연합 및 영국의 고객과 최종 사용자 는 전기 전자 장비 또는 부속품을 생활 쓰레기로 폐기해서는 안 됩니다.

유럽 연합 및 영국의 고객 또는 최종 사용자는 현지 장비 공급업체 대리점이나 서비스 센터에 연락해 해 당 국가의 쓰레기 수거 시스템에 대한 정보를 참조해야 합니다.

## 면책고지

본 문서에 수록된 일부 기능, 설비 및 능력은 특정 시스템용으로 적용하거나 사용하도록 라이선스가 부 여되지 않을 수 있으며 특정 모바일 가입자 장치의 특성 또는 일부 매개변수의 구성에 따라 달라질 수 있 습니다. 자세한 내용은 현지 Motorola Solutions 대리점에 문의하십시오.

#### © 2023 Motorola Solutions, Inc. All Rights Reserved

# 장 1

# 활성화 개요

MOTOTRBO™ R7은 고급 클라우드 지원형 LMR(지상 모바일 무선 통신) 기기입니다.

무전기와 함께 구매한 소프트웨어 기능 및 서비스를 사용하려면 R7을 한 번 활성화해야 합니다. 무전기 는 클라우드 기반 애플리케이션인 RadioCentral 서버에 연결되어 특정 모델 및 지역(지역 코드플러그)의 특정 소프트웨어 기능과 설정을 가져옵니다. 또한, 무전기는 최신 펌웨어(사용 가능한 경우)를 다운로드 하여 무전기에 최신 소프트웨어 기능 및 보안 패치가 있는지 확인합니다.

일회성 활성화를 마치면 Radio Management(RM) 또는 CPS(고객 프로그래밍 소프트웨어) 2.0 소프트웨어 어로 무전기를 활성화하고 구성할 수 있습니다.

## <sup>1.1</sup> Wi-Fi 액세스 포인트 설정

무전기는 Wi-Fi를 통해 보안 클라우드 애플리케이션에 연결됩니다. 모든 무전기에는 Wi-Fi가 표준 사양 으로 제공되거나 소프트웨어 업그레이드가 가능한 옵션으로 제공되며, 최초 다운로드 시에는 Wi-Fi에 연결할 수 있습니다.

#### 표 1: 사전 구성된 Wi-Fi 액세스 포인트에 대한 요구 사항

| 항목              | 설명               |
|-----------------|------------------|
| SSID            | MOTOTRBO         |
| 암호              | Radio Management |
| 보안 유형           | WPA2-PSK         |
| 주파수             | 2.4GHz 및 5GHz    |
| 채널              | 1~11(2.4GHz)     |
| 무전기당 권장 다운로드 속도 | 7Mbps            |

1.2

# 활성화 및 펌웨어 업데이트

이 섹션에서는 일반적인 패키지 크기와 활성화 프로세스에 걸리는 시간에 대해 설명합니다.

표 2: 활성화

| 항목               | 설명     |
|------------------|--------|
| 일반적인 패키지 크기      | 0.5 MB |
| 활성화 프로세스에 걸리는 시간 | 2~3분   |

#### 표 3: 활성화 및 펌웨어 업그레이드

| 항목               | 설명    |
|------------------|-------|
| 일반적인 패키지 크기      | 30 MB |
| 활성화 프로세스에 걸리는 시간 | 8~10분 |

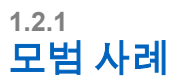

Motorola Solutions은 무전기의 Wi-Fi 네트워크 보안 및 작동에 대한 모범 사례를 제공합니다. 자세한 내용은 https://learning.motorolasolutions.com에서 MN008921A01 기기 활성화에 대한 MOTOTRBO™ 모범 사례를 참조하십시오.

# 장 2

# 초기 활성화 프로세스

무전기를 켜면 무전기가 사전 구성된 Wi-Fi 액세스 포인트에 자동으로 연결되고 활성화됩니다.

# / 참고:

- FKP(전체 키패드) 모델인 경우 다음 표의 무전기 디스플레이와 LED 및 신호음 표시 열을 참 조하면 됩니다.
- NKP(키패드 미장착) 모델인 경우 다음 표의 LED 및 신호음 표시 열을 참조하십시오. 3점 프 로그래밍 가능 기능 버튼을 눌러 Wi-Fi 상태 알림을 확인할 수도 있습니다.

## 1단계: Wi-Fi 연결

| 무전기 디스플레이(FKP<br>만 해당) | LED 및 신호음 표시(FKP 및<br>NKP)                    | 상태                                              |
|------------------------|-----------------------------------------------|-------------------------------------------------|
| MOTOROLA<br>SOLUTIONS  | LED:<br>녹색으로 켜져 있음<br>신호음:<br>전원 켜짐           | 무전기 전원이 켜지고 Motorola<br>Solutions 시작 화면이 표시됩니다. |
| Unprogrammed           | <b>LED:</b><br>-<br><b>신호음:</b><br>계속 프로그램 필요 | 무전기가 프로그래밍되지 않은 상태입<br>니다.                      |
| Zones Contacts         |                                               |                                                 |

| 무전기 디스플레이(FKP<br>만 해당) | LED 및 신호음 표시(FKP 및<br>NKP)              | 상태                                     |                                |
|------------------------|-----------------------------------------|----------------------------------------|--------------------------------|
| *                      | E LED:<br>노란색으로 깜박임<br>신호음:<br>일시적으로 유효 | 무전기가 Wi-Fi 너<br>다.<br><mark>아이콘</mark> | 트워크에 연결됩니<br>설명                |
| Connecting<br>MOTOTRBO |                                         | ନି                                     | 무전기가 Wi-<br>Fi 네트워크에<br>연결됩니다. |
|                        | <b>\$</b> /                             | Wi-Fi 네트워<br>크를 사용할<br>수 없습니다.         |                                |

# 2단계: 패키지 다운로드를 위해 서버에 무전기 연결

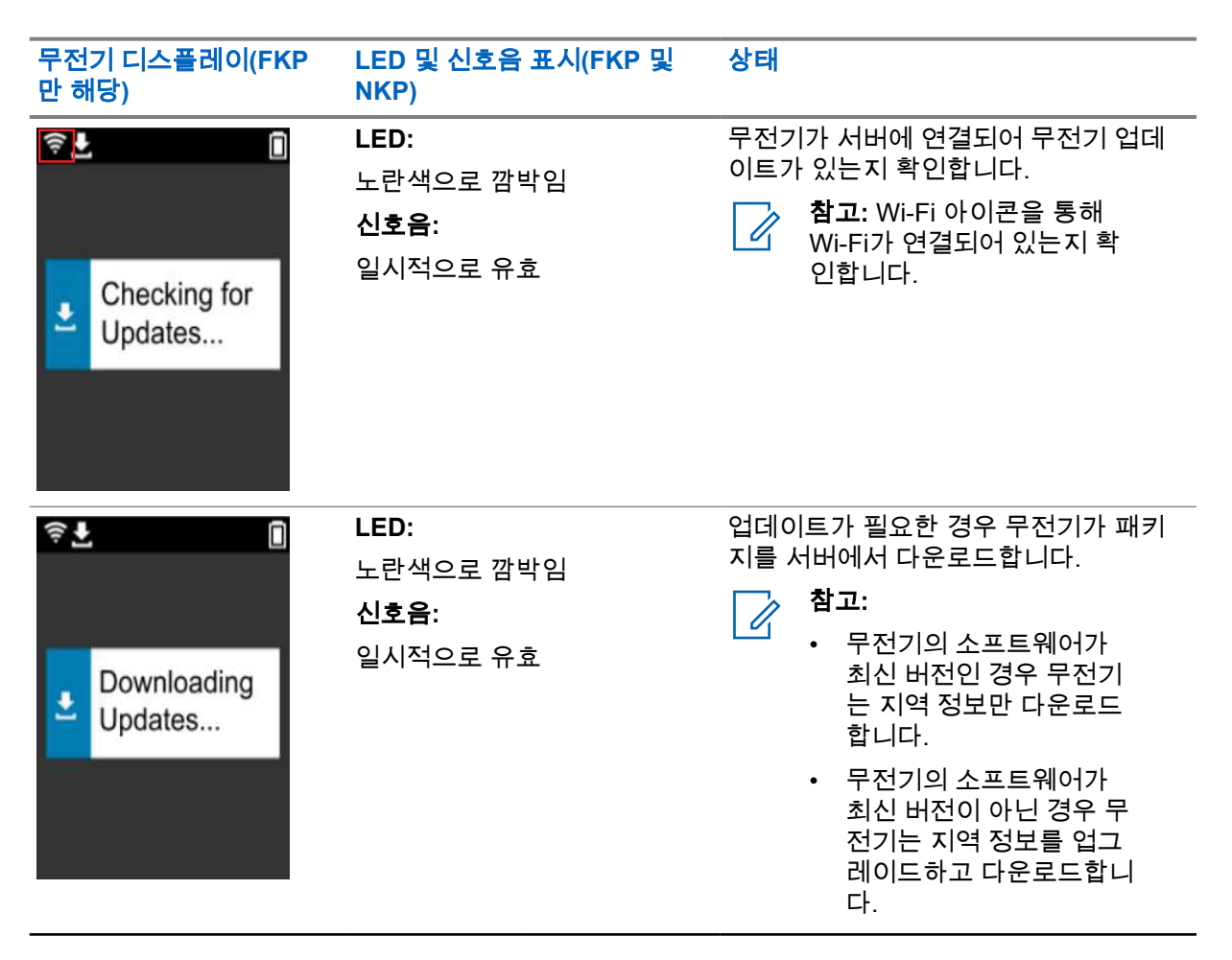

| 무전기 디스플레이(FKP<br>만 해당)                                 | LED 및 신호음 표시(FKP 및<br>NKP)            | 상태                             |
|--------------------------------------------------------|---------------------------------------|--------------------------------|
| <ul> <li>♥ ▲</li> <li>Unpacking<br/>Updates</li> </ul> | LED:<br>노란색으로 깜박임<br>신호음:<br>일시적으로 유효 | 무전기에서 다운로드한 업데이트의 압<br>축을 풉니다. |

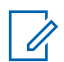

**참고:** 서버 업데이트 프로세스가 완료되면 무전기가 다시 시작됩니다.

## 3단계: 설치

| 무전기 디스플레이(FKP<br>만 해당)                                | LED 및 신호음 표시(FKP 및<br>NKP)                            | 상태                                                                           |
|-------------------------------------------------------|-------------------------------------------------------|------------------------------------------------------------------------------|
| <ul> <li>₹ ⊥</li> <li>Do Not<br/>Power Off</li> </ul> | <b>LED:</b><br>노란색으로 켜져 있음<br><b>신호음:</b><br>일시적으로 유효 | 설치 프로세스 중 무전기가 켜져 있어<br>야 합니다.<br>참고: 이 단계에서 무전기를<br>끄면 업데이트에 실패할 수<br>있습니다. |
| <ul> <li>Lipdate</li> <li>In Progress</li> </ul>      | LED:<br>노란색으로 켜져 있음<br>신호음:<br>일시적으로 유효               | 무전기가 업데이트 중입니다.                                                              |

| 무전기 디스플레이(FKP<br>만 해당) | LED 및 신호음 표시(FKP 및<br>NKP) | 상태             |
|------------------------|----------------------------|----------------|
|                        | LED:<br>-                  | 업데이트가 완료되었습니다. |
| ✓ Update<br>Completed  | <b>신호음:</b><br>임시 업데이트 완료  |                |

# 장 3

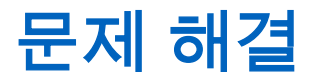

이 섹션에서는 기본적인 문제 해결 프로세스에 대해 설명합니다.

# 참고:

- 전체 키패드 무전기를 사용하여 문제 해결 단계를 시작하는 것이 좋습니다.
- 지원되는 최대 동시 무전기 수는 액세스 포인트가 지원하는 활성 클라이언트 수에 따라 다르 지만, 한 번에 20대의 무전기 문제를 해결하기를 권장합니다.
- 정전이 발생하면 무전기가 이전 단계에서 다시 시작됩니다.

| 문제                                    | LED 및 신호음<br>표시        | 솔 | 루션                                           |                                                  |
|---------------------------------------|------------------------|---|----------------------------------------------|--------------------------------------------------|
| 무전기를 Wi-Fi에 연결                        | LED: 다음 작업 중 하나를 수행    |   | 합니다.                                         |                                                  |
| 할 수 없습니다                              | 노란색으로 깜박               | 1 | Wi-Fi 기능이 활성화되여                              | 어 있는지 확인합니다.                                     |
| ····································· | 임<br>신 <b>호음:</b><br>- |   | 참고:         Wi-Fi 모델           는 것이 좋습니다     | I 또는 라우터를 사용하<br>다.                              |
|                                       |                        |   | 아이콘                                          | 설명                                               |
| 0 연결 중<br>MOTOTRBO                    |                        |   | ନ                                            | 무전기가 Wi-Fi 네<br>트워크에 연결되어<br>있습니다.               |
|                                       |                        |   | ¶/                                           | Wi-Fi 네트워크를<br>사용할 수 없습니다.                       |
|                                       |                        | 2 | 액세스 포인트가 올바르<br>니다.                          | 르게 구성되었는지 확인합                                    |
|                                       |                        |   | 항목                                           | 설명                                               |
|                                       |                        |   | SSID                                         | MOTOTRBO                                         |
|                                       |                        |   | 암호                                           | Radio Management                                 |
|                                       |                        |   | 보안 유형                                        | WPA2-PSK                                         |
|                                       |                        | 3 | 무전기가 액세스 포인트<br>확인합니다. 스마트폰으<br>포인트에 연결하여 확인 | 트 범위 내에서 켜져 있는지<br>으로 MOTOTRBO 액세스<br>민할 수 있습니다. |
|                                       |                        | 4 | 무전기와 액세스 포인트<br>마트폰을 사용하여 SSI                | 트의 거리를 확인합니다. 스<br>D의 신호를 확인합니다.                 |
|                                       |                        |   | <b>참고:</b> iPhone 액<br>능이 꺼져 있는지<br>최대로 활성화합 | 세스 포인트의 절전 기<br>\[ 확인합니다. 호환성을<br>  니다.          |
| 무전기가 프로그래밍되<br>지 않은 채널을 계속 사<br>용합니다  | LED:<br>-              | 다 | 음 작업 중 하나를 수행협                               | 합니다.                                             |

| 문제                             | LED 및 신호음              | 솔루션                                                                                                    |
|--------------------------------|------------------------|----------------------------------------------------------------------------------------------------|
|                                | 표시                     |                                                                                                    |
| Û                              | <b>신호음:</b><br>계속 프로그램 | 1 Wi-Fi가 연결된 경우 액세스 포인트에 인터넷이<br>연결되어 있는지 확인합니다.                                                                                                    |
|                                | 필요                     | 2 스마트폰을 사용하여 액세스 포인트에 연결합니<br>다.                                                                                                    |
| Unprogrammed<br>Zones Contacts |                        | a Wi-Fi가 연결되어 있으면 프로그래밍되지 않은<br>채널에서 Wi-Fi 아이콘() 을 확인합니다. Wi-<br>Fi 신호에 막대가 3개 이상 있는 경우 스마트폰<br>을 사용하여 SSID에 연결합니다. https://<br>www.motorolasolutions.com/(으)로 이동합니<br>다. |
|                                |                        | b https://www.motorolasolutions.com/0((가) 스<br>마트폰을 통해 액세스할 수 없는 경우 네트워<br>크 관리자에게 문의하십시오. 이 프로세스를<br>수행하려면 인터넷에 연결되어 있어야 합니다.                                            |
|                                |                        | 3 무전기에 연결 중이 표시되었다가 프로그램 필<br>요가 나타나면 다음 작업을 수행합니다.                                                                                                    |
|                                |                        | a 액세스 포인트와 암호를 확인합니다.                                                                                                    |
|                                |                        | b Wi-Fi를 사용할 수 없는 경우 스마트폰으로 지<br>정된 암호를 입력하여 SSID에 연결합니다.                                                                                                    |
|                                |                        | 4 무전기에 업데이트 확인 중이 표시되었다가 프<br>로그램 필요가 나타나면 다음 작업을 수행합니<br>다.                                                                                                    |
|                                |                        | a Wi-Fi가 연결된 경우 스마트폰을 사용하여 인<br>터넷 연결을 테스트합니다.                                                                                                    |
|                                |                        | b 인터넷 연결에 문제가 없는 경우 무전기의 전<br>원을 껐다가 다시 켜서 프로비저닝 프로세스를<br>다시 시작합니다.                                                                                                    |
|                                |                        | 5 이 신호음이 들리는 경우:                                                                                                    |
|                                |                        | • 계속되는 프로그램 필요 신호음                                                                                                    |
|                                |                        | • 일시적인 유효 신호음                                                                                                    |
|                                |                        | 무전기가 업데이트 작업을 찾을 때까지 1~2분 정<br>도 기다렸다가 다음 작업 중 하나를 수행합니다.                                                                                                    |
|                                |                        | <ul> <li>작업을 찾으면 무전기가 프로비저닝 프로세스<br/>를 진행합니다.</li> </ul>                                                                                                    |
|                                |                        | <ul> <li>작업을 찾을 수 없는 경우 무전기의 전원을 껐<br/>다 켭니다.</li> </ul>                                                                                                    |
|                                |                        | <b>참고:</b> 문제가 지속되면 Motorola 고객 서비<br>스에 문의하십시오.                                                                                                    |
| 업데이트를 사용할 수                    | LED:                   | 다음 작업을 수행합니다.                                                                                                    |
| 없습니다                           | 빨간색으로 깜박<br>임          | 1 3점 프로그래밍 가능 기능 버튼을 눌러 Wi-Fi가 연<br>결되어 있는지 확인합니다.                                                                                                    |
|                                | 신호음:                   | 2 라우터 방화벽 구성을 확인합니다.                                                                                                    |

| 문제                      | LED 및 신호음<br>표시                                 | 솔루션                                                                                                    |
|-------------------------|-------------------------------------------------|----------------------------------------------------------------------------------------------------|
| Update<br>Not Available | 계속 프로그램<br>필요                                   | 3 활성화 프로세스를 다시 시도하려면 무전기 전원<br>을 껐다가 다시 켜십시오.<br>♪ 참고: Wi-Fi가 연결되어 있으면 Motorola<br>고객 서비스에 문의하십시오.                                       |
| 업데이트 실패                 | LED:                                            | 다음 작업을 수행합니다.                                                                                                    |
| <del>,</del>            | 빨간색으로 깜박<br>임                                   | 1 3점 프로그래밍 가능 기능 버튼을 눌러 Wi-Fi가 연<br>결되어 있는지 확인합니다.                                                                                       |
|                         | <b>신호음:</b><br>게속 포르그래                          | 2 배터리 부족 경보음이 울리면 신호음이 멈출 때까<br>지 무전기를 충전합니다.                                                                                            |
| ▲ 업데이트 실패               | 게득 프로그 A<br>필요                                  | 3 무전기 전원을 껐다가 다시 켠 후 전체 프로세스<br>를 다시 실행합니다.                                                                                              |
|                         |                                                 | ✔ 참고: 문제가 지속되면 Motorola 고객<br>서비스에 문의하십시오.                                                                                               |
| 인증서 누락                  | LED:                                            | Motorola 고객 서비스에 문의하십시오.                                                                                                    |
| ▲ 인증서 누락                | 빨간색으로 켜져<br>있음<br><b>신호음:</b><br>계속 프로그램<br>필요  | 삼고:<br>오류 메시지를 수신하기 전에 무전기가 Wi-<br>Fi에 연결되면 무전기에 Wi-Fi 아이콘이 표<br>시됩니다.<br>Wi-Fi에 연결하기 전에 오류 메시지가 나타<br>나면 무전기에 Wi-Fi 아이콘이 표시되지 않<br>습니다. |
| RC에서 장치를 찾을 수<br>없음     | LED:<br>빨간색으로 켜져<br>있음<br>신호음:<br>계속 프로그램<br>필요 | Motorola 고객 서비스에 문의하십시오.                                                                                                    |

| 문제                                                                                                    | LED 및 신호음<br>표시                                               | 솔루션                      |
|----------------------------------------------------------------------------------------------------|---------------------------------------------------------------|--------------------------|
| <ul> <li><b>RC</b>에서<br/>장치를 찾을<br/>수 없음</li> </ul>                                                                                                    |                                                               |                          |
| RC에서 작업을 찾을 수<br>없음                                                                                                    | <b>LED:</b><br>빠가새ㅇㄹ 커져                                       | Motorola 고객 서비스에 문의하십시오. |
| <ul> <li>■     ■     ■     ■     ■     ■     ■     ■     ■     ■     ■     ■     ■     ■     ■     ■     ■     ■     ■     ■     ■     ■     ■     ■     ■     ■     ■     ■     ■     ■     ■     ■     ■     ■     ■     ■     ■     ■     ■     ■     ■     ■     ■     ■     ■     ■     ■     ■     ■     ■     ■     ■     ■     ■     ■     ■     ■     ■     ■     ■     ■     ■     ■     ■     ■     ■     ■     ■     ■     ■     ■     ■     ■     ■     ■     ■     ■     ■     ■     ■     ■     ■     ■     ■     ■     ■     ■     ■     ■     ■     ■     ■     ■     ■     ■     ■     ■     ■     ■     ■     ■     ■     ■     ■     ■     ■     ■     ■     ■     ■     ■     ■     ■     ■     ■     ■     ■     ■     ■     ■     ■     ■     ■     ■     ■     ■     ■     ■     ■     ■     ■     ■     ■     ■     ■     ■     ■     ■     ■     ■     ■     ■     ■     ■     ■     ■     ■     ■     ■     ■     ■     ■     ■     ■     ■     ■</li></ul> | 일인 기으로 가져<br>있음<br><b>신호음:</b><br>계속 프로그램<br>필요               |                          |
| 설치 실패 다시 시작 중                                                                                                    | LED:<br>저새ㅇㄹ 까바이                                              | 무전기 전원이 다시 켜질 때까지 기다립니다. |
| ▲ 설치 실패<br>다시 시작 중                                                                                                    | ㅋㅋ프로 由ㅋ由<br><b>신호음:</b><br>일시적인 비정상<br>신호음                    |                          |
|                                                                                                    |                                                               |                          |
| 준비 오류                                                                                                    | <b>LED:</b><br>빨간색으로 켜져<br>있음<br><b>신호음:</b><br>계속 프로그램<br>필요 | Motorola 고객 서비스에 문의하십시오. |

| 표시                            | 솔루션                                                   |
|-------------------------------|-------------------------------------------------------|
|                               |                                                       |
|                               |                                                       |
| <b>LED:</b><br>빨간색으로 켜져<br>있음 | Motorola 고객 서비스에 문의하십시오.                              |
| <b>신호음:</b><br>계속 프로그램<br>필요  |                                                       |
|                               | 표시<br>LED:<br>빨간색으로 켜져<br>있음<br>신호음:<br>계속 프로그램<br>필요 |

# **Daftar Isi**

| Hukum dan Dukungan                               | 3   |
|--------------------------------------------------|-----|
| Pemberitahuan Peraturan dan Kekayaan intelektual | 3   |
| Bab 1: Gambaran Umum Aktivasi                    | 5   |
| 1.1 Penyiapan Titik Akses Wi-Fi                  | . 5 |
| 1.2 Aktivasi dan Pembaruan Firmware              | .5  |
| 1.2.1 Praktik Terbaik                            | . 6 |
| Bab 2: Proses Aktivasi Awal                      | 7   |
| Bab 3: Pemecahan Masalah1                        | 1   |

# Hukum dan Dukungan

# Pemberitahuan Peraturan dan Kekayaan intelektual

# Hak Cipta

Produk Motorola Solutions yang dijelaskan dalam dokumen ini mungkin mencakup program komputer Motorola Solutions berhak cipta. Undang-undang di Amerika Serikat dan negara lain yang termasuk dalam cakupan Motorola Solutions memiliki hak eksklusif atas program komputer berhak cipta. Oleh karena itu, semua program komputer Motorola Solutions berhak cipta yang terdapat dalam produk Motorola Solutions yang diuraikan dalam manual ini dilarang disalin atau diperbanyak dengan cara apa pun tanpa persetujuan tertulis yang jelas dari Motorola Solutions.

Semua atau sebagian dokumen ini dilarang diperbanyak, dikirim, disimpan dalam sistem pemulihan, atau diterjemahkan ke dalam bahasa atau bahasa komputer tertentu, dengan bentuk atau cara apa pun, tanpa persetujuan tertulis yang jelas dari Motorola Solutions, Inc.

# Merek dagang

MOTOROLA, MOTO, MOTOROLA SOLUTIONS, dan logo Stylized M merupakan merek dagang atau merek dagang terdaftar dari Motorola Trademark Holdings, LLC dan digunakan dengan lisensi. Semua merek dagang lain adalah hak milik dari pemiliknya masing-masing.

# Izin Lisensi

Selanjutnya, pembelian produk Motorola Solutions tidak boleh dianggap sebagai memberikan, baik secara langsung atau secara implisit, estopel, atau cara lainnya, lisensi apa pun berdasarkan hak cipta, hak paten atau penerapan hak paten Motorola Solutions, kecuali untuk lisensi noneksklusif dan bebas royalti normal untuk penggunaan yang timbul berdasarkan hukum penjualan produk.

# Konten Sumber Terbuka

Produk ini dapat berisi perangkat lunak Sumber Terbuka yang digunakan berdasarkan lisensi. Rujuk ke media pemasangan produk untuk mengetahui informasi Pemberitahuan Hukum Sumber Terbuka dan konten Atribusi yang lengkap.

# Pedoman Limbah Peralatan Listrik dan Elektronik (WEEE) Uni Eropa (UE) dan Inggris

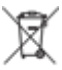

Direktif WEEE Uni Eropa dan peraturan WEEE Inggris mewajibkan produk yang dijual di negaranegara UE dan Inggris harus memiliki label keranjang sampah disilang (atau pada kemasannya dalam beberapa kasus). Seperti yang didefinisikan dalam pedoman WEEE, label keranjang sampah disilang berarti pelanggan dan pengguna akhir di UE dan Inggris tidak boleh membuang barang elektronik dan perlengkapan atau aksesori elektronik ke dalam kategori limbah rumah tangga.

Pelanggan atau pengguna akhir di negara-negara UE dan Inggris harus menghubungi perwakilan pemasok perlengkapan atau pusat layanan setempat untuk informasi mengenai sistem pengumpulan limbah di negara tersebut.

# Penafian

Perlu diperhatikan bahwa beberapa fitur, fasilitas, dan kemampuan yang dijelaskan dalam dokumen ini mungkin tidak berlaku atau berlisensi untuk penggunaan pada sistem khusus, atau mungkin

tergantung pada karakteristik unit subscriber mobile atau konfigurasi parameter khusus. Harap hubungi kontak Motorola Solutions untuk informasi selengkapnya.

# © 2023 Motorola Solutions, Inc. Hak Cipta Dilindungi Undang-Undang

# Gambaran Umum Aktivasi

MOTOTRBO<sup>™</sup> R7 adalah perangkat Land Mobile Radio (LMR) tingkat lanjut yang siap digunakan di cloud.

R7 memerlukan aktivasi satu kali waktu untuk mengaktifkan fitur dan layanan perangkat lunak yang dibeli bersama radio. Radio akan menyambungkan ke RadioCentral Server, yang merupakan aplikasi berbasis cloud, untuk mendapatkan fitur dan pengaturan perangkat lunak spesifik untuk model dan wilayah tertentu (codeplug regional). Radio juga mengunduh firmware terbaru (jika tersedia) untuk memastikan bahwa radio Anda memiliki fitur perangkat lunak dan patch keamanan terbaru.

Setelah aktivasi satu kali, radio dapat diaktifkan dan dikonfigurasikan dengan perangkat lunak Radio Management (RM) atau Customer Programming Software (CPS) 2.0.

## 1.1 Penyiapan Titik Akses Wi-Fi

Radio Anda tersambung ke aplikasi cloud yang aman melalui Wi-Fi. Semua radio dilengkapi Wi-Fi sebagai standar atau sebagai opsi yang dapat dimutakhirkan perangkat lunak serta dapat tersambung ke Wi-Fi untuk pengunduhan awal ini.

| Item                                                  | Deskripsi             |
|-------------------------------------------------------|-----------------------|
| SSID                                                  | MOTOTRBO              |
| Kata Sandi                                            | Radio Management      |
| Jenis keamanan                                        | WPA2-PSK              |
| Frekuensi                                             | 2,4 GHz dan 5 GHz     |
| Saluran                                               | 1 hingga 11 (2,4 GHz) |
| Kecepatan pengunduhan yang direkomendasikan per radio | 7 Mbps                |

## Tabel 1: Persyaratan untuk Titik Akses Wi-Fi yang Telah Dikonfigurasikan

#### 1.2

# Aktivasi dan Pembaruan Firmware

Bagian ini menjelaskan ukuran paket yang umum dan durasi untuk proses aktivasi.

#### Tabel 2: Aktivasi

| Item                   | Deskripsi             |
|------------------------|-----------------------|
| Ukuran paket yang umum | 0,5 MB                |
| Waktu proses aktivasi  | Dua hingga tiga menit |

## Tabel 3: Aktivasi dan Pemutakhiran Firmware

| Item                   | Deskripsi                    |
|------------------------|------------------------------|
| Ukuran paket yang umum | 30 MB                        |
| Waktu proses aktivasi  | Delapan hingga sepuluh menit |

## 1.2.1 Praktik Terbaik

Motorola Solutions menawarkan praktik terbaik untuk keamanan dan pengoperasian jaringan Wi-Fi bagi radio Anda.

Untuk informasi selengkapnya, lihat Praktik Terbaik MOTOTRBO™ untuk Aktivasi Perangkat, MN008921A01 di https://learning.motorolasolutions.com.

# Bab 2

# **Proses Aktivasi Awal**

Radio tersambung secara otomatis ke titik akses Wi-Fi yang telah dikonfigurasikan dan aktif setelah radio dinyalakan.

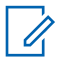

## CATATAN:

- Untuk keypad lengkap (FKP), Anda dapat melihat kolom Tampilan Radio serta LED dan Indikasi Nada dalam tabel berikut.
- Untuk non-keypad (NKP), Anda dapat melihat kolom LED dan Indikasi Nada dalam tabel berikut. Anda juga dapat memeriksa pengumuman status Wi-Fi dengan menekan tombol Fitur 3 Titik yang Dapat Diprogram.

#### Tahap 1: Koneksi Wi-Fi

| Tampilan Radio<br>(hanya FKP) | LED dan Indikasi Nada<br>(FKP dan NKP) | Status                                |
|-------------------------------|----------------------------------------|---------------------------------------|
|                               | LED:                                   | Radio menyala dan menampilkan         |
|                               | Hijau Tidak Berkedip                   | layar peluncuran Motorola Solutions.  |
|                               | Nada:                                  |                                       |
| MOTOROLA<br>SOLUTIONS         | Menghidupkan                           |                                       |
| 0                             | LED:<br>-                              | Radio dalam keadaan tidak terprogram. |
|                               | Nada:                                  |                                       |
| Unprogrammed                  | Terus Tidak Terprogram                 |                                       |
| Zones Contacts                |                                        |                                       |

| Tampilan Radio<br>(hanya FKP) | LED dan Indikasi Nada<br>(FKP dan NKP) | Status |                                              |
|-------------------------------|----------------------------------------|--------|----------------------------------------------|
| LED:<br>Berkedip Kuning       | Radio tersambung ke jaringan Wi-Fi.    |        |                                              |
|                               | Nada:                                  | lkon   | Deskripsi                                    |
| Connecting     MOTOTRBO       | Berlaku Sementara                      | ଟି     | Radio<br>tersambung<br>ke jaringan<br>Wi-Fi. |
|                               |                                        | ¶/     | Jaringan Wi-Fi<br>tidak tersedia.            |

# Tahap 2: Radio Tersambung ke Server untuk Pengunduhan Paket

| Tampilan Radio<br>(hanya FKP)           | LED dan Indikasi Nada<br>(FKP dan NKP)                | Status                                                                                                    |
|-----------------------------------------|-------------------------------------------------------|----------------------------------------------------------------------------------------------------|
| Checking for Updates                    | LED:<br>Berkedip Kuning<br>Nada:<br>Berlaku Sementara | Radio tersambung ke server dan<br>memeriksa pembaruan radio.<br>CATATAN: Pastikan ikon<br>Wi-Fi menunjukkan bahwa<br>Wi-Fi tersambung.                                                                                                    |
| <ul> <li>Downloading Updates</li> </ul> | LED:<br>Berkedip Kuning<br>Nada:<br>Berlaku Sementara | <ul> <li>Radio akan mengunduh paket dari server jika ada pembaruan yang diperlukan.</li> <li>CATATAN:         <ul> <li>Jika perangkat lunak di radio memiliki versi terbaru, radio hanya akan mengunduh informasi regional.</li> <li>Jika perangkat lunak di radio bukan yang terbaru, radio akan memperbarui dan mengunduh informasi regional.</li> </ul> </li> </ul> |

| Tampilan Radio<br>(hanya FKP)                                                                                                    | LED dan Indikasi Nada<br>(FKP dan NKP) | Status                                   |
|----------------------------------------------------------------------------------------------------|----------------------------------------|------------------------------------------|
| ≑ <b>⊥</b> Î                                                                                                    | LED:<br>Berkedip Kuning<br>Nada:       | Radio membuka pembaruan yang<br>diunduh. |
| Unpacking<br>Updates     Updates     Updates     Updates     Unpacking     Updates     Unpacking     Unpacking     U | Berlaku Sementara                      |                                          |

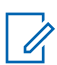

CATATAN: Radio akan dimulai ulang setelah proses pembaruan server selesai.

# Tahap 3: Pemasangan

| Tampilan Radio<br>(hanya FKP)                              | LED dan Indikasi Nada<br>(FKP dan NKP)                                    | Status                                                                                                    |
|------------------------------------------------------------|---------------------------------------------------------------------------|----------------------------------------------------------------------------------------------------|
| <ul> <li>♥ ■</li> <li>Do Not</li> <li>Power Off</li> </ul> | LED:<br>Kuning Tidak Berkedip<br>Nada:<br>Berlaku Sementara               | Radio harus dinyalakan selama<br>proses pemasangan.<br>CATATAN: Mematikan<br>radio pada tahap ini dapat<br>menyebabkan kegagalan<br>pembaruan. |
| <ul> <li>L</li> <li>Update<br/>In Progress</li> </ul>      | <b>LED:</b><br>Kuning Tidak Berkedip<br><b>Nada:</b><br>Berlaku Sementara | Radio sedang memperbarui.                                                                                                    |

| LED: Pembaruan Selesai.             | Tampilan Radio      | LED dan Indikasi Nada                                | Status             |
|-------------------------------------|---------------------|------------------------------------------------------|--------------------|
| - Nada: Pembaruan Sementara Selesai | (hanya FKP)         | (FKP dan NKP)                                        |                    |
|                                     | Update<br>Completed | LED:<br>-<br>Nada:<br>Pembaruan Sementara<br>Selesai | Pembaruan Selesai. |

# Bab 3

# **Pemecahan Masalah**

Bagian ini akan menjelaskan proses pemecahan masalah dasar.

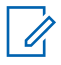

## CATATAN:

- Anda disarankan untuk memulai langkah-langkah pemecahan masalah dengan radio keypad lengkap.
- Jumlah maksimum radio yang didukung secara bersamaan bergantung pada jumlah klien aktif yang didukung titik akses Anda, tetapi disarankan untuk memecahkan masalah di 20 radio dalam sekali waktu.
- Jika terjadi pemadaman, radio akan kembali ke tahap sebelumnya.

| Masalah                                  | LED dan<br>Indikasi Nada                                                       | So      | lusi                                                                                                    |                                                                                                    |
|------------------------------------------|--------------------------------------------------------------------------------|---------|----------------------------------------------------------------------------------------------------|----------------------------------------------------------------------------------------------------|
| Radio tidak dapat<br>tersambung ke Wi-Fi | Indikasi Nada<br>Light Emitting<br>Diode/LED:<br>Berkedip Kuning<br>Nada:<br>- | La<br>1 | kukan salah satu tindak<br>Pastikan bahwa fitur W<br>CATATAN: And<br>menggunakan r<br>Fi.<br>Ikon<br>Periksa apakah titik ak<br>dengan benar:<br>Item<br>SSID<br>Kata Sandi | an berikut:<br>/i-Fi diaktifkan.<br>da disarankan untuk<br>modem atau router Wi-<br><b>Deskripsi</b><br>Radio tersambung<br>ke jaringan Wi-Fi.<br>Jaringan Wi-Fi tidak<br>tersedia.<br>ses dikonfigurasikan<br><b>Deskripsi</b><br>MOTOTRBO<br>Radio Management |
|                                          |                                                                                | 3       | Jenis Keamanan<br>Pastikan bahwa radio o<br>jangkauan titik akses. A<br>memastikannya denga<br>ke titik akses MOTOTF<br>cerdas.                                             | WPA2-PSK<br>dinyalakan dalam<br>Anda dapat<br>n cara menyambungkan<br>RBO melalui ponsel                                                                                                    |

| Masalah                                                | LED dan<br>Indikasi Nada                                                | So | blusi                                                                                                    |
|--------------------------------------------------------|-------------------------------------------------------------------------|----|----------------------------------------------------------------------------------------------------|
|                                                        |                                                                         | 4  | Periksa jarak antara radio dan titik akses.<br>Periksa sinyal SSID menggunakan ponsel<br>cerdas.                                                                                                    |
|                                                        |                                                                         |    | CATATAN: Pastikan bahwa fitur tidur<br>dinonaktifkan untuk titik akses iPhone.<br>Aktifkan kompatibilitas maksimum.                                                                                                    |
| Radio tetap berada<br>pada saluran Tidak<br>Terprogram | Light Emitting<br>Diode/LED:<br>-<br>Nada:<br>Terus Tidak<br>Terprogram | La | ikukan salah satu tindakan berikut:                                                                                                    |
|                                                        |                                                                         | 1  | Jika Wi-Fi tersambung, periksa apakah titik<br>akses memiliki koneksi internet.                                                                                                    |
|                                                        |                                                                         | 2  | Sambungkan ke titik akses menggunakan ponsel cerdas.                                                                                                    |
| Unprogrammed                                           |                                                                         |    | a Jika Wi-Fi tersambung, periksa ikon Wi-Fi si<br>di saluran tidak terprogram. Jika sinyal Wi-<br>Fi memiliki lebih dari tiga bar, sambungkan<br>ke SSID menggunakan ponsel cerdas. Buka<br>https://www.motorolasolutions.com/ |
| Zones Contacts                                         |                                                                         |    | <b>b</b> Jika https://www.motorolasolutions.com/ tidak<br>dapat diakses melalui ponsel cerdas Anda,<br>hubungi administrator jaringan Anda. Proses<br>ini memerlukan koneksi internet.                                         |
|                                                        |                                                                         | 3  | Jika radio menampilkan Connecting, dan pada<br>akhirnya menampilkan Unprogrammed, lakukan<br>tindakan berikut:                                                                                                    |
|                                                        |                                                                         |    | a Periksa titik akses dan kata sandi.                                                                                                    |
|                                                        |                                                                         |    | b Jika Wi-Fi tidak tersedia, gunakan ponsel<br>cerdas Anda untuk menyambungkan ke SSID<br>dengan kata sandi yang disebutkan.                                                                                                   |
|                                                        |                                                                         | 4  | <b>Jika radio menunjukkan</b> Checking for<br>Updates, <b>dan pada akhirnya menampilkan</b><br>Unprogrammed, <b>lakukan tindakan berikut</b> :                                                                                 |
|                                                        |                                                                         |    | <ul> <li>Jika Wi-Fi tersambung, uji koneksi internet<br/>menggunakan ponsel cerdas.</li> </ul>                                                                                                    |
|                                                        |                                                                         |    | b Jika koneksi internet berfungsi dengan baik,<br>matikan lalu nyalakan kembali radio untuk<br>memulai ulang proses penyediaan.                                                                                                |
|                                                        |                                                                         | 5  | Jika Anda mendengar nada ini:                                                                                                    |
|                                                        |                                                                         |    | Nada terus tidak terprogram                                                                                                    |
|                                                        |                                                                         |    | Nada berlaku sementara                                                                                                    |
|                                                        |                                                                         |    | Tunggu satu hingga dua menit untuk<br>radio menemukan Pekerjaan Pembaruan dan<br>melakukan salah satu tindakan berikut:                                                                                                    |
|                                                        |                                                                         |    | <ul> <li>Jika ada pekerjaan yang ditemukan, radio<br/>akan melanjutkan ke proses penyiapan.</li> </ul>                                                                                                    |
| Masalah                                | LED dan<br>Indikasi Nada                                                                      | Solusi                                                                                                    |
|----------------------------------------|-----------------------------------------------------------------------------------------------|----------------------------------------------------------------------------------------------------|
|                                        |                                                                                               | <ul> <li>Jika tidak ada pekerjaan yang ditemukan,<br/>matikan lalu nyalakan kembali radio.</li> <li>CATATAN: Jika masalah berlanjut,<br/>hubungi Layanan Pelanggan Motorola.</li> </ul>                                                                                                    |
| Pembaruan Tidak<br>Tersedia            | Light Emitting<br>Diode/LED:<br>Berkedip Merah<br>Nada:<br>Terus Tidak<br>Terprogram          | <ul> <li>Lakukan tindakan berikut:</li> <li>1 Pastikan Wi-Fi tersambung dengan menekan tombol Fitur 3 Titik yang Dapat Diprogram.</li> <li>2 Periksa konfigurasi firewall router.</li> <li>3 Untuk memulai ulang proses aktivasi, matikan lalu nyalakan kembali radio.</li> <li>CATATAN: Jika Wi-Fi tersambung, hubungi Layanan Pelanggan Motorola.</li> </ul>                                       |
| Pembaruan Gagal                        | Light Emitting<br>Diode/LED:<br>Berkedip Merah<br>Nada:<br>Terus Tidak<br>Terprogram          | <ol> <li>Lakukan tindakan berikut:</li> <li>Pastikan Wi-Fi tersambung dengan menekan tombol Fitur 3 Titik yang Dapat Diprogram.</li> <li>Jika ada nada peringatan baterai habis, isi daya radio dan lanjutkan hingga nada berhenti.</li> <li>Matikan lalu nyalakan kembali radio dan ulangi seluruh proses.</li> <li>CATATAN: Jika masalah berlanjut, hubungi Layanan Pelanggan Motorola.</li> </ol> |
| Sertifikat Tidak Ada                   | Light Emitting<br>Diode/LED:<br>Merah Tidak<br>Berkedip<br>Nada:<br>Terus Tidak<br>Terprogram | Hubungi Layanan Pelanggan Motorola.<br>CATATAN:<br>Jika radio tersambung ke Wi-Fi sebelum<br>menerima pesan kesalahan, radio akan<br>menampilkan ikon Wi-Fi.<br>Jika Anda menerima pesan kesalahan<br>sebelum menyambungkan ke Wi-Fi, radio<br>tidak akan menampilkan ikon Wi-Fi.                                                                                                    |
| Tidak Ada Perangkat<br>Ditemukan di RC | Light Emitting<br>Diode/LED:                                                                  | Hubungi Layanan Pelanggan Motorola.                                                                                                    |

| Masalah                                        | LED dan<br>Indikasi Nada   | Solusi                                     |
|------------------------------------------------|----------------------------|--------------------------------------------|
| Ŷ                                              | Merah Tidak<br>Berkedip    |                                            |
|                                                | Nada:                      |                                            |
| ▲ Tidak Ada<br>Perangkat<br>Ditemukan<br>di RC | Terus Tidak<br>Terprogram  |                                            |
| Tidak Ada Pekerjaan                            | Light Emitting             | Hubungi Layanan Pelanggan Motorola.        |
| Ditemukan di RC                                | DIODE/LED:<br>Merab Tidak  |                                            |
| <u> </u>                                       | Berkedip                   |                                            |
|                                                | Nada:                      |                                            |
| Tidak Ada▶PekerjaanDitemukandi BC              | Terus Tidak<br>Terprogram  |                                            |
| Gagal Monginstal                               | Light Emitting             | Tunggu radio dimatikan komudian dinyalakan |
| Memulai Ulang                                  | Diode/LED:                 | kembali.                                   |
| Ŷ                                              | Merah Berkedip             |                                            |
|                                                | Nada:                      |                                            |
| Gagal<br>Menginstal<br>Memulai Ulang           | Tidak Berlaku<br>Sementara |                                            |
| Kesalahan                                      | Light Emitting             | Hubungi Lavanan Pelanggan Motorola         |
| Penahapan                                      | Diode/LED:                 | nubungi Layanan n cianggan motorola.       |
|                                                | Merah Tidak<br>Berkedip    |                                            |
|                                                | Nada:                      |                                            |

| Masalah                  | LED dan<br>Indikasi Nada     | Solusi                              |
|--------------------------|------------------------------|-------------------------------------|
| Kesalahan<br>Penahapan   | Terus Tidak<br>Terprogram    |                                     |
| Kesalahan<br>Pembuatan   | Light Emitting<br>Diode/LED: | Hubungi Layanan Pelanggan Motorola. |
| (Ţ                       | Merah Tidak<br>Berkedip      |                                     |
|                          | Nada:                        |                                     |
| A Kesalahan<br>Pembuatan | Terus Tidak<br>Terprogram    |                                     |

# Inhalt

| Rechtliche Hinweise und Support                              | 3   |
|--------------------------------------------------------------|-----|
| Hinweise zu geistigem Eigentum und gesetzlichen Bestimmungen | .3  |
| Kapitel 1: Aktivierungsübersicht                             | 5   |
| 1.1 Einrichtung des WLAN-Access-Points                       | .5  |
| 1.2 Aktivierung und Firmware-Update                          | . 5 |
| 1.2.1 Best Practices                                         | .6  |
| Kapitel 2: Erster Aktivierungsprozess                        | 7   |
| Kapitel 3: Fehlerbehebung1                                   | 1   |

# **Rechtliche Hinweise und Support**

# Hinweise zu geistigem Eigentum und gesetzlichen Bestimmungen

## Copyright

Die in diesem Dokument beschriebenen Motorola Solutions-Produkte können durch Copyright geschützte Computerprogramme von Motorola Solutions enthalten. Nach den Gesetzen der USA und anderer Staaten sind bestimmte exklusive Rechte an der urheberrechtlich geschützten Software der Firma Motorola Solutions vorbehalten. Demzufolge dürfen urheberrechtlich geschützte Computerprogramme von Motorola Solutions, die zusammen mit den in diesem Dokument beschriebenen Motorola Solutions-Produkten ausgeliefert werden, ohne die vorherige schriftliche Genehmigung von Motorola Solutions weder kopiert noch in jeglicher Form reproduziert werden.

Die Vervielfältigung, Übertragung, Speicherung in einem Abrufsystem oder Übersetzung in eine Sprache oder Computersprache ist für keinen Teil dieses Dokuments in keinerlei Form und durch keinerlei Methode ohne vorherige schriftliche Genehmigung von Motorola Solutions Inc. gestattet.

### Marken

MOTOROLA, MOTO, MOTOROLA SOLUTIONS und das stilisierte M-Logo sind Marken oder eingetragene Marken von Motorola Trademark Holdings, LLC und werden unter Lizenz verwendet. Alle anderen Marken sind Eigentum ihrer jeweiligen Inhaber.

## Lizenzrechte

Mit dem Kauf von Produkten von Motorola Solutions werden weder ausdrücklich noch stillschweigend, durch Rechtsverwirkung oder auf andere Weise Lizenzen unter dem Copyright, dem Patent oder den Patentanwendungen von Software von Motorola Solutions ausgegeben, außer der Nutzung von gewöhnlichen, nicht exklusiv erteilten, gebührenfreien Lizenzen, die sich aus der Anwendung der Gesetze beim Verkauf eines Produkts ergeben.

## **Open-Source-Inhalt**

Dieses Produkt kann Open-Source-Software enthalten, die unter Lizenz verwendet wird. Vollständige rechtliche Hinweise und Attributionsinformationen zu Open Source finden Sie in den Produktinstallationsmedien.

# Richtlinie zu Elektro- und Elektronik-Altgeräten (WEEE) der Europäischen Union (EU) und des Vereinigten Königreichs (UK)

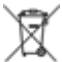

Gemäß WEEE-Richtlinie (Waste of Electrical and Electronic Equipment, deutsch Elektro- und Elektronikaltgeräte) der EU und des Vereinigten Königreichs besteht für Elektro- und Elektronikgeräte, die in den Mitgliedsländern der Europäischen Union und dem Vereinigten Königreich in Verkehr gebracht werden, Kennzeichnungspflicht. Die Kennzeichnung erfolgt durch ein Etikett mit einer durchgestrichenen Mülltonne, das am Produkt selbst oder an der Verpackung angebracht wird. Wie in der WEEE-Richtlinie festgelegt, bedeutet diese Kennzeichnung, dass Kunden und Endverbraucher in Ländern der EU und des Vereinigten Königreichs elektrische und elektronische Geräte und Zubehör nicht mit dem Haushaltsmüll entsorgen sollten.

Endverbraucher in den Mitgliedsländern der Europäischen Union und dem Vereinigten Königreich sind angehalten, bei ihrem lokalen Händler oder beim Kundendienst des Herstellers Informationen zum Rücknahmesystem ihres Landes einzuholen.

### Haftungsausschluss

Beachten Sie, dass bestimmte Funktionen, Eigenschaften und Möglichkeiten, die in diesem Dokument beschrieben werden, für ein bestimmtes System möglicherweise nicht gelten oder nicht lizenziert sind oder von den Eigenschaften bestimmter mobiler Endgeräte (Funkgeräte) oder von der Konfiguration bestimmter Parameter abhängen können. Wenden Sie sich für weitere Informationen an Ihren Ansprechpartner von Motorola Solutions.

### © 2023 Motorola Solutions, Inc. Alle Rechte vorbehalten

## Kapitel 1

# Aktivierungsübersicht

MOTOTRBO™ R7 ist ein fortschrittliches Cloud-fähiges Funkgerät für mobile Landfunkdienste (LMR).

Das R7 muss einmalig aktiviert werden, um die mit dem Funkgerät erworbenen Softwarefunktionen und Dienste zu aktivieren. Das Funkgerät stellt eine Verbindung zum RadioCentral-Server her, einer Cloud-basierten Anwendung, um die spezifischen Softwarefunktionen und Einstellungen für ein bestimmtes Modell und eine bestimmte Region (regionaler Codeplug) zu erhalten. Das Funkgerät lädt auch die neueste Firmware herunter (sofern verfügbar), um sicherzustellen, dass Ihr Funkgerät über die neuesten Softwarefunktionen und Sicherheitspatches verfügt.

Nach der einmaligen Aktivierung kann Ihr Funkgerät mit dem Radio Management, (RM) oder der Customer Programming Software 2.0 (CPS, kundenseitige Programmiersoftware) aktiviert und konfiguriert werden.

## 1.1 Einrichtung des WLAN-Access-Points

Ihr Funkgerät stellt über WLAN eine Verbindung zur sicheren Cloud-Anwendung her. Alle Funkgeräte verfügen standardmäßig über eine WLAN-Funktion oder können diese über ein Software-Upgrade herunterladen. Für diesen ersten Download können sie eine WLAN-Verbindung herstellen.

| Element                                              | Beschreibung       |
|------------------------------------------------------|--------------------|
| SSID                                                 | MOTOTRBO           |
| Passwort                                             | Radio Management   |
| Sicherheitstyp                                       | WPA2-PSK           |
| Frequenz                                             | 2,4 GHz und 5 GHz  |
| Kanal                                                | 1 bis 11 (2,4 GHz) |
| Empfohlene Download-Geschwindigkeit pro<br>Funkgerät | 7 Mbit/s           |

### Tabelle 1: Anforderungen für den vorkonfigurierten WLAN-Access Point:

### 1.2 Aktivierung und Firmware-Update

In diesem Abschnitt werden die typische Paketgröße und die Dauer des Aktivierungsprozesses erläutert.

### Tabelle 2: Aktivierung

| Element             | Beschreibung          |
|---------------------|-----------------------|
| Typische Paketgröße | 0,5 MB                |
| Aktivierungsdauer   | Zwei bis drei Minuten |

### Tabelle 3: Aktivierung und Firmware-Upgrade

| Element             | Beschreibung          |
|---------------------|-----------------------|
| Typische Paketgröße | 30 MB                 |
| Aktivierungsdauer   | Acht bis zehn Minuten |

### 1.2.1 Best Practices

Motorola Solutions bietet Best Practices für die Sicherheit und den Betrieb des WLAN-Netzwerks für Ihr Funkgerät.

Weitere Informationen finden Sie in den MOTOTRBO™ Best Practices zur Geräteaktivierung, MN008921A01 unter https://learning.motorolasolutions.com.

# **Erster Aktivierungsprozess**

Das Funkgerät stellt automatisch eine Verbindung zum vorkonfigurierten WLAN-Access-Point her und wird nach dem Einschalten des Funkgeräts aktiviert.

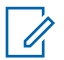

### HINWEIS:

- Informationen zur Volltastatur (FKP) finden Sie in den folgenden Tabellen in der Spalte Funkgerät-Display sowie in der Spalte LED und Tonanzeige.
- Informationen zur Ansicht ohne Tatstatur (NKP) finden Sie in den folgenden Tabellen in der Spalte LED und Tonanzeige. Sie können die WLAN-Statusankündigung auch überprüfen, indem Sie die programmierbare 3-Punkt-Funktionstaste drücken.

### Stufe 1: WLAN-Verbindung

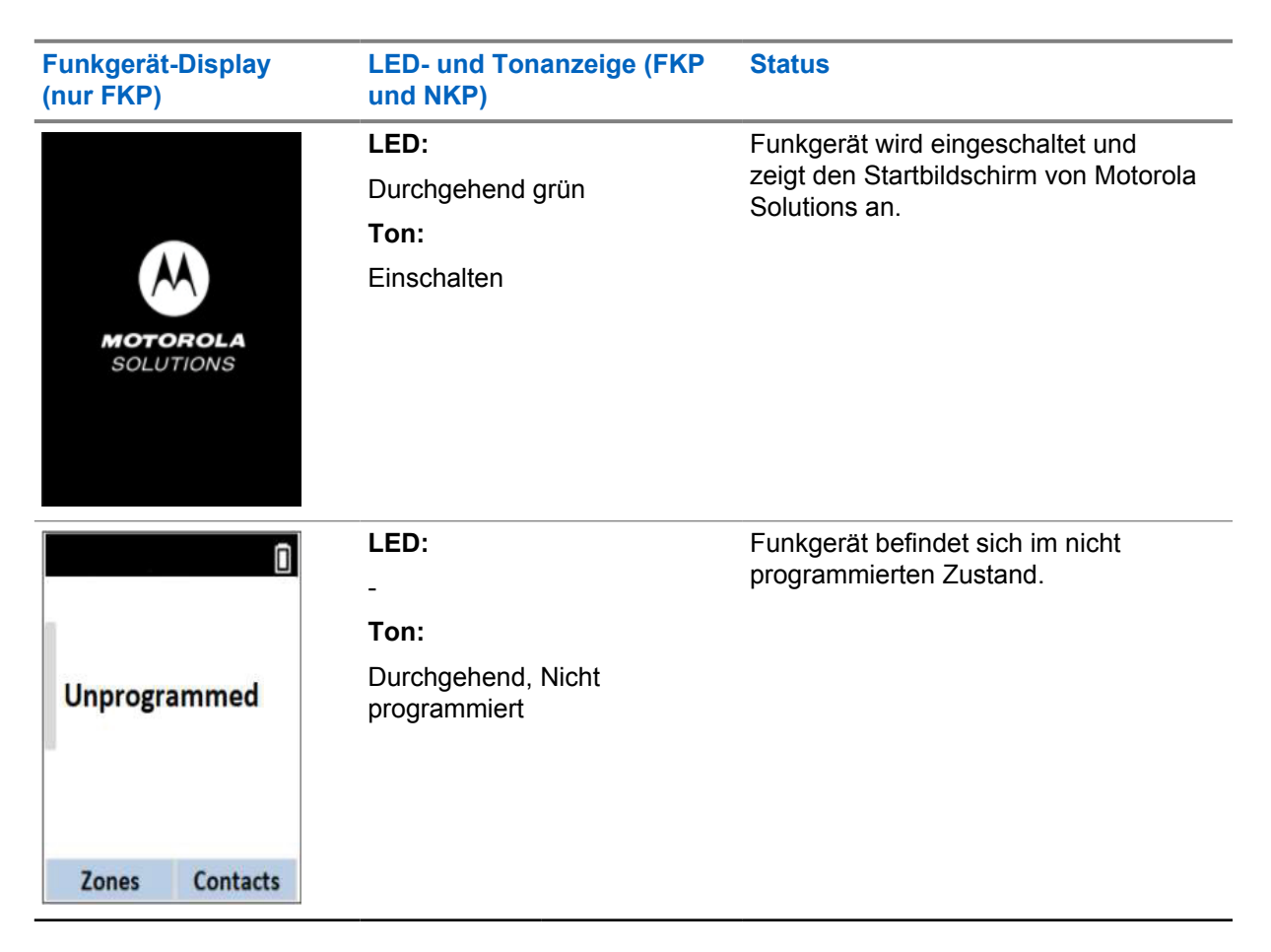

| Funkgerät-Display<br>(nur FKP)LED- und Tonanzeige<br>und NKP) |                     | FKP Status                                                |                                                                   |
|---------------------------------------------------------------|---------------------|-----------------------------------------------------------|-------------------------------------------------------------------|
| * î                                                           | LED:<br>Blinkt gelb | Ihr Funkgerät wird mit einem WLAN-<br>Netzwerk verbunden. |                                                                   |
| Connecting                                                    | Kurzzeitig gültig   | Symbol                                                    | Beschreibun<br>g                                                  |
| MOTOTRBO                                                      |                     | ଟି                                                        | Ihr Funkgerät<br>ist mit einem<br>WLAN-<br>Netzwerk<br>verbunden. |
|                                                               |                     | ¶/                                                        | WLAN-<br>Netzwerk<br>nicht<br>verfügbar.                          |

Stufe 2: Das Funkgerät stellt für den Paketdownload eine Verbindung zum Server her

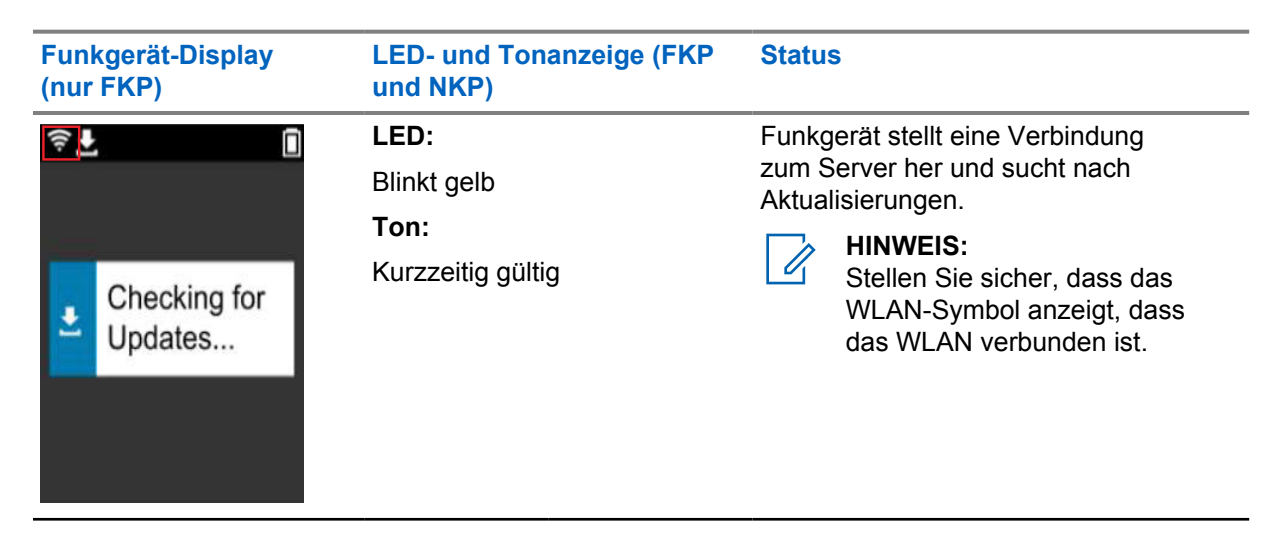

| Funkgerät-Display<br>(nur FKP)          | LED- und Tonanzeige (FKP<br>und NKP)             | Status                                                                                                    |
|-----------------------------------------|--------------------------------------------------|----------------------------------------------------------------------------------------------------|
| <ul> <li>Downloading Updates</li> </ul> | LED:<br>Blinkt gelb<br>Ton:<br>Kurzzeitig gültig | <ul> <li>Funkgerät lädt die Pakete vom Server<br/>herunter, wenn Aktualisierungen<br/>erforderlich sind.</li> <li><b>HINWEIS:</b> <ul> <li>Wenn die aktuellste<br/>Softwareversion im<br/>Funkgerät enthalten ist,<br/>lädt das Funkgerät<br/>nur die regionalen<br/>Informationen herunter.</li> <li>Wenn die Software im<br/>Funkgerät nicht auf<br/>dem neuesten Stand<br/>ist, wird das Funkgerät<br/>aktualisiert und die<br/>regionalen Informationen<br/>werden heruntergeladen.</li> </ul> </li> </ul> |
| ♥ ▲ Unpacking Updates                   | LED:<br>Blinkt gelb<br>Ton:<br>Kurzzeitig gültig | Funkgerät entpackt die<br>heruntergeladenen Aktualisierungen.                                                                                                    |

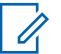

HINWEIS:

Ihr Funkgerät wird nach Abschluss der Serveraktualisierung neu gestartet.

### Stufe 3: Installation

| Funkgerät-Display<br>(nur FKP)                        | LED- und Tonanzeige (FKP und NKP)                     | Status                                                                                                    |
|-------------------------------------------------------|-------------------------------------------------------|----------------------------------------------------------------------------------------------------|
| <ul> <li>♥ ▲</li> <li>Do Not<br/>Power Off</li> </ul> | LED:<br>Durchgehend gelb<br>Ton:<br>Kurzzeitig gültig | Das Funkgerät muss während des<br>Installationsvorgangs eingeschaltet<br>sein.<br>HINWEIS:<br>Wenn das Funkgerät<br>ausgeschaltet wird,<br>kann dies zu<br>Aktualisierungsfehlern<br>führen. |

| Funkgerät-Display<br>(nur FKP)                                                                                                    | LED- und Tonanzeige (FKP<br>und NKP)                            | Status                                |
|----------------------------------------------------------------------------------------------------|-----------------------------------------------------------------|---------------------------------------|
| <ul> <li>L <ul> <li>The second second</li></ul></li></ul> | LED:<br>Durchgehend gelb<br>Ton:<br>Kurzzeitig gültig           | Funkgerät wird aktualisiert.          |
| Update<br>Completed                                                                                                    | LED:<br>-<br>Ton:<br>Kurzzeitig Aktualisierung<br>abgeschlossen | Die Aktualisierung ist abgeschlossen. |

1

# Fehlerbehebung

Dieser Abschnitt enthält Informationen zur grundlegenden Fehlerbehebung.

### HINWEIS:

- Es wird empfohlen, die Fehlerbehebungsschritte mit einem Funkgerät mit Volltastatur auszuführen.
- Die maximale Anzahl der gleichzeitig unterstützten Funkgeräte hängt von der Anzahl der aktiven Clients ab, die Ihr Access Point unterstützt. Es wird jedoch empfohlen, Fehler bei maximal 20 Funkgeräten gleichzeitig zu beheben.
- Im Falle eines Stromausfalls fährt das Funkgerät in der vorherigen Stufe fort.

| Problem                                                                                                   | LED- und<br>Tonanzeige           | Lösung  |                                                                                                    |                                                                                                    |
|----------------------------------------------------------------------------------------------------|----------------------------------|---------|----------------------------------------------------------------------------------------------------|----------------------------------------------------------------------------------------------------|
| Das Funkgerät kann<br>keine Verbindung<br>zum WLAN herstellen<br>Verbindung wird<br>aufgebaut<br>MOTOTRBO | LED:<br>Blinkt gelb<br>Ton:<br>- | Fü<br>1 | ihren Sie eine der folgend<br>Überprüfen Sie, ob die V<br>ist.<br>HINWEIS:<br>Es wird empfohle<br>oder einen Route                                           | den Aktionen aus:<br>WLAN-Funktion aktiviert<br>en, ein WLAN-Modem<br>er zu verwenden.                             |
|                                                                                                    |                                  |         | Symbol                                                                                                    | Beschreibung<br>Ihr Funkgerät<br>ist mit einem<br>WLAN-Netzwerk<br>verbunden.<br>WLAN-Netzwerk<br>nicht verfügbar. |
|                                                                                                    |                                  | 2       | Überprüfen Sie, ob der A<br>konfiguriert ist:                                                                                                    | Access Point richtig                                                                                               |
|                                                                                                    |                                  |         | Element                                                                                                    | Beschreibung                                                                                                    |
|                                                                                                    |                                  |         | SSID                                                                                                    | MOTOTRBO                                                                                                    |
|                                                                                                    |                                  |         | Passwort                                                                                                    | Radio Management                                                                                                   |
|                                                                                                    |                                  |         | Sicherheitstyp                                                                                                    | WPA2-PSK                                                                                                    |
|                                                                                                    |                                  | 3       | Stellen Sie sicher, dass<br>eingeschaltet ist und sic<br>Reichweite des Access<br>können dies überprüfen,<br>Smartphone eine Verbin<br>(MOTOTRBO) hersteller | das Funkgerät<br>h innerhalb der<br>Point befindet. Sie<br>, indem Sie mit einem<br>ndung zum Access Point<br>n.   |

| Problem                                    | LED- und<br>Tonanzeige                                    | Lösung                                                                                                    |                                                                                                    |
|--------------------------------------------|-----------------------------------------------------------|----------------------------------------------------------------------------------------------------|----------------------------------------------------------------------------------------------------|
|                                            | 4                                                         |                                                                                                    | Überprüfen Sie den Abstand zwischen Funkgerät<br>und Access Point. Überprüfen Sie das Signal der<br>SSID mit einem Smartphone.                                                                                                    |
|                                            |                                                           |                                                                                                    | HINWEIS:<br>Stellen Sie sicher, dass der<br>Ruhemodus für den iPhone-Access-<br>Point deaktiviert ist. Aktivieren Sie die<br>maximale Kompatibilität.                                                                                  |
| Das Funkgerät                              | LED:                                                      | Fü                                                                                                    | hren Sie eine der folgenden Aktionen aus:                                                                                                    |
| bleibt im nicht<br>programmierten<br>Kanal | -<br><b>Ton:</b><br>Durchgehend,<br>Nicht<br>programmiert | <ol> <li>Wenn das WLAN verbunden ist, überprüfen<br/>Sie, ob der Access Point über eine<br/>Internetverbindung verfügt.</li> </ol> |                                                                                                    |
| ()                                         |                                                           | 2                                                                                                    | Stellen Sie mit einem Smartphone eine Verbindung zum Access Point her.                                                                                                    |
|                                            |                                                           |                                                                                                    | a Wenn das WLAN verbunden ist, überprüfen                                                                                                    |
| Unprogrammed                               |                                                           |                                                                                                    | Sie das WLAN-Symbol in einem<br>nicht programmierten Kanal. Wenn das<br>WLAN-Signal mehr als drei Balken hat,<br>stellen Sie mit einem Smartphone eine<br>Verbindung zur SSID her. Gehen Sie zu<br>https://www.motorolasolutions.com/. |
| Zones Contacts                             |                                                           |                                                                                                    | <ul> <li>Wenn https://www.motorolasolutions.com/<br/>nicht über Ihr Smartphone erreichbar<br/>ist, wenden Sie sich an Ihren<br/>Netzwerkadministrator. Für diesen Prozess ist<br/>eine Internetverbindung erforderlich.</li> </ul>     |
|                                            |                                                           | 3                                                                                                    | Wenn das Funkgerät Connecting (Verbinden)<br>anzeigt und schließlich Unprogrammed (Nicht<br>programmiert), führen Sie die folgenden Schritte<br>aus:                                                                                   |
|                                            |                                                           |                                                                                                    | <ul> <li>überprüfen Sie den Access Point und das<br/>Passwort.</li> </ul>                                                                                                    |
|                                            |                                                           |                                                                                                    | b Wenn das WLAN nicht verfügbar ist,<br>verwenden Sie Ihr Smartphone, um mit dem<br>angegebenen Passwort eine Verbindung zur<br>SSID herzustellen.                                                                                     |
|                                            |                                                           | 4                                                                                                    | Wenn das Funkgerät Checking for Updates<br>(Updates suchen) anzeigt und schließlich<br>Unprogrammed (Nicht programmiert), führen Sie<br>die folgenden Schritte aus:                                                                    |
|                                            |                                                           |                                                                                                    | <ul> <li>Wenn das WLAN verbunden ist, überprüfen<br/>Sie die Internetverbindung mit einem<br/>Smartphone.</li> </ul>                                                                                                    |

| Problem                                                                                                    | LED- und<br>Tonanzeige                                                                                                    | Lösung                                                                                                    |  |
|----------------------------------------------------------------------------------------------------|----------------------------------------------------------------------------------------------------|----------------------------------------------------------------------------------------------------|--|
|                                                                                                    |                                                                                                    | b Wenn die Internetverbindung ordnungsgemäß<br>funktioniert, schalten Sie das Funkgerät<br>aus und wieder ein, um den<br>Bereitstellungsprozess neu zu starten. |  |
|                                                                                                    |                                                                                                    | 5 Wenn Sie diese Töne hören:                                                                                                    |  |
|                                                                                                    |                                                                                                    | Durchgehender Ton, Nicht programmiert                                                                                                    |  |
|                                                                                                    |                                                                                                    | Kurzer Ton, Gültig                                                                                                    |  |
|                                                                                                    |                                                                                                    | Warten Sie ein bis zwei Minuten, bis das<br>Funkgerät den Aktualisierungsauftrag gefunden<br>hat, und führen Sie eine der folgenden<br>Maßnahmen durch:         |  |
|                                                                                                    |                                                                                                    | <ul> <li>Wenn ein Auftrag gefunden wird, fährt das<br/>Funkgerät mit dem Bereitstellungsprozess<br/>fort.</li> </ul>                                            |  |
|                                                                                                    |                                                                                                    | <ul> <li>Wenn kein Auftrag gefunden wird, starten Sie<br/>das Funkgerät neu.</li> </ul>                                                                         |  |
|                                                                                                    |                                                                                                    | HINWEIS:<br>Wenn die Probleme weiterhin bestehen,<br>wenden Sie sich an den Kundendienst<br>von Motorola.                                                       |  |
| Update nicht                                                                                                    | LED:                                                                                                    | Führen Sie die folgenden Schritte aus:                                                                                                    |  |
| verfügbar     Blinkt rot       Image: Blinkt rot     Ton:       Image: Durchgehend, Nicht programmiert     Durchgehend, Nicht programmiert | <ol> <li>Überprüfen Sie, ob das WLAN verbunden<br/>ist, indem Sie die programmierbare 3-Punkt-<br/>Funktionstaste drücken.</li> </ol> |                                                                                                    |  |
|                                                                                                    | Durchgehend,<br>Nicht<br>programmiert                                                                                                 | 2 Überprüfen Sie die Konfiguration der Firewall des Routers.                                                                                                    |  |
|                                                                                                    |                                                                                                    | 3 Starten Sie das Gerät neu, um den<br>Aktivierungsprozess erneut zu versuchen.                                                                                 |  |
|                                                                                                    |                                                                                                    | HINWEIS:<br>Wenn das WLAN verbunden ist, wenden<br>Sie sich an den Kundendienst von<br>Motorola.                                                                |  |
| Update                                                                                                    | LED:                                                                                                    | Führen Sie die folgenden Schritte aus:                                                                                                    |  |
| fehlgeschlagen                                                                                                    | Blinkt rot<br><b>Ton:</b>                                                                                                    | <ol> <li>Überprüfen Sie, ob das WLAN verbunden<br/>ist, indem Sie die programmierbare 3-Punkt-<br/>Funktionstaste drücken.</li> </ol>                           |  |
|                                                                                                    | Durchgehend,<br>Nicht<br>programmiert                                                                                                 | 2 Wenn ein Alarm bei niedrigem Akkustand ertönt,<br>laden Sie das Funkgerät auf, und fahren Sie fort,<br>bis der Ton beendet wird.                              |  |

| Problem                                                   | LED- und<br>Tonanzeige                                                      | Lösung                                                                                                    |
|-----------------------------------------------------------|-----------------------------------------------------------------------------|----------------------------------------------------------------------------------------------------|
| Update<br>fehlgeschlagen                                  |                                                                             | <ul> <li>Schalten Sie das Funkgerät aus und wieder ein, und wiederholen Sie den gesamten Vorgang.</li> <li>HINWEIS:<br/>Wenn die Probleme weiterhin bestehen, wenden Sie sich an den Kundendienst von Motorola.</li> </ul>                                                                                                    |
| Fehlende Zertifikate                                      | LED:<br>Durchgehend<br>rot<br>Ton:<br>Durchgehend,<br>Nicht<br>programmiert | <ul> <li>Wenden Sie sich an den Motorola-Kundendienst.</li> <li>HINWEIS:<br/>Wenn sich das Funkgerät vor der<br/>Fehlermeldung mit dem WLAN verbindet,<br/>wird das WLAN-Symbol angezeigt.</li> <li>Wenn Sie die Fehlermeldung erhalten,<br/>bevor sich das Funkgerät mit dem<br/>WLAN verbindet, wird kein WLAN-Symbol<br/>angezeigt.</li> </ul> |
| Gerät nicht in der<br>Funkgeräteverwaltun<br>g gefunden   | LED:<br>Durchgehend<br>rot<br>Ton:<br>Durchgehend,<br>Nicht<br>programmiert | Wenden Sie sich an den Motorola-Kundendienst.                                                                                                    |
| Auftrag nicht in der<br>Funkgeräteverwaltun<br>g gefunden | LED:<br>Durchgehend<br>rot<br>Ton:                                          | Wenden Sie sich an den Motorola-Kundendienst.                                                                                                    |

| Problem                                                    | LED- und<br>Tonanzeige                       | Lösung                                        |
|------------------------------------------------------------|----------------------------------------------|-----------------------------------------------|
| Auftrag nicht in der<br>Funkgeräteverwal-<br>tung gefunden | Durchgehend,<br>Nicht<br>programmiert        |                                               |
| Installation<br>fehlgeschlagen,<br>Neustart                | LED:<br>Rot blinkend<br>Ton:<br>Kurz, Gültig | Warten Sie auf den Neustart.                  |
| ▲ Installation<br>fehlgeschlagen,<br>Neustart              |                                              |                                               |
| Staging-Fehler                                             | LED:<br>Durchgehend<br>rot<br>Ton:           | Wenden Sie sich an den Motorola-Kundendienst. |
| A Staging-<br>Fehler                                       | Nicht<br>programmiert                        |                                               |
| Übernahmefehler                                            | LED:<br>Durchgehend                          | Wenden Sie sich an den Motorola-Kundendienst. |
|                                                            | rot                                          |                                               |
|                                                            | Ton:                                         |                                               |

| Problem              | LED- und<br>Tonanzeige                | Lösung |
|----------------------|---------------------------------------|--------|
| <del>ç</del>         | Durchgehend,<br>Nicht<br>programmiert |        |
| Übernahme-<br>fehler |                                       |        |
|                      |                                       |        |

# Contenido

| Información legal y asistencia                            | 3   |
|-----------------------------------------------------------|-----|
| Propiedad intelectual y avisos normativos                 | .3  |
| Capítulo 1: Descripción general del proceso de activación | 5   |
| 1.1 Configuración del punto de acceso Wi-Fi               | . 5 |
| 1.2 Activación y actualización del firmware               | . 5 |
| 1.2.1 Prácticas recomendadas                              | 6   |
| Capítulo 2: Proceso de activación inicial                 | 7   |
| Capítulo 3: Resolución de problemas1                      | 1   |

# Información legal y asistencia

## Propiedad intelectual y avisos normativos

## Copyright

Los productos de Motorola Solutions descritos en el presente documento pueden incluir programas informáticos de Motorola Solutions protegidos por derechos de copyright. Las leyes de Estados Unidos y otros países garantizan determinados derechos exclusivos a Motorola Solutions sobre los programas informáticos protegidos por copyright. Por consiguiente, ningún programa informático de Motorola Solutions protegido por copyright incluido en los productos de Motorola Solutions descritos en este documento podrá copiarse ni reproducirse de ninguna forma sin el consentimiento expreso por escrito de Motorola Solutions.

Este documento no se podrá reproducir, transmitir, almacenar en un sistema de recuperación o traducir a ningún idioma o lenguaje informático, independientemente del formato o el medio, en su totalidad o en parte, sin el consentimiento previo por escrito de Motorola Solutions, Inc.

### **Marcas comerciales**

MOTOROLA, MOTO, MOTOROLA SOLUTIONS y el logotipo de la M estilizada son marcas comerciales o marcas comerciales registradas de Motorola Trademark Holdings, LLC y se utilizan bajo licencia. Todas las demás marcas comerciales son propiedad de sus respectivos propietarios.

## Derechos de licencia

La adquisición de los productos de Motorola Solutions no garantiza, ya sea de forma implícita o explícita, por impedimento legal o de la forma que fuese, ningún tipo de licencia con respecto a los derechos de autor, las patentes o las solicitudes de patentes de Motorola Solutions, excepto en los casos de uso de licencias normales no excluyentes sin regalías derivados de la aplicación de la ley en la venta de un producto.

## Contenido de código abierto

Este producto puede contener software de código abierto utilizado bajo licencia. Consulte los medios de instalación del producto para ver el contenido completo sobre avisos legales de código abierto y atribución.

# Directiva sobre residuos de aparatos eléctricos y electrónicos (RAEE) de la Unión Europea y Reino Unido

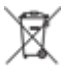

La directiva de la Unión Europea y la regulación de Reino Unido sobre residuos de aparatos eléctricos y electrónicos (RAEE) requieren que los productos que se vendan en los países de la UE y Reino Unido tengan tachado el símbolo de la papelera en la etiqueta del producto y, en algunos casos, en el embalaje. De acuerdo con lo establecido en la directiva RAEE, el símbolo de la papelera tachado significa que los clientes y los usuarios finales residentes en la UE y Reino Unido no deben desechar equipos ni accesorios eléctricos o electrónicos como residuos domésticos.

Los clientes o los usuarios finales de los países de la UE y Reino Unido deben ponerse en contacto con el representante del proveedor o servicio local para obtener información sobre el sistema de recogida de desechos de su país.

## Descargo de responsabilidad

Tenga en cuenta que determinadas características, funciones y prestaciones descritas en este documento podrían no ser aplicables a un sistema específico o incluirse en la licencia de uso de este; también pueden depender de las características particulares de la unidad de abonado móvil específica o de la configuración de ciertos parámetros. Póngase en contacto con su distribuidor o representante de Motorola Solutions para obtener más información.

© 2023 Motorola Solutions, Inc. Todos los derechos reservados

## Capítulo 1

# Descripción general del proceso de activación

MOTOTRBO™ R7 es un dispositivo avanzado de radio móvil terrestre (LMR) preparado para la nube.

Para activar los servicios y las funciones de software adquiridos con la R7, primero es necesario realizar un proceso de activación. La radio debe conectarse al servidor RadioCentral, una aplicación basada en la nube, para obtener los ajustes y las funciones de software específicos para un modelo y región concretos (Codeplug regional). Para disponer de las funciones de software y los parches de seguridad más recientes, la radio también descargará la última versión del firmware (si está disponible).

Una vez completado el proceso, la radio se podrá activar y configurar con el software Radio Management (RM) o Customer Programming Software (CPS) 2.0.

## <sup>1.1</sup> Configuración del punto de acceso Wi-Fi

La radio se conecta a la aplicación segura en la nube mediante Wi-Fi. Todas las radios incluyen Wi-Fi de serie o como opción de actualización de software y permiten conectarse a una red Wi-Fi para realizar esta descarga inicial.

| Elemento                                    | Descripción         |
|---------------------------------------------|---------------------|
| SSID                                        | MOTOTRBO            |
| Contraseña                                  | Radio Management    |
| Tipo de seguridad                           | WPA2-PSK            |
| Frecuencia                                  | 2,4 GHz y 5 GHz     |
| Canal                                       | De 1 a 11 (2,4 GHz) |
| Velocidad de descarga recomendada por radio | 7 Mbps              |

### Tabla 1: Requisitos para el punto de acceso Wi-Fi preconfigurado

### 1.2

## Activación y actualización del firmware

En esta sección se recoge información sobre el tamaño típico del paquete y la duración del proceso de activación.

#### Tabla 2: Activación

| Elemento                           | Descripción           |
|------------------------------------|-----------------------|
| Tamaño típico del paquete          | 0,5 MB                |
| Duración del proceso de activación | De dos a tres minutos |

Tabla 3: Activación y actualización del firmware

| Elemento                           | Descripción            |
|------------------------------------|------------------------|
| Tamaño típico del paquete          | 30 MB                  |
| Duración del proceso de activación | De ocho a diez minutos |

### 1.2.1 Prácticas recomendadas

Motorola Solutions ofrece prácticas recomendadas sobre la seguridad y el uso de la red Wi-Fi de la radio.

Para obtener más información, consulte las prácticas recomendadas de MOTOTRBO™ para la activación de dispositivos, MN008921A01 en https://learning.motorolasolutions.com.

# Proceso de activación inicial

La radio se conecta automáticamente al punto de acceso Wi-Fi preconfigurado y se activa después de encenderla.

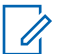

### NOTA:

- Para modelos de radios con teclado completo (FKP), consulte las columnas Pantalla de la radio e Indicación de LED y tono en las tablas siguientes.
- Para modelos sin teclado (NKP), consulte la columna Indicación de LED y tono en las tablas siguientes. También puede pulsar el botón de función programable de 3 puntos para comprobar el anuncio del estado de la conexión Wi-Fi.

### Etapa 1: conexión Wi-Fi

| Pantalla de la radio<br>(solo FKP) | Indicación de LED y tono<br>(FKP y NKP) | Estado                                                                                    |  |
|------------------------------------|-----------------------------------------|-------------------------------------------------------------------------------------------|--|
|                                    | LED:                                    | La radio se enciende y aparece en<br>ella la pantalla de inicio de Motorola<br>Solutions. |  |
|                                    | Verde fijo                              |                                                                                           |  |
|                                    | Tono:                                   |                                                                                           |  |
| MOTOROLA<br>SOLUTIONS              | Encendido                               |                                                                                           |  |
|                                    | LED:                                    | La radio no se ha programado.                                                             |  |
|                                    | -                                       |                                                                                           |  |
|                                    | Tono:                                   |                                                                                           |  |
| Unprogrammed                       | Continuo sin programar                  |                                                                                           |  |
| Zones Contacts                     |                                         |                                                                                           |  |

| Pantalla de la radio<br>(solo FKP)               | Indicación de LED y tono<br>(FKP y NKP) | Estado        |                                                |
|--------------------------------------------------|-----------------------------------------|---------------|------------------------------------------------|
| <b>%</b>                                         | LED:<br>Amarillo intermitente           | La radio se o | conecta a una red Wi-Fi.                       |
|                                                  | Tono:                                   | Icono         | Descripción                                    |
| <ol> <li>Connecting</li> <li>MOTOTRBO</li> </ol> | Válido momentáneo                       | ই             | La radio está<br>conectada a<br>una red Wi-Fi. |
|                                                  |                                         | <b>%</b>      | La red Wi-Fi<br>no está<br>disponible.         |

Etapa 2: conexión de la radio al servidor para descargar el paquete

| Pantalla de la radio<br>(solo FKP)                       | Indicación de LED y tono<br>(FKP y NKP)                     | Estado                                                                                                    |
|----------------------------------------------------------|-------------------------------------------------------------|----------------------------------------------------------------------------------------------------|
| Checking for Updates                                     | LED:<br>Amarillo intermitente<br>Tono:<br>Válido momentáneo | La radio se conecta al servidor y<br>comprueba si hay actualizaciones de<br>radio.<br>NOTA:<br>Asegúrese de que el icono<br>de Wi-Fi indica que hay<br>conexión Wi-Fi.                                                                                                    |
| <ul> <li>♥ ▲</li> <li>Downloading<br/>Updates</li> </ul> | LED:<br>Amarillo intermitente<br>Tono:<br>Válido momentáneo | <ul> <li>La radio descarga los paquetes<br/>del servidor si se requieren<br/>actualizaciones.</li> <li>NOTA: <ul> <li>Si el software de la<br/>radio está actualizado a<br/>la versión más reciente,<br/>la radio únicamente<br/>descarga la información<br/>regional.</li> <li>Si el software de la radio<br/>no es el más reciente,<br/>la radio se actualiza y,<br/>a continuación, descarga<br/>la información regional.</li> </ul> </li> </ul> |

| Pantalla de la radio<br>(solo FKP) | Indicación de LED y tono<br>(FKP y NKP) | Estado                                                |
|------------------------------------|-----------------------------------------|-------------------------------------------------------|
| ≑ <b>⊥</b>                         | LED:<br>Amarillo intermitente<br>Tono:  | La radio descomprime las actualizaciones descargadas. |
| Unpacking Updates                  | Válido momentáneo                       |                                                       |

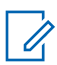

NOTA:

La radio se reinicia una vez finalizado el proceso de actualización del servidor.

Etapa 3: instalación

| Pantalla de la radio<br>(solo FKP)                         | Indicación de LED y tono<br>(FKP y NKP)                           | Estado                                                                                                    |
|------------------------------------------------------------|-------------------------------------------------------------------|----------------------------------------------------------------------------------------------------|
| <ul> <li>♥ ■</li> <li>Do Not</li> <li>Power Off</li> </ul> | LED:<br>Amarillo fijo<br>Tono:<br>Válido momentáneo               | La radio debe estar encendida durante<br>el proceso de instalación.<br>NOTA:<br>Apagar la radio en esta fase<br>puede provocar errores de<br>actualización. |
| <ul> <li>L</li> <li>Update<br/>In Progress</li> </ul>      | <b>LED:</b><br>Amarillo fijo<br><b>Tono:</b><br>Válido momentáneo | La radio se está actualizando.                                                                                                    |

| Pantalla de la radio<br>(solo FKP) | Indicación de LED y tono<br>(FKP y NKP) | Estado                             |
|------------------------------------|-----------------------------------------|------------------------------------|
|                                    | LED:<br>-<br>Tono:                      | La actualización se ha completado. |
| ✓ Update<br>Completed              | Actualización completada<br>momentáneo  |                                    |

# **Resolución de problemas**

En esta sección se explica el proceso básico de solución de problemas.

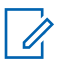

### NOTA:

- Le recomendamos iniciar los pasos de solución de problemas con una radio con teclado completo.
- El número máximo de radios simultáneas admitidas depende del número de clientes activos compatibles con el punto de acceso, pero es aconsejable realizar el proceso de solución de problemas con grupos de 20 radios a la vez.
- En el caso de que se produzca un fallo de alimentación, la radio se reanuda en la etapa anterior.

| Problema                                          | Indicación de<br>LED y tono               | So      | lución                                                                                                    |                                                                                           |
|---------------------------------------------------|-------------------------------------------|---------|----------------------------------------------------------------------------------------------------|-------------------------------------------------------------------------------------------|
| La radio no puede<br>conectarse a la red<br>Wi-Fi | LED:<br>Amarillo<br>intermitente<br>Tono: | Re<br>1 | ealice una de las siguien<br>Compruebe que la func<br>NOTA:<br>Le recomendam<br>router Wi-Fi.                     | tes acciones:<br>ción Wi-Fi esté activada.<br>nos utilizar un módem o                     |
| i Conectando<br>MOTOTRBO                          |                                           |         | lcono<br>බ                                                                                                    | Descripción<br>La radio está<br>conectada a una<br>red Wi-Fi.                             |
|                                                   | 2<br>3                                    |         | 1                                                                                                    | La red Wi-Fi no<br>está disponible.                                                       |
|                                                   |                                           | 2       | Compruebe si el punto configurado correctame                                                                      | de acceso está<br>ente:                                                                   |
|                                                   |                                           |         | Elemento                                                                                                    | Descripción                                                                               |
|                                                   |                                           |         | SSID                                                                                                    | MOTOTRBO                                                                                  |
|                                                   |                                           |         | Contraseña                                                                                                    | Radio Management                                                                          |
|                                                   |                                           |         | Tipo de seguridad                                                                                                 | WPA2-PSK                                                                                  |
|                                                   |                                           | 3       | Asegúrese de que la ra<br>de que se encuentra de<br>punto de acceso. Para<br>al punto de acceso MO<br>smartphone. | adio está encendida y<br>entro del alcance del<br>comprobarlo, conéctese<br>TOTRBO con un |

| <ul> <li>4 Compruebe la distancia entre la radio y el punto de acceso. Compruebe la señal del SSID con un suratphone.</li> <li>NOTA:<br/>Asegúrese de que la función de suspensión está desactivada al usar un punto de acceso mediante lPhone. Active la opción de compatibilidad máxima.</li> <li>La radio permanece en un canal sin programar</li> <li>LED:<br/>- Tonc:<br/>Continuo sin programar</li> <li>Si el WI-Fi está conectado, compruebe si el punto de acceso ineciante un smartphone.</li> <li>Si el WI-Fi está conectado, compruebe si el punto de acceso al punto de acceso mediante un smartphone.</li> <li>Si el WI-Fi está conectado, compruebe si el punto de acceso tiene conexión a Internet.</li> <li>Continuo sin programar. Si la señal WI-Fi cuenta con más de tres barras, conéctese al SSID mediante un smartphone.</li> <li>Si el WI-Fi está conectado, compruebe el el icono de WI-Fi iel nu o canal sin programar. Si la señal WI-Fi cuenta con más de tres barras, conéctese al SSID mediante un smartphone, voya a https://<br/>www.motorolasolutions.com/</li> <li>Si no puede acceder a https://<br/>www.motorolasolutions.com/ a través del smartphone, póngase en contacto con el administrador de la red. Este proceso requiere una conexión a Internet.</li> <li>Si en la radio aparece el mensaje Conectando y, a continuación, Si.n programar, lleve a cabo las siguientes acciones:</li> <li>Compruebe el punto de acceso y la continuación, Si.n programar, lleve a cabo las siguientes acciones:</li> <li>Si en la radio aparece el mensaje Comprobando si hay actualizaciones disponibles y, a continuación, Si.n programar, lleve a cabo las siguientes acciones:</li> <li>Si el vI-Fi está conectado, compruebe la conexión a internet funciona correctamente, apague y encienda la radio paprece el proceso de aprovisionamiento.</li> <li>Si la conexión a Internet funciona correctamente, apague y encienda la radio paprece de mensaje conectado compruebe la conexión a Internet funciona correctamente, apague y encienda la rad</li></ul> | Problema                     | Indicación de<br>LED y tono | So | blución                                                                                                    |
|----------------------------------------------------------------------------------------------------|------------------------------|-----------------------------|----|----------------------------------------------------------------------------------------------------|
| Image: Contacts       Nota:         Asegurese de que la función de suspensión está desactivada al usar un punto de acceso mediante iPhone. Active la opción de compatibilidad máxima.         La radio permanece en un canal sin programar       LED:         Image: Contacts       Realice una de las siguientes acciones:         Image: Contacts       1 Si el WI-Fi está conectado, compruebe si el punto de acceso tiene conexión a Internet.         Confinuo sin programar       2 Conéctese al punto de acceso mediante un smartphone.         a Si el WI-Fi está conectado, compruebe si el punto de acceso tiene conexión a Internet.       2 Conéctese al Punto de acceso mediante un smartphone.         Zones       Contacts       2 Conéctese al Punto de acceso mediante un smartphone.         Zones       Contacts       3 Si el WI-Fi está conectado, compruebe el cicono de WI-Fi está un conal sin programar. Si la sefal WI-Fi cuenta con más de tres barras, conéctese al SSID mediante un smartphone. Vaya a https://www.motorolasolutions.com/         b Si no puede acceder a https://www.motorolasolutions.com/       b Si no puede acceder a https://www.motorolasolutions.com/         continuación, Sin programar, lleve a cabo las siguientes acciones:       a Confinación, Sin programar, lleve a cabo las siguientes acciones:         3 Si en la radio aparece el mensaje Conectando y, a continuación, Sin programar, lleve a cabo las siguientes acciones:       b Si la conexión WI-Fi no está disponible, utilice un smartphone para conectarse al SSID con la contraseña.         b Si la conexión a Intern                                                                                                    |                              |                             | 4  | Compruebe la distancia entre la radio y el punto de acceso. Compruebe la señal del SSID con un smartphone.                                                                                          |
| La radio permanece<br>en un canal sin<br>programar       LED:<br>-       Realice una de las siguientes acciones:         Tono:<br>Continuo sin<br>programar       -       Si el Wi-Fi está conectado, compruebe si el<br>punto de acceso tiene conexión a Internet.         Unprogrammed       Si el Wi-Fi está conectado, compruebe<br>el icono de Wi-Fi está conectado, compruebe<br>el icono de Wi-Fi está conectado de si https://<br>www.motorolasolutions.com/         Zones       Contacts         Zones       Contacts         Si en la radio aparece el mensaje Conectando<br>y, a continuación, Sin programar, lleve a cabo<br>las siguientes acciones:         a       Compruebe el punto de acceso y la<br>contraseña.         b       Si la conexión Wi-Fi no está disponible, utilice<br>un smartphone para conectarse al SSID con<br>la contraseña.         b       Si la conexión si negroramar, lleve a cabo<br>las siguientes acciones:         a       Si el Wi-Fi está conectado, compruebe la<br>conexión a Internet con un smartphone.         b       Si la conexión a Internet dono<br>correctamen                                                                                                    |                              |                             |    | NOTA:<br>Asegúrese de que la función de<br>suspensión está desactivada al usar<br>un punto de acceso mediante iPhone.<br>Active la opción de compatibilidad<br>máxima.                              |
| <ul> <li>en un canal sin programar</li> <li>Tono: Continuo sin programar</li> <li>Unprogrammed</li> <li>Zones Contacts</li> <li>Si el Wi-Fi està conectado, compruebe si el punto de acceso tiene conexión a Internet.</li> <li>Conéctese al punto de acceso mediante un smartphone.</li> <li>a Si el Wi-Fi està conectado, compruebe el icono de Wi-Fi està conectado, compruebe el icono de Wi-Fi està conectado, compruebe de li cono de Wi-Fi està conectado, compruebe solutions.com/</li> <li>b Si no puede acceder a https://www.motorolasolutions.com/</li> <li>b Si no puede acceder a https://www.motorolasolutions.com/</li> <li>b Si no puede acceder a https://www.motorolasolutions.com/</li> <li>b Si no puede acceder a https://www.motorolasolutions.com/</li> <li>b Si no puede acceder a https://www.motorolasolutions.com/</li> <li>contacts</li> <li>3 Si en la radio aparece el mensaje Conectando y, a continuación, Sin programar, lleve a cabo las siguientes acciones:</li> <li>a Compruebe el punto de acceso y la contraseña.</li> <li>b Si la conexión Wi-Fi no está disponible, utilice un smartphone para conectarse al SSID con la contraseña indicada.</li> <li>4 Si en la radio aparece el mensaje Comprobando si hay actualizaciones disponibles y, a continuación, Sin programar, lleve a cabo las siguientes acciones:</li> <li>a Si el Wi-Fi está conectado, compruebe la conexión a Internet con un smartphone.</li> <li>b Si la conexión a Internet con un smartphone.</li> <li>b Si la conexión a Internet con un smartphone.</li> <li>b Si la conexión a Internet con un smartphone.</li> <li>continuación, Sin programar, lleve a cabo las radio para reincicar el proceso de aprovisionamiento.</li> <li>5 Si oye estos tonos:</li> </ul>                                                                                                    | La radio permanece           | LED:                        | Re | ealice una de las siguientes acciones:                                                                                                    |
| <ul> <li>Continuo sin programar</li> <li>Si el Wi-Fi está conectado, compruebe el icono de Wi-Fi el anta con más de tres barras, conéctese al SSID mediante un smartphone. Vaya a https://www.motorolasolutions.com/</li> <li>Si on puede acceder a https://www.motorolasolutions.com/ a través del smartphone, póngase en contacto con el administrador de la red. Este proceso requiere una conexión a Internet.</li> <li>Si en la radio aparece el mensaje Conectando y, a continuación, Sin programar, Ileve a cabo las siguientes acciones:</li> <li>Compruebe el punto de acceso y la contraseña.</li> <li>Si a conexión Wi-Fi no está disponible, utilice un smartphone para conectarse al SSID con la contraseña.</li> <li>Si a conexión Wi-Fi no está disponible, utilice un smartphone para conectarse al SSID con la contraseña.</li> <li>Si a la radio aparece el mensaje Comprobando si hay actualizaciones disponibles y, a continuación, Sin programar, lleve a cabo las siguientes acciones:</li> <li>Si en la radio aparece di mensaje Comprobando si hay actualizaciones disponibles y, a continuación a Internet funciona.</li> <li>Si el Wi-Fi está conectado, compruebe la conexión a Internet funciona correctamente, apague y encienda la radio para reiniciar el proceso de aprovisionamiento.</li> <li>Si oye estos tonos:</li> </ul>                                                                                                    | en un canal sin<br>programar | -<br>Tono:                  | 1  | Si el Wi-Fi está conectado, compruebe si el<br>punto de acceso tiene conexión a Internet.                                                                                                    |
| <ul> <li>a Si el Wi-Fi está conectado, compruebe el icono de Wi-Fi está conectado, compruebe el icono de Wi-Fi está conectado, compruebe son más de tres barras, conéctese al SSID mediante un smartphone. Vaya a https://www.motorolasolutions.com/</li> <li>b Si no puede acceder a https://www.motorolasolutions.com/</li> <li>b Si no puede acceder a https://www.motorolasolutions.com/</li> <li>b Si no puede acceder a https://www.motorolasolutions.com/</li> <li>b Si no puede acceder a https://www.motorolasolutions.com/</li> <li>b Si no puede acceder a https://www.motorolasolutions.com/</li> <li>b Si no puede acceder a https://www.motorolasolutions.com/</li> <li>contacts</li> <li>3 Si en la radio aparece el mensaje Conectando y, a continuación, Sin programar, lleve a cabo las siguientes acciones:</li> <li>a Compruebe el punto de acceso y la contraseña.</li> <li>b Si la conexión Wi-Fi no está disponible, utilice un smartphone para conectarse al SSID con la contraseña.</li> <li>si en la radio aparece el mensaje Comprobando si hay actualizaciones disponibles y, a continuación, Sin programar, lleve a cabo las siguientes acciones:</li> <li>a Si el Wi-Fi está conectado, compruebe la conexión a Internet on un smartphone.</li> <li>b Si la conexión a Internet on un smartphone.</li> <li>b Si la conexión a Internet funciona correctamente, apague y encienda la radio para reiniciar el proceso de aprovisionamiento.</li> <li>5 Si oye estos tonos:</li> </ul>                                                                                                    | Û                            | Continuo sin<br>programar   | 2  | Conéctese al punto de acceso mediante un<br>smartphone.                                                                                                    |
| <ul> <li>Unprogrammed</li> <li>el icono de Wi-Fi Pi en un canal sin<br/>programar. Si la señal Wi-Fi cuenta con<br/>más de tres barras, conéctese al SSID<br/>mediante un smartphone. Vaya a https://<br/>www.motorolasolutions.com/</li> <li>b Si no puede acceder a https://<br/>www.motorolasolutions.com/ a través del<br/>smartphone, póngase en contacto con el<br/>administrador de la red. Este proceso<br/>requiere una conexión a Internet.</li> <li>3 Si en la radio aparece el mensaje Conectando<br/>y, a continuación, Sin programar, lleve a cabo<br/>las siguientes acciones:</li> <li>a Compruebe el punto de acceso y la<br/>contraseña.</li> <li>b Si la conexión Wi-Fi no está disponible, utilice<br/>un smartphone para conectarse al SSID con<br/>la contraseña indicada.</li> <li>4 Si en la radio aparece el mensaje Comprobando<br/>si hay actualizaciones disponibles y,<br/>a continuación, Sin programar, lleve a cabo<br/>las siguientes acciones:</li> <li>a Si el Wi-Fi está conectado, compruebe la<br/>conexión a Internet con un smartphone.</li> <li>b Si la conexión a Internet funciona<br/>correctamente, apague y encienda la<br/>radio para reiniciar el proceso de<br/>aprovisionamiento.</li> <li>5 Si oye estos tonos:</li> </ul>                                                                                                    |                              | 1 0                         |    | a Si el Wi-Fi está conectado, compruebe                                                                                                    |
| <ul> <li>b Si no puede acceder a https://<br/>www.motorolasolutions.com/ a través del<br/>smartphone, póngase en contacto con el<br/>administrador de la red. Este proceso<br/>requiere una conexión a Internet.</li> <li>3 Si en la radio aparece el mensaje Conectando<br/>y, a continuación, Sin programar, lleve a cabo<br/>las siguientes acciones:</li> <li>a Compruebe el punto de acceso y la<br/>contraseña.</li> <li>b Si la conexión Wi-Fi no está disponible, utilice<br/>un smartphone para conectarse al SSID con<br/>la contraseña indicada.</li> <li>4 Si en la radio aparece el mensaje Comprobando<br/>si hay actualizaciones disponibles y,<br/>a continuación, Sin programar, lleve a cabo<br/>las siguientes acciones:</li> <li>a Si el Wi-Fi está conectado, compruebe la<br/>conexión a Internet con un smartphone.</li> <li>b Si la conexión a Internet funciona<br/>correctamente, apague y encienda la<br/>radio para reinciar el proceso de<br/>aprovisionamiento.</li> <li>5 Si oye estos tonos:</li> </ul>                                                                                                    | Unprogrammed                 |                             |    | el icono de Wi-Fi al en un canal sin<br>programar. Si la señal Wi-Fi cuenta con<br>más de tres barras, conéctese al SSID<br>mediante un smartphone. Vaya a https://<br>www.motorolasolutions.com/   |
| <ul> <li>3 Si en la radio aparece el mensaje Conectando y, a continuación, Sin programar, lleve a cabo las siguientes acciones:</li> <li>a Compruebe el punto de acceso y la contraseña.</li> <li>b Si la conexión Wi-Fi no está disponible, utilice un smartphone para conectarse al SSID con la contraseña indicada.</li> <li>4 Si en la radio aparece el mensaje Comprobando si hay actualizaciones disponibles y, a continuación, Sin programar, lleve a cabo las siguientes acciones:</li> <li>a Si el Wi-Fi está conectado, compruebe la conexión a Internet con un smartphone.</li> <li>b Si la conexión a Internet funciona correctamente, apague y encienda la radio para reiniciar el proceso de aprovisionamiento.</li> <li>5 Si oye estos tonos:</li> </ul>                                                                                                    | Zones Contacts               |                             |    | b Si no puede acceder a https://<br>www.motorolasolutions.com/ a través del<br>smartphone, póngase en contacto con el<br>administrador de la red. Este proceso<br>requiere una conexión a Internet. |
| <ul> <li>a Compruebe el punto de acceso y la contraseña.</li> <li>b Si la conexión Wi-Fi no está disponible, utilice un smartphone para conectarse al SSID con la contraseña indicada.</li> <li>4 Si en la radio aparece el mensaje Comprobando si hay actualizaciones disponibles y, a continuación, Sin programar, lleve a cabo las siguientes acciones:</li> <li>a Si el Wi-Fi está conectado, compruebe la conexión a Internet con un smartphone.</li> <li>b Si la conexión a Internet funciona correctamente, apague y encienda la radio para reiniciar el proceso de aprovisionamiento.</li> <li>5 Si oye estos tonos:</li> </ul>                                                                                                    |                              |                             | 3  | Si en la radio aparece el mensaje Conectando<br>y, a continuación, Sin programar, lleve a cabo<br>las siguientes acciones:                                                                          |
| <ul> <li>b Si la conexión Wi-Fi no está disponible, utilice un smartphone para conectarse al SSID con la contraseña indicada.</li> <li>4 Si en la radio aparece el mensaje Comprobando si hay actualizaciones disponibles y, a continuación, Sin programar, lleve a cabo las siguientes acciones:</li> <li>a Si el Wi-Fi está conectado, compruebe la conexión a Internet con un smartphone.</li> <li>b Si la conexión a Internet funciona correctamente, apague y encienda la radio para reiniciar el proceso de aprovisionamiento.</li> <li>5 Si oye estos tonos:</li> </ul>                                                                                                    |                              |                             |    | <ul> <li>Compruebe el punto de acceso y la<br/>contraseña.</li> </ul>                                                                                                    |
| <ul> <li>4 Si en la radio aparece el mensaje Comprobando<br/>si hay actualizaciones disponibles y,<br/>a continuación, Sin programar, lleve a cabo<br/>las siguientes acciones:</li> <li>a Si el Wi-Fi está conectado, compruebe la<br/>conexión a Internet con un smartphone.</li> <li>b Si la conexión a Internet funciona<br/>correctamente, apague y encienda la<br/>radio para reiniciar el proceso de<br/>aprovisionamiento.</li> <li>5 Si oye estos tonos:</li> </ul>                                                                                                    |                              |                             |    | b Si la conexión Wi-Fi no está disponible, utilice<br>un smartphone para conectarse al SSID con<br>la contraseña indicada.                                                                          |
| <ul> <li>a Si el Wi-Fi está conectado, compruebe la conexión a Internet con un smartphone.</li> <li>b Si la conexión a Internet funciona correctamente, apague y encienda la radio para reiniciar el proceso de aprovisionamiento.</li> <li>5 Si oye estos tonos:</li> </ul>                                                                                                    |                              |                             | 4  | Si en la radio aparece el mensaje Comprobando<br>si hay actualizaciones disponibles y,<br>a continuación, Sin programar, lleve a cabo<br>las siguientes acciones:                                   |
| <ul> <li>b Si la conexión a Internet funciona correctamente, apague y encienda la radio para reiniciar el proceso de aprovisionamiento.</li> <li>5 Si oye estos tonos:</li> </ul>                                                                                                    |                              |                             |    | <ul> <li>Si el Wi-Fi está conectado, compruebe la<br/>conexión a Internet con un smartphone.</li> </ul>                                                                                             |
| 5 Si oye estos tonos:                                                                                                    |                              |                             |    | b Si la conexión a Internet funciona<br>correctamente, apague y encienda la<br>radio para reiniciar el proceso de<br>aprovisionamiento.                                                             |
|                                                                                                    |                              |                             | 5  | Si oye estos tonos:                                                                                                    |

| Problema                                             | Indicación de<br>LED y tono                                                                                        | Solución                                                                                                    |
|------------------------------------------------------|----------------------------------------------------------------------------------------------------|----------------------------------------------------------------------------------------------------|
|                                                      |                                                                                                    | Tono sin programar continuo                                                                                                    |
|                                                      |                                                                                                    | Tono válido momentáneo                                                                                                    |
|                                                      |                                                                                                    | Espere uno o dos minutos hasta que la radio<br>encuentre la tarea de actualización y realice una<br>de las siguientes acciones: |
|                                                      |                                                                                                    | <ul> <li>Si se encuentra una tarea, la radio continúa<br/>con el proceso de aprovisionamiento.</li> </ul>                       |
|                                                      |                                                                                                    | <ul> <li>Si no se encuentra ninguna tarea, apague y<br/>encienda la radio.</li> </ul>                                           |
|                                                      |                                                                                                    | NOTA:<br>Si el problema persiste, póngase en<br>contacto con el servicio de atención al<br>cliente de Motorola.                 |
| Actualización no                                     | LED:                                                                                                    | Realice las siguientes acciones:                                                                                                |
| disponible                                           | Rojo<br>intermitente                                                                                               | <ol> <li>Pulse el botón de función programable de<br/>3 puntos para comprobar que el Wi-Fi está<br/>conectado.</li> </ol>       |
| Update<br>Not Available                              | <ol> <li>Compruebe la configuración del firewall del<br/>router.</li> </ol>                                        |                                                                                                    |
|                                                      | 3 Para volver a intentar el proceso de activación,<br>apague y encienda la radio.                                  |                                                                                                    |
|                                                      | NOTA:<br>Si el Wi-Fi está conectado, póngase en<br>contacto con el servicio de atención al<br>cliente de Motorola. |                                                                                                    |
| Error al actualizar                                  | LED:                                                                                                    | Realice las siguientes acciones:                                                                                                |
| <br>                                                 | Rojo<br>intermitente                                                                                               | <ol> <li>Pulse el botón de función programable de<br/>3 puntos para comprobar que el Wi-Fi está<br/>conectado.</li> </ol>       |
| Error al<br>actualizar     Continuo sin<br>programar | 2 Si se escucha un tono de alerta de batería baja,<br>cargue la radio y continúe hasta que el tono se<br>detenga.  |                                                                                                    |
|                                                      |                                                                                                    | <ol> <li>Apague y encienda la radio y vuelva a llevar a<br/>cabo todo el proceso.</li> </ol>                                    |
|                                                      |                                                                                                    | NOTA:<br>Si el problema persiste, póngase en<br>contacto con el servicio de atención al<br>cliente de Motorola.                 |

| Problema                                                        | Indicación de<br>LED y tono                             | Solución                                                                      |                                                                                                    |
|-----------------------------------------------------------------|---------------------------------------------------------|-------------------------------------------------------------------------------|----------------------------------------------------------------------------------------------------|
| Faltan certificados                                             | LED:<br>Rojo fijo<br>Tono:<br>Continuo sin<br>programar | Póngase er<br>cliente de M<br>Si la<br>de r<br>el ic<br>Si re<br>con<br>el ic | n contacto con el servicio de atención al<br>Motorola.<br><b>TA:</b><br>a radio se conecta a la red Wi-Fi antes<br>recibir el mensaje de error, se mostrará<br>cono de Wi-Fi en la radio.<br>ecibe el mensaje de error antes de<br>ectarse a la red Wi-Fi, no se mostrará<br>cono de Wi-Fi en la radio. |
| Dispositivo no<br>encontr. en RC                                | LED:<br>Rojo fijo<br>Tono:<br>Continuo sin<br>programar | Póngase ei<br>cliente de N                                                    | n contacto con el servicio de atención al<br>Motorola.                                                                                                    |
| Trabajo no encontr.<br>en RC<br>Trabajo no<br>encontr.<br>en RC | LED:<br>Rojo fijo<br>Tono:<br>Continuo sin<br>programar | Póngase ei<br>cliente de M                                                    | n contacto con el servicio de atención al<br>Motorola.                                                                                                    |
| Error al instal.<br>Reiniciando                                 | LED:<br>Rojo<br>intermitente<br>Tono:                   | Espere a q                                                                    | ue la radio se apague y se encienda.                                                                                                    |

| Problema                        | Indicación de<br>LED y tono                             | Solución                                                                   |
|---------------------------------|---------------------------------------------------------|----------------------------------------------------------------------------|
| Error al instal.<br>Reiniciando | No válido<br>momentáneo                                 |                                                                            |
| Error de presentación           | LED:<br>Rojo fijo<br>Tono:<br>Continuo sin<br>programar | Póngase en contacto con el servicio de atención al<br>cliente de Motorola. |
| Error de asignación             | LED:<br>Rojo fijo<br>Tono:<br>Continuo sin<br>programar | Póngase en contacto con el servicio de atención al cliente de Motorola.    |

# **Table des matières**

| Informations légales et d'assistance                | .3  |
|-----------------------------------------------------|-----|
| Propriété intellectuelle et avis réglementaires     | . 3 |
| Chapitre 1 : Présentation du processus d'activation | 5   |
| 1.1 Configuration du point d'accès Wi-Fi            | . 5 |
| 1.2 Activation et mise à jour du micrologiciel      | .5  |
| 1.2.1 Meilleures pratiques                          | .6  |
| Chapitre 2 : Processus d'activation initiale        | 7   |
| Chapitre 3 : Dépannage1                             | 1   |

# Informations légales et d'assistance

## Propriété intellectuelle et avis réglementaires

## Copyrights

Les produits Motorola Solutions décrits dans ce document peuvent inclure des programmes informatiques Motorola Solutions protégés par un copyright. Les lois des États-Unis et d'autres pays garantissent certains droits exclusifs à Motorola Solutions pour ces programmes informatiques protégés par un copyright. En conséquence, il est interdit de copier ou de reproduire, de quelque manière que ce soit, les programmes informatiques Motorola Solutions protégés par un copyright contenus dans les produits Motorola Solutions décrits dans ce document sans l'autorisation expresse et écrite de Motorola Solutions.

Aucune partie du présent document ne peut être reproduite, transmise, stockée dans un système de récupération ou traduite dans toute autre langue ou tout autre langage informatique, sous quelque forme ou par quelque moyen que ce soit, sans l'autorisation écrite préalable de Motorola Solutions, Inc.

## Marques

MOTOROLA, MOTO, MOTOROLA SOLUTIONS et le logo stylisé M sont des marques commerciales ou des marques déposées de Motorola Trademark Holdings, LLC et font l'objet d'une licence. Toutes les autres marques commerciales appartiennent à leurs propriétaires respectifs.

## Droits de licence

L'acquisition de produits Motorola Solutions ne saurait en aucun cas conférer de licence, directement, indirectement ou de toute autre manière, en vertu des droits d'auteur, brevets ou demandes de brevet appartenant à Motorola Solutions, autres que la licence habituelle d'utilisation non exclusive et libre de droit qui découle légalement de la vente du produit.

## **Contenu Open Source**

Ce produit peut contenir un logiciel Open Source utilisé sous licence. Reportez-vous au support d'installation du produit pour consulter les mentions légales et les informations d'attribution Open Source complètes.

# Directive relative aux déchets d'équipements électriques et électroniques (DEEE) pour l'Union européenne et pour le Royaume-Uni

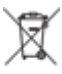

La directive DEEE de l'Union européenne et celle du Royaume-Uni stipulent que les produits vendus au sein de l'UE et du Royaume-Uni doivent présenter le symbole d'une poubelle barrée (directement sur le produit ou sur l'emballage dans certains cas). Comme indiqué par la directive DEEE, l'étiquette de la poubelle barrée signifie que les clients et les utilisateurs finaux au sein de l'UE et du Royaume-Uni ne doivent pas mettre au rebut les équipements et les accessoires électriques et électroniques avec les déchets ménagers.

Les clients ou les utilisateurs finaux au sein de l'UE et du Royaume-Uni doivent prendre contact avec le représentant local du fournisseur de leur équipement ou le centre de service pour obtenir des informations sur le système de collecte des déchets dans leur pays.

## Limitation de responsabilité

Notez que certaines fonctionnalités, fonctions et caractéristiques décrites dans ce document peuvent ne pas s'appliquer ou faire l'objet d'une licence pour une utilisation sur un système spécifique, ou peuvent dépendre des caractéristiques d'un terminal radio mobile spécifique ou de la configuration de certains paramètres. Contactez votre représentant Motorola Solutions pour en savoir plus.

### © 2023 Motorola Solutions, Inc. Tous droits réservés

# Présentation du processus d'activation

MOTOTRBO™ R7 est un terminal de radio mobile terrestre (LMR) avancé compatible avec le Cloud.

Le modèle R7 nécessite une activation unique pour activer les fonctions et les services logiciels souscrits avec la radio. La radio se connecte à RadioCentral Server, une application dans le Cloud, pour obtenir les fonctions et paramètres logiciels spécifiques pour un modèle et une région en particulier (on parle de codeplug régional). La radio télécharge également la dernière version du micrologiciel (le cas échéant) pour s'assurer que votre radio dispose des dernières fonctions logicielles et des derniers correctifs de sécurité.

Après une activation unique, votre radio peut être activée et configurée avec l'application de gestion des radios (RM, Radio Management) ou le logiciel Customer Programming Software (CPS) 2.0.

## <sup>1.1</sup> Configuration du point d'accès Wi-Fi

Votre radio se connecte en Wi-Fi à l'application Cloud sécurisée. Toutes les radios sont équipées d'une connexion Wi-Fi en standard ou dans le cadre d'une mise à jour logicielle, et peuvent se connecter à un réseau Wi-Fi pour effectuer ce téléchargement initial.

| Élément                                             | Description      |
|-----------------------------------------------------|------------------|
| SSID                                                | MOTOTRBO         |
| Mot de passe                                        | Radio Management |
| Type de sécurité                                    | WPA2-PSK         |
| Fréquence                                           | 2,4 GHz et 5 GHz |
| Canal                                               | 1 à 11 (2,4 GHz) |
| Vitesse de téléchargement recommandée pour la radio | 7 Mbit/s         |

### Tableau 1 : Exigences relatives aux points d'accès Wi-Fi préconfigurés

### 1.2

# Activation et mise à jour du micrologiciel

Cette section indique la taille de package type et la durée du processus d'activation.

### Tableau 2 : Activation

| Élément                         | Description          |
|---------------------------------|----------------------|
| Taille de package type          | 0,5 Mo               |
| Durée du processus d'activation | Deux à trois minutes |
Tableau 3 : Activation et mise à niveau du micrologiciel

| Élément                         | Description        |
|---------------------------------|--------------------|
| Taille de package type          | 30 Mo              |
| Durée du processus d'activation | Huit à dix minutes |

#### 1.2.1 Meilleures pratiques

Motorola Solutions vous indique les meilleures pratiques en matière de sécurité et d'utilisation du réseau Wi-Fi de votre radio.

Pour plus d'informations, reportez-vous au document consacré aux meilleures pratiques MOTOTRBO™ relatives à l'activation des terminaux, MN008921A01, disponible à l'adresse https:// learning.motorolasolutions.com.

## **Processus d'activation initiale**

La radio se connecte automatiquement au point d'accès Wi-Fi préconfiguré et s'active après sa mise sous tension.

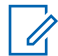

#### **REMARQUE** :

- Pour les appareils dotés d'un clavier complet (FKP), vous pouvez vous reporter à l'écran de la radio, ainsi qu'à la colonne Indications LED et de tonalité des tableaux suivants.
- Pour les appareils sans clavier (NKP), vous pouvez vous reporter à l'écran de la radio, ainsi qu'à la colonne Indications LED et de tonalité des tableaux suivants. Vous pouvez également vérifier l'annonce de l'état de la connexion Wi-Fi en appuyant sur le bouton programmable à trois points.

#### Étape 1 : connexion Wi-Fi

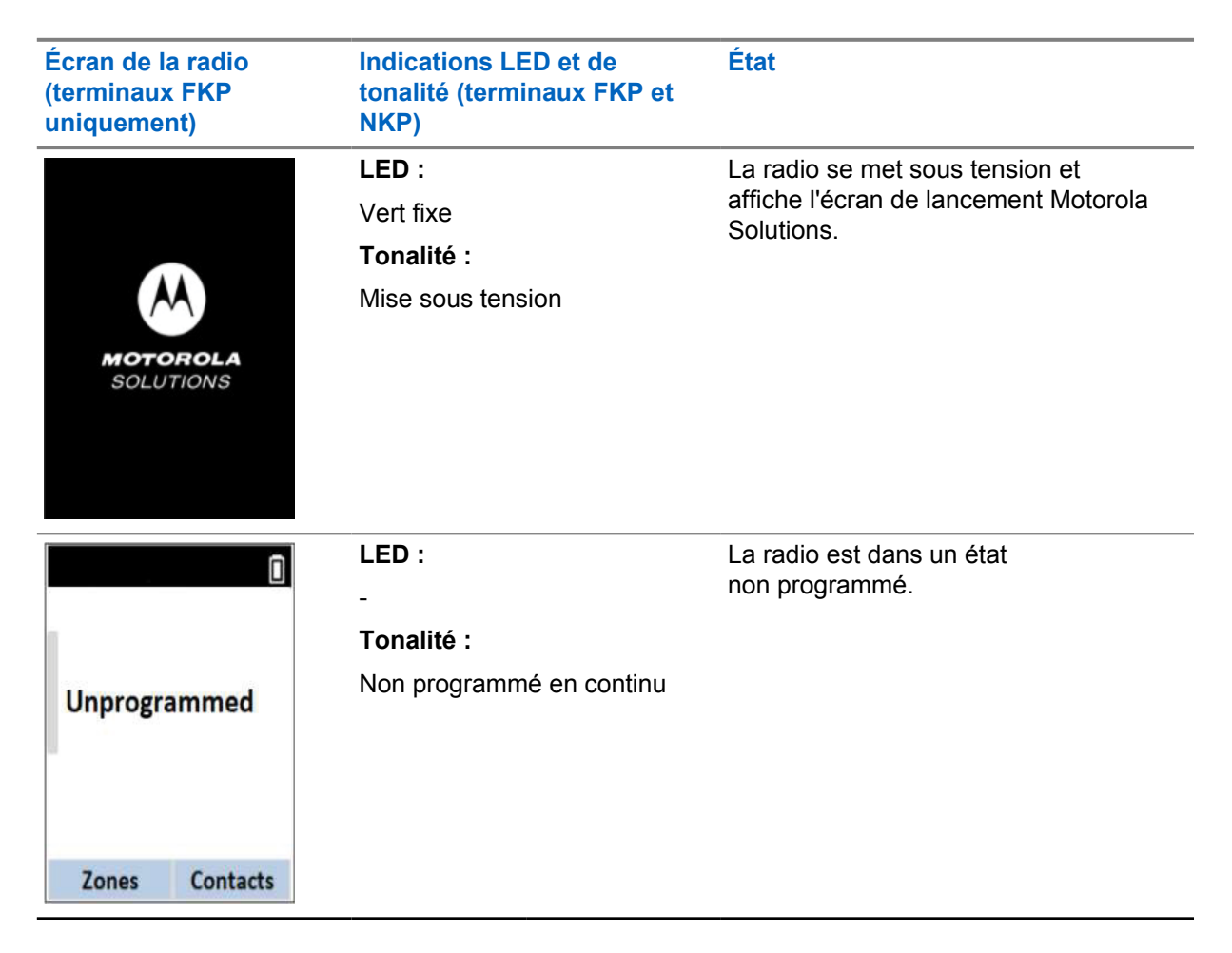

| Écran de la radio<br>(terminaux FKP<br>uniquement)Indications LED et de<br>tonalité (terminaux FKP et<br>NKP) |                           | État                 |                                                     |
|----------------------------------------------------------------------------------------------------|---------------------------|----------------------|-----------------------------------------------------|
| 7 8                                                                                                    | LED :<br>Jaune clignotant | La radio se c<br>Fi. | connecte à un réseau Wi-                            |
| Connecting<br>MOTOTRBO                                                                                        | Ionalite :                | Icône                | Description                                         |
|                                                                                                    | womentanement valide      | হ                    | La radio est<br>connectée à<br>un réseau Wi-<br>Fi. |
|                                                                                                    |                           | ¶/                   | Le réseau Wi-<br>Fi n'est pas<br>disponible.        |

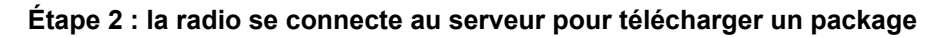

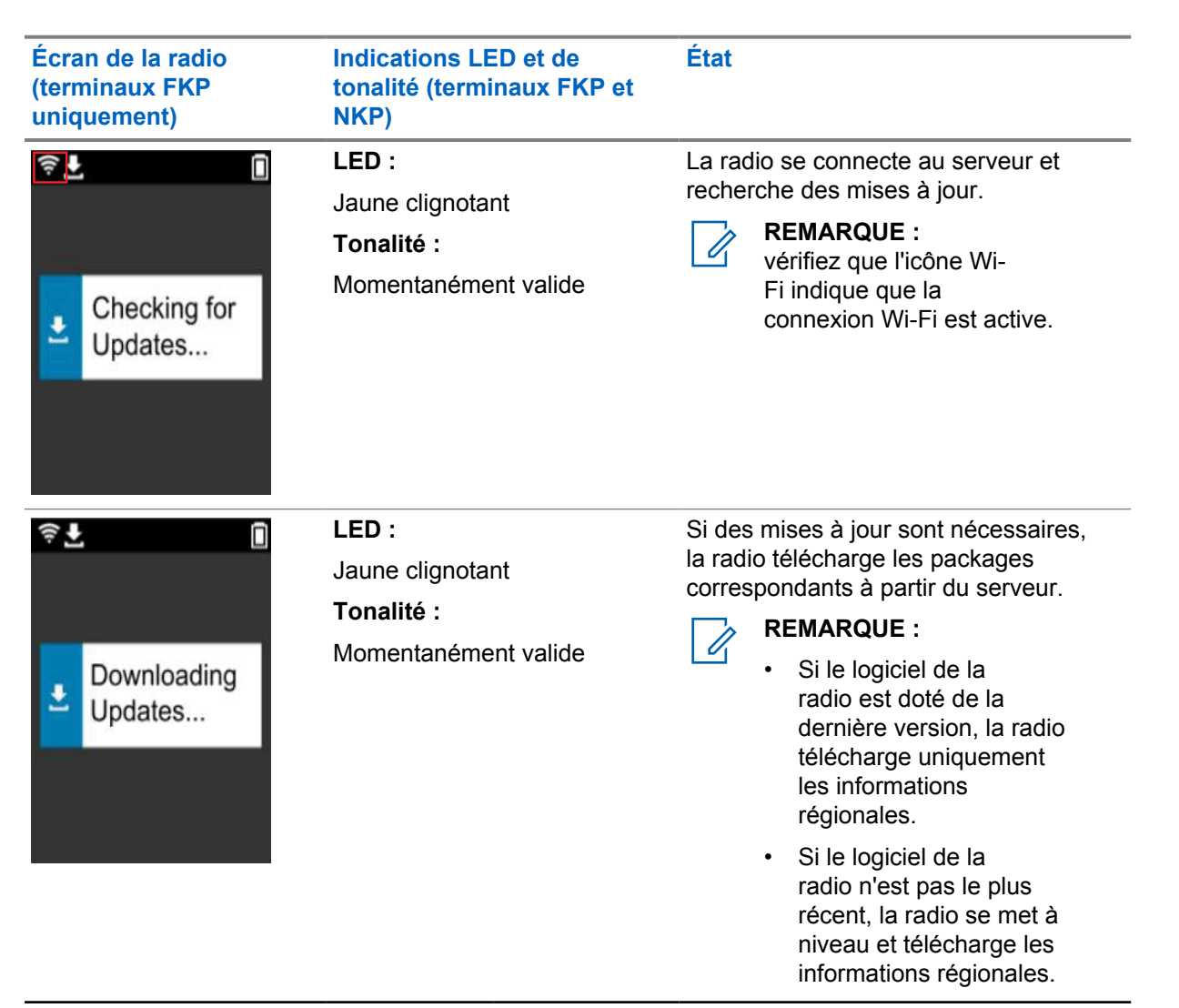

| Écran de la radio<br>(terminaux FKP<br>uniquement) | Indications LED et de<br>tonalité (terminaux FKP et<br>NKP) | État                                                |
|----------------------------------------------------|-------------------------------------------------------------|-----------------------------------------------------|
| ≑ <b>⊥</b>                                         | LED :<br>Jaune clignotant<br>Tonalité :                     | La radio décompresse les mises à jour téléchargées. |
| Unpacking<br>Updates                               | Momentanément valide                                        |                                                     |

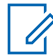

**REMARQUE :** votre radio redémarre après le processus de mise à jour du serveur.

#### Étape 3 : installation

| Écran de la radio<br>(terminaux FKP<br>uniquement)    | Indications LED et de<br>tonalité (terminaux FKP et<br>NKP) | État                                                                                                    |
|-------------------------------------------------------|-------------------------------------------------------------|----------------------------------------------------------------------------------------------------|
| <ul> <li>♥ ■</li> <li>Do Not<br/>Power Off</li> </ul> | LED :<br>Jaune fixe<br>Tonalité :<br>Momentanément valide   | La radio doit être allumée pendant le<br>processus d'installation.<br><b>REMARQUE :</b><br>La mise hors tension de<br>la radio à ce stade peut<br>entraîner l'échec de la mise<br>à jour. |
| <ul> <li>Lipdate<br/>In Progress</li> </ul>           | LED :<br>Jaune fixe<br>Tonalité :<br>Momentanément valide   | La radio est en cours de mise à jour.                                                                                                    |

| Écran de la radio<br>(terminaux FKP<br>uniquement) | Indications LED et de<br>tonalité (terminaux FKP et<br>NKP)    | État                         |
|----------------------------------------------------|----------------------------------------------------------------|------------------------------|
| Update<br>Completed                                | LED :<br>-<br>Tonalité :<br>Mise à jour momentanée<br>terminée | La mise à jour est terminée. |

#### **Chapitre 3**

## Dépannage

Cette section présente le processus de dépannage de base.

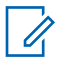

**REMARQUE**:

- Nous vous recommandons de commencer à suivre les étapes de dépannage à l'aide d'une radio dotée d'un clavier complet.
- Le nombre maximal de radios simultanées prises en charge dépend du nombre de clients actifs pris en charge par votre point d'accès. Toutefois, il est recommandé de dépanner 20 radios à la fois.
- En cas de coupure de courant, la radio reprend à l'étape précédente.

| Problème                            | Indications LE<br>D et de tonalité | So                              | olution                                                                    |                                               |                                                                                           |  |
|-------------------------------------|------------------------------------|---------------------------------|----------------------------------------------------------------------------|-----------------------------------------------|-------------------------------------------------------------------------------------------|--|
| La radio ne peut                    | LED :                              | Ef                              | Effectuez l'une des opérations suivantes :                                 |                                               |                                                                                           |  |
| pas se connecter au<br>réseau Wi-Fi | Jaune clignotant                   | 1                               | Vérifiez que la fo                                                         | onction \                                     | Ni-Fi est activée.                                                                        |  |
| Tonalité :                          |                                    | REMARC<br>nous vou<br>routeur o | QUE :<br>Is recom<br>Ju un mo                                              | nmandons d'utiliser un<br>odem Wi-Fi.         |                                                                                           |  |
|                                     |                                    |                                 | Icône                                                                      |                                               | Description                                                                               |  |
| Connexion<br>MOTOTRBO               |                                    |                                 | ই                                                                          |                                               | Votre radio est<br>connectée à un<br>réseau Wi-Fi.                                        |  |
|                                     |                                    |                                 | Ń                                                                          |                                               | Le réseau Wi-<br>Fi n'est pas<br>disponible.                                              |  |
|                                     | 2                                  | Vérifiez que le p<br>connecté : | oint d'ac                                                                  | ccès est correctement                         |                                                                                           |  |
|                                     |                                    |                                 | Élément                                                                    |                                               | Description                                                                               |  |
|                                     |                                    |                                 | SSID                                                                       |                                               | MOTOTRBO                                                                                  |  |
|                                     |                                    |                                 | Mot de passe                                                               |                                               | Radio Management                                                                          |  |
|                                     |                                    |                                 | Type de sécurit                                                            | é                                             | WPA2-PSK                                                                                  |  |
|                                     |                                    | 3                               | Vérifiez que la ra<br>trouve à portée o<br>vous pouvez vou<br>MOTOTRBO à l | adio est<br>du point<br>us conne<br>'aide d'u | sous tension et se<br>d'accès. Pour ce faire,<br>ecter au point d'accès<br>in smartphone. |  |
|                                     |                                    |                                 |                                                                            |                                               |                                                                                           |  |

| Problème              | Indications LE<br>D et de tonalité | So                                                                                                 | lution                                                                                                    |            |
|-----------------------|------------------------------------|----------------------------------------------------------------------------------------------------|----------------------------------------------------------------------------------------------------|------------|
|                       |                                    | 4                                                                                                  | Vérifiez la distance entre la radio et le point<br>d'accès. Vérifiez le signal du SSID à l'aide d'un<br>smartphone.                                                                                  |            |
|                       |                                    |                                                                                                    | <b>REMARQUE :</b><br>assurez-vous de désactiver la fonction<br>de mise en veille pour un point<br>d'accès iPhone. Activez le paramètre<br>de compatibilité maximale.                                 |            |
| La radio reste sur un | LED :                              | Ef                                                                                                 | ectuez l'une des opérations suivantes :                                                                                                    |            |
| canal non programmé   | -<br>Tonalité ·                    | 1 Si la connexion Wi-Fi est active, vérifiez que le point d'accès dispose d'une connexion Internet |                                                                                                    |            |
|                       | Non programmé<br>en continu        | 2                                                                                                  | Connectez-vous au point d'accès à l'aide d'un smartphone.                                                                                                    |            |
|                       |                                    |                                                                                                    | a Si la connexion Wi-Fi est active, vérifiez                                                                                                    |            |
| Unprogrammed          |                                    |                                                                                                    | l'icône adans un canal non programmé.<br>Si le signal Wi-Fi comporte plus de<br>trois barres, connectez-vous au SSID à<br>l'aide d'un smartphone. Accédez à https://<br>www.motorolasolutions.com/.  |            |
| Zones Contacts        |                                    |                                                                                                    | b Si vous ne pouvez pas accéder à https://<br>www.motorolasolutions.com/ à l'aide de votre<br>smartphone, contactez votre administrateur<br>réseau. Ce processus requiert une connexion<br>Internet. | e<br>1     |
|                       |                                    | 3                                                                                                  | Si la radio indique la<br>mention Connecting (Connexion), puis<br>Unprogrammed (Non programmé), procédez<br>comme suit :                                                                             |            |
|                       |                                    |                                                                                                    | <b>a</b> Vérifiez le point d'accès et le mot de passe.                                                                                                    |            |
|                       |                                    |                                                                                                    | <ul> <li>b Si le réseau Wi-Fi n'est pas disponible,<br/>utilisez votre smartphone pour vous connecte<br/>au SSID à l'aide du mot de passe indiqué.</li> </ul>                                        | er         |
|                       |                                    | 4                                                                                                  | Si la radio indique la mention Checking for<br>Updates (Recherche de mises à jour), puis<br>Unprogrammed (Non programmé), procédez<br>comme suit :                                                   |            |
|                       |                                    |                                                                                                    | a Si le réseau Wi-Fi est connecté, testez la<br>connectivité Internet à l'aide d'un smartphone                                                                                                    | <b>)</b> . |
|                       |                                    |                                                                                                    | <ul> <li>b Si la connexion Internet fonctionne<br/>correctement, éteignez puis rallumez la radio<br/>pour redémarrer le processus de mise en<br/>service.</li> </ul>                                 |            |
|                       |                                    | 5                                                                                                  | Si vous entendez les tonalités suivantes :                                                                                                    |            |
|                       |                                    |                                                                                                    | Tonalité Non programmé en continu                                                                                                    |            |

| Problème           | Indications LE<br>D et de tonalité       | Solution                                                                                                    |
|--------------------|------------------------------------------|----------------------------------------------------------------------------------------------------|
|                    |                                          | Tonalité Momentanément valide                                                                                                  |
|                    |                                          | attendez une à deux minutes que la radio trouve<br>la tâche de mise à jour, puis effectuez l'une des<br>opérations suivantes : |
|                    |                                          | <ul> <li>Si la radio trouve une tâche, le processus de<br/>mise en service démarre.</li> </ul>                                 |
|                    |                                          | <ul> <li>Si aucune tâche n'est trouvée, éteignez puis<br/>rallumez la radio.</li> </ul>                                        |
|                    |                                          | REMARQUE :<br>si le problème persiste, contactez le<br>service client de Motorola.                                             |
| Mise à jour        | LED :                                    | Procédez comme suit :                                                                                                    |
| non disponible     | Rouge<br>clignotant<br><b>Tonalité</b> : | <ol> <li>Vérifiez que la connexion Wi-Fi est active<br/>en appuyant sur le bouton programmable à<br/>trois points.</li> </ol>  |
|                    | Non programmé<br>en continu              | 2 Vérifiez la configuration du pare-feu du routeur.                                                                            |
| Lindata            |                                          | 3 Pour relancer le processus d'activation, éteignez<br>puis rallumez la radio.                                                 |
| A Not Available    |                                          | REMARQUE :<br>Si la connexion Wi-Fi est active, contactez<br>le service client de Motorola.                                    |
| Échec de la mise à | LED :                                    | Procédez comme suit :                                                                                                    |
| jour               | Rouge<br>clignotant                      | <ol> <li>Vérifiez que la connexion Wi-Fi est active<br/>en appuyant sur le bouton programmable à<br/>trois points.</li> </ol>  |
|                    | Non programmé                            | 2 Si une tonalité d'alerte de batterie faible retentit, chargez la radio jusqu'à ce que la tonalité cesse.                     |
| A Échec de la      | Chronitha                                | 3 Éteignez et rallumez la radio, puis recommencez<br>le processus depuis le début.                                             |
|                    |                                          | REMARQUE :<br>si le problème persiste, contactez le<br>service client de Motorola.                                             |

| Problème                                                        | Indications LE<br>D et de tonalité                                  | Solution                                                                                                    |
|-----------------------------------------------------------------|---------------------------------------------------------------------|----------------------------------------------------------------------------------------------------|
| Certificats<br>manquants                                        | LED :<br>Rouge continu<br>Tonalité :<br>Non programmé<br>en continu | Contactez le service client Motorola.<br><b>REMARQUE :</b><br>Si la radio se connecte au Wi-Fi avant de<br>recevoir le message d'erreur, elle affiche<br>l'icône Wi-Fi.<br>Si vous recevez le message d'erreur avant<br>de vous connecter au Wi-Fi, la radio<br>n'affiche pas l'icône Wi-Fi. |
| Appareil introuvable<br>dans RC                                 | LED :<br>Rouge continu<br>Tonalité :<br>Non programmé<br>en continu | Contactez le service client Motorola.                                                                                                    |
| Tâche introuvable<br>dans RC<br>Tâche<br>introuvable<br>dans RC | LED :<br>Rouge continu<br>Tonalité :<br>Non programmé<br>en continu | Contactez le service client Motorola.                                                                                                    |
| Échec du<br>redémarrage de<br>l'installation                    | LED :<br>Rouge<br>clignotant<br>Tonalité :                          | Attendez que la radio se mette sous tension.                                                                                                    |

| Problème                                     | Indications LE<br>D et de tonalité | Solution                              |
|----------------------------------------------|------------------------------------|---------------------------------------|
| Échec du<br>redémarrage<br>de l'installation | Momentanémen<br>t invalide         |                                       |
| Erreur de préparation                        | LED :                              | Contactez le service client Motorola. |
| Ŷ                                            | Rouge continu                      |                                       |
|                                              | Tonalité :                         |                                       |
| Erreur de<br>préparation                     | Non programmé<br>en continu        |                                       |
| Erreur de validation                         | LED :                              | Contactez le service client Motorola. |
| Ŷ                                            | Rouge continu                      |                                       |
|                                              | Tonalité :                         |                                       |
| Erreur de<br>validation                      | Non programmé<br>en continu        |                                       |

## Sommario

| Informazioni legali e supporto                    | 3   |
|---------------------------------------------------|-----|
| Proprietà intellettuale e avvisi sulla conformità | .3  |
| Capitolo 1: Panoramica dell'attivazione           | .5  |
| 1.1 Impostazione dell'access point Wi-Fi          | 5   |
| 1.2 Attivazione e aggiornamento del firmware      | 5   |
| 1.2.1 Best practice                               | . 6 |
| Capitolo 2: Processo di attivazione iniziale      | .7  |
| Capitolo 3: Risoluzione dei problemi              | 1   |

## Informazioni legali e supporto

### Proprietà intellettuale e avvisi sulla conformità

#### Copyright

I prodotti Motorola Solutions descritti in questo documento possono includere programmi per computer Motorola Solutions protetti da copyright. Le leggi in vigore negli Stati Uniti e in altri Paesi garantiscono a Motorola Solutions determinati diritti esclusivi per i programmi per computer protetti da copyright. Pertanto, tutti i programmi per computer Motorola Solutions protetti da copyright e inclusi nei prodotti Motorola Solutions descritti nel presente documento non possono essere copiati o riprodotti in alcun modo senza l'espresso consenso scritto di Motorola Solutions.

Nessuna parte di questo documento può essere riprodotta, trasmessa, memorizzata in un sistema di riproduzione o tradotta in qualunque lingua o linguaggio informatico, in qualsiasi forma o con qualsiasi mezzo, senza il previo consenso scritto da parte di Motorola Solutions, Inc.

#### Marchi

MOTOROLA, MOTO, MOTOROLA SOLUTIONS e il logo della M stilizzata sono marchi o marchi registrati di Motorola Trademark Holdings, LLC, utilizzati su licenza. Tutti gli altri marchi appartengono ai rispettivi proprietari.

#### Diritti di licenza

L'acquisto di prodotti Motorola Solutions non garantirà in modo esplicito o implicito, per preclusione o altro, alcuna licenza nell'ambito dei diritti d'autore, dei brevetti o delle richieste di brevetto di Motorola Solutions, tranne la normale licenza d'uso non esclusiva e senza royalty, derivante per legge dalla vendita di un prodotto.

#### Contenuti open source

Questo prodotto può contenere software open source utilizzati su licenza. Fare riferimento al materiale di installazione del prodotto per consultare il testo completo delle attribuzioni e delle note legali sulle risorse open source.

## Direttiva dell'Unione europea (UE) e del Regno Unito (UK) sui rifiuti di apparecchiature elettriche ed elettroniche (RAEE)

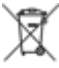

La direttiva RAEE dell'Unione europea e la normativa WEEE del Regno Unito richiedono che sui prodotti venduti nei Paesi dell'UE e nel Regno Unito sia presente l'etichetta di un cassonetto dei rifiuti con ruote barrato (o, in alcuni casi, sulla confezione). Come stabilito dalla direttiva RAEE, l'etichetta di un cassonetto dei rifiuti con ruote barrato indica che i clienti e gli utenti finali dei Paesi dell'Unione europea e del Regno Unito non devono smaltire gli apparecchi elettronici ed elettrici o gli accessori insieme ai rifiuti domestici.

I clienti o gli utenti finali dei Paesi dell'Unione europea e del Regno Unito devono contattare il centro assistenza o il rappresentante del fornitore dell'apparecchiatura locale per ottenere informazioni sul sistema di raccolta dei rifiuti della zona.

#### Esclusione di responsabilità

Tenere presente che determinate funzioni, strutture e funzionalità descritte nel presente documento potrebbero non essere applicabili o non possedere la licenza per l'utilizzo su un determinato sistema

oppure potrebbero dipendere dalle caratteristiche di una specifica configurazione di determinati parametri o unità del terminale radio mobile. Per maggiori informazioni, contattare il proprio referente Motorola Solutions.

#### © 2023 Motorola Solutions, Inc. Tutti i diritti riservati

## Panoramica dell'attivazione

MOTOTRBO™ R7 è un dispositivo radiomobile terrestre (LMR) avanzato compatibile con il cloud.

L'R7 richiede un'attivazione una tantum per abilitare le funzionalità e i servizi software acquistati con la radio. La radio si collega al server RadioCentral (un'applicazione basata su cloud) per scaricare le funzionalità software e le impostazioni per un modello particolare e un'area geografica specifica (codeplug regionale). La radio scarica anche l'ultima versione del firmware (se disponibile) in modo che possa disporre delle funzionalità software e delle patch di sicurezza più aggiornate.

Dopo l'attivazione una tantum, la radio può essere configurata mediante il software Radio Management (RM) o Customer Programming Software (CPS) 2.0.

#### 1.1

#### Impostazione dell'access point Wi-Fi

La radio si collega all'applicazione cloud protetta mediante Wi-Fi. Tutte le radio sono dotate della funzione Wi-Fi come opzione standard o opzione aggiornabile software e possono connettersi al Wi-Fi per il download iniziale.

| Elemento                                   | Descrizione         |
|--------------------------------------------|---------------------|
| SSID                                       | PCR                 |
| Immetti password                           | Radio Management    |
| Tipo di protezione                         | WPA2-PSK            |
| Frequenza                                  | 2,4 GHz e 5 GHz     |
| Canale                                     | Da 1 a 11 (2,4 GHz) |
| Velocità di download consigliata per radio | 7 Mbps              |

#### Tabella 1: Requisiti per un access point Wi-Fi preconfigurato

#### 1.2

#### Attivazione e aggiornamento del firmware

Questa sezione descrive le dimensioni tipiche del pacchetto e la durata del processo di attivazione.

#### Tabella 2: Attivazione

| Elemento                           | Descrizione         |
|------------------------------------|---------------------|
| Dimensioni tipiche del pacchetto   | 0,5 MB              |
| Durata del processo di attivazione | Da due a tre minuti |

#### Tabella 3: Attivazione e aggiornamento del firmware

| Elemento                           | Descrizione            |
|------------------------------------|------------------------|
| Dimensioni tipiche del pacchetto   | 30 MB                  |
| Durata del processo di attivazione | Da otto a dieci minuti |

#### 1.2.1 Best practice

Motorola Solutions offre una serie di best practice per la sicurezza e il funzionamento della rete Wi-Fi per la radio.

Per ulteriori informazioni, fare riferimento alle best practice MOTOTRBO™ per l'attivazione del dispositivo MN008921A01 all'indirizzo https://learning.motorolasolutions.com.

#### Capitolo 2

## **Processo di attivazione iniziale**

La radio si connette automaticamente all'access point Wi-Fi preconfigurato e si attiva dopo essere stata accesa.

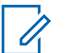

#### NOTA:

- Per le radio con tastiera completa (FKP), fare riferimento alle colonne Display della radio e LED e tono indicatore nelle tabelle seguenti.
- Per le radio senza tastiera (NKP), fare riferimento alla colonna LED e tono indicatore nelle tabelle seguenti. Per ascoltare l'annuncio sullo stato della connessione Wi-Fi, premere il pulsante con funzione programmabile con 3 puntini.

#### Fase 1: connessione Wi-Fi

| Display radio (solo<br>FKP) | LED e tono indicatore (FKP<br>e NKP) | Stato                                           |
|-----------------------------|--------------------------------------|-------------------------------------------------|
|                             | LED:                                 | La radio si accende e mostra                    |
|                             | Verde fisso                          | la schermata iniziale di Motorola<br>Solutions. |
|                             | Tono:                                |                                                 |
|                             | Accensione                           |                                                 |
| SOLUTIONS                   |                                      |                                                 |
|                             |                                      |                                                 |
| n                           | LED:                                 | La radio è in stato non programmato.            |
|                             | -                                    |                                                 |
|                             | Tono:                                |                                                 |
| Unprogrammed                | Continuo non programmato             |                                                 |
|                             |                                      |                                                 |
|                             |                                      |                                                 |
| Zones Contacts              |                                      |                                                 |

| Display radio (solo<br>FKP) | LED e tono indicatore (FKP e NKP) | Stato         |                                            |
|-----------------------------|-----------------------------------|---------------|--------------------------------------------|
| <b>%</b>                    | LED:<br>Giallo lampeggiante       | La radio si c | ollega alla rete Wi-Fi.                    |
|                             | Tono:                             | Icona         | Descrizione                                |
| Connecting<br>MOTOTRBO      | Valido temporaneamente            | ŝ             | La radio è<br>connessa alla<br>rete Wi-Fi. |
|                             |                                   | \$1           | La rete Wi-Fi<br>non è<br>disponibile.     |

#### Fase 2: la radio si connette al server per scaricare il pacchetto

| Display radio (solo<br>FKP) | LED e tono indicatore (FKP<br>e NKP)                           | Stato                                                                                                    |
|-----------------------------|----------------------------------------------------------------|----------------------------------------------------------------------------------------------------|
| Checking for Updates        | LED:<br>Giallo lampeggiante<br>Tono:<br>Valido temporaneamente | La radio si connette al server e verifica<br>la presenza di aggiornamenti.<br>NOTA:<br>Assicurarsi che l'icona del<br>Wi-Fi indichi che il Wi-Fi è<br>connesso.                                                                                                    |
|                             | ED:<br>Giallo lampeggiante                                     | Se esistono aggiornamenti obbligatori,<br>la radio scarica i pacchetti dal server.                                                                                                    |
| Downloading Updates         | Tono:<br>Valido temporaneamente                                | <ul> <li>NOTA:</li> <li>Se la radio dispone<br/>del software più<br/>aggiornato, scarica solo<br/>le informazioni regionali.</li> <li>Se la radio non<br/>dispone del software più<br/>aggiornato, scarica sia<br/>gli aggiornamenti che le<br/>informazioni regionali.</li> </ul> |

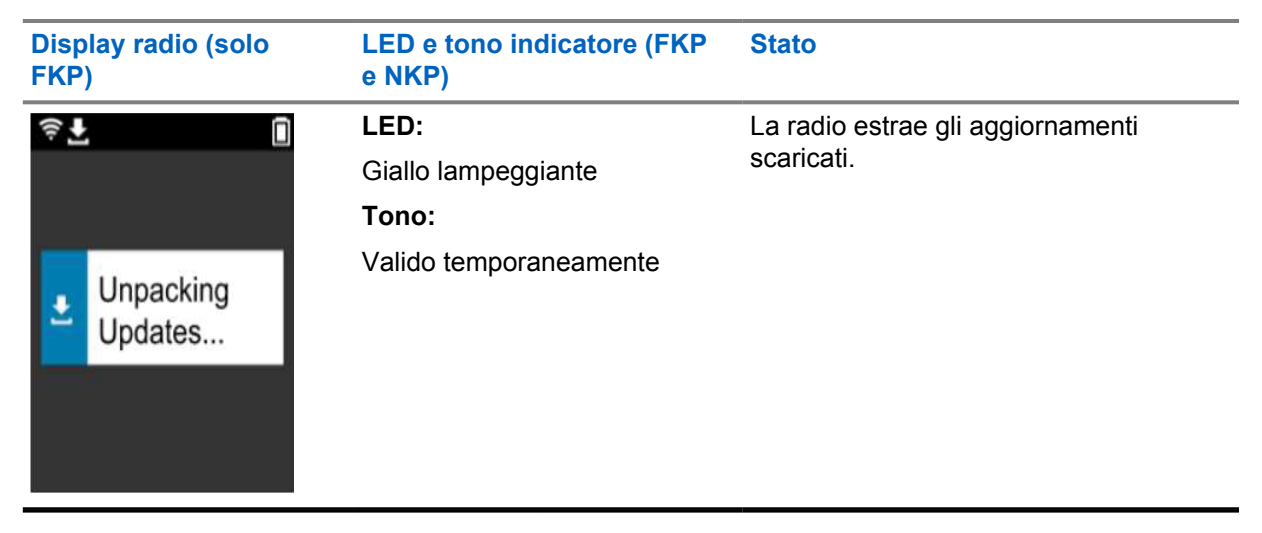

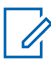

NOTA:

La radio viene riavviata al termine del processo di aggiornamento dal server.

#### Fase 3: Installazione

| Display radio (solo<br>FKP)                                | LED e tono indicatore (FKP<br>e NKP)                    | Stato                                                                                                    |
|------------------------------------------------------------|---------------------------------------------------------|----------------------------------------------------------------------------------------------------|
| <ul> <li>♥ ■</li> <li>Do Not</li> <li>Power Off</li> </ul> | LED:<br>Giallo fisso<br>Tono:<br>Valido temporaneamente | La radio deve essere accesa durante<br>la procedura di installazione.<br>NOTA:<br>Spegnere la radio<br>in questa fase può<br>causare l'interruzione degli<br>aggiornamenti. |
| <ul> <li>L In Progress</li> </ul>                          | LED:<br>Giallo fisso<br>Tono:<br>Valido temporaneamente | È in corso l'aggiornamento della radio.                                                                                                    |

| Display radio (solo<br>FKP) | LED e tono indicatore (FKP<br>e NKP)                              | Stato                               |
|-----------------------------|-------------------------------------------------------------------|-------------------------------------|
| Update<br>Completed         | LED:<br>-<br>Tono:<br>Aggiornamento completato<br>temporaneamente | L'aggiornamento è stato completato. |

## **Risoluzione dei problemi**

Questa sezione spiega il processo di risoluzione dei problemi di base.

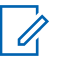

#### NOTA:

- Si consiglia di iniziare la procedura di risoluzione dei problemi utilizzando una radio con tastiera completa.
- Il numero massimo di radio supportate contemporaneamente dipende dal numero di client attivi che supporta l'access point, ma si consiglia di risolvere i problemi di 20 radio alla volta.
- In caso di interruzione dell'alimentazione, viene ripristinato lo stato precedente della radio.

| Problema                             | LED e tono<br>indicatore                     | So                                     | luzione                                                                                                    |                                                                                           |
|--------------------------------------|----------------------------------------------|----------------------------------------|----------------------------------------------------------------------------------------------------|-------------------------------------------------------------------------------------------|
| La radio non si<br>connette al Wi-Fi | LED:<br>Giallo<br>lampeggiante<br>Tono:<br>- | Eff<br>1                               | Verificare una delle segue<br>Verificare che la funzio<br><b>NOTA:</b><br>Si consiglia di u<br>un router Wi-Fi. | enti operazioni:<br>onalità Wi-Fi sia abilitata.<br>Itilizzare un modem o                 |
| Connessione                          |                                              |                                        | Icona                                                                                                    | Descrizione                                                                               |
| MOTOTRBO                             |                                              |                                        | ନ                                                                                                    | La radio è<br>connessa a una<br>rete Wi-Fi.                                               |
|                                      |                                              |                                        | 1                                                                                                    | La rete Wi-Fi non è<br>disponibile.                                                       |
|                                      | 2                                            | Controllare se l'access correttamente: | point è configurato                                                                                             |                                                                                           |
|                                      | 3                                            |                                        | Elemento                                                                                                    | Descrizione                                                                               |
|                                      |                                              |                                        | SSID                                                                                                    | PCR                                                                                       |
|                                      |                                              |                                        | Immetti password                                                                                                | Radio Management                                                                          |
|                                      |                                              |                                        | Tipo di protezione                                                                                              | WPA2-PSK                                                                                  |
|                                      |                                              | 3                                      | Assicurarsi che la radio<br>trovi entro l'area coper<br>Per verificarlo, connett<br>MOTOTRBO utilizzano         | o sia accesa e si<br>ta dall'access point.<br>ersi all'access point<br>do uno smartphone. |

| <ul> <li>4 Controllare la distanza tra la radio e l'access point. Controllare il segnale dell'SSID utilizzando uno smartphone.</li> <li>Image: Nota: Assicurarsi che la funzionalità di sospensione sia disattivata per l'Access point per l'Phone. Abilitare la compatibilità massima.</li> <li>LED: - Tono: Continuo non programmato</li> <li>Continuo non programmato</li> <li>Continuo non programmato</li> <li>Contacts</li> <li>Se il Wi-Fi è connesso, controllare se l'access point dispone del collegamento a Internet.</li> <li>Contentersi all'access point utilizzando uno smartphone.</li> <li>Se il Wi-Fi è connesso, controllare la rispettiva icona Silo utilizzando uno smartphone. Accedere all'indirizzo https://www.motorolasolutions.com/.</li> <li>Se non è possibile accedere all'indirizzo https://www.motorolasolutions.com/.</li> <li>Se sulla radio compare l'indicazione Connessione a Internet.</li> <li>Se sulla radio compare l'indicazione del asguenti operazioni:</li> <li>Se sulla radio compare l'indicazione della disponibilita di aggiornamenti e poi Non programmato, effettuare le seguenti operazioni:</li> <li>Se sulla radio compare l'indicazione Verifica della disponibilita di aggiornamenti e poi Non programmato, effettuare le seguenti operazioni:</li> <li>Se il Wi-Fi ho e disponibile, utilizzardo uno smartphone.</li> <li>Se il Wi-Fi do connessione a Internet.</li> </ul>                                                                                                    | Problema                      | LED e tono<br>indicatore    | So | bluzione                                                                                                    |
|----------------------------------------------------------------------------------------------------|-------------------------------|-----------------------------|----|----------------------------------------------------------------------------------------------------|
| <ul> <li>NoTa:<br/>Assicurarsi che la funzionalità di<br/>sospensione sia disattivata per<br/>l'access point per iPhone. Abilitare la<br/>compatibilità massima.</li> <li>LED:<br/>Tono:<br/>Continuo non<br/>programmato</li> <li>Se il Wi-Fi è connesso, controllare se l'access<br/>point dispone del collegamento a Internet.</li> <li>Se il Wi-Fi è connesso, controllare se l'access<br/>point dispone del collegamento a Internet.</li> <li>Continuo non<br/>programmato</li> <li>Se il Wi-Fi è connesso, controllare la<br/>rispettiva icona ill'SID utilizzando uno<br/>smartphone.</li> <li>Se il Wi-Fi è connesso, controllare la<br/>rispettiva icona ill'SID utilizzando<br/>uno smartphone. Accedere all'indirizzo https://<br/>www.motorolasolutions.com/.</li> <li>Se non è possibile accedere all'indirizzo<br/>https://www.motorolasolutions.com/ con lo<br/>smartphone, contattare l'amministratore di<br/>rete. Questa procedura richiede una<br/>connessione a Internet.</li> <li>Se sulla radio compare l'indicazione<br/>Connessione a Internet.</li> <li>Se sulla radio compare l'indicazione<br/>Connessione a Internet.</li> <li>Se sulla radio compare l'indicazione<br/>Connessione in corso e poi Non<br/>programmato, effettuare le seguenti operazioni:<br/>a Controllare l'access point diacta.</li> <li>Se sulla radio compare l'indicazione Verifica<br/>della disponibilità di aggiornamenti<br/>e poi Non programmato, effettuare le seguenti<br/>operazioni:</li> <li>Se li Wi-Fi è connesso, verificare<br/>la connettività Internet utilizzando uno<br/>smartphone.</li> <li>Se la connessione a Internet funziona<br/>correttamente, spegnere e riaccendere la<br/>radio per riaviare il processo di provisioning.</li> <li>Se vengono emessi questi suoni:</li> <li>continuo non programmato</li> </ul>                                   |                               |                             | 4  | Controllare la distanza tra la radio e l'access<br>point. Controllare il segnale dell'SSID utilizzando<br>uno smartphone.                                                                                                    |
| La radio rimane<br>nel canale non<br>programmato       LED:       -       Effettuare una delle seguenti operazioni:         Improgrammato       -       Tono:<br>Continuo non<br>programmato       1       Se il Wi-Fi è connesso, controllare se l'access<br>point dispone del collegamento a Internet.         Improgrammed       2       Connettersi all'access point utilizzando uno<br>smartphone.       a       Se il Wi-Fi è connesso, controllare la<br>rispettiva icona in un canale non<br>programmato. Se il segnale Wi-Fi ha più<br>di tre barre, connettersi all'Sclo utilizzando<br>uno smartphone. Accedere all'indirizzo https://<br>www.motorolasolutions.com/.         Zones       Contacts       b       Se non è possibile accedere all'indirizzo<br>https://www.motorolasolutions.com/ con lo<br>smartphone, contattare l'amministratore di<br>rete. Questa procedura richiede una<br>connessione in corso e pol Non<br>programmato, effettuare le seguenti operazioni:         3       Se sulla radio compare l'indicazione<br>Controllare l'access point e la password.         b       Se sulla radio compare l'indicazione Verifica<br>della disponibili, utilizzare<br>lo smartphone per connettersi all'SCID<br>utilizzando la password indicata.         4       Se sulla radio compare l'indicazione Verifica<br>della disponibilità di aggiornamenti<br>e pol Non programmato, effettuare le seguenti<br>operazioni:         a       Se il Wi-Fi è connesso, verificare<br>la connettività Internet utilizzando uno<br>smartphone.         b       Se la connessione a Internet funziona<br>correttamente, spegnere e riaccendere la<br>radio per riavviare il processo di provisioning.         5       Se vengono                                                                                                    |                               |                             |    | NOTA:<br>Assicurarsi che la funzionalità di<br>sospensione sia disattivata per<br>l'access point per iPhone. Abilitare la<br>compatibilità massima.                                                                              |
| <ul> <li>1 Se il Wi-Fi è connesso, controllare se l'access point dispone del collegamento a Internet.</li> <li>2 Connettersi all'access point utilizzando uno smartphone.</li> <li>a Se il Wi-Fi è connesso, controllare la rispettiva icona in un canale non programmato. Se il segnale Wi-Fi ha più di tre barre, connettersi all'SSID utilizzando uno smartphone. Accedere all'indirizzo https://www.motorolasolutions.com/.</li> <li>b Se non è possibile accedere all'indirizzo https://www.motorolasolutions.com/ con lo smartphone, Accedere all'indirizzo https://www.motorolasolutions.com/ con lo smartphone, contatare l'amministratore di rete. Questa procedura richiede una connessione a Internet.</li> <li>3 Se sulla radio compare l'indicazione Connessione a Internet.</li> <li>3 Se sulla radio compare l'indicazione connessione a la password.</li> <li>b Se il Wi-Fi non è disponibile, utilizzare lo smartphone, contatare.</li> <li>4 Se sulla radio compare l'indicazione connessione a password indicata.</li> <li>4 Se sulla radio compare l'indicazione verifica della disponibilità di aggiornamenti e pol Non programmato, effettuare le seguenti operazioni:</li> <li>a Se il Wi-Fi è connesso, verificare la connestiva Internet utilizzando uno smartphone.</li> <li>b Se la connessione a Internet utilizzando uno smartphone.</li> <li>5 Se vengono emessi questi suoni:</li> <li>continuo non programmato</li> </ul>                                                                                                    | La radio rimane               | LED:                        | Ef | fettuare una delle seguenti operazioni:                                                                                                    |
| <ul> <li>Continuo non programmato</li> <li>Connettersi all'access point utilizzando uno smartphone.</li> <li>a Se il Wi-Fi è connesso, controllare la rispettiva icona in un canale non programmato. Se il segnale Wi-Fi ha più di tre barre, connettersi all'SSID utilizzando uno smartphone. Accedere all'indirizzo https://www.motorolasolutions.com/</li> <li>Dones Contacts</li> <li>Se son è possibile accedre all'indirizzo https://www.motorolasolutions.com/ con lo smartphone, contattare l'amministratore di rete. Questa procedura richiede una connessione a Internet.</li> <li>Se sulla radio compare l'indicazione Connessione a Internet.</li> <li>Se sulla radio compare l'indicazione Connessione a Internet.</li> <li>Se sulla radio compare l'indicazione contessione a Internet.</li> <li>Se sulla radio compare l'indicazione contessione a Internet.</li> <li>Se sulla radio compare l'indicazione contessione a Internet.</li> <li>Se sulla radio compare l'indicazione contessione a Internet.</li> <li>Se sulla radio compare l'indicazione contessione a Internet.</li> <li>Se sulla radio compare l'indicazione contessione a Internet.</li> <li>Se sulla radio compare l'indicazione verifica della disponibile, utilizzare lo smartphone, econtattare l'ascessione a Internet della di aggiornamenti e poi Non programmato, effettuare le seguenti operazioni:</li> <li>Se sulla radio compare l'indicazione verifica della disponibilità di aggiornamenti e poi Non programmato, effettuare le seguenti operazioni:</li> <li>Se li Wi-Fi è connesso, verificare la connettività Internet utilizzando uno smartphone.</li> <li>Se la connessione a Internet funziona correttamente, spegnere e riaccendere la radio per riavviare il processo di provisioning.</li> <li>Se vengono emessi questi suoni:</li> <li>continuo non programmato</li> </ul> | nel canale non<br>programmato | -<br>Tono:                  | 1  | Se il Wi-Fi è connesso, controllare se l'access<br>point dispone del collegamento a Internet.                                                                                                    |
| <ul> <li>a Se il Wi-Fi è connesso, controllare la rispettiva icona in un canale non programmato. Se il segnale Wi-Fi ha più di tre barre, connettersi all'SSID utilizzando uno smartphone. Accedere all'indirizzo https://www.motorolasolutions.com/.</li> <li>b Se non è possibile accedere all'indirizzo https://www.motorolasolutions.com/ con lo smartphone, contattare l'amministratore di rete. Questa procedura richiede una connessione a Internet.</li> <li>3 Se sulla radio compare l'indicazione Connessione in corso e poi Non programmato, effettuare le seguenti operazioni:</li> <li>a Controllare l'access point e la password.</li> <li>b Se il Wi-Fi non è disponibile, utilizzare lo smartphone per connettersi all'SSID utilizzare lo smartphone per connettersi all'SSID utilizzare in programmato, effettuare le seguenti operazioni:</li> <li>a Se il Wi-Fi connesso, verificare la constitue la disponibilità di aggiornamenti e poi Non programmato, effettuare le seguenti operazioni:</li> <li>a Se il Wi-Fi è connesso, verificare la connettività Internet utilizzando uno smartphone.</li> <li>b Se la connessione a Internet funziona correttamente, spegnere e riaccendere la radio per riavviare il processo di provisioning.</li> <li>5 Se vengono emessi questi suoni:</li> <li>continuo non programmato</li> </ul>                                                                                                    | Û                             | Continuo non<br>programmato | 2  | Connettersi all'access point utilizzando uno smartphone.                                                                                                    |
| <ul> <li>Unprogrammed</li> <li>rispettiva icona in un canale non programmato. Se il segnale Wi-Fi ha più di tre barre, connettersi all'SSID utilizzando uno smartphone. Accedere all'indirizzo https://www.motorolasolutions.com/.</li> <li>b Se non è possibile accedere all'indirizzo https://www.motorolasolutions.com/ con lo smartphone, contattare l'amministratore di rete. Questa procedura richiede una connessione a Internet.</li> <li>3 Se sulla radio compare l'indicazione Connessione in corso e poi Non programmato, effettuare le seguenti operazioni: <ul> <li>a Controllare l'access point e la password.</li> <li>b Se sulla radio compare l'indicazione verifica della disponibile, utilizzare lo smartphone per connettersi all'SSID utilizzando la password indicata.</li> </ul> </li> <li>4 Se sulla radio compare l'indicazione Verifica della disponibilità di aggiornamenti e poi Non programmato, effettuare le seguenti operazioni: <ul> <li>a Se il Wi-Fi è connesso, verificare la connettività Internet utilizzando uno smartphone.</li> <li>b Se la connessione a Internet funziona correttamente, spegnere e riaccendere la radio per riavviare il processo di provisioning.</li> <li>5 Se vengono emessi questi suoni: <ul> <li>continuo non programmato</li> </ul> </li> </ul></li></ul>                                                                                                    |                               |                             |    | a Se il Wi-Fi è connesso, controllare la                                                                                                    |
| <ul> <li>b Se non è possibile accedere all'indirizzo https://www.motorolasolutions.com/ con lo smartphone, contattare l'amministratore di rete. Questa procedura richiede una connessione a Internet.</li> <li>3 Se sulla radio compare l'indicazione Connessione in corso e poi Non programmato, effettuare le seguenti operazioni: <ul> <li>a Controllare l'access point e la password.</li> <li>b Se il Wi-Fi non è disponibile, utilizzare lo smartphone per connettersi all'SSID utilizzando la password indicata.</li> </ul> </li> <li>4 Se sulla radio compare l'indicazione Verifica della disponibilità di aggiornamenti e poi Non programmato, effettuare le seguenti operazioni: <ul> <li>a Se il Wi-Fi è connesso, verificare la connettività Internet utilizzando uno smartphone.</li> <li>b Se la connessione a Internet funziona correttamente, spegnere e riaccendere la radio per riavviare il processo di provisioning.</li> </ul> </li> <li>5 Se vengono emessi questi suoni: <ul> <li>continuo non programmato</li> </ul> </li> </ul>                                                                                                    | Unprogrammed                  |                             |    | rispettiva icona in un canale non<br>programmato. Se il segnale Wi-Fi ha più<br>di tre barre, connettersi all'SSID utilizzando<br>uno smartphone. Accedere all'indirizzo https://<br>www.motorolasolutions.com/.                 |
| <ul> <li>3 Se sulla radio compare l'indicazione<br/>Connessione in corso e poi Non<br/>programmato, effettuare le seguenti operazioni:</li> <li>a Controllare l'access point e la password.</li> <li>b Se il Wi-Fi non è disponibile, utilizzare<br/>lo smartphone per connettersi all'SSID<br/>utilizzando la password indicata.</li> <li>4 Se sulla radio compare l'indicazione Verifica<br/>della disponibilità di aggiornamenti<br/>e poi Non programmato, effettuare le seguenti<br/>operazioni:</li> <li>a Se il Wi-Fi è connesso, verificare<br/>la connettività Internet utilizzando uno<br/>smartphone.</li> <li>b Se la connessione a Internet funziona<br/>correttamente, spegnere e riaccendere la<br/>radio per riavviare il processo di provisioning.</li> <li>5 Se vengono emessi questi suoni:</li> <li>continuo non programmato</li> </ul>                                                                                                    | Zones Contacts                |                             |    | <ul> <li>b Se non è possibile accedere all'indirizzo<br/>https://www.motorolasolutions.com/ con lo<br/>smartphone, contattare l'amministratore di<br/>rete. Questa procedura richiede una<br/>connessione a Internet.</li> </ul> |
| <ul> <li>a Controllare l'access point e la password.</li> <li>b Se il Wi-Fi non è disponibile, utilizzare<br/>lo smartphone per connettersi all'SSID<br/>utilizzando la password indicata.</li> <li>4 Se sulla radio compare l'indicazione Verifica<br/>della disponibilità di aggiornamenti<br/>e poi Non programmato, effettuare le seguenti<br/>operazioni:</li> <li>a Se il Wi-Fi è connesso, verificare<br/>la connettività Internet utilizzando uno<br/>smartphone.</li> <li>b Se la connessione a Internet funziona<br/>correttamente, spegnere e riaccendere la<br/>radio per riavviare il processo di provisioning.</li> <li>5 Se vengono emessi questi suoni:</li> <li>continuo non programmato</li> </ul>                                                                                                    |                               |                             | 3  | <b>Se sulla radio compare l'indicazione</b><br>Connessione in corso <b>e poi</b> Non<br>programmato, <b>effettuare le seguenti operazioni</b> :                                                                                  |
| <ul> <li>b Se il Wi-Fi non è disponibile, utilizzare<br/>lo smartphone per connettersi all'SSID<br/>utilizzando la password indicata.</li> <li>4 Se sulla radio compare l'indicazione Verifica<br/>della disponibilità di aggiornamenti<br/>e poi Non programmato, effettuare le seguenti<br/>operazioni:</li> <li>a Se il Wi-Fi è connesso, verificare<br/>la connettività Internet utilizzando uno<br/>smartphone.</li> <li>b Se la connessione a Internet funziona<br/>correttamente, spegnere e riaccendere la<br/>radio per riavviare il processo di provisioning.</li> <li>5 Se vengono emessi questi suoni:</li> <li>continuo non programmato</li> </ul>                                                                                                    |                               |                             |    | a Controllare l'access point e la password.                                                                                                    |
| <ul> <li>4 Se sulla radio compare l'indicazione Verifica<br/>della disponibilità di aggiornamenti<br/>e poi Non programmato, effettuare le seguenti<br/>operazioni:</li> <li>a Se il Wi-Fi è connesso, verificare<br/>la connettività Internet utilizzando uno<br/>smartphone.</li> <li>b Se la connessione a Internet funziona<br/>correttamente, spegnere e riaccendere la<br/>radio per riavviare il processo di provisioning.</li> <li>5 Se vengono emessi questi suoni:</li> <li>continuo non programmato</li> </ul>                                                                                                    |                               |                             |    | b Se il Wi-Fi non è disponibile, utilizzare<br>lo smartphone per connettersi all'SSID<br>utilizzando la password indicata.                                                                                                    |
| <ul> <li>a Se il Wi-Fi è connesso, verificare<br/>la connettività Internet utilizzando uno<br/>smartphone.</li> <li>b Se la connessione a Internet funziona<br/>correttamente, spegnere e riaccendere la<br/>radio per riavviare il processo di provisioning.</li> <li>5 Se vengono emessi questi suoni:</li> <li>continuo non programmato</li> </ul>                                                                                                    |                               |                             | 4  | Se sulla radio compare l'indicazione Verifica<br>della disponibilità di aggiornamenti<br>e poi Non programmato, effettuare le seguenti<br>operazioni:                                                                            |
| <ul> <li>b Se la connessione a Internet funziona<br/>correttamente, spegnere e riaccendere la<br/>radio per riavviare il processo di provisioning.</li> <li>5 Se vengono emessi questi suoni:         <ul> <li>continuo non programmato</li> </ul> </li> </ul>                                                                                                    |                               |                             |    | <ul> <li>Se il Wi-Fi è connesso, verificare<br/>la connettività Internet utilizzando uno<br/>smartphone.</li> </ul>                                                                                                    |
| <ul><li>5 Se vengono emessi questi suoni:</li><li>continuo non programmato</li></ul>                                                                                                    |                               |                             |    | <ul> <li>b Se la connessione a Internet funziona<br/>correttamente, spegnere e riaccendere la<br/>radio per riavviare il processo di provisioning.</li> </ul>                                                                    |
| continuo non programmato                                                                                                    |                               |                             | 5  | Se vengono emessi questi suoni:                                                                                                    |
|                                                                                                    |                               |                             |    | continuo non programmato                                                                                                    |

| Problema                                                                     | LED e tono<br>indicatore              | Soluzione                                                                                                    |
|------------------------------------------------------------------------------|---------------------------------------|----------------------------------------------------------------------------------------------------|
|                                                                              |                                       | valido temporaneamente                                                                                                    |
|                                                                              |                                       | attendere uno o due minuti affinché la radio trovi<br>il processo di aggiornamento, quindi effettuare<br>una delle operazioni seguenti operazioni: |
|                                                                              |                                       | <ul> <li>Se trova un processo, la radio inizia il<br/>provisioning.</li> </ul>                                                                     |
|                                                                              |                                       | <ul> <li>Se non viene trovato nessun processo,<br/>spegnere e riaccendere la radio.</li> </ul>                                                     |
|                                                                              |                                       | NOTA:<br>Se il problema permane, contattare<br>l'assistenza ai clienti Motorola.                                                                   |
| Aggiornamento non                                                            | LED:                                  | Effettuare le seguenti operazioni:                                                                                                    |
| disponibile<br>Rosso<br>lampeggiante<br>Tono:<br>Continuo non<br>programmato | Rosso<br>lampeggiante<br><b>Tono:</b> | <ol> <li>Verificare che il Wi-Fi sia connesso premendo<br/>il pulsante con funzione programmabile con 3<br/>puntini.</li> </ol>                    |
|                                                                              | Continuo non programmato 3            | 2 Controllare la configurazione del firewall del router.                                                                                           |
|                                                                              |                                       | <ol> <li>Per ritentare la procedura di attivazione,<br/>spegnere e riaccendere la radio.</li> </ol>                                                |
|                                                                              |                                       | NOTA:<br>Se il Wi-Fi è connesso, contattare<br>l'assistenza ai clienti Motorola.                                                                   |
| Aggiornamento non                                                            | LED:                                  | Effettuare le seguenti operazioni:                                                                                                    |
| Rosso<br>lampeggiante<br>Tono:<br>Continuo non<br>programmato                | Rosso<br>lampeggiante<br><b>Tono:</b> | <ol> <li>Verificare che il Wi-Fi sia connesso premendo<br/>il pulsante con funzione programmabile con 3<br/>puntini.</li> </ol>                    |
|                                                                              | Continuo non programmato 3            | 2 Se viene emesso un tono di avviso relativo alla batteria scarica, caricare la radio e continuare finché il tono non smette.                      |
|                                                                              |                                       | 3 Spegnere e riaccendere la radio, quindi ripetere l'intero processo.                                                                              |
|                                                                              |                                       | NOTA:<br>Se il problema permane, contattare<br>l'assistenza ai clienti Motorola.                                                                   |

| Problema                                                          | LED e tono<br>indicatore                                    | Soluzione                                                                                                    |
|-------------------------------------------------------------------|-------------------------------------------------------------|----------------------------------------------------------------------------------------------------|
| Certificati mancanti                                              | LED:<br>Rosso fisso<br>Tono:<br>Continuo non<br>programmato | Contattare il Servizio clienti Motorola.<br>NOTA:<br>Se la radio si connette alla rete Wi-Fi<br>prima di ricevere il messaggio di errore,<br>sulla radio viene visualizzata l'icona Wi-Fi.<br>Se viene visualizzato il messaggio di<br>errore prima di effettuare la connessione<br>alla rete Wi-Fi, sulla radio non viene<br>visualizzata l'icona Wi-Fi. |
| Dispositivo non<br>trovato in RC                                  | LED:<br>Rosso fisso<br>Tono:<br>Continuo non<br>programmato | Contattare il Servizio clienti Motorola.                                                                                                    |
| Processo non trovato<br>in RC<br>Processo<br>non trovato<br>in RC | LED:<br>Rosso fisso<br>Tono:<br>Continuo non<br>programmato | Contattare il Servizio clienti Motorola.                                                                                                    |
| Installazione non<br>riuscita Riavvio                             | LED:<br>Rosso<br>lampeggiante<br>Tono:                      | Attendere che la radio si spenga e si riaccenda.                                                                                                    |

| Problema                                 | LED e tono<br>indicatore    | Soluzione                                |
|------------------------------------------|-----------------------------|------------------------------------------|
| Installazione<br>non riuscita<br>Riavvio | Momentaneo<br>non valido    |                                          |
| Errore di staging                        | LED:                        | Contattare il Servizio clienti Motorola. |
| <u></u>                                  | Rosso fisso                 |                                          |
|                                          | Tono:                       |                                          |
| A Errore di staging                      | programmato                 |                                          |
| Errore di commit                         | LED:                        | Contattare il Servizio clienti Motorola. |
| <u></u>                                  | Rosso fisso                 |                                          |
|                                          | Tono:                       |                                          |
| A Errore di commit                       | Continuo non<br>programmato |                                          |

# Spis treści

| Informacje prawne i wsparcie                            | . 3 |
|---------------------------------------------------------|-----|
| Własność intelektualna i noty prawne                    | 3   |
| Rozdział 1: Informacje ogólne dotyczące aktywacji       | . 5 |
| 1.1 Konfiguracja punktu dostępu Wi-Fi                   | 5   |
| 1.2 Aktywacja i aktualizacja oprogramowania sprzętowego | 5   |
| 1.2.1 Najlepsze praktyki                                | 6   |
| Rozdział 2: Proces pierwszej aktywacji                  | . 7 |
| Rozdział 3: Rozwiązywanie problemów                     | 11  |

# Informacje prawne i wsparcie

## Własność intelektualna i noty prawne

#### Prawa autorskie

Produkty firmy Motorola Solutions opisane w tym dokumencie mogą obejmować autorskie programy komputerowe firmy Motorola Solutions. Prawo w Stanach Zjednoczonych i innych krajach zapewnia firmie Motorola Solutions pewne wyłączne prawa do programów komputerowych chronionych prawem autorskim. Wszelkie chronione prawem autorskim programy firmy Motorola Solutions zawarte w produktach Motorola opisanych w tym dokumencie nie mogą być kopiowane ani reprodukowane w jakikolwiek sposób bez wyraźnej pisemnej zgody firmy Motorola Solutions.

Żadna część niniejszego dokumentu nie może być powielana, przesyłana, przechowywana w systemie wyszukiwania danych ani tłumaczona na żaden język lub język komputerowy, w jakiejkolwiek formie i w jakikolwiek sposób, bez uprzedniej pisemnej zgody firmy Motorola Solutions, Inc.

#### Znaki towarowe

MOTOROLA, MOTO, MOTOROLA SOLUTIONS oraz stylizowane logo M są znakami towarowymi lub zastrzeżonymi znakami towarowymi firmy Motorola Trademark Holdings, LLC i są używane na licencji. Wszystkie inne znaki towarowe należą do odpowiednich właścicieli.

#### Prawa licencyjne

Zakup produktów firmy Motorola Solutions nie może być uważany za przekazanie — w sposób bezpośredni, dorozumiany, na podstawie wcześniejszych oświadczeń lub w jakikolwiek inny licencji chronionych prawami autorskimi, patentami lub zgłoszeniami patentowymi, należących do firmy Motorola Solutions. Wyjątek stanowi zwykła, niewyłączna, wolna od opłat licencja, jaka zgodnie z prawem jest skutkiem transakcji sprzedaży produktu.

#### Zawartość Open Source

Niniejszy produkt może zawierać oprogramowanie typu Open Source. Korzystanie z niego jest objęte licencją. Pełną zawartość not prawnych dotyczących oprogramowania Open Source oraz kwestii przypisania własności można znaleźć na nośniku instalacyjnym produktu.

## Dyrektywa Unii Europejskiej (UE) i Wielkiej Brytanii (UK) dotycząca zużytego sprzętu elektrycznego i elektronicznego (WEEE)

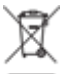

Dyrektywa WEEE Unii Europejskiej i przepisy brytyjskie WEEE wymagają, aby produkty sprzedawane do krajów Unii Europejskiej i Wielkiej Brytanii były oznaczone etykietą z symbolem przekreślonego kosza, umieszczoną na urządzeniu (lub, w niektórych przypadkach, na opakowaniu). Zgodnie z definicją dyrektywy WEEE etykieta z symbolem przekreślonego kosza oznacza, że klienci i użytkownicy końcowi w krajach Unii Europejskiej i Wielkiej Brytanii nie mogą wyrzucać sprzętu ani akcesoriów elektrycznych i elektronicznych wraz z odpadami gospodarczymi.

Klienci i użytkownicy końcowi w krajach Unii Europejskiej i Wielkiej Brytanii powinni uzyskać informacje na temat zbiórki odpadów w danym państwie u miejscowego sprzedawcy urządzeń lub w centrum serwisowym.

#### Zastrzeżenie

Należy pamiętać, że niektóre funkcje, instalacje i możliwości opisane w tym dokumencie mogą nie mieć zastosowania do lub nie być licencjonowane do użytku z określonym systemem lub mogą być zależne od cech określonej przewoźnej jednostki abonenckiej lub konfiguracji niektórych parametrów. Aby uzyskać więcej informacji, należy zwrócić się do osoby kontaktowej firmy Motorola Solutions.

© 2023 Motorola Solutions, Inc. Wszelkie prawa zastrzeżone.

#### Rozdział 1

# Informacje ogólne dotyczące aktywacji

MOTOTRBO<sup>™</sup> R7 to zaawansowany radiotelefon mobilny z obsługą chmury.

R7 wymaga jednorazowej aktywacji w celu włączenia funkcji i usług oprogramowania zakupionych z radiotelefonem. Radiotelefon łączy się z serwerem RadioCentral, który jest aplikacją opartą na chmurze, aby uzyskać określone funkcje oprogramowania oraz ustawienia dla danego modelu i regionu (regionalny plik konfiguracyjny codeplug). Radiotelefon pobiera również najnowsze oprogramowanie sprzętowe (jeśli jest dostępne), aby zapewnić najnowsze funkcje oprogramowania i poprawki bezpieczeństwa.

Po dokonaniu jednorazowej aktywacji radiotelefon może zostać aktywowany i skonfigurowany za pomocą programu Radio Management (RM) lub Costumer Programming Software 2.0 (CPS).

#### <sup>1.1</sup> Konfiguracja punktu dostępu Wi-Fi

Radiotelefon łączy się z bezpieczną aplikacją w chmurze poprzez sieć Wi-Fi. Wszystkie radiotelefony obsługują sieć Wi-Fi w standardzie (lub istnieje możliwość aktualizacji oprogramowania) i mogą łączyć się z nią w celu pierwszego pobrania.

| Pozycja                                      | Opis             |
|----------------------------------------------|------------------|
| SSID                                         | MOTOTRBO         |
| Hasło                                        | Radio Management |
| Typ zabezpieczeń                             | WPA2-PSK         |
| Częstotliwość                                | 2,4 GHz, 5 GHz   |
| Kanał                                        | 1–11 (2,4 GHz)   |
| Zalecana prędkość pobierania na radiotelefon | 7 Mb/s           |

#### Tabela 1: Wymagania dotyczące wstępnie skonfigurowanego punktu dostępu Wi-Fi

## 1.2 Aktywacja i aktualizacja oprogramowania sprzętowego

Ta sekcja przedstawia typowy rozmiar pakietu i czas trwania procesu aktywacji.

#### Tabela 2: Aktywacja

| Pozycja                | Opis                     |
|------------------------|--------------------------|
| Typowy rozmiar pakietu | 0,5 MB                   |
| Czas procesu aktywacji | Od dwóch do trzech minut |

#### Tabela 3: Aktywacja i aktualizacja oprogramowania sprzętowego

| Pozycja                | Opis                         |
|------------------------|------------------------------|
| Typowy rozmiar pakietu | 30 MB                        |
| Czas procesu aktywacji | Od ośmiu do dziesięciu minut |

#### 1.2.1 Najlepsze praktyki

Firma Motorola Solutions przedstawia najlepsze praktyki dotyczące bezpieczeństwa i działania sieci Wi-Fi radiotelefonów.

Aby uzyskać więcej informacji, zapoznaj się z dokumentem MOTOTRBO™ — najlepsze praktyki dotyczące aktywacji urządzenia (MN008921A01) dostępnym na stronie https:// learning.motorolasolutions.com.

## Proces pierwszej aktywacji

Radiotelefon automatycznie łączy się ze wstępnie skonfigurowanym punktem dostępu Wi-Fi i aktywuje radiotelefon po jego wyłączeniu.

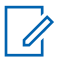

#### UWAGA:

- W przypadku modeli z pełną klawiaturą (FKP) zapoznaj się z wyświetlaczem radiotelefonu oraz kolumną "Wskaźniki LED i sygnały dźwiękowe" w poniższej tabeli.
- W przypadku modeli bez klawiatury (NKP) zapoznaj się z kolumną "Wskaźniki LED i sygnały dźwiękowe" w poniższej tabeli. Aby sprawdzić stan sieci Wi-Fi, możesz również nacisnąć programowalny przycisk funkcji z 3 kropkami.

#### Etap 1: Połączenie Wi-Fi

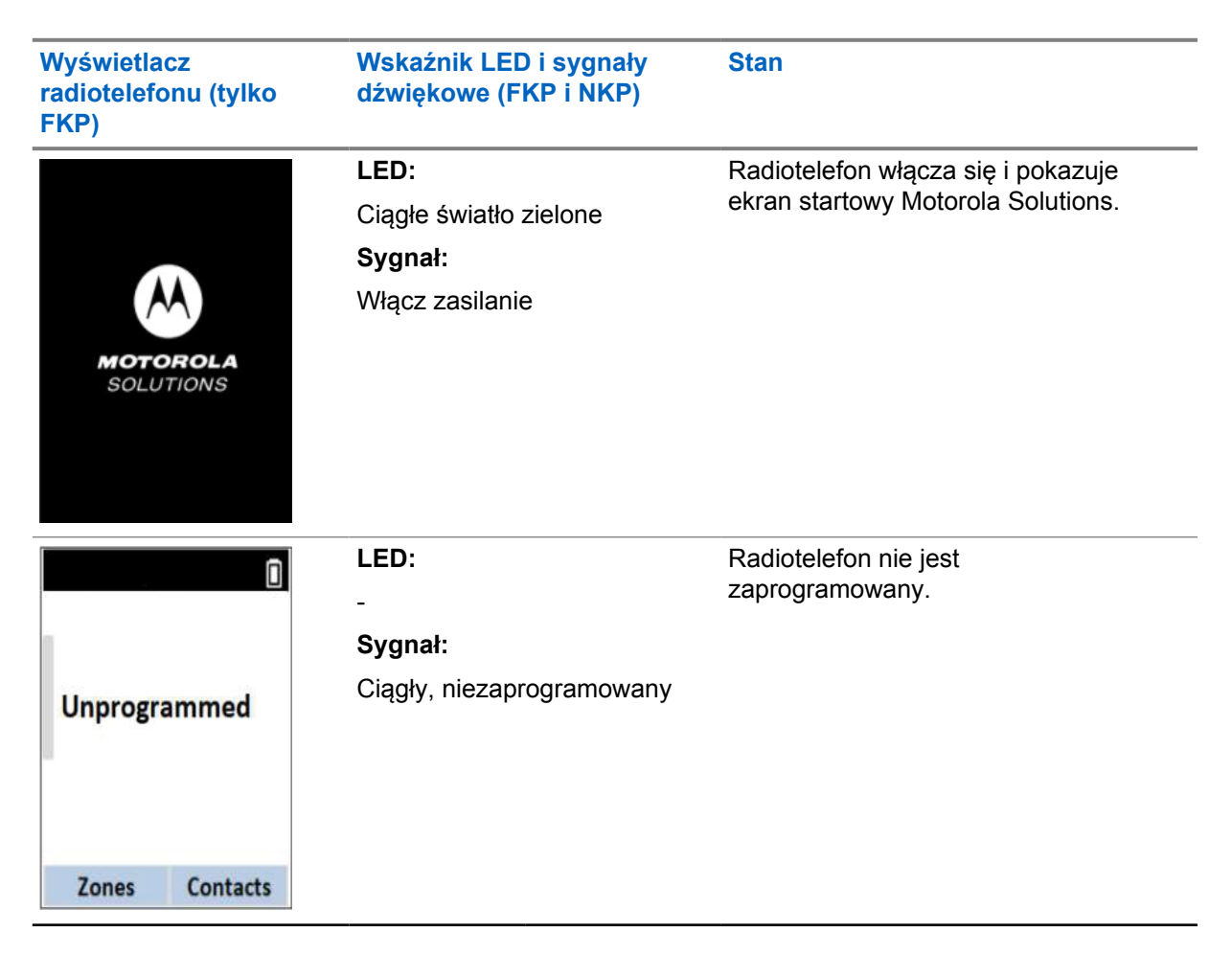

| Wyświetlacz<br>radiotelefonu (tylko<br>FKP) | etlacz Wskaźnik LED i sygnały<br>lefonu (tylko dźwiękowe (FKP i NKP) |              | Stan                                              |  |  |
|---------------------------------------------|----------------------------------------------------------------------|--------------|---------------------------------------------------|--|--|
| <b>%</b>                                    | LED:<br>Migajace światło żółte                                       | Radiotelefor | i łączy się z siecią Wi-Fi.                       |  |  |
|                                             | Sygnał:                                                              | Ikona        | Opis                                              |  |  |
| Connecting<br>MOTOTRBO                      | Krótki, wyraźny                                                      | ই            | Radiotelefon<br>jest połączony<br>z siecią Wi-Fi. |  |  |
|                                             |                                                                      | 1            | Sieć Wi-Fi jest<br>niedostępna.                   |  |  |

#### Etap 2: Radiotelefon łączy się z serwerem w celu pobrania pakietu

| Wyświetlacz<br>radiotelefonu (tylko<br>FKP)              | Wskaźnik LED i sygnały<br>dźwiękowe (FKP i NKP)                            | Stan                                                                                                    |
|----------------------------------------------------------|----------------------------------------------------------------------------|----------------------------------------------------------------------------------------------------|
| <ul> <li>Checking for Updates</li> </ul>                 | <b>LED:</b><br>Migające światło żółte<br><b>Sygnał:</b><br>Krótki, wyraźny | Radiotelefon łączy się z serwerem i<br>sprawdza dostępne aktualizacje.<br><b>UWAGA:</b><br>Upewnij się, że ikona sieci<br>Wi-Fi wskazuje aktywne<br>połączenie.                                                                                                    |
| <ul> <li>♥ ■</li> <li>Downloading<br/>Updates</li> </ul> | <b>LED:</b><br>Migające światło żółte<br><b>Sygnał:</b><br>Krótki, wyraźny | <ul> <li>Radiotelefon pobiera pakiety z serwera, jeśli wymagana jest aktualizacja.</li> <li>UWAGA:         <ul> <li>Jeśli oprogramowanie radiotelefonu jest aktualne, pobierane są tylko informacje regionalne.</li> <li>Jeśli oprogramowanie radiotelefonu nie jest aktualne, pobierane są aktualne, pobierane są aktualne, pobierane są aktualne, pobierane są aktualne, pobierane są aktualizacje i informacje</li> </ul> </li> </ul> |

| Wyświetlacz<br>radiotelefonu (tylko<br>FKP) | Wskaźnik LED i sygnały<br>dźwiękowe (FKP i NKP) | Stan                                           |  |
|---------------------------------------------|-------------------------------------------------|------------------------------------------------|--|
| ≑ <b>⊥</b>                                  | LED:<br>Migające światło żółte<br>Sygnał:       | Radiotelefon rozpakowuje pobrane aktualizacje. |  |
| Unpacking<br>Updates                        | Krótki, wyrażny                                 |                                                |  |

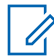

**UWAGA:** Po zakończeniu procesu aktualizacji serwera radiotelefon jest uruchamiany ponownie.

#### Etap 3: Instalacja

| Wyświetlacz<br>radiotelefonu (tylko<br>FKP)                                                                                                    | Wskaźnik LED i sygnały<br>dźwiękowe (FKP i NKP)            | Stan                                                                                                    |
|----------------------------------------------------------------------------------------------------|------------------------------------------------------------|----------------------------------------------------------------------------------------------------|
| <ul> <li>₹ ▲</li> <li>Do Not</li> <li>Power Off</li> </ul>                                                                                                    | LED:<br>Ciągłe światło żółte<br>Sygnał:<br>Krótki, wyraźny | Radiotelefon musi być włączony<br>podczas procesu instalacji.<br><b>UWAGA:</b><br>Wyłączenie radiotelefonu<br>na tym etapie może<br>spowodować niepowodzenie<br>aktualizacji. |
| <ul> <li>L Transformed and the second second s</li></ul> | LED:<br>Ciągłe światło żółte<br>Sygnał:<br>Krótki, wyraźny | Trwa aktualizacja radiotelefonu.                                                                                                    |

| Wyświetlacz<br>radiotelefonu (tylko<br>FKP) | Wskaźnik LED i sygnały<br>dźwiękowe (FKP i NKP)            | Stan                             |
|---------------------------------------------|------------------------------------------------------------|----------------------------------|
| Update<br>Completed                         | LED:<br>-<br>Sygnał:<br>Krótki (aktualizacja<br>ukończona) | Aktualizacja została zakończona. |

## Rozwiązywanie problemów

W tej sekcji omówiono podstawowy proces rozwiązywania problemów.

#### UWAGA:

- Zaleca się rozpoczęcie rozwiązywania problemów od radiotelefonu z pełną klawiaturą.
- Maksymalna liczba jednocześnie obsługiwanych radiotelefonów zależy od liczby aktywnych klientów obsługiwanych przez punkt dostępu. Zalecana liczba jednocześnie diagnozowanych radiotelefonów to 20.
- W przypadku awarii zasilania radiotelefon wznawia pracę od poprzedniego stanu.

| Problem                                   | Wskaźniki LED<br>i sygnały<br>dźwiękowe | lde                                                                                                 | entyfikacja                                                                        |                                 |  |   |                                                         |                                      |                           |
|-------------------------------------------|-----------------------------------------|----------------------------------------------------------------------------------------------------|------------------------------------------------------------------------------------|---------------------------------|--|---|---------------------------------------------------------|--------------------------------------|---------------------------|
| Radiotelefon nie                          | LED:                                    | Wykonaj jedną z następujących czynności:                                                            |                                                                                    |                                 |  |   |                                                         |                                      |                           |
| może połączyć się z Mi<br>siecią Wi-Fi żó | Migające światło<br>żółte               | 1 Sprawo                                                                                            | Sprawdź, czy funkcja Wi-Fi jest włączona.                                          |                                 |  |   |                                                         |                                      |                           |
|                                           | Sygnał:<br>-                            |                                                                                                    | Zaleca się używ<br>routera Wi-Fi.                                                  | anie modemu lub                 |  |   |                                                         |                                      |                           |
|                                           |                                         |                                                                                                    | Ikona                                                                              | Opis                            |  |   |                                                         |                                      |                           |
| 1 Łączenie<br>MOTOTRBO                    |                                         | হি                                                                                                  | Radiotelefon jest<br>podłączony do sieci<br>Wi-Fi.                                 |                                 |  |   |                                                         |                                      |                           |
|                                           |                                         |                                                                                                    | 1                                                                                  | Sieć Wi-Fi jest<br>niedostępna. |  |   |                                                         |                                      |                           |
|                                           |                                         |                                                                                                    |                                                                                    |                                 |  | : | <ul> <li>Sprawdź, czy punkt d<br/>poprawnie:</li> </ul> | Sprawdź, czy punkt dos<br>poprawnie: | stępu jest skonfigurowany |
|                                           |                                         |                                                                                                    | Pozycja                                                                            | Opis                            |  |   |                                                         |                                      |                           |
|                                           |                                         |                                                                                                    | SSID                                                                               | MOTOTRBO                        |  |   |                                                         |                                      |                           |
|                                           |                                         |                                                                                                    | Hasło                                                                              | Radio Management                |  |   |                                                         |                                      |                           |
|                                           |                                         |                                                                                                    | Typ zabezpieczeń                                                                   | WPA2-PSK                        |  |   |                                                         |                                      |                           |
|                                           | 3                                       | Upewnij się, że radiotel<br>znajduje się w zasięgu<br>to sprawdzić, łącząc się<br>MOTOTRBO za pomoc | efon jest włączony i<br>punktu dostępu. Można<br>z punktem dostępu<br>ą smartfona. |                                 |  |   |                                                         |                                      |                           |

| <ul> <li>4 Sprawdź odległość między radiotelefonem a punktem dostępu. Sprawdź sygnał sieci z daną nazwą SSID za pomocą smartfona.</li> <li>W Doplinuj, aby funkcja uśpienia była wyłączona dla punktu dostępu i Phone. Włącz maksymaliną przepustowość.</li> <li>Radiotelefon pozostaje na niezaprogramowany m kanale</li> <li>LED: - Sygnał: Ciągły, niezaprogramo wany m kanale</li> <li>Unprogrammed</li> <li>Zones Contacts</li> <li>Wytonaj iedną z następujących czynności:</li> <li>Jeśli sieć Wi-Fi jest podłączona, sprawdź, czy punkt dostępu i Phone. Włącz na kszuje na niezaprogramowany m kanał e</li> <li>Diptorgrammed</li> <li>Zones Contacts</li> <li>Jeśli sieć Wi-Fi jest podłączona, sprawdź, czy punkt dostępu za pomocą smartfona.</li> <li>Jeśli sieć Wi-Fi jest podłączona, sprawdź, czy punkt dostępu i Phone. Włacz za pomocą smartfona.</li> <li>Jeśli sich dostępu za pomocą smartfona.</li> <li>Jeśli sich dostępu za pomocą smartfona.</li> <li>Jeśli sich dostępu za pomocą smartfona.</li> <li>Jeśli sich dostępu za pomocą smartfona.</li> <li>Jeśli sich dostępu za pomocą smartfona.</li> <li>Jeśli sich dostępu za pomocą smartfona.</li> <li>Jeśli sich dostępu za pomocą smartfona.</li> <li>Jeśli sich dostępu za pomocą smartfona.</li> <li>Jeśli sich dostępu za pomocą smartfona.</li> <li>Jeśli radiotelefon wyświetla komunikat Connecting, a następnie Unprogrammed, wykonaj następujące czynności:</li> <li>Jeśli radiotelefon wyświetla komunikat Checking for Dpdatesa, a następnie Unprogrammed, wykonaj następujące czynności:</li> <li>Jeśli radiotelefon wyświetla komunikat Checking for Dpdatesa, a następnie Unprogrammed, wykonaj następujące czynności:</li> <li>Jeśli radiotelefon wyświetla komunikat Checking for Dpdatesa, a następnie Unprogrammed, wykonaj następujące czynności:</li> <li>Jeśli radiotelefon wyłacz wiącz radiotelefon, aby ponownie uruchomić proces administrowania.</li> <li>Jeśli radiotelefon wydaje następujące dźwięki:<th>Problem</th><th>Wskaźniki LED<br/>i sygnały<br/>dźwiękowe</th><th colspan="2">Identyfikacja</th></li></ul> | Problem                                       | Wskaźniki LED<br>i sygnały<br>dźwiękowe | Identyfikacja |                                                                                                    |
|----------------------------------------------------------------------------------------------------|-----------------------------------------------|-----------------------------------------|---------------|----------------------------------------------------------------------------------------------------|
| UNRGA:<br>Doplinu, aby funkcja uśpienia była<br>wyłączona dla punktu dostępu iPhone.<br>Włącz maksymalną przepustowość.         Radiotelefon<br>pozostaje na<br>nieczaprogramowany<br>m kanale       LED:<br>-<br>Sygnai:<br>Ciądy,<br>niezaprogramowany<br>wany       Wykonaj jedną z następujących czynności:<br>1 Jeśli sieć Wi-Fi jest podłączona, sprawdź, czy<br>punkt dostępu ma połączenie z Internetem.         Unprogrammed       -<br>Sygnai:<br>Ciądy,<br>niezaprogramowany<br>wany       2 Połącz się z punktem dostępu za pomocą<br>smartfona.         a Jeśli sieć Wi-Fi jest podłączona, sprawdź,<br>czy ikona Wi-Fi im wiecej niż 3 paski, połącz<br>się z siecią o danej nazwie SSID<br>za pomocą smartfona. Przejdź do https://<br>www.motorolasolutions.com/.         b Jeśli stona https://<br>www.motorolasolutions.com/.       b Jeśli stona https://<br>www.motorolasolutions.com/.         b Jeśli sieć Wi-Fi jest podączoną, sprawdź,<br>czy ikona wiecej niż 3 paski, połącz<br>się z siecią o danej nazwie SSID<br>za pomocą smartfona. Przejdź do https://<br>www.motorolasolutions.com/.         b Jeśli stona https://<br>www.motorolasolutions.com/.       b Jeśli stona https://<br>www.motorolasolutions.com/.         b Jeśli sieć Wi-Fi jest niedostępna, użyj<br>smartfona, aby połączyć się z siecią o danej<br>nazwie SSID. używając podanego hasła.         4 Jeśli radiotelefon wyświetla komunikat<br>Checking for Updates, a następnie<br>Unprogrammed, wykonaj następujące<br>czynności:         a Jeśli isieć Wi-Fi jest podłączona, przetestuj<br>połączenie internetowe za pomocą smartfona.         b Jeśli pieli podączenie internetowe za pomocą smartfona.         j Jeśli isieć Wi-Fi jest podłączona, przetestuj<br>połączenie internetowe za pomocą smartfona.                                                                                                    |                                               |                                         | 4             | Sprawdź odległość między radiotelefonem a<br>punktem dostępu. Sprawdź sygnał sieci z daną<br>nazwą SSID za pomocą smartfona.                                                                                                |
| Radiotelefon<br>pozostaje na<br>niezaprogramowary<br>m kanaleLED:<br>-<br>Sygnal:<br>Ciągły,<br>niezaprogramo<br>wanyWykonaj jedną z następujących czynności:<br>1 Jeśli sieć Wi-Fi jest podłączona, sprawdź, czy<br>punkt dostępu ma połączenie z Internetem.UnprogrammedCiągły,<br>niezaprogramo<br>wany2 Połącz się z punktem dostępu za pomocą<br>smartfona.Zones ContactsJeśli sieć Wi-Fi jest podłączona, sprawdź,<br>czy ikona Wi-Fi i wskazuje na<br>niezaprogramowany kanał. Jeśli sygnał<br>Wi-Fi ma więcej niż 3 paski, połącz<br>się z siecią o danej nazwie SSID<br>za pomocą smartfona. Przejdź do https://<br>www.motorolasolutions.com/Zones ContactsJeśli radiotelefon wyświetla komunikat<br>Connecting, a następnie Unprogrammed,<br>wykonaj następujące czynności:<br>a Sprawdź punkt dostępu i hasło.Jeśli radiotelefon wyświetla komunikat<br>Checking for Updares, a następnie<br>Unprogrammed, wykonaj następujące<br>czynności:4 Jeśli sieć Wi-Fi jest podłączona, przetestuj<br>połączenie internetowe za pomocą smartfona, a następnie<br>Unprogrammed,<br>wykonaj następujące<br>czynności:3 Jeśli radiotelefon wyświetla komunikat<br>Checking for Updares, a następnie<br>Unprogrammed, wykonaj następujące<br>czynności:4 Jeśli sieć Wi-Fi jest podłączona, przetestuj<br>połączenie internetowe za pomocą smartfona.b Jeśli połączenie internetowe za pomocą smartfona.b Jeśli połączenie internetowe za pomocą smartfona.5 Jeśli radiotelefon wydąc i astępujące dźwięki:                                                                                                    |                                               |                                         |               | UWAGA:<br>Dopilnuj, aby funkcja uśpienia była<br>wyłączona dla punktu dostępu iPhone.<br>Włącz maksymalną przepustowość.                                                                                                    |
| <ul> <li>pozostaje na niezaprogramowany m kanale</li> <li>Sygnai:<br/>Ciągły, niezaprogramowany wany</li> <li>Unprogrammed</li> <li>Zones Contacts</li> <li>Jeśli sieć Wi-Fi jest podłączona, sprawdź, czy punkt dostępu ma połączenie z Internetem.</li> <li>Połącz się z punktem dostępu za pomocą smartfona.</li> <li>Jeśli sieć Wi-Fi jest podłączona, sprawdź, czy ikona Wi-Fi i i sieć wi-Fi jest podłączona, sprawdź, czy ikona Wi-Fi i i sieć wi-Fi jest podłączona, sprawdź, czy ikona Wi-Fi i i sięż wskazuje na niezaprogramowany kanał. Jeśli sięć wi-Fi jest podłączona, sprawdź, czy ikona Wi-Fi i i sięż wskazuje na niezaprogramowany kanał. Jeśli sięż do thtps:// www.motorolasolutions.com/.</li> <li>Jeśli stona https:// www.motorolasolutions.com/.</li> <li>Jeśli radiotelefon wyświetła komunikat Connecting, a następnię czynności:</li> <li>a Sprawdź punkt dostępu i hasło.</li> <li>Jeśli sieć Wi-Fi jest niedostępna, użyj smartfona, aby połączyć się z siecią o danej nazwie SSID, używaję podanego hasła.</li> <li>Jeśli radiotelefon wyświetła komunikat Checking for Updates, a następnie Unprogrammed, wykonaj następujące czynności:</li> <li>a Jeśli sieć Wi-Fi jest podłączona, przetestuj połączenie internetowe działa prawidowo, wyłącz i włącz radiotelefon, aby ponownie uruchomić proces administrowania.</li> <li>Jeśli radiotelefon wyświetła komunikat Checking for Updates, a następnie Unprogrammed, wykonaj następujące czynności:</li> <li>a Jeśli sieć Wi-Fi jest podłączona, przetestuj połączenie internetowe działa prawidowo, wyłącz i włącz radiotelefon, aby ponownie uruchomić proces administrowania.</li> </ul>                                                                                                    | Radiotelefon                                  | LED:                                    | W             | ykonaj jedną z następujących czynności:                                                                                                    |
| <ul> <li>Ciągły, niezaprogramo wany</li> <li>Połącz się z punktem dostępu za pomocą smartfona.</li> <li>a Jeśli sieć Wi-Fi jest podłączona, sprawdź, czy ikona Wi-Fi i wskazuje na niezaprogramowany kanał. Jeśli sygnał Wi-Fi ma więcej niż 3 paski, połącz się z siecią o danej nazwie SSID za pomocą smartfona. Przejdź do https://www.motorolasolutions.com/ jest niedostępna na smartfonie, skontaktuj się z administratorem sieci. Ten proces wymaga połączenia internetowego.</li> <li>Jeśli radiotelefon wyświetla komunikat Connecting, a następnie Unprogrammed, wykonaj następujące czynności:</li> <li>a Sprawdź punkt dostępu i hasło.</li> <li>b Jeśli radiotelefon wyświetla komunikat Checking for Updates, a następnie Unprogrammed, wykonaj następujące czynności:</li> <li>a Sprawdź prukt dostępu i hasło.</li> <li>b Jeśli radiotelefon wyświetla komunikat Checking for Updates, a następnie Unprogrammed, wykonaj następujące czynności:</li> <li>a Jeśli radiotelefon wyświetla komunikat Checking for Updates, a następnie Unprogrammed, wykonaj następujące czynności:</li> <li>a Jeśli radiotelefon wyświetla komunikat Checking for Updates, a następnie Unprogrammed, wykonaj następujące czynności:</li> <li>a Jeśli radiotelefon wyświetla komunikat Checking for Updates, a następnie Unprogrammed, wykonaj następujące czynności:</li> <li>a Jeśli radiotelefon wyświetla komunikat Checking for Updates, a następnie Unprogrammed, wykonaj następujące czynności:</li> <li>a Jeśli radiotelefon wyświetla komunikat Checking for Updates, a następnie Unprogrammed, wykonaj następujące czynności:</li> <li>a Jeśli sieć Wi-Fi jest podłączona, przetestuj połączenie internetowe za pomocą smartfona.</li> <li>b Jeśli połączenie internetowe działa prawidowo, wyłącz i włącz radiotelefon, aby ponownie uruchomić proces administrowania.</li> <li>5 Jeśli radiotelefon wydaje następujące dźwięki:</li> </ul>                                                                                                    | pozostaje na<br>niezaprogramowany<br>m kanale | -<br>Svgnał:                            | 1             | Jeśli sieć Wi-Fi jest podłączona, sprawdź, czy<br>punkt dostępu ma połączenie z Internetem.                                                                                                    |
| wany       a Jeśli sieć Wi-Fi jest podłączona, sprawdź,         czy ikona Wi-Fi 🗟 wskazuje na       niezaprogramowany kanał. Jeśli sygnał         Wi-Fi ma więcej niż 3 paski, połącz       się z siecią o danej nazwie SSID         za pomocą smartfona. Przejdź do https://       www.motorolasolutions.com/.         b Jeśli strona https://       www.motorolasolutions.com/ jest niedostępna         na smartfonie, skontaktuj się z       administratorem sieci. Ten proces wymaga         połączenia internetowego.       3 Jeśli radiotelefon wyświetla komunikat         Connecting, a następnie Unprogrammed,       wykonaj następujące czynności:         a Sprawdź punkt dostępu i hasło.       b Jeśli sidiotelefon wyświetla komunikat         Checking for Updates, a następnie       Unprogrammed, wykonaj następujące         czymości:       a Jeśli sieć Wi-Fi jest podłączona, przetestuj         połączenie internetowe za pomocą smartfona.       b Jeśli sieć Wi-Fi jest podłączona, przetestuj         połączenie internetowe za pomocą smartfona.       b Jeśli połączenie internetowe działa         prawidłowo, wyłącz i włącz radiotelefon, aby       połączenie internetowe działa         prawidłowo, wyłącz i włącz radiotelefon, aby       ponownie uruchomić proces administrowania.         5 Jeśli radiotelefon wydaje następujące dźwięki:       sławie działa                                                                                                    |                                               | Ciągły,<br>niezaprogramo                | 2             | Połącz się z punktem dostępu za pomocą<br>smartfona.                                                                                                    |
| Unprogrammed       czy ikona Wi-Fi 🗟 wskazuje na niezaprogramowany kanał. Jeśli sygnał Wi-Fi ma więcej niż 3 paski, połącz się z siecją o danej nazwie SSID za pomocą smartfona. Przejdź do https:// www.motorolasolutions.com/.         b       Jeśli strona https:// www.motorolasolutions.com/ jest niedostępna na smartfonie, skontaktuj się z administratorem sieci. Ten proces wymaga połączenia internetowego.         3       Jeśli iradiotelefon wyświetla komunikat Connecting, a następnie Unprogrammed, wykonaj następujące czynności:         a       Sprawdź punkt dostępu i hasło.         b       Jeśli iradiotelefon wyświetla komunikat Connecting, a następnie unprogrammed, wykonaj następujące czynności:         a       Sprawdź punkt dostępu i hasło.         b       Jeśli iradiotelefon wyświetla komunikat Checking for Updates, a następnie Unprogrammed, wykonaj następujące czynności:         a       Sprawdź punkt dostępu i nasło.         b       Jeśli iradiotelefon wyświetla komunikat Checking for Updates, a następnie Unprogrammed, wykonaj następujące czynności:         a       Jeśli sieć Wi-Fi jest podłączona, przetestuj połączenie internetowe za pomocą smartfona.         b       Jeśli połączenie internetowe działa prawidłow, wyłąc z włącz radiotelefon, aby ponownie uruchomić proces administrowania.         5       Jeśli radiotelefon wydaje następujące dźwięki:                                                                                                    |                                               | wany                                    |               | a Jeśli sieć Wi-Fi jest podłączona, sprawdź,                                                                                                    |
| <ul> <li>b Jeśli strona https://<br/>www.motorolasolutions.com/ jest niedostępna<br/>na smartfonie, skontaktuj się z<br/>administratorem sieci. Ten proces wymaga<br/>połączenia internetowego.</li> <li>3 Jeśli radiotelefon wyświetla komunikat<br/>Connecting, a następnie Unprogrammed,<br/>wykonaj następujące czynności:</li> <li>a Sprawdź punkt dostępu i hasło.</li> <li>b Jeśli sieć Wi-Fi jest niedostępna, użyj<br/>smartfona, aby połączyć się z siecią o danej<br/>nazwie SSID, używając podanego hasła.</li> <li>4 Jeśli radiotelefon wyświetla komunikat<br/>Checking for Updates, a następnie<br/>Unprogrammed, wykonaj następujące<br/>czynności:</li> <li>a Jeśli sieć Wi-Fi jest podłączona, przetestuj<br/>połączenie internetowe za pomocą smartfona.</li> <li>b Jeśli połączenie internetowe działa<br/>prawidłowo, wyłącz i włącz radiotelefon, aby<br/>ponownie uruchomić proces administrowania.</li> <li>5 Jeśli radiotelefon wydaje następujące dźwięki:</li> </ul>                                                                                                    | Unprogrammed                                  |                                         |               | czy ikona Wi-Fi swskazuje na<br>niezaprogramowany kanał. Jeśli sygnał<br>Wi-Fi ma więcej niż 3 paski, połącz<br>się z siecią o danej nazwie SSID<br>za pomocą smartfona. Przejdź do https://<br>www.motorolasolutions.com/. |
| <ul> <li>3 Jeśli radiotelefon wyświetla komunikat<br/>Connecting, a następnie Unprogrammed,<br/>wykonaj następujące czynności:</li> <li>a Sprawdź punkt dostępu i hasło.</li> <li>b Jeśli sieć Wi-Fi jest niedostępna, użyj<br/>smartfona, aby połączyć się z siecią o danej<br/>nazwie SSID, używając podanego hasła.</li> <li>4 Jeśli radiotelefon wyświetla komunikat<br/>Checking for Updates, a następnie<br/>Unprogrammed, wykonaj następujące<br/>czynności:</li> <li>a Jeśli sieć Wi-Fi jest podłączona, przetestuj<br/>połączenie internetowe za pomocą smartfona.</li> <li>b Jeśli połączenie internetowe działa<br/>prawidłowo, wyłącz i włącz radiotelefon, aby<br/>ponownie uruchomić proces administrowania.</li> <li>5 Jeśli radiotelefon wydaje następujące dźwięki:</li> </ul>                                                                                                    | Zones Contacts                                |                                         |               | <ul> <li>b Jeśli strona https://<br/>www.motorolasolutions.com/ jest niedostępna<br/>na smartfonie, skontaktuj się z<br/>administratorem sieci. Ten proces wymaga<br/>połączenia internetowego.</li> </ul>                  |
| <ul> <li>a Sprawdź punkt dostępu i hasło.</li> <li>b Jeśli sieć Wi-Fi jest niedostępna, użyj smartfona, aby połączyć się z siecią o danej nazwie SSID, używając podanego hasła.</li> <li>4 Jeśli radiotelefon wyświetla komunikat Checking for Updates, a następnie Unprogrammed, wykonaj następujące czynności:</li> <li>a Jeśli sieć Wi-Fi jest podłączona, przetestuj połączenie internetowe za pomocą smartfona.</li> <li>b Jeśli połączenie internetowe działa prawidłowo, wyłącz i włącz radiotelefon, aby ponownie uruchomić proces administrowania.</li> <li>5 Jeśli radiotelefon wydaje następujące dźwięki:</li> </ul>                                                                                                    |                                               |                                         | 3             | Jeśli radiotelefon wyświetla komunikat<br>Connecting, a następnie Unprogrammed,<br>wykonaj następujące czynności:                                                                                                    |
| <ul> <li>b Jeśli sieć Wi-Fi jest niedostępna, użyj smartfona, aby połączyć się z siecią o danej nazwie SSID, używając podanego hasła.</li> <li>4 Jeśli radiotelefon wyświetla komunikat Checking for Updates, a następnie Unprogrammed, wykonaj następujące czynności:</li> <li>a Jeśli sieć Wi-Fi jest podłączona, przetestuj połączenie internetowe za pomocą smartfona.</li> <li>b Jeśli połączenie internetowe działa prawidłowo, wyłącz i włącz radiotelefon, aby ponownie uruchomić proces administrowania.</li> <li>5 Jeśli radiotelefon wydaje następujące dźwięki:</li> </ul>                                                                                                    |                                               |                                         |               | a Sprawdź punkt dostępu i hasło.                                                                                                    |
| <ul> <li>Jeśli radiotelefon wyświetla komunikat<br/>Checking for Updates, a następnie<br/>Unprogrammed, wykonaj następujące<br/>czynności:</li> <li>a Jeśli sieć Wi-Fi jest podłączona, przetestuj<br/>połączenie internetowe za pomocą smartfona.</li> <li>b Jeśli połączenie internetowe działa<br/>prawidłowo, wyłącz i włącz radiotelefon, aby<br/>ponownie uruchomić proces administrowania.</li> <li>5 Jeśli radiotelefon wydaje następujące dźwięki:</li> </ul>                                                                                                    |                                               |                                         |               | b Jeśli sieć Wi-Fi jest niedostępna, użyj<br>smartfona, aby połączyć się z siecią o danej<br>nazwie SSID, używając podanego hasła.                                                                                          |
| <ul> <li>a Jeśli sieć Wi-Fi jest podłączona, przetestuj połączenie internetowe za pomocą smartfona.</li> <li>b Jeśli połączenie internetowe działa prawidłowo, wyłącz i włącz radiotelefon, aby ponownie uruchomić proces administrowania.</li> <li>5 Jeśli radiotelefon wydaje następujące dźwięki:</li> </ul>                                                                                                    |                                               |                                         | 4             | Jeśli radiotelefon wyświetla komunikat<br>Checking for Updates, a następnie<br>Unprogrammed, wykonaj następujące<br>czynności:                                                                                              |
| <ul> <li>b Jeśli połączenie internetowe działa prawidłowo, wyłącz i włącz radiotelefon, aby ponownie uruchomić proces administrowania.</li> <li>5 Jeśli radiotelefon wydaje następujące dźwięki:</li> </ul>                                                                                                    |                                               |                                         |               | <ul> <li>Jeśli sieć Wi-Fi jest podłączona, przetestuj<br/>połączenie internetowe za pomocą smartfona.</li> </ul>                                                                                                    |
| 5 Jeśli radiotelefon wydaje następujące dźwięki:                                                                                                    |                                               |                                         |               | b Jeśli połączenie internetowe działa<br>prawidłowo, wyłącz i włącz radiotelefon, aby<br>ponownie uruchomić proces administrowania.                                                                                         |
|                                                                                                    |                                               |                                         | 5             | Jeśli radiotelefon wydaje następujące dźwięki:                                                                                                    |
| Ciągły, niezaprogramowany dźwięk                                                                                                    |                                               |                                         |               | Ciągły, niezaprogramowany dźwięk                                                                                                    |

| Problem                          | Wskaźniki LED<br>i sygnały<br>dźwiękowe                                             | ldentyfikacja                                                                                                    |  |
|----------------------------------|-------------------------------------------------------------------------------------|----------------------------------------------------------------------------------------------------|--|
|                                  |                                                                                     | <ul> <li>Krótki, wyraźny dźwięk         Odczekaj 1–2 min, aby radiotelefon odszukał zadanie aktualizacji, i wykonaj jedną z następujących czynności:         <ul> <li>Jeśli zadanie zostanie odnalezione, radiotelefon rozpocznie proces administrowania.</li> <li>Jeśli zadanie nie zostanie odnalezione, ponownie uruchom radiotelefon.</li> </ul> </li> <li><b>UWAGA:</b> Jeśli problem będzie się powtarzać, skontaktuj się z obsługą klienta firmy Motorola.</li> </ul> |  |
| Aktualizacja<br>niedostępna      | LED:<br>Migające światło<br>czerwone<br>Sygnał:<br>Ciągły,<br>niezaprogramo<br>wany | <ul> <li>Wykonaj poniższe czynności:</li> <li>1 Sprawdź, czy sieć Wi-Fi jest podłączona, naciskając programowalny przycisk funkcji z 3 kropkami.</li> <li>2 Sprawdź konfigurację zapory routera.</li> <li>3 Aby ponowić próbę aktywacji, należy wyłączyć zasilanie radiotelefonu.</li> <li>WAGA: Jeśli sieć Wi-Fi jest podłączona, skontaktuj się z obsługą klienta firmy Motorola.</li> </ul>                                                                               |  |
| Aktualizacja nie<br>powiodła się | LED:<br>Migające światło<br>czerwone<br>Sygnał:<br>Ciągły,<br>niezaprogramo<br>wany | <ul> <li>Wykonaj poniższe czynności:</li> <li>1 Sprawdź, czy sieć Wi-Fi jest podłączona, naciskając programowalny przycisk funkcji z 3 kropkami.</li> <li>2 Jeśli radiotelefon nadaje sygnał alarmowy o niskim poziomie akumulatora, naładuj go i kontynuuj, aż sygnał umilknie.</li> <li>3 Uruchom ponownie radiotelefon i powtórz cały proces.</li> <li>IWAGA: Jeśli problem będzie się powtarzać, skontaktuj się z obsługą klienta firmy Motorola.</li> </ul>             |  |
| Problem                                                   | Wskaźniki LED<br>i sygnały<br>dźwiękowe                                           | Identyfikacja                                                                                                    |  |
|-----------------------------------------------------------|-----------------------------------------------------------------------------------|----------------------------------------------------------------------------------------------------|--|
| Brakujące certyfikaty<br>Brakujące certyfikaty            | LED:<br>Ciągłe światło<br>czerwone<br>Sygnał:<br>Ciągły,<br>niezaprogramo<br>wany | <ul> <li>Skontaktuj się z biurem obsługi klienta firmy Motorola.</li> <li><b>UWAGA:</b> <ul> <li>Jeśli radiotelefon połączy się z siecią Wi-Fi przed otrzymaniem komunikatu o błędzie, na wyświetlaczu radiotelefonu pojawi się ikona Wi-Fi.</li> <li>Jeśli komunikat o błędzie zostanie wyświetlony przed nawiązaniem połączenia z siecią Wi-Fi, w radiotelefonie nie będzie widoczna ikona Wi-Fi.</li> </ul> </li> </ul> |  |
| Nie znaleziono<br>urządzenia w RC                         | LED:<br>Ciągłe światło<br>czerwone<br>Sygnał:<br>Ciągły,<br>niezaprogramo<br>wany | Skontaktuj się z biurem obsługi klienta firmy<br>Motorola.                                                                                                    |  |
| Nie znaleziono<br>zadania w RC                            | LED:<br>Ciągłe światło<br>czerwone<br>Sygnał:<br>Ciągły,<br>niezaprogramo<br>wany | Skontaktuj się z biurem obsługi klienta firmy<br>Motorola.                                                                                                    |  |
| Ponowne<br>uruchomienie<br>instalacji nie<br>powiodło się | LED:<br>Migające<br>czerwone<br>światło                                           | Poczekaj na włączenie zasilania radiotelefonu.                                                                                                    |  |

| Problem                                                   | Wskaźniki LED<br>i sygnały<br>dźwiękowe                                           | Identyfikacja                                              |
|-----------------------------------------------------------|-----------------------------------------------------------------------------------|------------------------------------------------------------|
| Ponowne<br>uruchomienie<br>instalacji nie<br>powiodło się | Sygnał:<br>Chwilowy<br>nieważny                                                   |                                                            |
| Błąd planowania                                           | LED:<br>Ciągłe światło<br>czerwone<br>Sygnał:<br>Ciągły,<br>niezaprogramo<br>wany | Skontaktuj się z biurem obsługi klienta firmy<br>Motorola. |
| Błąd zatwierdzania                                        | LED:<br>Ciągłe światło<br>czerwone<br>Sygnał:<br>Ciągły,<br>niezaprogramo<br>wany | Skontaktuj się z biurem obsługi klienta firmy<br>Motorola. |

# Содержание

| Юридическая информация и поддержка                                     | 3  |
|------------------------------------------------------------------------|----|
| Примечания об интеллектуальной собственности и нормативных требованиях | 3  |
| Глава 1. Обзор активации                                               | 5  |
| 1.1 Настройка точки доступа Wi-Fi                                      | 5  |
| 1.2 Активация и обновление микропрограммы                              | 5  |
| 1.2.1 Рекомендации                                                     | 6  |
| Глава 2. Процесс начальной активации                                   | 7  |
| Глава 3. Поиск и устранение неисправностей                             | 11 |

# Юридическая информация и поддержка

# Примечания об интеллектуальной собственности и нормативных требованиях

#### Авторские права

Описанные в этом документе продукты Motorola Solutions могут включать в себя защищенные авторским правом компьютерные программы Motorola Solutions. Законы США и некоторых других стран обеспечивают определенные эксклюзивные права компании Motorola Solutions в отношении защищенных авторским правом компьютерных программ. В связи с этим любые защищенные авторским правом компьютерные программы Motorola Solutions, содержащиеся в продуктах Motorola Solutions, которые описаны в настоящем документе, запрещается копировать или воспроизводить каким бы то ни было способом без явного письменного разрешения Motorola Solutions.

Запрещается воспроизведение, передача, хранение в поисковых системах или перевод на любой язык, в том числе машинный, любой части настоящего документа в любой форме, любыми средствами и для любых целей без предварительного письменного разрешения Motorola Solutions, Inc.

#### Товарные знаки

MOTOROLA, MOTO, MOTOROLA SOLUTIONS и логотип в виде стилизованной буквы М являются товарными знаками или зарегистрированными товарными знаками Motorola Trademark Holdings, LLC и используются по лицензии. Все прочие товарные знаки являются собственностью соответствующих владельцев.

#### Права на лицензию

Приобретение продуктов Motorola Solutions не приводит прямо, косвенно, процессуально или каким-либо иным образом к предоставлению какой-либо лицензии в отношении авторских прав, патентов или заявок на патенты Motorola Solutions, за исключением обычной неисключительной лицензии на использование без уплаты роялти, которая возникает по закону при продаже продукта.

#### Продукт с открытым исходным кодом

Данный продукт может содержать ПО с открытым исходным кодом, используемое по лицензии. Полную информацию о правовых положениях и авторских правах на ПО с открытым исходным кодом можно найти на установочном носителе продукта.

#### Директива по утилизации электрического и электронного оборудования (WEEE) Европейского союза (EC) и Великобритании

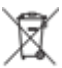

В соответствии с директивой WEEE Европейского союза и директивой WEEE Великобритании продукция, поступающая в страны ЕС и Великобританию, должна иметь ярлык со значком перечеркнутой мусорной корзины на изделии (в некоторых случаях — на упаковке). Согласно директиве WEEE такой ярлык со значком перечеркнутой мусорной корзины означает, что клиенты и конечные пользователи в странах ЕС и Великобритании не должны выбрасывать электронное и электрическое оборудование или аксессуары к нему вместе с бытовыми отходами.

Клиенты или конечные пользователи в странах ЕС и Великобритании должны обратиться в местное представительство поставщика оборудования или в центр обслуживания, чтобы получить информацию о пунктах переработки в соответствующей стране.

#### Отказ от ответственности

Обратите внимание, что определенные функции, оборудование и возможности, описанные в настоящем документе, могут не подходить или не быть лицензированы для использования в определенных системах, а также могут зависеть от характеристик определенного мобильного абонентского терминала или конфигурации определенных параметров. Обратитесь к представителю компании Motorola Solutions для получения дополнительной информации.

© 2023 Motorola Solutions, Inc. Все права защищены.

## Обзор активации

Радиостанция MOTOTRBO<sup>™</sup> R7 — современное мобильное устройство с поддержкой облачных технологий, предназначенное для пользования наземной мобильной радиосвязью (LMR).

Для радиостанции R7 требуется единовременная активация программных функций и служб, приобретенных вместе с устройством. Радиостанция подключается к облачному приложению сервера RadioCentral для получения специальных программных функций и настроек для определенной модели и региона (региональный кодплаг). Кроме того, на радиостанцию загружается последняя версия микропрограммы (при ее наличии), чтобы обеспечить установку на радиостанцию последних версий программных функций и исправлений системы безопасности.

После единовременной активации радиостанцию можно подготовить к работе и сконфигурировать с помощью программного обеспечения Radio Management (RM) или Customer Programming Software (CPS) 2.0.

#### <sup>1.1</sup> Настройка точки доступа Wi-Fi

Радиостанция подключается к безопасному облачному приложению через сеть Wi-Fi. Все радиостанции поставляются с модулем Wi-Fi в стандартной комплектации или в качестве доступной для обновления программной опции и способны обеспечить подключение к сети Wi-Fi для загрузки начального пакета.

| Элемент                                                 | Описание         |
|---------------------------------------------------------|------------------|
| SSID                                                    | MOTOTRBO         |
| Пароль                                                  | Radio Management |
| Тип безопасности                                        | WPA2-PSK         |
| Частота                                                 | 2,4 ГГц и 5 ГГц  |
| Канал                                                   | 1–11 (2,4 ГГц)   |
| Рекомендуемая скорость загрузки для каждой радиостанции | 7 Мбит/с         |

#### Табл. 1. Требования к предварительно настроенной точке доступа Wi-Fi

#### 1.2

#### Активация и обновление микропрограммы

В этом разделе содержится информация о типичном размере пакета и продолжительности процесса активации.

#### Табл. 2. Активация

| Элемент                              | Описание              |
|--------------------------------------|-----------------------|
| Стандартный размер пакета            | 0,5 МБ                |
| Продолжительность процесса активации | От двух до трех минут |

#### Табл. 3. Активация и обновление микропрограммы

| Элемент                              | Описание                  |
|--------------------------------------|---------------------------|
| Стандартный размер пакета            | 30 МБ                     |
| Продолжительность процесса активации | От восьми до десяти минут |

### 1.2.1 Рекомендации

Компания Motorola Solutions предлагает рекомендации по обеспечению безопасности и использованию сети Wi-Fi для вашей радиостанции.

Для получения дополнительной информации ознакомьтесь с документом "Рекомендации по активации устройства MOTOTRBO™, MN008921A01", доступным по адресу: https://learning.motorolasolutions.com.

# Процесс начальной активации

Радиостанция автоматически подключается к предварительно настроенной точке доступа Wi-Fi и активируется после включения.

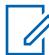

#### ПРИМЕЧАНИЕ:

- Для получения информации о моделях с полноформатной клавиатурой (FKP) см. столбец "Дисплей радиостанции", а также столбец "Светодиодная и звуковая индикация" в следующих таблицах.
- Для получения информации о моделях без клавиатуры (NKP) см. столбец "Светодиодная и звуковая индикация" в следующих таблицах. Кроме того, уведомление о состоянии Wi-Fi можно проверить, нажав программируемую функциональную кнопку с 3 точками.

#### Этап 1. Подключение к сети Wi-Fi

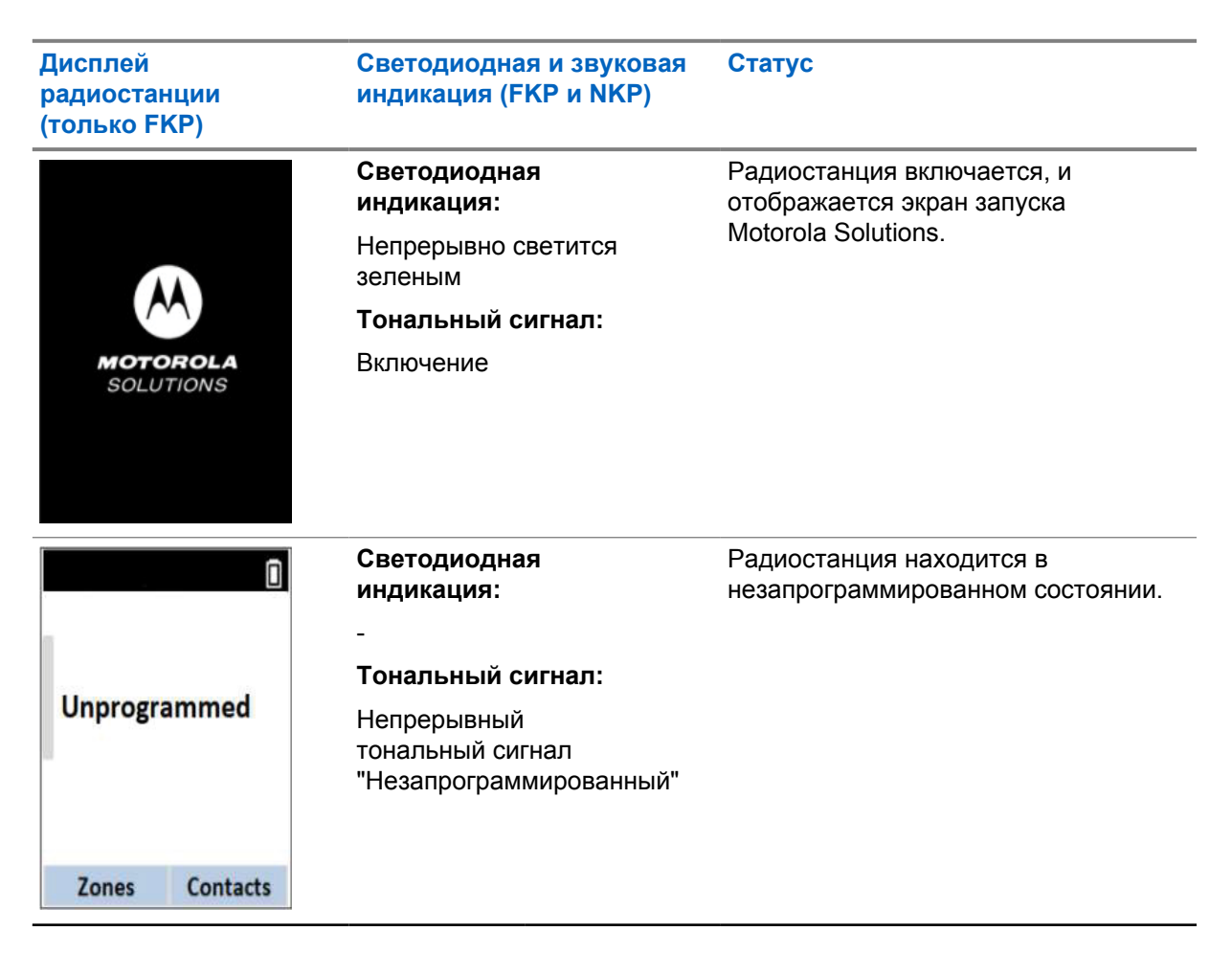

| Дисплей<br>радиостанции<br>(только FKP) | Светодиодная и звуковая<br>индикация (FKP и NKP)        | Статус                                               |                                              |  |
|-----------------------------------------|---------------------------------------------------------|------------------------------------------------------|----------------------------------------------|--|
| 1                                       | Светодиодная<br>индикация:                              | Радиостанция устанавливает подключение к сети Wi-Fi. |                                              |  |
|                                         | Мигает желтым<br><b>Тональный сигнал</b> :              | Значок                                               | Описание                                     |  |
| Connecting<br>MOTOTRBO                  | Кратковременный<br>тональный сигнал<br>"Действительный" | হি                                                   | Радиостанци<br>я подключена<br>к сети Wi-Fi. |  |
|                                         |                                                         | 1                                                    | Сеть Wi-Fi<br>недоступна.                    |  |

Этап 2. Радиостанция устанавливает подключение к серверу для загрузки пакета

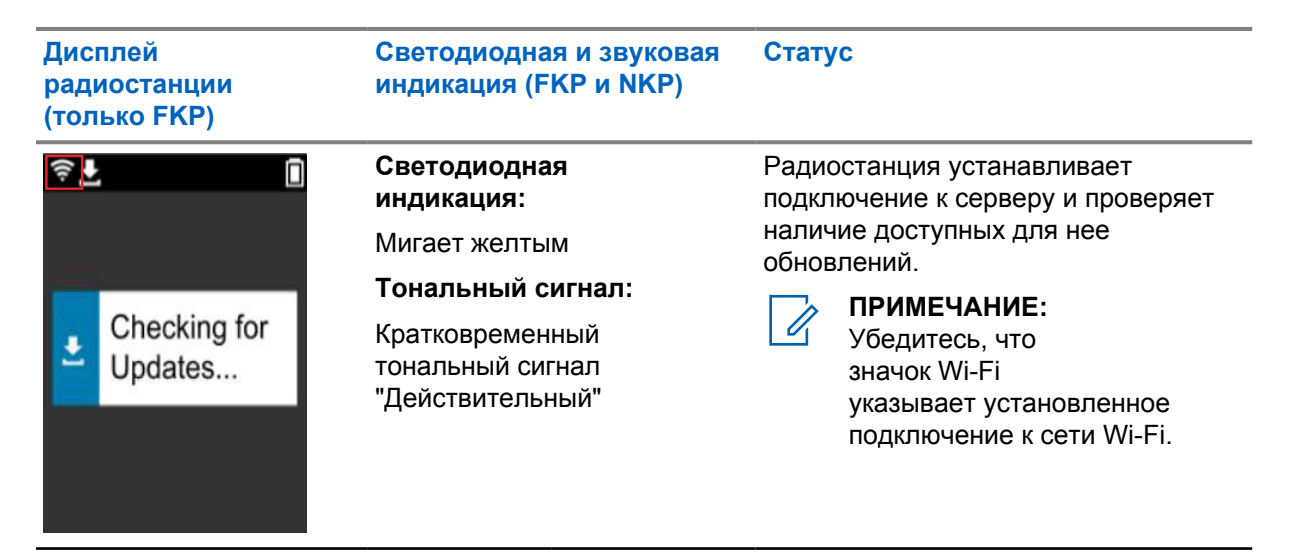

| Дисплей<br>радиостанции<br>(только FKP)                | Светодиодная и звуковая<br>индикация (FKP и NKP)                                                                            | Статус                                                                                                    |
|--------------------------------------------------------|----------------------------------------------------------------------------------------------------|----------------------------------------------------------------------------------------------------|
| ♥ ▲ Downloading Updates                                | Светодиодная<br>индикация:<br>Мигает желтым<br>Тональный сигнал<br>Кратковременный<br>тональный сигнал<br>"Действительный"  | <ul> <li>Радиостанция загружает пакеты с сервера при необходимости установки обновлений.</li> <li>ПРИМЕЧАНИЕ:         <ul> <li>Если на радиостанции установлена последняя версия программного обеспечения, радиостанция загружает только региональную информацию.</li> <li>Если версия программного обеспечения, радиостанция загружает только региональную информацию.</li> <li>Если версия программного обеспечения программного обеспечения радиостанции не является актуальной, радиостанция выполняет обновление и загружает региональную информацию.</li> </ul> </li> </ul> |
| <ul> <li>♥ ▲</li> <li>Unpacking<br/>Updates</li> </ul> | Светодиодная<br>индикация:<br>Мигает желтым<br>Тональный сигнал:<br>Кратковременный<br>тональный сигнал<br>"Действительный" | Радиостанция распаковывает<br>загруженные обновления.                                                                                                    |

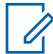

ПРИМЕЧАНИЕ:

Радиостанция перезагружается после завершения процесса обновления с сервера.

Этап 3. Установка

| Дисплей<br>радиостанции<br>(только FKP)          | Светодиодная и звуковая<br>индикация (FKP и NKP)                                                                                            | Статус                                                                                                    |
|--------------------------------------------------|----------------------------------------------------------------------------------------------------|----------------------------------------------------------------------------------------------------|
| <ul> <li>✓ Do Not<br/>Power Off</li> </ul>       | Светодиодная<br>индикация:<br>Непрерывно светится<br>желтым<br>Тональный сигнал:<br>Кратковременный<br>тональный сигнал<br>"Действительный" | Во время установки радиостанция<br>должна оставаться включенной.<br>ПРИМЕЧАНИЕ:<br>Выключение радиостанции<br>на этом этапе может<br>привести к сбою<br>обновления. |
| <ul> <li>Lipdate</li> <li>In Progress</li> </ul> | Светодиодная<br>индикация:<br>Непрерывно светится<br>желтым<br>Тональный сигнал:<br>Кратковременный<br>тональный сигнал<br>"Действительный" | Выполняется обновление радиостанции.                                                                                                    |
| Update<br>Completed                              | Светодиодная<br>индикация:<br>-<br>Тональный сигнал:<br>Кратковременный сигнал<br>"Обновление завершено"                                    | Обновление завершено.                                                                                                    |

### Глава 3

# Поиск и устранение неисправностей

В этом разделе приведено описание процесса поиска и устранения основных неисправностей.

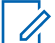

#### ПРИМЕЧАНИЕ:

- Рекомендуется выполнять процедуру поиска и устранения неисправностей с помощью радиостанции с полноформатной клавиатурой.
- Максимальное количество параллельно работающих радиостанций зависит от количества активных клиентов, поддерживаемых точкой доступа, однако рекомендуется выполнять поиск и устранение неисправностей на 20 радиостанциях одновременно.
- В случае сбоя электропитания радиостанция возобновляет работу в предыдущем состоянии.

| Проблема                                                             | Светодиодная<br>и звуковая<br>индикация                                  | Pe      | эшение                                                                                      |                                                                                                   |
|----------------------------------------------------------------------|--------------------------------------------------------------------------|---------|---------------------------------------------------------------------------------------------|---------------------------------------------------------------------------------------------------|
| Радиостанции не<br>удается установить<br>подключение к сети<br>Wi-Fi | Светодиодная<br>индикация:<br>Мигает желтым<br>Тональный<br>сигнал:<br>- | Bi<br>1 | ыполните одно из сле<br>Убедитесь, что функ<br>ГС ПРИМЕЧАНИ<br>Рекомендуетс<br>или маршрути | дующих действий:<br>ация Wi-Fi включена.<br>I <b>E:</b><br>ся использовать модем<br>изатор Wi-Fi. |
|                                                                      |                                                                          |         | Значок                                                                                      | Описание                                                                                          |
| Connecting<br>MOTOTRBO                                               |                                                                          |         | ନ                                                                                           | Радиостанция<br>подключена к сети<br>Wi-Fi.                                                       |
|                                                                      |                                                                          |         | <b>%</b>                                                                                    | Сеть Wi-Fi<br>недоступна.                                                                         |
|                                                                      |                                                                          | 2       | Проверьте правильн<br>доступа:                                                              | юсть конфигурации точки                                                                           |
|                                                                      |                                                                          |         | Элемент                                                                                     | Описание                                                                                          |
|                                                                      |                                                                          |         | SSID                                                                                        | MOTOTRBO                                                                                          |
|                                                                      |                                                                          |         | Пароль                                                                                      | Radio Management                                                                                  |
|                                                                      |                                                                          |         | Тип безопасности                                                                            | WPA2-PSK                                                                                          |
|                                                                      |                                                                          | 3       | Убедитесь, что ради<br>зоне действия точки<br>можно установить по                           | останция включается в<br>доступа. Для проверки<br>одключение к точке                              |

доступа MOTOTRBO с помощью смартфона.

| Проблема                                                          | Светодиодная<br>и звуковая<br>индикация | Решение                                                                                                    |                                                                                                    |
|-------------------------------------------------------------------|-----------------------------------------|----------------------------------------------------------------------------------------------------|----------------------------------------------------------------------------------------------------|
|                                                                   |                                         | 4                                                                                                    | Проверьте расстояние между радиостанцией<br>и точкой доступа. Проверьте сигнал SSID с<br>помощью смартфона.                                                              |
|                                                                   |                                         |                                                                                                    | ПРИМЕЧАНИЕ:<br>Убедитесь, что для точки доступа<br>iPhone отключена функция спящего<br>режима. Включите максимальную<br>совместимость.                                   |
| Радиостанция                                                      | Светодиодная                            | Вь                                                                                                    | полните одно из следующих действий:                                                                                                    |
| остается на индикация:<br>незапрограммирова<br>нном канале        | 1                                       | Если подключение к сети Wi-Fi установлено,<br>убедитесь, что точка доступа подключена к<br>Интернету.                                                                                                    |                                                                                                    |
| Û                                                                 | <b>сигнал:</b><br>Непрерывный           | 2                                                                                                    | Установите подключение к точке доступа с помощью смартфона.                                                                                                    |
| Unprogrammed Тепрерывный<br>сигнал<br>"Незапрограмм<br>ированный" |                                         | а Если подключение к сети Wi-Fi<br>установлено, проверьте состояние значка<br>Wi-Fi R на незапрограммированном<br>канале. Если для сигнала сети Wi-<br>Fi отображается более трех полосок,<br>установите подключение к SSID с<br>помощью смартфона. Перейдите к<br>элементу https://www.motorolasolutions.com/ |                                                                                                    |
|                                                                   |                                         |                                                                                                    | b Если веб-сайт https://<br>www.motorolasolutions.com/ недоступен на<br>смартфоне, обратитесь к администратору<br>сети. Для этого требуется подключение к<br>Интернету.  |
|                                                                   |                                         | 3                                                                                                    | Если на дисплее радиостанции<br>отображается сообщение Подключение,<br>а затем отображается сообщение<br>Незапрограммированный, выполните<br>следующие действия.         |
|                                                                   |                                         |                                                                                                    | а Проверьте точку доступа и пароль.                                                                                                    |
|                                                                   |                                         |                                                                                                    | b Если сеть Wi-Fi недоступна, используйте<br>смартфон для подключения к SSID с<br>помощью указанного пароля.                                                             |
|                                                                   |                                         | 4                                                                                                    | Если на дисплее радиостанции отображается<br>сообщение Проверка обновлений,<br>а затем отображается сообщение<br>Незапрограммированный, выполните<br>следующие действия. |
|                                                                   |                                         |                                                                                                    | а Если подключение к сети Wi-Fi<br>установлено, проверьте возможность                                                                                                    |

| Проблема                 | Светодиодная<br>и звуковая<br>индикация                           | Решение                                                                                                    |
|--------------------------|-------------------------------------------------------------------|----------------------------------------------------------------------------------------------------|
|                          |                                                                   | подключения к Интернету с помощью смартфона.                                                                                                    |
|                          |                                                                   | b Если подключение к Интернету работает<br>нормально, выключите и включите питание<br>радиостанции, чтобы перезапустить<br>процесс подготовки к работе. |
|                          |                                                                   | 5 Если вы слышите следующие тональные<br>сигналы:                                                                                                    |
|                          |                                                                   | <ul> <li>непрерывный тональный сигнал</li> <li>"Незапрограммированный";</li> </ul>                                                                      |
|                          |                                                                   | <ul> <li>кратковременный тональный сигнал<br/>"Действительный";</li> </ul>                                                                              |
|                          |                                                                   | подождите одну-две минуты, пока<br>радиостанция не найдет задание обновления,<br>и выполните одно из следующих действий.                                |
|                          |                                                                   | <ul> <li>Если задание найдено, радиостанция<br/>переходит к процессу подготовки к работе.</li> </ul>                                                    |
|                          |                                                                   | <ul> <li>Если задание не найдено, выключите и<br/>включите питание радиостанции.</li> </ul>                                                             |
|                          |                                                                   | ГЛРИМЕЧАНИЕ:<br>Если устранить проблемы не удается,<br>обратитесь в службу поддержки<br>клиентов Motorola.                                              |
| Обновление<br>недоступно | Светодиодная<br>индикация:                                        | Выполните следующие действия:                                                                                                    |
| Микра                    | Мигает<br>красным                                                 | <ol> <li>убедитесь, что подключение к сети vvi-<br/>Fi установлено, нажав программируемую<br/>функциональную кнопку с 3 точками.</li> </ol>             |
|                          | Тональный<br>сигнал:                                              | <ol> <li>Проверьте конфигурацию брандмауэра<br/>маршрутизатора.</li> </ol>                                                                              |
| Update     Not Available | Непрерывный<br>тональный<br>сигнал<br>"Незапрограмм<br>ированный" | 3 Чтобы повторить процесс активации,<br>выключите и включите питание радиостанции.                                                                      |
|                          |                                                                   | ГЛРИМЕЧАНИЕ:<br>Если подключение к сети Wi-Fi<br>установлено, обратитесь в службу<br>поддержки клиентов Motorola.                                       |
| Сбой обновления          | Светодиодная<br>индикация:<br>Мигает<br>красным                   | Выполните следующие действия:                                                                                                    |
|                          |                                                                   | <ol> <li>Убедитесь, что подключение к сети Wi-<br/>Fi установлено, нажав программируемую<br/>функциональную кнопку с 3 точками.</li> </ol>              |
|                          | Тональный<br>сигнал:                                              | 2 В случае воспроизведения тонального<br>сигнала оповещения о низком уровне заряда<br>аккумулятора поставьте радиостанцию на                            |

| Проблема                      | Светодиодная<br>и звуковая<br>индикация                                                                                                    | Решение                                                                                                    |
|-------------------------------|----------------------------------------------------------------------------------------------------|----------------------------------------------------------------------------------------------------|
| Update failed                 | Непрерывный<br>тональный<br>сигнал<br>"Незапрограмм<br>ированный"                                                                            | зарядку и продолжайте ее до тех пор,<br>пока воспроизведение тонального сигнала не<br>прекратится.<br>3 Выключите и включите питание радиостанции<br>и повторите все шаги процесса.                                                                                                    |
| Отсутствуют<br>сертификаты    | Светодиодная<br>индикация:                                                                                                    | Обратитесь в службу поддержки клиентов<br>Motorola.                                                                                                    |
| Missing<br>Certificates       | Непрерывно<br>светится<br>красным<br><b>Тональный</b><br><b>сигнал:</b><br>Непрерывный<br>тональный<br>сигнал<br>"Незапрограмм<br>ированный" | <ul> <li>ПРИМЕЧАНИЕ:</li> <li>Если радиостанция подключается к<br/>сети Wi-Fi до вывода сообщения об<br/>ошибке, на дисплее радиостанции<br/>отображается значок Wi-Fi.</li> <li>Если вы получаете сообщение об<br/>ошибке до подключения к сети Wi-<br/>Fi, на дисплее радиостанции не<br/>отображается значок Wi-Fi.</li> </ul> |
| Устройство не<br>найдено в RC | Светодиодная<br>индикация:                                                                                                    | Обратитесь в службу поддержки клиентов<br>Motorola.                                                                                                    |
| <u></u>                       | Непрерывно<br>светится<br>красным                                                                                                    |                                                                                                    |
| Dovice Net                    | Тональный<br>сигнал:                                                                                                    |                                                                                                    |
| Found in RC                   | Непрерывный<br>тональный<br>сигнал<br>"Незапрограмм<br>ированный"                                                                            |                                                                                                    |
| Задание не найдено<br>в RC    | Светодиодная<br>индикация:                                                                                                    | Обратитесь в службу поддержки клиентов<br>Motorola.                                                                                                    |
|                               | Непрерывно<br>светится<br>красным                                                                                                    |                                                                                                    |

| Проблема                      | Светодиодная<br>и звуковая<br>индикация                                                   | Решение                                                   |
|-------------------------------|-------------------------------------------------------------------------------------------|-----------------------------------------------------------|
| Job Not<br>Found in RC        | Тональный<br>сигнал:<br>Непрерывный<br>тональный<br>сигнал<br>"Незапрограмм<br>ированный" |                                                           |
| Сбой установки,<br>перезапуск | Светодиодная<br>индикация:                                                                | Дождитесь выключения и включения питания<br>радиостанции. |
| <del>\$</del>                 | Мерцает<br>красным<br>Тональный<br>сигнал:                                                |                                                           |
| Install Failed<br>Restarting  | Кратковременн<br>ый тональный<br>сигнал<br>"Недействител<br>ьный"                         |                                                           |
| Ошибка начальной<br>настройки | Светодиодная<br>индикация:                                                                | Обратитесь в службу поддержки клиентов<br>Motorola.       |
| <del>ç</del>                  | Непрерывно<br>светится<br>красным                                                         |                                                           |
|                               | Тональный<br>сигнал:                                                                      |                                                           |
| Staging Error                 | Непрерывный<br>тональный<br>сигнал<br>"Незапрограмм<br>ированный"                         |                                                           |
| Ошибка фиксации               | Светодиодная<br>индикация:<br>Непрерывно<br>светится<br>красным                           | Обратитесь в службу поддержки клиентов<br>Motorola.       |

| Проблема            | Светодиодная<br>и звуковая<br>индикация                           | Решение |
|---------------------|-------------------------------------------------------------------|---------|
| Ŷ                   | Тональный<br>сигнал:                                              |         |
| Committing<br>Error | Непрерывный<br>тональный<br>сигнал<br>"Незапрограмм<br>ированный" |         |

# İçindekiler

| Yasal Bilgiler ve Destek                        | .3 |
|-------------------------------------------------|----|
| Fikri Mülkiyet ve Mevzuat Bildirimleri          | 3  |
| Bölüm 1: Etkinleştirmeye Genel Bakış            | .5 |
| 1.1 Wi-Fi Erişim Noktası Kurulumu               | 5  |
| 1.2 Etkinleştirme ve Ürün Yazılımı Güncellemesi | 5  |
| 1.2.1 En İyi Uygulamalar                        | 6  |
| Bölüm 2: İlk Etkinleştirme İşlemi               | .7 |
| Bölüm 3: Sorun Giderme                          | 11 |

# Yasal Bilgiler ve Destek

### Fikri Mülkiyet ve Mevzuat Bildirimleri

### Telif Hakları

Bu belgede açıklanan Motorola Solutions ürünleri, telif hakkıyla korunan Motorola Solutions bilgisayar programlarını içerebilir. Amerika Birleşik Devletleri ve diğer ülkelerdeki yasalar, telif hakkıyla korunan bilgisayar programları için Motorola Solutions'ın belirli münhasır haklarını koruma altına alır. Buna göre, bu belgede açıklanan Motorola Solutions ürünlerinde yer alan ve telif hakkıyla korunan hiçbir Motorola Solutions bilgisayar programı, Motorola Solutions'ın açık yazılı izni alınmadan hiçbir şekilde kopyalanamaz veya çoğaltılamaz.

Bu belgenin hiçbir bölümü; Motorola Solutions, Inc. şirketinin önceden yazılı izni alınmadan hiçbir biçimde ve hiçbir yolla çoğaltılamaz, iletilemez, bir erişim sisteminde saklanamaz veya herhangi bir dile ya da program diline çevrilemez.

#### Ticari Markalar

MOTOROLA, MOTO, MOTOROLA SOLUTIONS ve Stil Verilmiş M Logosu, Motorola Trademark Holdings, LLC'nin ticari markaları veya tescilli ticari markalarıdır ve lisans kapsamında kullanılmaktadır. Diğer tüm ticari markalar ilgili sahiplerinin mülkiyetindedir.

#### Lisans Hakları

Motorola Solutions ürünlerinin satın alınması, bir ürünün satışında kanunların uygulanması gereği ortaya çıkan, münhasır olmayan telifsiz normal lisans dışında, Motorola Solutions'ın telif hakları, patentleri veya patent başvuruları uyarınca doğrudan ya da zımnen, önceden yapılan beyanın değiştirilmesinin yasaklanmasıyla veya başka bir şekilde herhangi bir ücretsiz lisans hakkı veriyormuş gibi kabul edilemez.

#### Açık Kaynaklı İçerikler

Bu ürün, lisans kapsamında kullanılan Açık Kaynaklı yazılım içerebilir. Açık Kaynak Yasal Bildirimleri ve Özellikleri içeriğinin tamamı için ürün kurulum ortamına bakın.

# Avrupa Birliği (AB) ve Birleşik Krallık (BK) Atık Elektrikli ve Elektronik Ekipman (WEEE) Direktifi

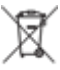

Avrupa Birliği'nin WEEE direktifi ve Birleşik Krallık'ın WEEE düzenlemesi uyarınca Avrupa Birliği ülkelerine ve Birleşik Krallık'a satılan ürünlerin üstünde (veya bazı durumlarda paketin üstünde) üzeri çizili tekerlekli çöp kutusu etiketi bulunmak zorundadır. WEEE direktifinde tanımlandığı şekliyle bu üzeri çizili tekerlekli çöp kutusu etiketi, AB ve BK ülkelerindeki müşteri ve son kullanıcıların bu elektronik ve elektrikli ekipmanı veya aksesuarları evsel atık olarak atmaması gerektiği anlamına gelir.

AB ve BK ülkelerindeki müşteri veya son kullanıcılar, ülkelerindeki atık toplama sistemi hakkında bilgi almak için yerel ekipman tedarikçisi temsilcileriyle veya servis merkeziyle iletişime geçmelidir.

#### Sorumluluk Reddi Beyanı

Bu belgede açıklanan belirli özellik, olanak ve kabiliyetlerin belirli bir sistem için geçerli olmayabileceğini, belirli bir sistemde kullanım için lisanslı olmayabileceğini ya da belirli parametre yapılandırması veya belirli mobil abonelik birimlerine bağlı olabileceğini unutmayın. Daha fazla bilgi için lütfen Motorola Solutions sorumlunuza danışın.

#### © 2023 Motorola Solutions, Inc. Tüm Hakları Saklıdır

# **Etkinleştirmeye Genel Bakış**

MOTOTRBO™ R7, gelişmiş bulut uyumlu bir Kara Mobil Telsizi (LMR) cihazıdır.

R7, yazılım özelliklerinin ve telsizle birlikte satın alınan hizmetlerin kullanımının sağlanması için tek seferlik etkinleştirme gerektirir. Telsiz, belirli bir model ve bölge (bölgesel codeplug) için belirli yazılım özelliklerini ve ayarlarını almak amacıyla bulut tabanlı bir uygulama olan RadioCentral Sunucusuna bağlanır. Telsizinizin en son yazılım özelliklerine ve güvenlik yamalarına sahip olduğundan emin olmak için telsiz en son ürün yazılımını (varsa) da indirir.

Tek seferlik etkinleştirmeden sonra telsiziniz Telsiz Yönetimi (RM) veya Müşteri Programlama Yazılımı (CPS) 2.0 yazılımıyla etkinleştirilip yapılandırılabilir.

### <sup>1.1</sup> Wi-Fi Erişim Noktası Kurulumu

Telsiziniz güvenli bulut uygulamasına Wi-Fi üzerinden bağlanır. Tüm telsizler standart olarak veya yazılımla yükseltilebilme seçenekli olarak Wi-Fi ile birlikte gelir ve bu ilk indirme için Wi-Fi'a bağlanabilir.

| Öğe                                 | Açıklama           |
|-------------------------------------|--------------------|
| SSID                                | MOTOTRBO           |
| Şifre                               | Radio Management   |
| Güvenlik türü                       | WPA2-PSK           |
| Frekans                             | 2,4 GHz ve 5 GHz   |
| Kanal                               | 1 ila 11 (2,4 GHz) |
| Telsiz başına önerilen indirme hızı | 7 Mb/sn            |

#### Tablo 1: Önceden Yapılandırılmış Wi-Fi Erişim Noktası Gereksinimleri

#### 1.2

### Etkinleştirme ve Ürün Yazılımı Güncellemesi

Bu bölümde, tipik paket boyutu ve etkinleştirme işleminin süresi açıklanmaktadır.

#### Tablo 2: Etkinleştirme

| Öğe                         | Açıklama          |
|-----------------------------|-------------------|
| Tipik paket boyutu          | 0,5 MB            |
| Etkinleştirme işlemi süresi | İki ila üç dakika |

#### Tablo 3: Etkinleştirme ve Ürün Yazılımı Yükseltmesi

| Öğe                         | Açıklama            |
|-----------------------------|---------------------|
| Tipik paket boyutu          | 30 MB               |
| Etkinleştirme işlemi süresi | Sekiz ila on dakika |

### 1.2.1 En İyi Uygulamalar

Motorola Solutions, telsizinizin Wi-Fi ağının güvenliği ve çalışması için en iyi uygulamaları sunar.

Daha fazla bilgi için https://learning.motorolasolutions.com adresinden MOTOTRBO<sup>™</sup> Best Practices for Device Activation MN008921A01 (Cihaz Etkinleştirme İçin En İyi Uygulamalar) öğesine bakın.

### Bölüm 2

# İlk Etkinleştirme İşlemi

Telsiz açıldıktan sonra önceden yapılandırılmış Wi-Fi erişim noktasına otomatik olarak bağlanır ve etkinleşir.

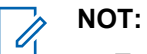

- Tam tuş takımı (FKP) için Telsiz Ekranının yanı sıra aşağıdaki tablolarda bulunan LED ve Ton Göstergesi sütununa bakabilirsiniz.
- Tuş takımı olmayan (NKP) için aşağıdaki tablolarda bulunan LED ve Ton Göstergesi sütununa bakabilirsiniz. Wi-Fi durum anonsunu 3 Noktalı Programlanabilir Özellik düğmesine basarak da kontrol edebilirsiniz.

#### 1. Aşama: Wi-Fi Bağlantısı

| Telsiz Ekranı (yalnızca<br>FKP) | LED ve Ton Göstergesi<br>(FKP ve NKP) | Durum                               |
|---------------------------------|---------------------------------------|-------------------------------------|
|                                 | LED:                                  | Telsiz açılır ve Motorola Solutions |
|                                 | Aralıksız Yeşil                       | başlangıç ekranını gösterir.        |
|                                 | Ton:                                  |                                     |
|                                 | Çalıştırma                            |                                     |
| SOLUTIONS                       |                                       |                                     |
|                                 |                                       |                                     |
|                                 |                                       |                                     |
| n                               | LED:                                  | Telsiz, programsız durumdadır.      |
|                                 | -                                     |                                     |
|                                 | Ton:                                  |                                     |
| Unprogrammed                    | Sürekli Programsız                    |                                     |
|                                 |                                       |                                     |
|                                 |                                       |                                     |
| Zones Contacts                  |                                       |                                     |

| Telsiz Ekranı (yalnızca<br>FKP) | LED ve Ton Göstergesi<br>(FKP ve NKP) | Durum          |                                         |
|---------------------------------|---------------------------------------|----------------|-----------------------------------------|
| 7 i                             | LED:<br>Yanıp Sönen Sarı              | Telsiz bir Wi- | Fi ağına bağlanır.                      |
|                                 | Ton:                                  | Simge          | Açıklama                                |
| Connecting<br>MOTOTRBO          | Anlık Geçerli                         | <u> </u>       | Telsiz bir Wi-<br>Fi ağına<br>bağlıdır. |
|                                 |                                       | <b>%</b>       | Wi-Fi ağı<br>kullanılamıyor.            |
|                                 |                                       |                |                                         |

### 2. Aşama: Paket İndirmesi İçin Telsiz Sunucuya Bağlanır

| Telsiz Ekranı (yalnızca<br>FKP) | LED ve Ton Göstergesi<br>(FKP ve NKP)             | Durum                                                                                                    |
|---------------------------------|---------------------------------------------------|----------------------------------------------------------------------------------------------------|
| Checking for Updates            | LED:<br>Yanıp Sönen Sarı<br>Ton:<br>Anlık Geçerli | Telsiz sunucuya bağlanır ve telsiz<br>güncellemelerini kontrol eder.<br><b>NOT:</b><br>Wi-Fi simgesinde, Wi-<br>Fi'a bağlanıldığının<br>gösterildiğinden emin olun.                                                                                                    |
|                                 | LED:<br>Yanıp Sönen Sarı<br>Ton:<br>Anlık Geçerli | <ul> <li>Gerekli güncellemeler varsa telsiz, paketleri sunucudan indirir.</li> <li>NOT: <ul> <li>Telsizdeki yazılım en son sürümse telsiz yalnızca bölgesel bilgileri indirir.</li> <li>Telsizdeki yazılım en son sürüm değilse telsiz, sürümünü yükseltir ve bölgesel bilgileri indirir.</li> </ul> </li> </ul> |

| Telsiz Ekranı (yalnızca<br>FKP)                        | LED ve Ton Göstergesi<br>(FKP ve NKP)             | Durum                                                 |
|--------------------------------------------------------|---------------------------------------------------|-------------------------------------------------------|
| <ul> <li>♥ L</li> <li>Unpacking<br/>Updates</li> </ul> | LED:<br>Yanıp Sönen Sarı<br>Ton:<br>Anlık Geçerli | Telsiz indirilen güncellemelerin<br>paketlerini açar. |

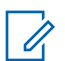

**NOT:** Sunucu güncelleme işlemi tamamlandıktan sonra telsiziniz yeniden başlatılır.

#### 3. Aşama: Kurulum

| Telsiz Ekranı (yalnızca<br>FKP)                            | LED ve Ton Göstergesi<br>(FKP ve NKP)           | Durum                                                                                                    |
|------------------------------------------------------------|-------------------------------------------------|----------------------------------------------------------------------------------------------------|
| <ul> <li>♥ ■</li> <li>Do Not</li> <li>Power Off</li> </ul> | LED:<br>Aralıksız Sarı<br>Ton:<br>Anlık Geçerli | Kurulum işlemi sırasında telsiz açık<br>olmalıdır.<br>NOT:<br>Bu aşamada telsizi<br>kapatmak güncelleme<br>hatalarına neden olabilir. |
| <ul> <li>L In Progress</li> </ul>                          | LED:<br>Aralıksız Sarı<br>Ton:<br>Anlık Geçerli | Telsiz güncelleniyor.                                                                                                    |

| Telsiz Ekranı (yalnızca<br>FKP) | LED ve Ton Göstergesi<br>(FKP ve NKP)               | Durum                  |
|---------------------------------|-----------------------------------------------------|------------------------|
| Update<br>Completed             | LED:<br>-<br>Ton:<br>Anlık Güncelleme<br>Tamamlandı | Güncelleme tamamlandı. |

### Bölüm 3

## Sorun Giderme

Bu bölümde temel sorun giderme işlemi açıklanmaktadır.

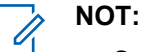

- Sorun giderme adımlarını tam tuş takımlı bir telsizle başlatmanız önerilir.
- Desteklenen maksimum eş zamanlı kullanılan telsiz sayısı, erişim noktanızın desteklediği etkin istemci sayısına bağlıdır ancak aynı anda 20 telsizin sorununu gidermeniz önerilir.
- Elektrik kesintisi durumunda telsiz önceki aşamada kaldığı yerden devam eder.

| Sorun                          | LED ve Ton<br>Göstergesi                 | Çözüm   |                                                                                                    |                                                                                  |                                                                     |
|--------------------------------|------------------------------------------|---------|----------------------------------------------------------------------------------------------------|----------------------------------------------------------------------------------|---------------------------------------------------------------------|
| Telsiz Wi-Fi'a<br>bağlanamıyor | LED:<br>Yanıp Sönen<br>Sarı<br>Ton:<br>- | Aş<br>1 | <ul> <li>ağıdaki eylemlerden birini gerçekleştirin:</li> <li>Wi-Fi özelliğinin etkin olduğunu doğrulayın.</li> <li>NOT:</li> <li>Wi-Fi modem veya yönlendirici kullanmanız önerilir.</li> </ul> |                                                                                  |                                                                     |
| 1 Bağlanıyor<br>MOTOTRBO       |                                          |         | Simge                                                                                                    |                                                                                  | Açıklama<br>Telsiziniz, bir Wi-Fi<br>ağına bağlıdır.                |
|                                |                                          | 2       | Erişim noł<br>edin:                                                                                                    | ktasının doğru                                                                   | ullanılamıyor.<br>yapılandırıldığını kontrol                        |
|                                |                                          |         | Öğe<br>SSID                                                                                                    |                                                                                  | Açıklama<br>MOTOTRBO                                                |
|                                |                                          |         | Şifre<br>Güvenlik                                                                                                    | Türü                                                                             | Radio Management<br>WPA2-PSK                                        |
|                                |                                          | 3       | Telsizin er<br>olduğunda<br>MOTOTR<br>doğrulaya                                                                                                    | rişim noktası l<br>an emin olun.<br>BO erişim nol<br>bilirsiniz.                 | kapsama alanında açık<br>Bir akıllı telefonla<br>ktasına bağlanarak |
|                                |                                          | 4       | Telsiz ve e<br>kontrol ed<br>sinyalini k                                                                                                    | erişim noktası<br>in. Akıllı telefo<br>ontrol edin.                              | ı arasındaki mesafeyi<br>on kullanarak SSID                         |
|                                |                                          |         | IP<br>iPr<br>uyl<br>em<br>etk                                                                                                    | <b>DT:</b><br>none erişim no<br>ku özelliğinin<br>nin olun. Maks<br>kinleştirin. | oktası için<br>kapalı olduğundan<br>simum uyumluluğu                |

| Sorun             | LED ve Ton<br>Göstergesi | Çözüm                                        |                                                                                                    |  |  |
|-------------------|--------------------------|----------------------------------------------|----------------------------------------------------------------------------------------------------|--|--|
| Telsiz Programsız | LED:                     | Aşağıdaki eylemlerden birini gerçekleştirin: |                                                                                                    |  |  |
| kanalda kalıyor   | -<br>Ton:                | 1                                            | <ol> <li>Wi-Fi bağlıysa erişim noktasının internet<br/>bağlantısı olup olmadığını kontrol edin.</li> </ol>                                                                                     |  |  |
|                   | Sürekli                  | 2                                            | Akıllı telefon kullanarak erişim noktasına<br>bağlanın.                                                                                                    |  |  |
|                   | Trogramsiz               |                                              | a Wi-Fi bağlıysa programsız bir kanalda                                                                                                    |  |  |
| Unprogrammed      |                          |                                              | Wi-Fi simgesini kontrol edin. Üç<br>çubuktan fazla Wi-Fi sinyali varsa akıllı<br>telefon kullanarak SSID'ye bağlanın. https://<br>www.motorolasolutions.com/ adresine gidin                    |  |  |
| Zones Contacts    |                          |                                              | <ul> <li>Akıllı telefonunuzla https://<br/>www.motorolasolutions.com/ adresine<br/>erişemiyorsanız ağ yöneticinizle iletişime<br/>geçin. Bu işlem için internet bağlantısı gerekir.</li> </ul> |  |  |
|                   |                          | 3                                            | <b>Telsizde</b> Bağlanıyor <b>mesajı ve sonunda</b><br>Programsız <b>mesajı gösteriliyorsa aşağıdaki</b><br><b>eylemleri gerçekleştirin</b> :                                                  |  |  |
|                   |                          |                                              | a Erişim noktasını ve şifreyi kontrol edin.                                                                                                    |  |  |
|                   |                          |                                              | b Wi-Fi kullanılamıyorsa belirtilen şifreyi<br>kullanarak SSID'ye bağlanmak için akıllı<br>telefonunuzu kullanın.                                                                              |  |  |
|                   |                          | 4                                            | Telsizde Güncellemeler Kontrol<br>Ediliyor mesajı ve sonunda Programsız<br>mesajı gösteriliyorsa aşağıdaki eylemleri<br>gerçekleştirin:                                                        |  |  |
|                   |                          |                                              | <ul> <li>Wi-Fi bağlıysa bir akıllı telefon kullanarak<br/>internet bağlantısını test edin.</li> </ul>                                                                                          |  |  |
|                   |                          |                                              | <ul> <li>İnternet bağlantısı düzgün çalışıyorsa<br/>hazırlama işlemini yeniden başlatmak için<br/>telsizi kapatıp açın.</li> </ul>                                                             |  |  |
|                   |                          | 5                                            | Bu tonları duyuyorsanız:                                                                                                    |  |  |
|                   |                          |                                              | Sürekli programsız tonu                                                                                                    |  |  |
|                   |                          |                                              | Anlık geçerli tonu                                                                                                    |  |  |
|                   |                          |                                              | telsizin Güncelleme İşini bulması için bir ila iki<br>dakika bekleyin ve aşağıdaki eylemlerden birini<br>gerçekleştirin:                                                                       |  |  |
|                   |                          |                                              | <ul> <li>Bir iş bulunursa telsiz hazırlama işlemine<br/>geçer.</li> </ul>                                                                                                    |  |  |
|                   |                          |                                              | <ul> <li>Herhangi bir iş bulunmazsa telsizi kapatıp<br/>açın.</li> </ul>                                                                                                    |  |  |
|                   |                          |                                              | NOT:<br>Sorunlar devam ederse Motorola Müşteri<br>Hizmetleri ile iletişime geçin.                                                                                                    |  |  |

| Sorun                                                   | LED ve Ton<br>Göstergesi                                        | Çözüm                                                                                                    |
|---------------------------------------------------------|-----------------------------------------------------------------|----------------------------------------------------------------------------------------------------|
| Güncelleme Mevcut<br>Değil<br>Update<br>Not Available   | LED:<br>Yanıp Sönen<br>Kırmızı<br>Ton:<br>Sürekli<br>Programsız | <ul> <li>Aşağıdaki eylemleri gerçekleştirin:</li> <li>1 3 Noktalı Programlanabilir Özellik düğmesine basarak Wi-Fi'ın bağlı olduğunu doğrulayın.</li> <li>2 Yönlendiricinin güvenlik duvarı yapılandırmasını kontrol edin.</li> <li>3 Etkinleştirme işlemini yeniden denemek için telsizi kapatıp açın.</li> <li>NOT:<br/>Wi-Fi bağlıysa Motorola Müşteri Hizmetleri ile iletişime geçin.</li> </ul>          |
| Güncelleme Başarısız<br>Oldu<br>Güncelleme<br>başarısız | LED:<br>Yanıp Sönen<br>Kırmızı<br>Ton:<br>Sürekli<br>Programsız | <ul> <li>Aşağıdaki eylemleri gerçekleştirin:</li> <li>1 3 Noktalı Programlanabilir Özellik düğmesine basarak Wi-Fi'ın bağlı olduğunu doğrulayın.</li> <li>2 Düşük batarya uyarısı tonu varsa telsizi şarj edin ve ses kesilene kadar devam edin.</li> <li>3 Telsizi kapatıp açın ve tüm işlemi yeniden yapın.</li> <li>NOT: Sorunlar devam ederse Motorola Müşteri Hizmetleri ile iletişime geçin.</li> </ul> |
| Eksik Sertifika                                         | LED:<br>Aralıksız Kırmızı<br>Ton:<br>Sürekli<br>Programsız      | Motorola Müşteri Hizmetleri ile iletişime geçin.<br>NOT:<br>Telsiz, hata mesajını almadan önce Wi-<br>Fi'a bağlanırsa telsizde Wi-Fi simgesi<br>görüntülenir.<br>Hata mesajını Wi-Fi'a bağlanmadan<br>önce alırsanız telsizde Wi-Fi simgesi<br>görüntülenmez.                                                                                                    |
| RC'de Cihaz<br>Bulunamadı                               | LED:<br>Aralıksız Kırmızı<br>Ton:<br>Sürekli<br>Programsız      | Motorola Müşteri Hizmetleri ile iletişime geçin.                                                                                                    |

| Sorun                                     | LED ve Ton<br>Göstergesi                                               | Çözüm                                            |
|-------------------------------------------|------------------------------------------------------------------------|--------------------------------------------------|
| RC'de Cihaz<br>Bulunamadı                 |                                                                        |                                                  |
| RC'de İş Bulunamadı                       | LED:<br>Aralıksız Kırmızı<br>Ton:<br>Sürekli<br>Programsız             | Motorola Müşteri Hizmetleri ile iletişime geçin. |
| Kurulum Başarısız<br>Yeniden Başlatılıyor | <b>LED:</b><br>Yanıp Sönen<br>Kırmızı<br><b>Ton:</b><br>Anlık Geçersiz | Telsizin yeniden açılmasını bekleyin.            |
| Hazırlama Hatası                          | LED:<br>Aralıksız Kırmızı<br>Ton:<br>Sürekli<br>Programsız             | Motorola Müşteri Hizmetleri ile iletişime geçin. |

| Sorun               | LED ve Ton<br>Göstergesi | Çözüm                                            |
|---------------------|--------------------------|--------------------------------------------------|
| Hazırlama<br>Hatası |                          |                                                  |
| İşleme Hatası       | LED:                     | Motorola Müşteri Hizmetleri ile iletişime geçin. |
| (îr                 | Aralıksız Kırmızı        |                                                  |
|                     | Ton:                     |                                                  |
| <u> 1997 - 19</u>   | Sürekli<br>Programsız    |                                                  |
| ▲ İşleme<br>Hatası  |                          |                                                  |
|                     |                          |                                                  |

### المحتويات

| 3  | المعلومات القانونية والدعم           |
|----|--------------------------------------|
| 3  | الملكية الفكرية والإشعارات التنظيمية |
| 4  | الفصل 1: نظرة عامة على التنشيط       |
| 4  | 1.1 إعداد نقطة وصول Wi-Fi            |
| 4  | 1.2 التنشيط وتحديث البرنامج الثابت   |
| 5  | ــــــــــــــــــــــــــــــــــــ |
| 6  | الفصل 2: عملية التنشيط الأولى        |
| 10 | الفصل 3: استكشاف الأخطاء وإصلاحها    |

# المعلومات القانونية والدعم

### الملكية الفكرية والإشعارات التنظيمية

#### حقوق الطبع والنشر

قد تتضمن منتجات Motorola Solutions الموضحة في هذا المستند برامج كمبيوتر خاصة بشركة Motorola Solutions ومحمية بموجب حقوق الطبع والنشر. وتحفظ القوانين في الولايات المتحدة وبلدان أخرى لشركة Motorola Solutions حقوقًا حصرية معينة في برامج الكمبيوتر المحمية بموجب حقوق الطبع والنشر. ويناءً عليه، لا يجوز نسخ أي برامج كمبيوتر خاصة بشركة Motorola Solutions ومحمية بموجب حقوق الطبع والنشر وتتضمنها منتجات Motorola Solutions الموضحة في هذا المستند أو إعادة إنتاجها بأي طريقة م الحصول على إذن كتابي صريح من شركة Motorola Solutions.

لا تجوز إعادة إنتاج أي جزء من هذا المستند أو إرساله أو تخزينه في نظام استرداد أو ترجمته إلى أي لغة أو لغة الكمبيوتر ، بأي صورة أو أي طريقة، من دون الحصول على إذن كتابي سابق من شركة .Motorola Solutions, Inc.

#### العلامات التجارية

إن MOTOROLA وMOTO وMOTO وMOTOROLA SOLUTIONS وشعار M النمطي هي علامات تجارية أو علامات تجارية مسجلة للشركة MOTOROLA وكالمات التجارية المعايين. لتشركة Motorola Trademark Holdings, LLC وتُستخدم بموجب ترخيص. وكل العلامات التجارية الأخرى مملوكة لمالكيها المعنيين.

#### حقوق الترخيص

لا يُعَد شراء منتجات Motorola Solutions بمنزلة منح مباشر أو ضمني، أو بالوقف أو غير ذلك، لأي ترخيص بموجب حقوق الطبع والنشر أو براءات الاختراع أو طلبات تسجيل براءات الاختراع الخاصة بشركة Motorola Solutions، باستثناء ترخيص الاستخدام العادي غير الحصري الخالي من رسوم حقوق المؤلف الذي ينشأ بموجب إعمال القانون في عملية بيع المنتج.

#### المحتوى مفتوح المصدر

قد يحتوي هذا المنتج على برامج مفتوحة المصدر تُستخدم بموجب ترخيص. راجع وسائط تركيب المنتج للاطلاع على المحتوى الكامل للإسناد والإشعارات القانونية الخاصة بالمصدر المفتوح.

#### توجيه الاتحاد الأوروبي (EU) والمملكة المتحدة (UK) بشأن نفايات الأجهزة الكهربائية والإلكترونية (WEEE)

### X

المسمس يتطلب توجيه الاتحاد الأوروبي وكذلك لائحة المملكة المتحدة بشأن نفايات الأجهزة الكهربائية والإلكترونية (WEEE) أن تتضمن المنتجات المبيعة في دول الاتحاد الأوروبي والمملكة المتحدة ملصقًا يحمل شكل صندوق نفايات بعجلة عليه علامة خطأ على المنتج نفسه (أو على العبوة في بعض الحالات). وطبقًا لما ينص عليه التوجيه الخاص بنفايات الأجهزة الكهربائية والإلكترونية (WEEE)، فإن هذا يحمل شكل صندوق نفايات بعجلة عليه علامة خطأ يعني أنه يجب على العملاء والمستخدمين النهائيين في دول الاتحاد الأوروبي والمملكة المتحدة عدم التخلص من الأجهزة أو الملحقات الإلكترونية والكهربائية في النفايات المنزلية.

يجب على العملاء أو المستخدمين النهائيين في دول الاتحاد الأوروبي والمملكة المتحدة الاتصال بمندوب مورّد الأجهزة أو مركز الخدمة المحليَّين للحصول على معلومات عن نظام جمع النفايات في بلدانهم.

#### إخلاء المسؤولية

يُرجى العلم أن ثمة ميزات ووسائل مساعدة وإمكانات معينة موضحة في هذا المستند قد لا تكون سارية أو مرخصة للاستخدام في نظام معين، أو ربما تعتمد على خصائص وحدة مشترك معينة خاصة بالأجهزة المحمولة أو تكوين مَعلَمات معينة. يُرجى الرجوع إلى جهة اتصال Motorola Solutions لديك لمزيد من المعلومات.

حقوق الطبع والنشر © 2023 لشركة .Motorola Solutions, Inc. جميع الحقوق محفوظة

#### الفصل 1

نظرة عامة على التنشيط

جهاز R7 ™MOTOTRBO هو جهاز راديو سيارة أرضي (LMR) متقدم جاهز للعمل على السحابة.

يتطلب جهاز R7 تنشيطًا مرة واحدة لتمكين ميزات البرامج والخدمات التي تم شراؤها مع الراديو. يتصل الراديو بـ RadioCentral Server وهو تطبيق مستند إلى السحابة للحصول على ميزات وإعدادات البرامج المحددة لطراز معين ومنطقة معينة (codeplug إقليمي). يقوم الراديو كذلك بتنزيل أحدث برنامج ثابت (إذا كان متوفرًا) لضمان أن الراديو مزود بأحدث ميزات البرامج وتصحيحات الأمان.

بعد التنشيط المطلوب مرة واحدة، يمكن تنشيط الراديو وتكوينه باستخدام برنامج إدارة الراديو (RM) أو برنامج البرمجة للعملاء (CPS) الإصدار 2.0.

#### 1.1 إعداد نقطة وصول Wi-Fi

يتصل الراديو بتطبيق السحابة الأمن عبر Wi-Fi. تأتي كل أجهزة الراديو مزودة بتقنية Wi-Fi كخيار قياسي أو خيارات برامج قابلة للترقية، وتكون قادرة على الاتصال بشبكة Wi-Fi لإجراء هذا التنزيل الأولي.

#### الجدول 1: متطلبات نقطة وصول Wi-Fi المكونة سابقًا

| العنصر                            | الوصف                    |
|-----------------------------------|--------------------------|
| SSID                              | MOTOTRBO                 |
| كلمة المرور                       | Radio Management         |
| نوع الأمان                        | WPA2-PSK                 |
| التردد                            | 2,4 جيجاهرتز و5 جيجاهرتز |
| القناة                            | 1 إلى 11 (2,4 جيجاهرتز)  |
| سرعة التنزيل الموصى بها لكل راديو | 7 ميجابت في الثانية      |

#### 1.2 التنشيط وتحديث البرنامج الثابت

يوضح القسم حجم الحزمة النموذجي ومدة عملية التنشيط.

#### الجدول 2: التنشيط

| العنصن              | الوصف                  |
|---------------------|------------------------|
| حجم الحزمة النموذجي | 0,5 ميجابايت           |
| وقت عملية التنشيط   | دقيقتان إلى ثلاث دقائق |

#### الجدول 3: التنشيط وترقية البرنامج الثابت

| العنصر              | الوصف                     |
|---------------------|---------------------------|
| حجم الحزمة النمونجي | 30 میجابایت               |
| وقت عملية التنشيط   | ثماني دقائق إلى عشر دقائق |

1.2.1 أفضل الممارسات

تقدم Motorola Solutions أفضل الممارسات المتعلقة بأمان شبكة Wi-Fi وتشغيلها للراديو.

لمزيد من المعلومات، راجع أفضل ممارسات ™MOTOTRBO لتنشيط الجهاز، MN008921A01 على //.https:// على //.learning.motorolasolutions.com

#### الفصل 2

عملية التنشيط الأولى

يتصل الراديو تلقائيًا بنقطة وصول Wi-Fi المكونة سابقًا ويتم تنشيطه بعد تشغيله.

ملاحظة:

- بالنسبة إلى الراديو المزود بلوحة مفاتيح كاملة (FKP)، يمكنك الرجوع إلى شاشة الراديو بالإضافة إلى عمود إشارة النغمة وLED في الجداول الآتية.
- بالنسبة إلى الراديو غير المزود بلوحة مفاتيح (NKP)، يمكنك الرجوع إلى عمود إشارة النغمة وLED في الجداول الآنية. يمكنك أيضًا التحقق من إعلان حالة Wi-Fi بالضغط على زر الميزة القابل للبرمجة ثلاثي النقاط.

المرحلة 1: اتصال Wi-Fi

| الحالة                                                    | إشارة النغمة وLED (الراديو المزود<br>بلوحة مفاتيح كاملة، والراديو غير<br>المزود بلوحة مفاتيح) | شاشة الراديو (الراديو المزود<br>بلوحة مفاتيح كاملة فقط) |
|-----------------------------------------------------------|-----------------------------------------------------------------------------------------------|---------------------------------------------------------|
| الراديو قيد التشغيل ويعرض شاشة بدء Motorola<br>Solutions. | <b>LED:</b><br>أخضر ثابت<br>ا <b>لنغمة:</b><br>تشغيل                                          | MOTOROLA<br>SOLUTIONS                                   |
| الراديو في حالة غير مبرمجة.                               | LED -<br>-<br>ا <b>لنغمة:</b><br>غیر میرمج بشکل مستمر                                         | Unprogrammed                                            |
|                                                           |                                                                                               | Zones Contacts                                          |
|                              | الحالة          | إشارة النغمة وLED (الراديو المزود<br>بلوحة مفاتيح كاملة، والراديو غير<br>المزود بلوحة مفاتيح) | شاشة الراديو (الراديو المزود<br>بلوحة مفاتيح كاملة فقط) |
|------------------------------|-----------------|-----------------------------------------------------------------------------------------------|---------------------------------------------------------|
| بكة Wi-Fi.                   | يتصل الراديو بش | :LED                                                                                          | <b>%</b> î                                              |
|                              |                 | أصفر وامض                                                                                     | -                                                       |
| الوصف                        | الرمز           | النغمة:                                                                                       |                                                         |
| الراديو متصل بشبكة<br>Wi-Fi. | ŝ               | صالح مؤقتًا                                                                                   | Connecting                                              |
| شبكة Wi-Fi غير<br>متوفرة.    | 1               |                                                                                               | MOTOTRBO                                                |
|                              |                 |                                                                                               |                                                         |

المرحلة 2: يتصل الراديو بالخادم لتنزيل الحزمة

| شاشة الراديو (الراديو المزود<br>بلوحة مفاتيح كاملة فقط)  | إشارة النغمة وLED (الراديو المزود<br>بلوحة مفاتيح كاملة، والراديو غير<br>المزود بلوحة مفاتيح) | الحالة                                                                                                    |
|----------------------------------------------------------|-----------------------------------------------------------------------------------------------|----------------------------------------------------------------------------------------------------|
| <ul> <li>♥L</li> <li>Checking for<br/>Updates</li> </ul> | LED:<br>أصفر وامض<br>النغمة:<br>صالح مؤقتًا                                                   | يتصل الراديو بالخادم ويتحقق من وجود تحديثات<br>للراديو.<br>ملاحظة: تأكد من أن رمز Wi-Fi يُظهِر<br>أن شبكة Wi-Fi متصلة.                                                                                                    |
| <ul> <li>♥ ▲</li> <li>Downloading<br/>Updates</li> </ul> | LED:<br>أصفر وامض<br>النغمة:<br>صالح مؤقتًا                                                   | يقوم الراديو بتنزيل الحزم من الخادم إذا كانت هناك<br>تحديثات مطلوبة.<br>ملاحظة:<br>• إذا كان البرنامج الموجود في<br>الراديو مزودًا بأحدث إصدار،<br>فسيقوم الراديو بتنزيل المعلومات<br>الإقليمية فقط.<br>الراديو هو الأحدث، فسيقوم الراديو<br>بترقية المعلومات الإقليمية وتنزيلها. |

| شاشة الراديو (الراديو المزود<br>بلوحة مفاتيح كاملة فقط) | إشارة النغمة وLED (الراديو المزود<br>بلوحة مفاتيح كاملة، والراديو غير<br>المزود بلوحة مفاتيح) | الحالة                                           |
|---------------------------------------------------------|-----------------------------------------------------------------------------------------------|--------------------------------------------------|
| ♥ ▲ Unpacking<br>Updates                                | LED:<br>أصفر وامض<br>النغمة:<br>صالح مؤقتًا                                                   | يقوم الراديو بفك حزمة التحديثات التي تم تنزيلها. |

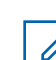

ملاحظة: تتم إعادة تشغيل الراديو بعد اكتمال عملية تحديث الخادم.

المرحلة 3: التركيب

| شاشة الراديو (الراديو المزود<br>بلوحة مفاتيح كاملة فقط)                                  | إشارة النغمة وLED (الراديو المزود<br>بلوحة مفاتيح كاملة، والراديو غير<br>المزود بلوحة مفاتيح) | الحالة                                                                                                    |
|------------------------------------------------------------------------------------------|-----------------------------------------------------------------------------------------------|----------------------------------------------------------------------------------------------------|
| <ul> <li>₹ ▲</li> <li>Do Not</li> <li>Power Off</li> </ul>                               | LED:<br>أصفر ثابت<br>النغمة:<br>صالح مؤقتًا                                                   | يجب أن يكون الراديو قيد التشغيل أثناء عملية التثبيت.<br>ملاحظة: قد يؤدي إيقاف تشغيل الراديو<br>في هذه المرحلة إلى فشل التحديث. |
| <ul> <li>Logical Control</li> <li>Logical Control</li> <li>Update In Progress</li> </ul> | LED:<br>أصفر ثابت<br>النغمة:<br>صالح مؤقتًا                                                   | يتم تحديث الراديو .                                                                                                    |

| الحالة         | إشارة النغمة وLED (الراديو المزود<br>بلوحة مفاتيح كاملة، والراديو غير<br>المزود بلوحة مفاتيح) | شاشة الراديو (الراديو المزود<br>بلوحة مفاتيح كاملة فقط) |
|----------------|-----------------------------------------------------------------------------------------------|---------------------------------------------------------|
| اكتمل التحديث. | :LED                                                                                          |                                                         |
|                | الذغمة:                                                                                       |                                                         |
|                | اكتمال التحديث مؤقتًا                                                                         | ✓ Update<br>Completed                                   |

## الفصل 3

استكشاف الأخطاء وإصلاحها

يوضح هذا القسم العملية الأساسية لاستكشاف الأخطاء وإصلاحها.

ملاحظة:

- يوصى ببدء خطوات استكشاف الأخطاء وإصلاحها باستخدام راديو مزود بلوحة مفاتيح كاملة.
- يعتمد الحد الأقصى لعدد أجهزة الراديو المتزامنة المدعومة على عدد العملاء النشطين الذين تدعمهم نقطة الوصول ولكن يوصى باستكشاف أخطاء 20 جهاز راديو وإصلاحها في كل مرة.
  - في حالة انقطاع التيار الكهربائي، يستأنف الراديو من المرحلة السابقة.

|                                                                                                    | الحل               | إشارة النغمة وLED | المشكلة                   |
|----------------------------------------------------------------------------------------------------|--------------------|-------------------|---------------------------|
| :<br>ذ أحد الإجراءات الآتية:                                                                                   | قم بتنفيد          | :LED              | يتعذر على الراديو الاتصال |
| قق من تمكين ميزة Wi-Fi.                                                                                        | 1 تح               | أصفر وامض         | بشبكة Wi-Fi               |
| ملاحظة: يوصى باستخدام مودم أو موجِّه Wi-Fi.                                                                    |                    | النغمة:<br>-      |                           |
| رمز الوصف                                                                                                    | ١٢                 |                   |                           |
| الراديو متصل بشبكة -Wi<br>Fi                                                                                   | 2                  |                   | اتصال<br>MOTOTRBO         |
| شبكة Wi-Fi غير متوفرة.                                                                                         | 1                  |                   |                           |
| قق مما إذا تم تكوين نقطة الوصول بشكل صحيح:                                                                     | _<br>2 تم          |                   |                           |
| عنصر الوصف                                                                                                    | 11                 |                   |                           |
| MOTOTRBO SSI                                                                                                   | 5                  |                   |                           |
| مة المرور Radio Management                                                                                     | K                  |                   |                           |
| ع الأمان WPA2-PSK                                                                                              | نو                 |                   |                           |
| د من تشغيل الراديو ضمن نطاق نقطة الوصول. يمكنك التحقق<br>ر الاتصال بنقطة وصول MOTOTRBO باستخدام هاتف ذكي.      | 3 تأك<br>عب        |                   |                           |
| قق من مسافة الراديو ونقطة الوصول. تحقق من إشارة SSID<br>متخدام هاتف ذكي.                                       | <b>4</b> تح<br>باس |                   |                           |
| ملاحظة: تأكد من إيقاف تشغيل ميزة السكون لنقطة<br>وصول iPhone. قم بتمكين التوافق الأقصى.                        |                    |                   |                           |
| ذ أحد الإجراءات الآتية:                                                                                        | قم بتنفيا          | :LED              | يظل الراديو في القناة غير |
| كانت شبكة Wi-Fi متصلة، فتحقق مما إذا كانت نقطة الوصول<br>صلة بالإنترنت.                                        | <b>1</b> إذا<br>مت | -<br>النغمة:      | المبرمجة                  |
| سل بنقطة الوصول باستخدام هاتف ذكي.                                                                             | 2 اتم              | غیر میر مج پشکل   |                           |
| إذا كانت شبكة Wi-Fi متصلة، فتحقق من رمز Wi-Fi 🛜 في<br>القناة غير المبرمجة. إذا كانت إشارة Wi-Fi تحتوي على أكثر | а                  | مستمر             |                           |

|                                                                                                    | الحل                 | إشارة النغمة وLED              | المشكلة           |
|----------------------------------------------------------------------------------------------------|----------------------|--------------------------------|-------------------|
| من ثلاثة أشرطة، فاتصل بـ SSID باستخدام هاتف ذكي. انتقل<br>إلى https://www.motorolasolutions.com/                                                     |                      |                                | Û                 |
| إذا لم يكن الوصول إلى //.https<br>www.motorolasolutions.com/ ممكنًا عبر هاتفك<br>الذكي، فاتصل بمسؤول الشبكة. تتطلب هذه العملية اتصالاً<br>بالإنترنت. | b                    |                                | Unprogrammed      |
| عرض الراديو قيد الاتصال، ثم عرض في النهاية غير<br>مج، فقم بتنفيذ الإجراءات الآتية:                                                                   | <b>3</b> إذا<br>مـبر |                                |                   |
| تحقق من نقطة الوصول وكلمة المرور .                                                                                                    | а                    |                                |                   |
| إذا كانت شبكة Wi-Fi غير متوفرة، فاستخدم هاتفك الذكي<br>للاتصال بـ SSID باستخدام كلمة المرور المذكورة.                                                | b                    |                                | Zones Contacts    |
| عرض الراديو تحقـق مـن وجـود تحديـثـات، ثم عرض في<br>اية غير مبرمج، فقم بتنفيذ الإجراءات الآتية:                                                      | <b>4</b> إذا<br>النه |                                |                   |
| إذا كانت شبكة Wi-Fi متصلة، فاختبر الاتصال بالإنترنت<br>باستخدام هاتف ذكي.                                                                            | а                    |                                |                   |
| وإذا كان الاتصال بالإنترنت يعمل بشكل صحيح، فقم بإعادة<br>تشغيل الراديو لإعادة تشغيل عملية توفير الخدمة.                                              | b                    |                                |                   |
| سمعت هذه النغمات:                                                                                                    | 5 إذا                |                                |                   |
| نغمة غير مبرمجة بشكل مستمر                                                                                                    | •                    |                                |                   |
| نغمة صالحة مؤقتًا                                                                                                    | •                    |                                |                   |
| ظر من دقيقة إلى دقيقتين حتى يعثر الراديو على مهمة التحديث<br>, بتنفيذ أحد الإجراءات الآتية:                                                          | فانت<br>وقم          |                                |                   |
| في حال العثور على المهمة، يتابع الراديو عملية توفير الخدمة.                                                                                          | •                    |                                |                   |
| وإذا لم يتم العثور على أي مهمة، فقم بإعادة تشغيل الراديو.                                                                                            | •                    |                                |                   |
| <b>ملاحظة:</b> إذا استمرت المشكلات، فاتصل بخدمة عملاء<br>Motorola.                                                                                   |                      |                                |                   |
| الإجراءات الأتية:                                                                                                    | قم بتنفيذ            | :LED                           | التحديث غير متوفر |
| ق من اتصال شبكة Wi-Fi بالضغط على زر الميزة القابل<br>مجة ثلاثي النقاط.                                                                               | <b>1</b> تحق<br>للبر | أحمر وامض<br>اا: فه <b>ة</b> - | ŝ                 |
| ق من تكوين جدار حماية الموجِّه.                                                                                                    | 2 تحق                |                                |                   |
| ىادة محاولة عملية التنشيط، افصل الراديو عن الكهرباء ثم أعِد<br>سيله.                                                                                 | <b>3</b> لإء<br>توم  | مستمر                          |                   |
| ملاحظة: إذا كانت شبكة Wi-Fi متصلة، فاتصل بخدمة<br>عملاء Motorola.                                                                                    |                      |                                | A Not Available   |
|                                                                                                    |                      |                                |                   |
| الإجراءات الآتية:                                                                                                    | قم بتنفيذ            | :LED                           | فشل التحديث       |
| ق من اتصال شبكة Wi-Fi بالضغط على زر الميزة القابل<br>مجة ثلاثي النقاط.                                                                               | <b>1</b> تحق<br>للبر | أحمر وامض<br>ا <b>لنغمة:</b>   |                   |
| صدرت نغمة تنبيه انخفاض طاقة البطارية، فاشحن الراديو وتابع<br>ن تتوقف النغمة.                                                                         | 2 إذا<br>حتي         | غیر مبرمج بشکل<br>مستمر        |                   |

| الحل                                                                                                    | اشارة النغمة و LED                                                     | المشكلة                                                      |
|----------------------------------------------------------------------------------------------------|------------------------------------------------------------------------|--------------------------------------------------------------|
| <ul> <li>قم بإعادة تشغيل الراديو وإعادة العملية بالكامل.</li> <li>ملاحظة: إذا استمرت المشكلات، فاتصل بخدمة عملاء<br/>Motorola</li> </ul>                                                              |                                                                        | فشل التحديث                                                  |
| اتصل بخدمة عملاء Motorola.<br>ملاحظة:<br>إذا اتصل الراديو بـ Wi-Fi قبل تلقي رسالة الخطأ،<br>فسيعرض الراديو رمزَ Wi-Fi.<br>إذا تلقيت رسالة الخطأ قبل الاتصال بـ Wi-Fi، فلن يعرض<br>الراديو رمزَ Wi-Fi. | <b>LED:</b><br>أحمر ثابت<br>ا <b>لنغمة:</b><br>غير مبرمج بشكل<br>مستمر | شهادات ناقصة<br>م<br>شهادات ناقصة                            |
| اتصل بخدمة عملاء Motorola.                                                                                                    | <b>LED:</b><br>أحمر ثابت<br>ا <b>لنغمة:</b><br>غير مبرمج بشكل<br>مستمر | لم يتم إيجاد الجهاز في RC<br>لم يتم إيجاد<br>RC الجهاز في RC |
| اتصل بخدمة عملاء Motorola.                                                                                                    | <b>LED:</b><br>أحمر ثابت<br>ا <b>لنغمة:</b><br>غير مبرمج بشكل<br>مستمر | لم يتم إيجاد المهمة في RC                                    |

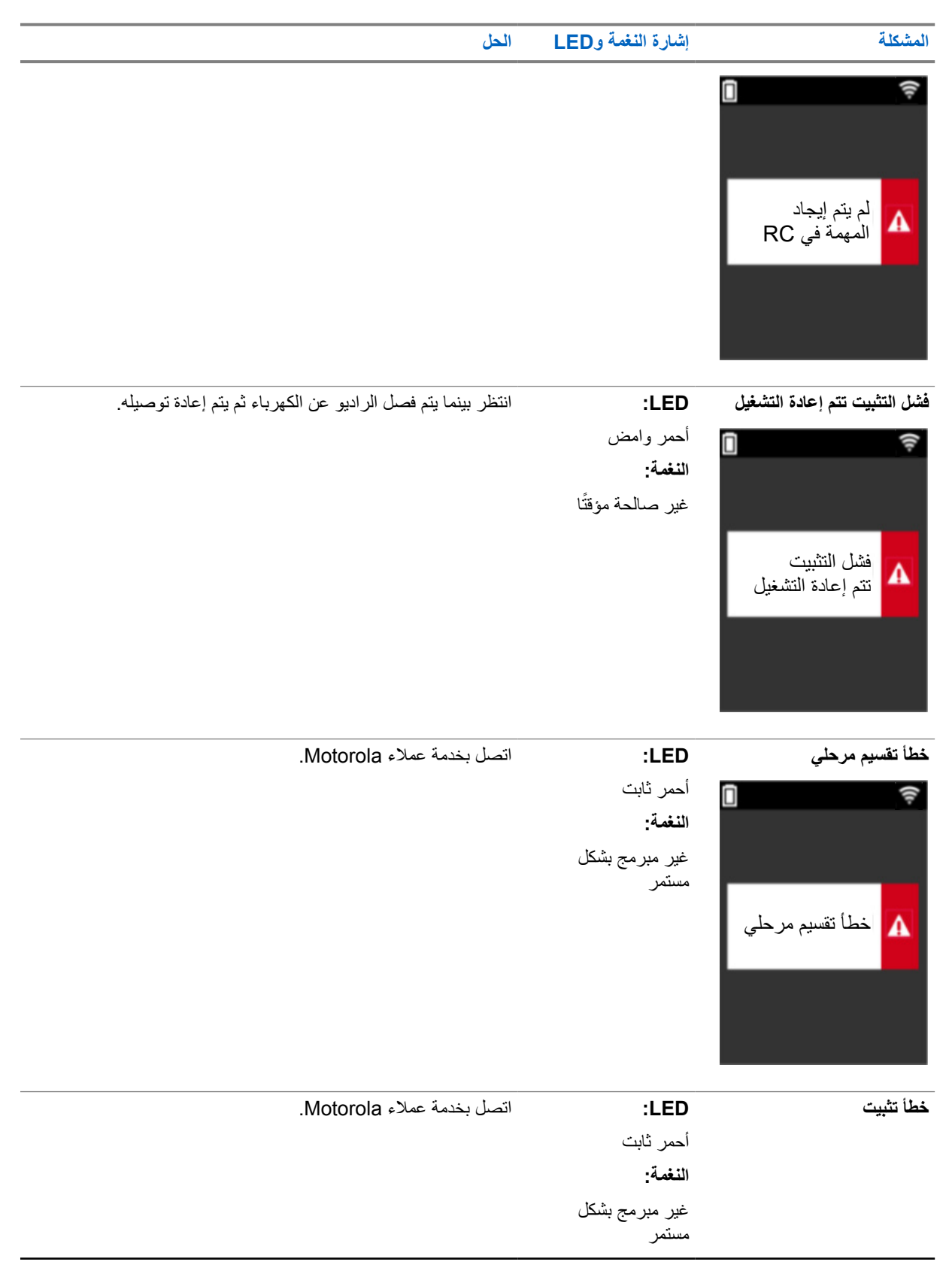

| الحل | إشارة النغمة وLED | المشكلة      |
|------|-------------------|--------------|
|      |                   | Î (î         |
|      |                   |              |
|      |                   |              |
|      |                   | لم الم الشيت |
|      |                   |              |
|      |                   |              |
|      |                   |              |